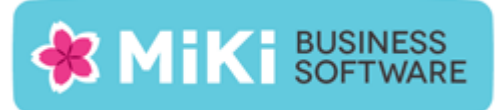

# Factuur2King 2.5 Plus/Pro/Enterprise

# Gebruikershandleiding

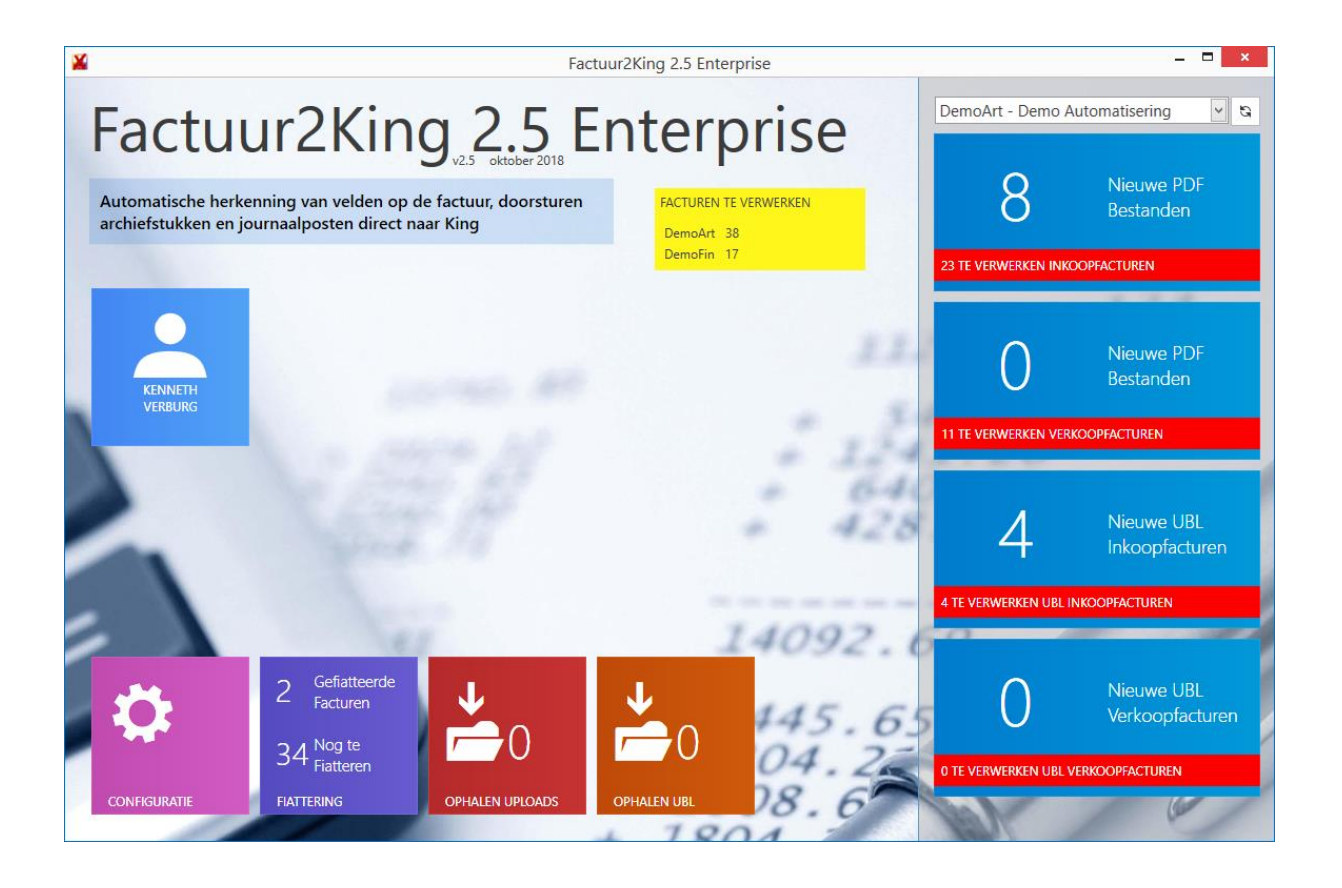

Oktober 2018 (c) MiKi-Business-Software

## INHOUDSOPGAVE

| 0  | verzicht Factuur2King                                                             | 5  |
|----|-----------------------------------------------------------------------------------|----|
|    | Functionaliteit:                                                                  | 5  |
|    | Systeemeisen:                                                                     | 6  |
| 1. | Factuur2King starten                                                              | 7  |
| 2. | Facturen Verwerken                                                                | 11 |
|    | 2.1 Facturen controleren                                                          | 14 |
|    | 2.2 Zelflerend                                                                    | 17 |
|    | 2.3 Btw-nummer, KvK-nummer of IBAN                                                | 18 |
|    | 2.4 Diversen crediteur                                                            | 21 |
|    | 2.5 Klant- en Factuurnummer                                                       | 22 |
|    | 2.6 Boekdatums                                                                    | 23 |
|    | 2.7 Boekstuknummer                                                                | 24 |
|    | 2.8 Omschrijvingen                                                                | 24 |
|    | 2.9 Valuta                                                                        | 27 |
|    | 2.10 Factuurtotaal en BTW                                                         | 28 |
|    | 2.11 Grootboekrekening koppelen                                                   | 30 |
|    | 2.12 Kosten/btw verdelen                                                          | 31 |
|    | 2.13 Nieuwe Crediteur, debiteur of grootboekrekening aanmaken vanuit Factuur2King | 35 |
|    | 2.14 Factuur blokkeren in King (optioneel op basis van fiattering)                | 37 |
|    | 2.15 Volgende factuur                                                             | 39 |
|    | 2.16 Navigeren via verkleinde weergave                                            | 40 |
|    | Facturen verwijderen of verplaatsen                                               | 41 |
|    | Facturen verwijderen                                                              | 41 |
|    | Facturen verplaatsen naar andere administratie                                    | 42 |
|    | 2.17 Bewerkingen tussentijds opslaan                                              | 43 |
|    | 2.18 Facturen verwijderen                                                         | 43 |
| 3. | Exporteren naar King                                                              | 45 |
|    | 3.1 King Jobs en terugkoppeling                                                   | 45 |
|    | 3.2 Facturen bekijken in King                                                     | 50 |
| 4. | Verkoopfacturen verwerken                                                         | 54 |
| 5. | Sleutelwoorden definiëren                                                         | 57 |
| 6. | Fiattering                                                                        | 60 |
|    | 6.1 Dashboard                                                                     | 61 |

|          | 6.1.1 Status                                                                                                  |     |
|----------|----------------------------------------------------------------------------------------------------|-----|
|          | 6.1.2 Filterknoppen                                                                                           | 64  |
|          | 6.1.3 Details                                                                                                 | 65  |
|          | 6.1.4 Te fiatteren factuur tonen                                                                              |     |
|          | 6.1.5 Te fiatteren factuur bewerken                                                                           |     |
|          | 6.1.6 Te fiatteren facturen verwijderen                                                                       | 69  |
|          | 6.1.7 Lijst van fiatteurs wijzigen                                                                            |     |
|          | 6.1.8 Handmatig goedkeurstatus van factuur wijzigen                                                           | 71  |
|          | 6.1.9 Fiattering status in King bijwerken                                                                     | 72  |
| e        | 5.2 Fiatteringsregels                                                                                         | 74  |
|          | 6.2.1 Nieuwe regel maken                                                                                      | 75  |
|          | 6.2.2 Bestaande regel bewerken                                                                                | 80  |
|          | 6.2.3 Fiatteringsregel kopiëren                                                                               |     |
| e        | 5.3 Te fiatteren facturen verwerken                                                                           | 85  |
| e        | 5.4 Factuur- en klantportal                                                                                   |     |
| 7.       | Betalingskorting verwerken                                                                                    |     |
| 8.       | Kredietbeperking verwerken                                                                                    |     |
| 9.       | G-Rekening verwerken                                                                                          |     |
| 10.      | UBL facturen verwerken                                                                                        |     |
|          | 9.1 Nieuwe UBL factuur toevoegen                                                                              |     |
|          | 9.2 KingUBL, go2UBL en InvoiceSharing inkoopfacturen                                                          | 100 |
| 11.      | Factuur koppelen aan post in tussenrekening                                                                   | 103 |
| 12.      | Magazijnontvangsten/Directe leveringen koppelen aan factuur                                                   | 105 |
| 1        | 12.1 Configuratie                                                                                             | 105 |
| 1        | 12.2 Werking                                                                                                  | 110 |
|          | 12.2.1 Mogelijkheid 1: Werkelijke inkooprijs                                                                  | 117 |
|          | 12.2.2 Mogelijkheid 2: VVP                                                                                    | 118 |
| 1        | 12.3 Magazijnontvangst koppelen aan meerdere facturen                                                         | 119 |
| 1        | 12.4 Combinatie van magazijnontvangsten                                                                       | 119 |
| 1        | 12.5 Controle                                                                                                 | 120 |
| 1        |                                                                                                    |     |
|          | 12.6 Extra verdeelregels                                                                                      | 120 |
| 1        | L2.6 Extra verdeelregels L2.7 Eindresultaat (voorbeeld werkelijke inkoopprijs)                                |     |
| 1<br>13. | L2.6 Extra verdeelregels<br>L2.7 Eindresultaat (voorbeeld werkelijke inkoopprijs)<br>Regelherkenning Facturen |     |

|     | 13.2 Configuratie en werking in Factuur2King  | 124 |
|-----|-----------------------------------------------|-----|
|     | 13.3 Regelherkenning magazijnontvangsten      | 127 |
| 14  | 4. Factuur koppelen aan Project(onderdeel)    | 130 |
| BIJ | JLAGE I: Aandachtspunten gebruik Factuur2King | 137 |
| BIJ | JLAGE II: Problemen bij gebruik Factuur2King  | 141 |

#### OVERZICHT FACTUUR2KING

Stuur met enkele drukken op de knop pdf-facturen direct naar King. Factuur2King herkent ingescande facturen en koppelt deze aan de juiste crediteur in King. U hoeft de gescande facturen dan alleen nog maar goed te keuren, waarna ze verwerkt worden in King. Dit scheelt veel handmatige invoer en voorkomt fouten.

Ten opzichte van de single-user versie van Factuur2King biedt de Plus (multi-user) versie de mogelijkheid om met meerdere gebruikers gelijktijdig te werken, uitgebreid rechten in te stellen en facturen te fiatteren nadat ze naar King zijn gestuurd, eventueel gekoppeld met een optioneel fiatterings-/klantportal. De Pro versie biedt daarnaast de mogelijkheid de factuur met de magazijnontvangst te matchen en de factuur te koppelen aan een verwijzing op een tussenrekening.

#### FUNCTIONALITEIT:

- Directe koppeling met King en meerdere King administraties koppelen
- Automatisch herkennen van gegevens uit inkoopfacturen; op basis van het BTW/ KvK / IBAN nummer wordt op de factuur het juiste King crediteurnummer gekoppeld en worden het klantnummer, factuurnummer, totaalbedrag, BTW bedrag en BTW tarief en grootboekrekening ingevuld
- Automatisch herkennen van gegevens uit verkoopfacturen; op basis van het King debiteurnummer worden o.a. het factuurnummer, totaalbedrag, btw-bedrag en btw-tarief en grootboekrekening ingevuld
- Correctie van de verwerkte facturen voordat deze naar King worden gestuurd
- Bedragen als totaal inlezen of verdelen over meerdere regels
- Verwerken van één of meerdere BTW tarieven
- Verschillende boekdatums voor crediteur en kostenregel
- Controle op dubbele factuurnummers en geblokkeerde maanden, boekjaren en crediteur grootboekrekeningen
- Naamgeving van omschrijvingen en betalingskenmerk bepalen
- Verwerken facturen die uit meerdere pagina's bestaan
- Onbeperkt aantal facturen verwerken
- Eén configuratie voor alle King administraties
- Overzichtelijk dashboard met alle administraties en de hoeveelheid te verwerken facturen
- Automatisch doorsturen aan King, via King Jobs worden journaalposten en archiefstukken ingelezen
- Terugkoppeling voor eventuele fouten bij het inlezen met mogelijkheid dit direct te corrigeren
- Gelijktijdig werken met meerdere gebruikers (maximum aantal gelijktijdige gebruikers bepaald door de licentie)
- Rechtenbeheer op basis van administratie en gebruiker
- Fiatteren van facturen op basis van criteria die in regels worden vastgelegd en gekoppeld aan één of meer gebruikers / te definiëren kenmerken
- Toevoegen van crediteuren, debiteuren en grootboekrekeningen aan King direct vanuit Factuur2King
- Pro: Magazijnontvangsten controleren en koppelen aan de factuur

- Pro: Referentienummers ophalen van een tussenrekening en tegenboeken (toepasbaar voor o.a. projecten)
- **Zelflerend**; correcties, van btw-codes, klantnummers en factuurnummers, door de gebruiker worden voor de volgende factuur van dezelfde leverancier automatisch ingevuld.

#### SYSTEEMEISEN:

- Naast de systeemeisen die King aan een systeem stelt (<u>https://service.king.eu/systeemeisen-king-5-57/</u>) adviseren wij een recent multiprocessor/multicore Intel i5/i7 systeem (zeker als doorzoekbare PDF's worden gemaakt op hetzelfde systeem, bijvoorbeeld met ABBYY Finereader), minimaal 4GB werkgeheugen (8GB aanbevolen) met stelselmatig 0.5-1GB vrij voor Factuur2King en een snelle netwerkverbinding met de King- en SQL database server(s). Indien er een nieuwe SQL Server (Express) op een server/PC wordt geïnstalleerd adviseren wij hiervoor minimaal 4GB te reserveren op dat systeem.
- Ondersteunde besturingssystemen voor Factuur2King en Factuur2King Service: Windows 7 Service Pack 1, Windows 8 of Windows 8.1 / Windows Server 2008 SP2, Windows Server 2008 R2 SP1, Windows Server 2012, Windows Server 2012 R2, Windows 10 en Windows Server 2016 (Terminal Server en Citrix worden ook ondersteund)
- Factuur2King is een 32-bit applicatie, werkt op zowel 32-bit als 64-bit Windows systemen
- Microsoft .Net Framework 4.5.1 (het installatieprogramma zal er om vragen indien niet aanwezig op uw systeem, maar u kunt deze ook downloaden en installeren via <u>http://www.microsoft.com/nl-NL/download/details.aspx?id=42643</u>)
   .Net Framework 4.5.2/4.6.x/4.7 wordt ook ondersteund, maar is niet vereist
- Microsoft SQL Server (Express) op een centrale server/PC (SQL Express is te downloaden via <u>http://downloadsglserverexpress.com/</u>)
- De King client moet geïnstalleerd zijn op elke PC waarop Factuur2King actief is en van een versie zijn die door de King helpdesk wordt ondersteund
- Indien u gebruik wilt maken van de mogelijkheid voor het blokkeren van facturen vanuit Factuur2King, dan moet King (minimaal versie 5.50) volgens de server installatie (dus niet een standalone installatie) op uw PC zijn geïnstalleerd. – zie bijlage I
- Pdf-applicatie voor het weergeven van pdf-bestanden in Factuur2King, bijvoorbeeld
  - Adobe PDF Reader zie bijlage II
  - o Foxit Reader zie bijlage III
- Scanner die doorzoekbare PDF's kan maken via (automatische) tekstherkenning (MiKi-Business-Software adviseert de volgende Fujitsu ScanSnap iX500) of losse software die scans automatisch kan omvormen tot doorzoekbare PDF (bijvoorbeeld ABBYY Finereader).
- Er is geen minimale vereiste aan de resolutie van de scanbestanden, maar voor tekstherkenning adviseren wij facturen te scannen met een resolutie van 300dpi. Dit geeft de beste kwaliteit/grootte van het bestand verhouding.
- U beschikt over minimaal King Financieel. De King Administratie(s) waarvoor u facturen wilt verwerken moeten beschikken over de opties de Koppelingen Toolkit en Digitaal Archief.

#### 1. FACTUUR2KING STARTEN

In deze gebruikershandleiding gaan we ervan uit dat de stappen van de **installatie & configuratie handleiding** zijn gevolgd en dat volgende stappen zijn uitgevoerd:

- Er zijn King Jobs aangemaakt voor elke administratie in King (waar Factuur2King facturen naar moet exporteren) voor het importeren van Digitaal Archiefstukken en Journaalposten;
- Er is een Archiefsoort aangemaakt in King voor het organiseren van Archiefstukken;
- De benodigde Microsoft .Net Framework 4.5.1 is geïnstalleerd op de pc waarop Factuur2King wordt gebruikt;
- Op de pc waarop Factuur2King wordt gebruikt is King geïnstalleerd;
- Externe toegang is ingesteld voor de administraties waar de gebruiker op deze pc-toegang toe moet hebben;
- Factuur2King is geïnstalleerd op de pc en er is een DEFAULT of één of meer administraties geconfigureerd.
- Indien nodig zijn de King Webservices geconfigureerd.

Na installatie en het aanmaken van de configuraties zijn de volgende bestanden zichtbaar in de map waarin Factuur2King is geïnstalleerd:

| Naam                       | Gewijzigd op     | Туре           | Grootte   |
|----------------------------|------------------|----------------|-----------|
| ] Handleidingen            | 28-10-2014 11:21 | Bestandsmap    |           |
| 🕌 Factuur2King2.0          | 6-11-2014 14:01  | Toepassing     | 17.679 kB |
| Factuur2King2.0.exe.config | 10-10-2014 15:23 | CONFIG-bestand | 4 kB      |

Start het programma Factuur2King door te dubbelklikken op "**Factuur2King 2.5 MU**" of gebruik de **snelkoppeling** die bij de installatie is aangemaakt op het bureaublad of in het Windows startmenu:

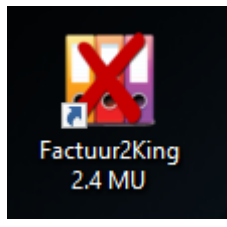

Als Factuur2King is opgestart voert u eerst de gebruikersnaam- en het wachtwoord in die u heeft aangemaakt/ontvangen.

| ¥                                                                                    | Factuur2King 2.4                   |                   | - <b>-</b> × |
|--------------------------------------------------------------------------------------|------------------------------------|-------------------|--------------|
| Factuur2Ki                                                                           | na 24                              |                   | v 9          |
| Automatische herkenning van velden op o<br>archiefstukken en journaalposten direct n | de factuur, doorsturen<br>aar King |                   |              |
|                                                                                      |                                    | VERWERKEN INKOOPF | ACTUREN      |
|                                                                                      |                                    | × × × × × ×       | 223          |
|                                                                                      | Aanmelden bij Factuur2King         |                   |              |
|                                                                                      | Gebruikersnaam: Kenneth Verburg    |                   |              |

CONFIGURATE

Aanmelden Annuleren

Hierna ziet u het startscherm. Het scherm is opgebouwd uit verschillende onderdelen:

Wachtwoord:

| ¥                                                   |                                                          |                                             | Factuur2King 2.4 | Pro          | - 70 |                         | — <b>—</b> X                                  |
|-----------------------------------------------------|----------------------------------------------------------|---------------------------------------------|------------------|--------------|------|-------------------------|-----------------------------------------------|
| Factu<br>Automatische herke<br>archiefstukken en jo | ur2Ki<br>nning van velden op d<br>urnaalposten direct na | ng 2.4<br>e factuur, doorsturen<br>har King | 4 Pro            | TE VERWERKEN |      | DemoArt - Demo /        | Automatisering 💽 🖻<br>Nieuwe PDF<br>Bestanden |
|                                                     |                                                          |                                             | Demoral          |              | -    | 4 TE VERWERKEN INKO     | OPFACTUREN                                    |
| KENNETH<br>VERBURG                                  |                                                          |                                             |                  |              | 11   | 0<br>1 TE VERWERKEN VER | Nieuwe PDF<br>Bestanden                       |
|                                                     |                                                          |                                             |                  |              | 120  |                         |                                               |
|                                                     |                                                          |                                             |                  | ÷            | 428  | 1                       | Nieuwe UBL<br>Inkoopfacturen                  |
|                                                     |                                                          |                                             |                  |              |      | 2 TE VERWERKEN UBL      | INKOOPFACTUREN                                |
| 4                                                   | 2 Gefiatteerde<br>Facturen                               | <b>↓</b>                                    | <b>↓</b> 1       | 1409<br>445  | . 65 | 0                       | Nieuwe UBL<br>Verkoopfacturen                 |
|                                                     | <ul> <li>Nog te</li> <li>Fiatteren</li> </ul>            | /0                                          |                  | 04           | 2=   |                         |                                               |
| CONFIGURATIE                                        | FIATTERING                                               | OPHALEN UPLOADS                             | OPHALEN UBL      | 08.          | 6    | O TE VERWERKEN UBL      | VERKOOPFACTUREN                               |

Rechts bovenin ziet u een lijst van King administraties die zijn geactiveerd op uw PC. Of een administratie beschikbaar is wordt ingesteld in King via het menu **Algemeen > Administratie > Externe toegang beheren**.

Ziet u de administratie die u wilt gebruiken hier niet tussen staan, dan moet u deze eerst in King activeren op uw PC voor gebruik met Factuur2King (zie hoofdstuk 1 van de configuratiehandleiding) of u moet de ingelogde gebruiker toegang geven tot de administratie (Mag Inloggen kiezen voor de relevante administratie in de instellingen van de gebruiker).

Heeft u de administratie beschikbaar gemaakt, dan kunt u de lijst verversen met de knop aan de rechterkant van de lijst (als u Factuur2King herstart of van het configuratiescherm naar het startscherm gaat wordt de lijst ook automatisch ververst):

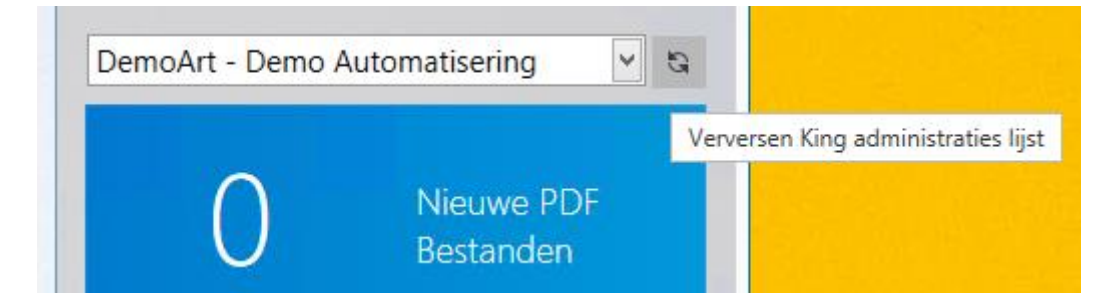

Onder de lijst staan één of meer grote blauwe knoppen met een getal erin. Deze knoppen gebruikt u om het inlezen van facturen te starten.

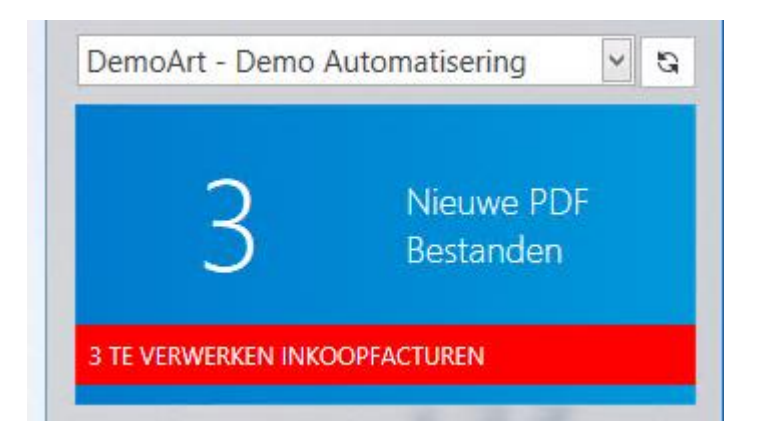

De knop houdt de pdf-bestanden map in de gaten die in de configuratie van de administratie is ingevuld. Als u in de lijst erboven van administratie wisselt zal de knop eronder worden bijgewerkt met de actuele waarde van de hoeveelheid aanwezige pdf-bestanden.

Het grote getal 3 toont dat er op dit moment 3 pdf-bestanden klaar staan om in te lezen in Factuur2King voor de administratie DemoArt.

In het rode gedeelte van de knop staat het totaal aantal te verwerken facturen, dit is het aantal dat nog ingelezen moet worden + facturen die al eerder ingelezen zijn, maar nog niet naar King zijn gestuurd.

Of u naast de knop Inkoopfacturen ook de knop Verkoopfacturen ziet is afhankelijk van of in de configuratie voor die administratie het verwerken van Verkoopfacturen is geactiveerd.

Factuur2King kan namelijk niet alleen inkoopfacturen verwerken, maar ook verkoopfacturen die in een ander programma dan King zijn gemaakt. Hierbij is het van belang dat op de verkoopfactuur het debiteurnummer van de klant voor komt, dit gebruikt Factuur2King om de koppeling te maken.

In het gele vlak wordt getoond voor welke administraties er nieuwe bestanden klaar staan of nog facturen te verwerken zijn. Dit is een optelling van alle aantallen voor in- en verkoopfacturen en de UBL-varianten daarvan.

Als u op een administratiecode drukt in het gele gedeelte (hieronder DemoArt en DemoFin), dan schakelen de blauwe blokken automatisch over naar die administratie en kunt u op het blauwe vlak drukken om facturen in te lezen.

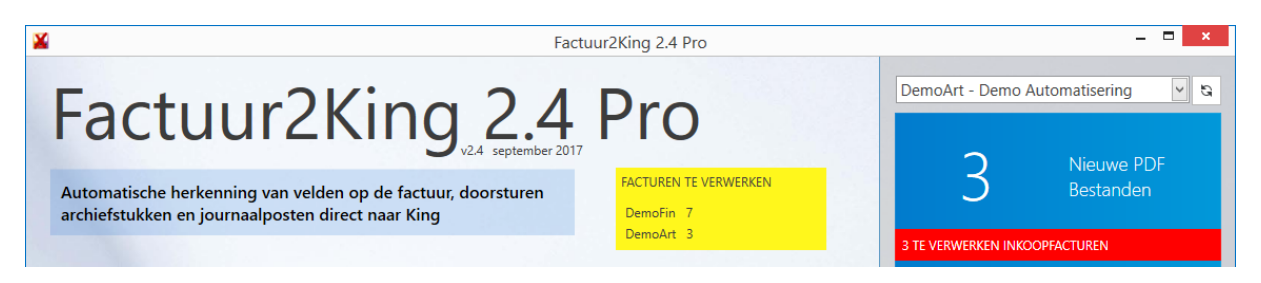

Links bovenin ziet u de versie van Factuur2King die u gebruikt, handig om te beoordelen of u gebruik maakt van de laatste versie.

Daaronder staat een blauwe knop met uw gebruikersnaam. Deze kunt u gebruiken om te wisselen van gebruiker, bijvoorbeeld als deze gebruiker meer rechten heeft.

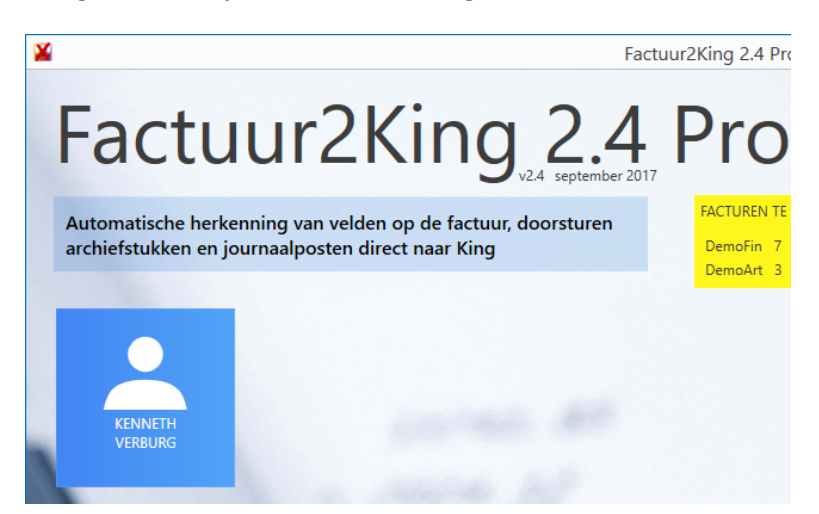

Als laatste ziet u links onderin het scherm een paarse knop die u kunt gebruiken om de configuratie van één of meerdere administraties aan te passen:

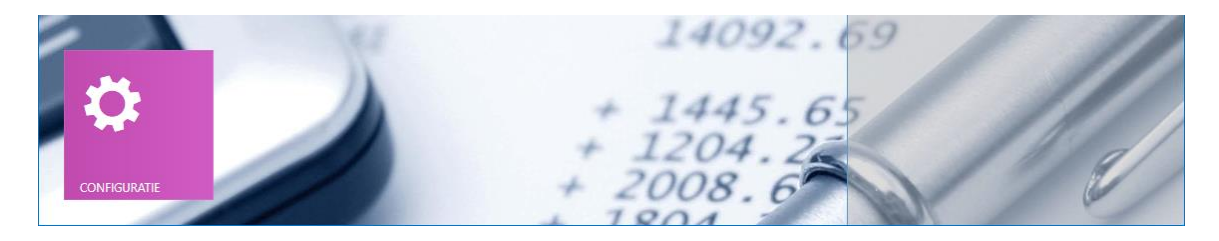

#### 2. FACTUREN VERWERKEN

Selecteer de administratie waarvoor u facturen wilt inlezen.

Om facturen te verwerken moet u ervoor zorgen dat uw scanner **doorzoekbare pdf-bestanden** op de aangegeven locatie opslaat of deze zelf op deze locatie plaatsen.

Factuur2King kijkt hiervoor in de map die is ingesteld in de configuratie bij de administratie (Configuratie > selecteer Administratie > Aanmaken/Wijzigen aangepaste configuratie of Bewerken DEFAULT-configuratie > tabblad Inkoopfacturen).

In onderstaand voorbeeld is dit "C:\Factuur2King MU\PDFScans\Inkoopfacturen\DemoArt\" (<administratiecode kan in DEFAULT-configuratie worden ingevuld om automatisch de King administratiecode in een locatie op te nemen):

| Inkoopfacturen - Verplichte velden          |                                                                           |
|---------------------------------------------|---------------------------------------------------------------------------|
| ☑ King dagboekcode voor inkoopfacturen:     | Inkoop                                                                    |
| ☑ King Digitaal-archiefsoort code:          | 001                                                                       |
| ✓ Locatie PDF scanbestanden inkoopfacturen: | C:\Factuur2King MU\PDFScans\Inkoopfacturen\ <administ< td=""></administ<> |

Factuur2King leest pdf-bestanden uit. Deze pdf-scans van facturen (en elektronische facturen die bijvoorbeeld via e-mail worden gestuurd) moeten zogenaamde doorzoekbare/searchable pdfbestanden zijn. Standaard maken scanners een plaatje van een factuur, het is dan niet mogelijk om de tekst uit de PDF te selecteren en Factuur2King kan dan ook geen gegevens herkennen.

Dit betekent dat er tekstherkenning moet worden gedaan op facturen. Deze functionaliteit zit niet in Factuur2King, maar vaak wel in scanners zelf onder de noemer OCR of doorzoekbare/searchable PDF. Er is ook software beschikbaar die pdf-bestanden kan oppakken en doorzoekbaar maken, bijvoorbeeld Abbyy Finereader.

Controleer dat er nieuwe pdf-bestanden klaar staan (het getal is groter dan 0) of dat er te verwerken inkoopfacturen staan in het rode gedeelte van de knop.

Druk op de blauwe knop om het verwerken van facturen te starten voor de administratie die in de selectielijst boven de knop is vermeld:

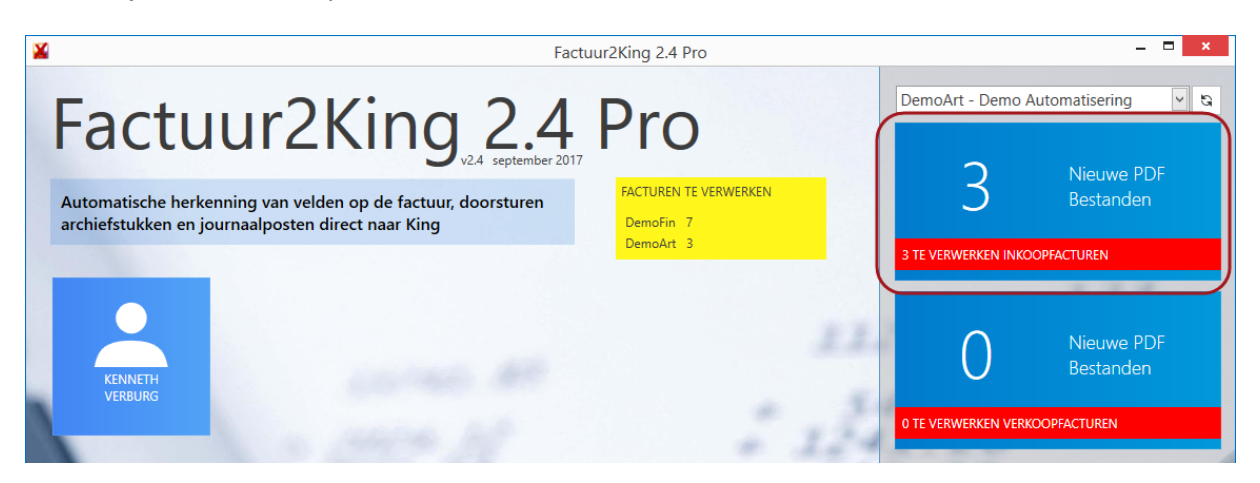

| ¥ Factu                                                                                                    | ur2King 2.4 Pro                                 |                          | _ 🗆 🗙                   |
|----------------------------------------------------------------------------------------------------|-------------------------------------------------|--------------------------|-------------------------|
| Factuur2King_2.4                                                                                                  | Pro                                             | DemoArt - Demo A         | Nieuwe PDF              |
| Automatische herkenning van velden op de factuur, doorsturen<br>archiefstukken en journaalposten direct naar King | FACTUREN TE VERWERKEN<br>DemoFin 7<br>DemoArt 3 | 3<br>3 TE VERWERKEN INKC | Bestanden<br>OPFACTUREN |
| KENNETH<br>VERBURG                                                                                                | L                                               | 0                        | Nieuwe PDF<br>Bestanden |
| Inlezen 123inkt.pdf                                                                                               |                                                 | 0 TE VERWERKEN VERK      | OOPFACTUREN             |

Factuur2King haalt alle nieuwe facturen op en zal de eerste factuur analyseren:

Bestanden die worden ingelezen worden verplaatst naar een "\processing\" map binnen de aangegeven locatie, op deze manier wordt voorkomen dat hetzelfde bestand nogmaals wordt ingelezen.

**Let op**, haal de bestanden niet zelf weg uit de processing map, Factuur2King gebruikt de pdfbestanden om de facturen aan u te tonen. Zodra de factuur in King is ingelezen wordt de factuur automatisch door King uit de processing map verwijderd.

#### Fout

Staat er 'Fout – Controleer configuratie' op de knop, dan is de locatie niet in de configuratie ingesteld of kan de map mogelijk niet worden gevonden. Druk om dit te controleren op de knop, Factuur2King controleert dan de configuratie en geeft aan waar er mogelijke problemen zijn.

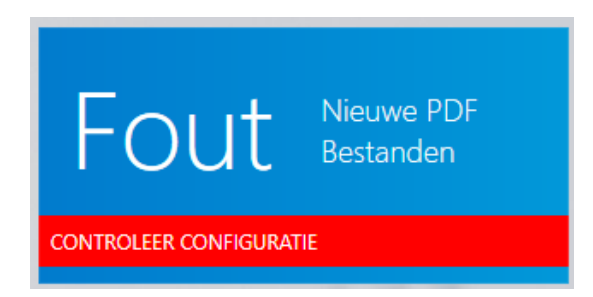

#### **Controle configuratie**

Voordat de factuurbestanden worden geladen, wordt eerst gecontroleerd of alle verplichte velden van de configuratie zijn ingevuld, dat de bestandslocaties die zijn opgegeven aanwezig zijn (anders vraagt Factuur2King of het deze mag aanmaken) en dat de verbinding met de King administratie kan worden opgezet.

Zonder deze instellingen en bestandslocaties is het voor Factuur2King niet mogelijk om gegevens naar King te sturen. Afhankelijk van de melding stopt het inleesproces of krijgt u de mogelijkheid een ontbrekende map aan te (laten) maken:

Nee

Ja

#### Locatie bestaat niet

De locatie "C:\Factuur2King MU\PDFScans\Inkoopfacturen\DemoArt" bestaat niet, wilt u deze aanmaken?

Indien u nee antwoordt zal het proces worden gestopt.

#### King gegevens

Voordat de facturen worden getoond wordt er contact gemaakt met de gekozen King administratie. Hierbij worden alle actieve crediteuren, King btw-gegevens en tegenrekeningen ingeladen voor de analyse van de facturen en de selectielijsten waaruit u gegevens kunt selecteren.

Indien het niet mogelijk is verbinding te maken met de King administratie, controleer dan dat de King database server actief is en dat de juiste stappen zijn gevolgd in hoofdstuk 1 van de configuratiehandleiding.

### Geen ODBC verbinding mogelijk

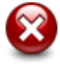

De ODBC verbinding met Administratie "DemoArt" kan niet worden opgezet. Controleer dat de ODBC koppeling is geactiveerd en dat de externe toegangscode voor de administratie is opgeslagen in de ODBC koppeling zelf.

#### OK

#### 2.1 FACTUREN CONTROLEREN

Als alle nieuwe facturen zijn ingelezen worden deze een voor een getoond in het scherm van Factuur2King.

Mocht u hierbij de eerste keer de vraag krijgen om het pdf-bestand te downloaden, controleer dan of Adobe PDF Reader of Foxit PDF Reader zijn geïnstalleerd op de PC en dat PDF bestanden binnen Internet Explorer kunnen worden geopend. Zie hiervoor bijlage II van deze handleiding.

#### Informatie controleren

Voordat de facturen naar King worden gestuurd kunt u de gevonden informatie **controleren en eventueel aanpassen**. Links ziet u de factuur, rechts de informatie die automatisch is gevonden.

| ×                                          |                                                                                                    | Factuur2King 2.4                   | Pro                                     |                         |                 |                 |              | - 🗆 ×      |
|--------------------------------------------|----------------------------------------------------------------------------------------------------|------------------------------------|-----------------------------------------|-------------------------|-----------------|-----------------|--------------|------------|
| 123inkt nl                                 | Digital Revolution B.V. Tel: 0294-7871<br>Nieuw Walden 56-54 Fax: 0294-7871<br>1394 PC Neethorst den Bero E-mail: info@121301 | 23 IBAN: NL27 RABO 03<br>24 BIC: F | A 045 13 318<br>AABONL2U<br>13 26 78 23 | به<br>Factuur 123inkt.j | 1 van 3<br>odf  | ✓               | ×            | ₩          |
| Enotiur                                    | Nederland Web: www.123ink                                                                                                    | nl BTW: NL80.42.                   | 92.504.B01                              | Kvk-nummer              | ~               | 33267823        |              | ۹ ^        |
|                                            |                                                                                                    | Pagina                             | 1 van 1                                 | Crediteurnumm           | er:             | Digital Revolut | tion B.V 1   | 7004 🔽 Ġ   |
| Factuuradres:<br>Retail-Tec BV             |                                                                                                    |                                    |                                         | Extern klantnum         | imer:           | 769220          |              |            |
| TAV: Truike Heetebrij<br>Cruquiuskade 91   |                                                                                                    |                                    |                                         | Extern factuurnu        | ummer:          | 026293          |              |            |
| 1018 AM AMSTERDAM                          |                                                                                                    |                                    |                                         | Factuurdatum:           | -               | 17-01-2017      |              | ~          |
| 111111111111111111111111111111111111111    |                                                                                                    |                                    |                                         | Boekdatum cred          | diteurregel:    | 17-01-2017      |              | ~          |
|                                            |                                                                                                    |                                    | _                                       | Boekdatum kos           | tenregel:       | 17-01-2017      |              | ~          |
| 769220 8964894 17                          | Factuurdatum BTW nummer Contactpersoon<br>7-01-2017 NL850984658B01 Demi van Laar                                              | Op rekening binnen                 | gstermijn<br>14 dagen                   | Vervaldatum:            | -               | 16-02-2017      |              | ~          |
| Aantal Artikelnummer<br>3 028293 Epson T12 | Omechnijving<br>293 inktoartridge magenta hoge capaciteit (origineel)                                                         | Prijs<br>€ 13.00                   | € 39.00                                 | Boekstukomsch           | rijving:        | Digital Revolu  | tion B.V.    |            |
| 2 209503 Staedtler 1<br>1 VZA Verzend-0    | Mars Plastic gum<br>en Administratiekosten                                                                                    | € 1.00<br>€ 3.95                   | € 2.00<br>€ 3.95                        | Factuuromschrij         | ving:           | Digital Revolu  | tion B.V.    |            |
| Verzenddatum: 17-01-2017                   | Sub                                                                                                    | otaal BTW 21.0%<br>41.49 € 8.71    | fotaal<br>€ 50.20                       | Betalingskenme          | rk:             | 769220/02629    | 3            |            |
|                                            |                                                                                                    | Gelieve te betalen vóór: 3         | 1-01-2017                               | Valuta:                 | 1               | Eur - Euro      |              | ~ G        |
|                                            |                                                                                                    |                                    |                                         | Factuurtotaal:          | 1               | 50,20           | Verd         | elen       |
|                                            |                                                                                                    |                                    |                                         | Factuur btw-tari        | ef:             | 11 - 21,00% -   | Te verreken  | en B1 🗸 😋  |
|                                            |                                                                                                    |                                    |                                         | Factuur btw-tot         | aal:            | 8,71            |              | ex. 41,49  |
|                                            |                                                                                                    |                                    |                                         | Tegenrekening:          | (               | 0110 - Kantoo   | rinventaris  | ~ <i>G</i> |
|                                            |                                                                                                    |                                    |                                         | Boeken op d             | iversen credite | ur 🗌 Blok       | keren voor l | oetaling   |
|                                            |                                                                                                    |                                    |                                         |                         |                 |                 |              | ~          |
|                                            |                                                                                                    |                                    |                                         | STOP VERW               | ERKEN           | E               | KPORTEREN    | NAAR KING  |
| 1 van 3 Subtotaal 41,49 B                  | 8tw-totaal 8,71 Factuurtotaal 50,20                                                                                           |                                    | •                                       |                         |                 | DemoArt : I     | Kenneth Ver  | burg 💼     |

Van elke factuur wordt de inhoud bekeken en worden de gegevens uit de factuur gehaald die relevant zijn voor de verwerking van de factuur. De gevonden gegevens worden gecontroleerd met gegevens die bekend zijn in King en eventuele correcties die u eerder heeft toegepast voor de relevante crediteur.

**Controleer alle velden**, de informatie zoals hier staat wordt naar King gestuurd. Voer de controle uit van boven naar beneden, wijzigingen in de bovenste velden kunnen soms gevolgen hebben voor de waarden die automatisch worden ingevuld in lagere velden en zo voorkomt u dat door uzelf ingevoerde waarden worden overschreven.

#### Meerdere monitoren

Indien u beschikt over meerdere monitoren en u wilt de factuur beeldvullend weergeven, dan kunt u rechts onderaan het scherm het rechter gedeelte loskoppelen van het hoofdscherm.

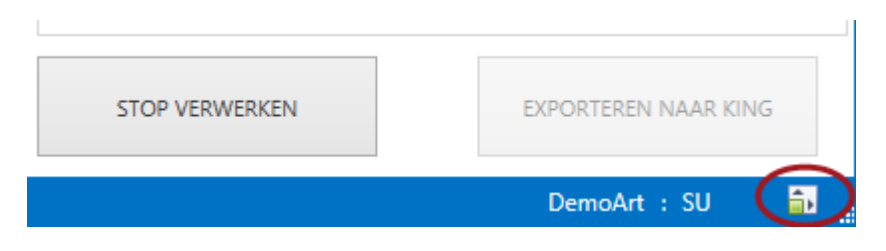

Er verschijnen dan twee schermen. U kunt deze naar wens verslepen naar een ander scherm. Of bijvoorbeeld met de windowstoets+pijltje links/rechts aan een rand van het scherm plakken.

In het linkerscherm wordt de factuur schermvullend weergegeven (is het scherm de maximale grootte, dan is de factuur beeldvullend) en in het rechterscherm zijn de velden en de navigatie zichtbaar. Deze werken verder precies zoals als alle onderdelen in één scherm worden weergegeven.

| ×       |                                             | Factuur2King 2.4                     | Pro               |                   |                 |                         | _ =          | ×         |
|---------|---------------------------------------------|--------------------------------------|-------------------|-------------------|-----------------|-------------------------|--------------|-----------|
| Fac     | •                                           |                                      |                   | 🕌 Factuur2Kin     | ig 2.4 Pro-     | Verwerken               | factuur      | - 🗆 ×     |
| turen   |                                             | Digital Revolu                       | ⊕                 | 41                | 1 van 3         | ✓                       | ×            | *         |
| Rege    | (12 Sinkt nl                                | Nieuw Walden 56-64                   | Fax: 0294-7       | Factuur 123inkt.p | odf             |                         |              |           |
| lherke  |                                             | Nederland                            | Web: www.123      | Kvk-nummer        | ~               | 33267823                |              | ^ ۵       |
| inning  | Easterne                                    |                                      |                   | Crediteurnumm     | er: [           | Digital Revolut         | tion B.V 1   | 7004 🗸 😋  |
| ~       | Factuur                                     |                                      |                   | Extern klantnum   | mer:            | 769220                  |              |           |
|         |                                             |                                      |                   | Extern factuurnu  | immer:          | 026293                  |              |           |
|         | Factuuradres:                               |                                      |                   | Factuurdatum:     |                 | 17-01-2017              |              | ~         |
|         | TAV: Truike Heetebrij                       |                                      |                   | Boekdatum cred    | liteurregel:    | 17-01-2017              |              | ~         |
|         | Cruquiuskade 91                             |                                      |                   | Boekdatum kost    | enregel:        | 17-01-2017              |              | ~         |
|         | 1018 AM AMSTERDAM                           |                                      |                   | Vervaldatum:      | [               | 16-02-2017              |              | ~         |
|         | պկսիզհիկերերի                               |                                      |                   |                   | rijving:        | Digital Revolution B.V. |              |           |
|         |                                             |                                      |                   | Factuuromschrij   | ving:           | Digital Revolut         | tion B.V.    |           |
|         |                                             |                                      |                   | Betalingskenme    | rk:             | 769220/02629            | 3            |           |
|         | Klantnummer Factuurnummer Fa                | actuurdatum BTW nummer               | Contactperso      | Valuta:           | [               | Eur - Euro              |              | × ₿       |
|         | 769220 8964894 17-                          | 01-2017 NL850984658B01               | Demi van Laar     | Factuurtotaal:    | [               | 50,20                   | Verd         | elen      |
|         | Aantal Artikelnummer                        | Omschrijving                         |                   | Factuur btw-tari  | ef:             | 11 - 21,00% -           | Te verreken  | en B1 🗸 😋 |
|         | 3 026293 Epson T129<br>3 203798 Esselte 152 | 03 inktcartridge magenta hoge capaci | iteit (origineel) | Factuur btw-tota  | aal:            | 8,71                    |              | ex. 41,49 |
|         | 2 209503 Staedtler M                        | ars Plastic gum                      | Jucio             | Tegenrekening:    | [               | 0110 - Kantoo           | rinventaris  | ≻ G       |
|         | 1 VZA Verzena- er                           | n Administratiekosten                |                   | Boeken op d       | iversen credite | eur 🗌 Blok              | keren voor l | petaling  |
|         | Verzenddatum: 17-01-2017                    |                                      | s                 | Te fiatteren do   | 00              |                         |              | _         |
|         |                                             |                                      |                   | Fiatteur          |                 | Kenme                   | rk Volgo     | rde       |
| 1 van 3 | Subtotaal 41,49 Btw-totaal 8,71 I           | Factuurtotaal 50,20                  |                   |                   |                 |                         |              | ^         |
|         |                                             |                                      |                   |                   |                 |                         |              | ~         |
|         |                                             |                                      |                   |                   |                 |                         |              |           |
|         |                                             |                                      |                   | STOP VERWI        | ERKEN           | E                       | XPORTEREN I  | NAAR KING |
|         |                                             |                                      |                   |                   |                 |                         |              |           |

De volgende keer dat u de meerdere monitoren functie gebruikt zal automatisch het juiste scherm in de juiste monitor worden weergegeven (tenzij die monitor uit staat).

Als u op de rode sluit knop drukt van het scherm met de factuur velden zal dit scherm weer in het hoofdscherm worden opgenomen.

#### Verplichte velden

Met behulp van rode bolletjes worden **verplichte velden** aangegeven waarin geen informatie is ingevuld of waarvan de lengte langer is dan de maximale lengte die bij dat veld hoort.

Door met de muis over het rode bolletje te gaan ziet u de reden waarom de inhoud (of het gebrek hieraan) wordt afgekeurd.

| 44                  | 1 van 3 |           | ✓      | ×         | ₩            |  |  |  |
|---------------------|---------|-----------|--------|-----------|--------------|--|--|--|
| Factuur 123inkt.pdf |         |           |        |           |              |  |  |  |
| Kvk-nummer          | ~       | 3326782   | 3      |           | 9            |  |  |  |
| Crediteurnumm       | er:     | Digital R | evolut | tion B.V  | 17004 🔽 😋    |  |  |  |
| Extern klantnum     | mer:    | 769220    |        |           |              |  |  |  |
| Extern factuurnu    | mmer:   | 0         |        |           |              |  |  |  |
| Factuurdatum:       | (       | Veld      | moet e | een waard | le bevatten. |  |  |  |

Aangezien er 'oneindig' veel verschillende factuurlay-outs zijn en dat resultaten afhankelijk zijn van de kwaliteit van de scans en tekstherkenningssoftware, is het onmogelijk te garanderen dat altijd alle velden worden herkend. Door middel van uitgebreide tests met allerlei facturen hebben wij vastgesteld dat gemiddeld 80-90% van de velden wordt herkend.

Daarnaast is de herkenning ook afhankelijk van de kwaliteit van de gegevens aanwezig in uw boekhouding, hiervoor hebben we 'zelflerende' functionaliteit toegevoegd waardoor bij een volgende keer inlezen van de factuur de herkenning waarschijnlijk beter zal zijn.

Mocht blijken dat een aantal veel voorkomende facturen stelselmatig niet goed genoeg herkend worden, kan door MiKi-Business-Software worden onderzocht waardoor dit komt. Het onderzoeken van een factuur is op basis van 'no-cure no pay', de onderzoekskosten bedragen € 125 per factuur.

#### Doorzoekbare PDF

Als het pdf-bestand **niet een doorzoekbare PDF** is zal Factuur2King geen gegevens kunnen vinden. U kunt de gegevens nog steeds wel via Factuur2King verwerken, maar u moet alle gegevens zelf invoeren en ervoor zorgen dat de rode bolletjes verdwijnen, waar Factuur2King dit anders voor u doet.

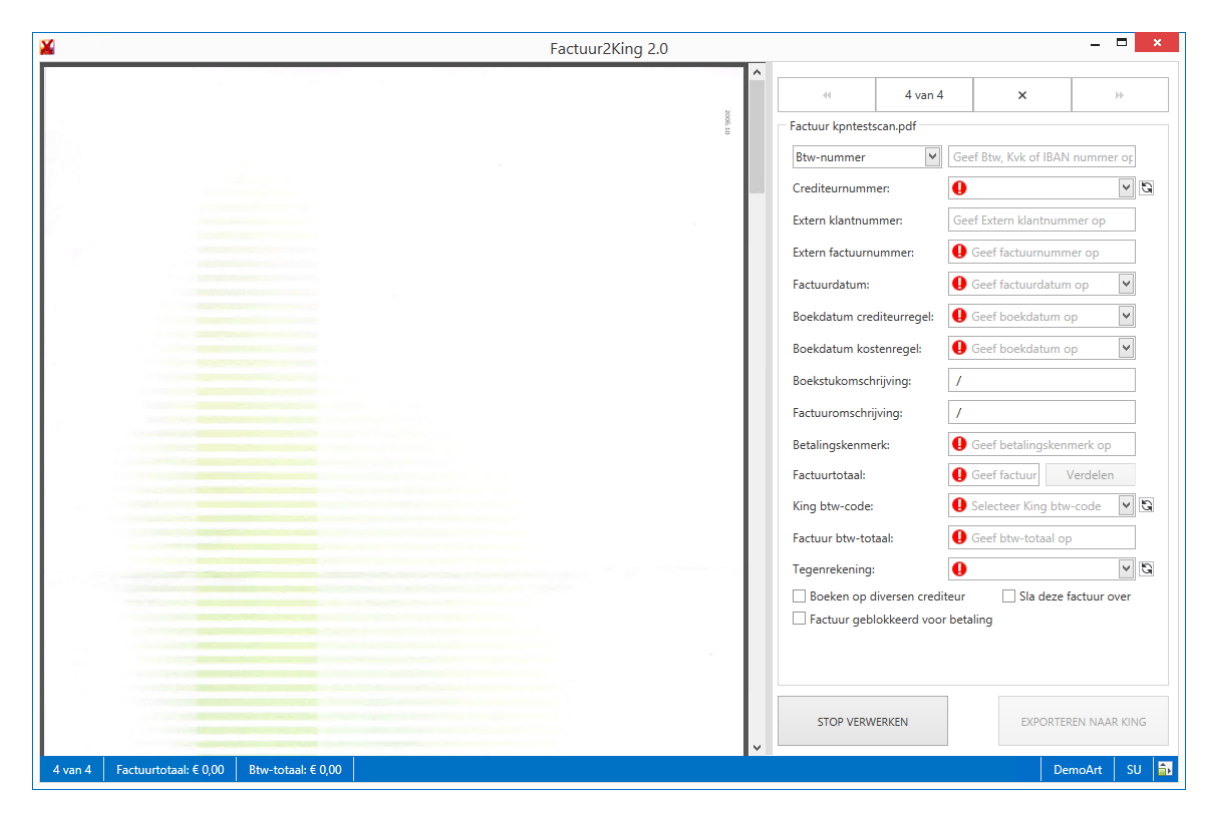

#### 2.2 ZELFLEREND

De 100% succesvolle analyse van facturen kan nooit volledig gegarandeerd worden, dit ligt erg aan de kwaliteit van de scan van de factuur, maar ook de indeling van de factuur en of alle benodigde gegevens correct voor komen op de factuur.

Indien er bij de analyse een foute waarde is ingevoerd kunt u deze zelf aanpassen. Hiervoor kunt u gebruikmaken van de weergave van de factuur in het linkerdeel van het scherm. Door in te zoomen kunt u gegevens beter zien en eventueel ook kopiëren en plakken in de velden aan de rechterkant.

Het programma is zo ingericht dat correcties aan het klantnummer, het factuurnummer of een aangepast btw-nummer worden opgeslagen en bij een volgende factuur van dezelfde crediteur wel juist worden gekoppeld.

#### 2.3 BTW-NUMMER, KVK-NUMMER OF IBAN

Om de factuur goed te verwerken in King is het van belang dat het crediteurnummer uit King wordt gekoppeld aan de factuur. Op deze manier kunnen het archiefstuk en de journaalregels hieraan worden gekoppeld.

Factuur2King zoekt bij het analyseren van de factuur naar op de factuur aanwezige Btw-, KvK- of IBAN-nummers en probeert deze te vinden in de King administratie.

Indien één van deze waarden is gevonden wordt automatisch de crediteurnaam en grootboekrekening (indien ingesteld in King als standaard tegenrekening) behorende bij de crediteur opgehaald uit de King administratie en ingevuld als gevonden waarde.

| [ | Factuur 123inkt.pdf |   |                                |   |
|---|---------------------|---|--------------------------------|---|
|   | Btw-nummer          | ~ | NL80.42.92.504.B01             | Q |
|   | Crediteurnummer:    |   | Digital Revolution B.V 17004 💙 | G |

U weet dat het koppelen hiervan goed is gegaan als de bedrijfsnaam en het crediteurnummer van de crediteur wordt weergegeven (achter de naam staat verder de standaard King btw-code en het tarief, indien dit voor de crediteur is bepaald in King).

#### Geen koppeling

Indien de koppeling niet kan worden gemaakt is het Crediteurnummer veld leeg en wordt er een rode melding gegeven:

| Factuur 123inkt.pdf |   |                    |   |   |
|---------------------|---|--------------------|---|---|
| Btw-nummer          | ~ | NL80.42.92.504.B01 |   | 0 |
| Crediteurnummer:    |   | 9                  | ~ | G |

U kunt handmatig een crediteur uit de lijst selecteren. Dit kan door te beginnen met het intikken van de naam of het crediteurnummer van de crediteur. De lijst zal automatisch verversen en alle crediteuren tonen die voldoen aan de ingevoerde gegevens. Zo kunt u snel de gewenste crediteur kiezen en doorgaan met boeken.

| Factuur 123inkt.pdf   |                                 |               |
|-----------------------|---------------------------------|---------------|
| Btw-nummer 🗸          | NL80.42.92.504.B01              | 0             |
| Crediteurnummer:      | \rm di 🗸 🗸                      | G             |
| Extern klantnummer:   | Digital Revolution B.V 17004026 | - 11 - 21,00% |
| Extern factuurnummer: | Voeg nieuwe waarde              | toe           |

**Let op**, als er geen waarde is ingevuld in het Btw/KvK/IBAN veld, dan kan Factuur2King niet gebruik maken van de zelfleer mogelijkheid en automatisch de juiste crediteur tonen bij deze factuur. Het loont dus om eenmalig de juiste waarden in King te zetten en te profiteren van de automatische selectie.

#### Geen Btw-nummer, KvK-nummer of IBAN gevonden

Indien er geen waarde is gevonden voor Btw-nummer, KvK-nummer of IBAN, dan blijft dit veld leeg en is het Crediteurnummer veld leeg. In dat geval kunt u de juiste waarde kopiëren uit de factuur aan de linkerkant van het scherm en plakken in het veld aan de rechterkant van het scherm.

Stel voordat u de gegevens kopieert in welke waarde u gaat kopiëren, Btw, KvK of IBAN:

| Factuur 123inkt.pdf |                                   |   |
|---------------------|-----------------------------------|---|
| Btw-nummer 🖌        | Geef Btw, Kvk of IBAN nummer op 🔍 |   |
| Btw-nummer          |                                   | 1 |
| Kvk-nummer          |                                   | 1 |
| IBAN-nummer         | 769220                            |   |

Selecteer vervolgens de gewenste gegevens en kies met de rechtermuisknop voor Kopiëren:

| Konjëren Ctrl+C     |         |
|---------------------|---------|
| 33.26.78.23         | KVK:    |
| NL80.42.92.504.B01  | BTW:    |
| 3 INGB 000 6866 632 | Giro: I |
| 7 INGB 065 1571 316 | Bank: I |

Indien de ingevulde waarde voor komt in King zal de crediteur nu wel worden gevonden (het maakt hierbij niet uit of er spaties of punten in het Btw-nummer op de factuur staan, Factuur2King zal deze tekens wegfilteren, omdat deze tekens in het King Btw-nummer veld niet zijn toegestaan):

| Factuur 123inkt.pdf |                                |   |
|---------------------|--------------------------------|---|
| Btw-nummer 🗸        | NL80.42.92.504.B01             | Q |
| Crediteurnummer:    | Digital Revolution B.V 17004 🗸 | G |
| Extern klantnummer: | 769220                         |   |

#### Wel Btw-nummer, KvK-nummer of IBAN gevonden

Als Factuur2King wel een Btw, KvK of IBAN-nummer heeft kunnen vinden of u heeft deze zelf ingevuld, maar er is geen crediteur gekoppeld, controleer dan bij de crediteur in King op het tabblad Financiële gegevens dat de crediteur voor komt in King en, zoja, dat het juiste Btw-, Kvk- en/of IBANnummer hier is gekoppeld.

| Factuur 123inkt.pdf |   |                     |   |   |
|---------------------|---|---------------------|---|---|
| Btw-nummer          | ~ | NL80.42.92.504.B01  |   | 0 |
| Crediteurnummer:    |   | Selecteer crediteur | ~ | G |

Indien hier een foute/ontbrekende waarde staat ten opzichte van de factuur, pas dit dan in King aan terwijl de factuur in Factuur2King nog open staat.

| BTW-nummer            | NL804292504 | B01    |             |
|-----------------------|-------------|--------|-------------|
| KvK-nummer            | 33267823    |        | Q.          |
| Kredietlimiet Eur     |             |        |             |
| Ons debiteurnr.       | 769220      |        | -           |
| Default-tegenrekening | 0110        | Kantoo | rinventaris |

Druk na de aanpassing in King (let op dat eerst de crediteur met de Sluiten knop is gesloten in King) op de verversen crediteurlijst knop naast de selectielijst om de crediteur opnieuw te zoeken:

| Factuur 123inkt.pdf |                      |     |                          |
|---------------------|----------------------|-----|--------------------------|
| Btw-nummer          | V NL80.42.92.504.B01 | 9   |                          |
| Crediteurnummer:    | 0                    | 6 8 | $\mathbf{)}$             |
| Extern klantnummer: | 769220               |     | Verversen crediteurlijst |

Indien de wijziging goed is doorgevoerd in King wordt de crediteur na het indrukken van de verversen knop automatisch gekoppeld en weergegeven:

| Factuur 123inkt.pdf |   |                                |   |
|---------------------|---|--------------------------------|---|
| Btw-nummer          | ~ | NL80.42.92.504.B01             | Q |
| Crediteurnummer:    |   | Digital Revolution B.V 17004 💙 | G |

#### Meerdere Btw-nummers

Het zou ook kunnen dat Factuur2King een verkeerd Btw-nummer heeft gevonden, mogelijk omdat er **meerdere btw-nummers op de factuur** staan genoemd. Voer dan **handmatig** het juiste BTW Nummer in (door het in te tikken of door het Btw-nummer te kopiëren). De zelfleer functie zal de volgende keer proberen dit btw-nummer direct te vinden op de factuur.

#### 2.4 DIVERSEN CREDITEUR

Indien u gebruik maakt van de mogelijkheid een factuur onder een algemene crediteur te boeken dan kunt u onderaan het scherm een vinkje plaatsen bij **Boeken op diversen crediteur**.

| Tegenrekening:            | 4240 - Kopieerkosten      | × G   |
|---------------------------|---------------------------|-------|
| Boeken op diversen credit | eur 🗌 Blokkeren voor beta | aling |

Automatisch wordt dan de crediteur geselecteerd die u in de configuratie (**Configuratie > selecteer** administratie > Aanmaken/Wijzigen aangepaste configuratie > tabblad Inkoopfacturen) heeft geselecteerd.

| Optionele velden                                           |                                   |        |
|------------------------------------------------------------|-----------------------------------|--------|
| ☑ Diversen crediteurnummer:                                | Diversen - 17004029 - 11 - 21,00% |        |
| Default-tegenrekening indien niet opgegeven bij crediteur: |                                   |        |
| Default-tegenrekening:                                     |                                   | $\sim$ |
| Opgeven journaalpost boekstuk nummer verplicht:            |                                   |        |
| Verdeelregels inclusief BTW:                               | $\checkmark$                      |        |

De crediteur en de bedrijfsnaam uit King worden automatisch ingevuld nadat Boeken op diversen crediteur is aangevinkt:

| Factuur factuur1.pdf |                                   |
|----------------------|-----------------------------------|
| Btw-nummer 🗸         | NL807944816.B01                   |
| Crediteurnummer:     | Diversen - 17004029 - 11 - 21,1 🔽 |

#### 2.5 KLANT- EN FACTUURNUMMER

Het volgende onderdeel is het **externe klantnummer en factuurnummer**. Factuur2King zal deze op de factuur proberen te vinden aan de hand van een uitgebreide lijst van selectiecriteria.

| Factuur 123inkt.pdf   |   |                                |   |
|-----------------------|---|--------------------------------|---|
| Btw-nummer            | ~ | NL80.42.92.504.B01             | Q |
| Crediteurnummer:      |   | Digital Revolution B.V 17004 💟 | G |
| Extern klantnummer:   |   | 769220                         |   |
| Extern factuurnummer: |   | 7328656                        |   |

Is één van de gevonden waarden verkeerd ingevuld, dan kunt u deze handmatig wijzigen. Deze wijzigingen gebruikt Factuur2King voor de zelfleer functie, zodat de volgende keer dat deze crediteur wordt gevonden deze gegevens juist worden ingevuld.

#### Controle dubbele factuurnummers

Indien een factuurnummer al voor komt in de King administratie voor het geselecteerde boekjaar (aan de hand van de ingevulde boekdatum) en de geselecteerde crediteur, dan zal Factuur2King een melding geven dat dit een dubbel factuurnummer is.

| Extern factuurnummer: | F140222040                                                                       |
|-----------------------|----------------------------------------------------------------------------------|
| Factuurdatum:         | 2 Dit factuurnummer is al ingevoerd in King voor deze crediteur en dit boekjaar. |

Het is dan niet mogelijk de factuur naar King te sturen. Is het toch noodzakelijk om de factuur naar King te sturen, omdat het bijvoorbeeld een correctie is, dan kunt u het factuurnummer handmatig aanpassen of de factuur eerst uit King verwijderen.

Of u kunt de factuur uit de lijst van te verwerken facturen verwijderen door het de verwijder knop bij de navigatie in te drukken:

| 44 | 1 van 3 | √( | × | ) * |  |
|----|---------|----|---|-----|--|
|    |         |    |   |     |  |

Factuur2King zal u hierbij ook vragen of de PDF ook moet worden verwijderd. Kiest u hier nee, dan zal de factuur in de 'processing' map blijven staan. Factuur2King zal deze echter niet nogmaals inlezen of verwerken.

Factuur2King zal u hierbij ook vragen of de PDF ook moet worden verwijderd. Kiest u hier nee, dan zal de factuur in de 'processing' map blijven staan. Factuur2King zal deze echter niet nogmaals inlezen of verwerken.

U kunt het bestand later handmatig verwijderen of deze uit de processing map naar de hogergelegen map slepen om deze opnieuw door Factuur2King te laten oppakken.

#### 2.6 BOEKDATUMS

Als er geen factuurdatum wordt herkend door Factuur2King moet u deze zelf ingeven.

| Factuurdatum:             | Geef factuurdatum op | * |
|---------------------------|----------------------|---|
| Boekdatum crediteurregel: | Geef boekdatum op    | * |
| Boekdatum kostenregel:    | Geef boekdatum op    | * |

Dit kunt u doen door in het **Factuurdatum** veld de waarde van de dag (met twee cijfers) in te vullen. Automatisch verspringt het veld dan naar de waarde van de maand (hier wordt automatisch de huidige maand ingevuld, dit kunt u door een andere waarde in te vullen wijzigen en anders kunt u met de pijltjestoets naar de volgende waarde springen) en vervolgens de waarde van het jaar (het huidige jaar).

De datum wordt automatisch gekopieerd naar de overige datumvelden. Dit is afhankelijk van de configuratie. U kunt hierin ook instellen dat bij de andere velden automatisch de huidige datum in plaats van de factuurdatum wordt gebruikt.

| Factuurdatum:             | 26- <mark>06</mark> -2014 | ۷ |
|---------------------------|---------------------------|---|
| Boekdatum crediteurregel: | 26-06-2014                | ۷ |
| Boekdatum kostenregel:    | 26-06-2014                | ۷ |

Als de factuurdatum is ingesteld, kunt u ook handmatig de datums aanpassen. Bijvoorbeeld als de kostenregel in een andere maand moet worden geboekt.

Indien een boekdatum wordt ingevuld die is geblokkeerd in King, dan ontvangt u hiervan melding:

| Factuurdatum:             | 26-06-2014                                                             |
|---------------------------|------------------------------------------------------------------------|
| Boekdatum crediteurregel: | ❶ 26-06-2014 ✓                                                         |
| Boekdatum kostenregel:    | Er mag niet worden geboekt in deze maand, deze is geblokkeerd in King. |

#### Waarschuwing datumveld

Indien de gevonden/ingevulde datum meer dan 1 maand in de toekomst ligt of in een vorig boekjaar, dan wordt er een vraagteken getoond naast het datumveld. Dit is puur een optische melding, waardoor het makkelijker wordt 'vreemde' datums te herkennen, dit heeft geen gevolgen voor het kunnen boeken van de factuur.

| Factuurdatum:             | 26-07-2014 | ⊻ ?                    |
|---------------------------|------------|------------------------|
| Boekdatum crediteurregel: | 26-07-2014 | Is deze datum correct? |
| Boekdatum kostenregel:    | 26-07-2014 | ~                      |

In de **configuratie** instellingen behorend bij de administratie kan op het tabblad Inkoopfacturen worden ingesteld dat het boekdatum crediteurregel en boekdatum kostenregel veld niet hoeft te worden getoond (als u dit toch nooit gebruikt).

In dat geval neemt het factuurdatum veld de rode bolletjes over mocht er in de periode niet kunnen worden geboekt in King.

#### 2.7 BOEKSTUKNUMMER

Het boekstuknummer is een optioneel veld dat alleen zichtbaar is als in de administratie is ingeschakeld dat dit veld verplicht moet worden ingevuld.

Normaal gesproken maakt King automatisch een boekstuknummer aan bij het inlezen van de boekingsgang, maar het zou kunnen dat bij u een proces actief is dat buiten King om een stuknummer aan een factuur wordt toegewezen of dat bij Verkoopfacturen het stuknummer wordt gevuld met het factuurnummer.

In dat geval kunt u zelf een boekstuknummer invullen:

| Vervaldatum:    | 04-02-2016             | ~ |
|-----------------|------------------------|---|
| Boekstuknummer: | Geef boekstuknummer op |   |

Factuur2King zal in de King administratie controleren dat het boekstuknummer niet al voor komt in het relevante dagboek en het gewenste boekjaar.

#### 2.8 OMSCHRIJVINGEN

Vervolgens worden de omschrijvingen van de factuur ingevuld:

| Boekstukomschrijving: | Digital Revolution B.V. |
|-----------------------|-------------------------|
| Factuuromschrijving:  | Digital Revolution B.V. |
| Betalingskenmerk:     | 769220 / 7328656        |

De boekstukomschrijving wordt ingevuld bij de journaalpost omschrijving in King, de factuuromschrijving als journaalregel omschrijving en betalingskenmerk in het betalingskenmerk veld van King.

Hierbij wordt ook gecontroleerd of de ingevoerde waarden voldoen aan de **maximale lengte** die deze waarden in King mogen hebben:

| Boekstukomschrijving: | Digital Revolution B.V.                                 |
|-----------------------|---------------------------------------------------------|
| Factuuromschrijving:  | Digital Revolution B.V.                                 |
| Betalingskenmerk:     | 0 769220 / 7328656 is te lang                           |
| Valuta:               | Eu Betalingskenmerk mag niet langer zijn dan 24 tekens. |

U kunt de gegevens handmatig aanpassen om deze te laten voldoen aan de maximale lengte eisen.

In eerste instantie worden in bovenstaand voorbeeld de boekstukomschrijving, factuuromschrijving en het betaalkenmerk veld ingevuld aan de hand van de instellingen in de configuratie van de administratie (zie **Configuratie >** selecteer de **Administratie > Aanmaken/Wijzigen aangepaste configuratie** of **Bewerken DEFAULT-configuratie >** tabblad **Journaalpost Importbestand**).

| Omschrijvingen                       |                                                                                 |                                                                                                    |
|--------------------------------------|---------------------------------------------------------------------------------|----------------------------------------------------------------------------------------------------|
| Boekingsgang Omschrijving:           | Factuur <factuurnummer> van <crediteurnummer></crediteurnummer></factuurnummer> | Tip: Kies variabele                                                                                                    |
| Standaard boekstuk omschrijving:     | <crediteurnummer> / <factuurnummer></factuurnummer></crediteurnummer>           | <pre><bedrijfsnaam>, <crediteurnummer>, <klantnummer>, <factuurnummer> en <bedrijfung< pre=""></bedrijfung<></factuurnummer></klantnummer></crediteurnummer></bedrijfsnaam></pre> |
| Standaard factuur omschrijving:      | <bookstukomschrijving></bookstukomschrijving>                                   |                                                                                                    |
| Standaard betalingskenmerk indeling: | <klantnummer> / <factuurnummer></factuurnummer></klantnummer>                   | met de rechter muisknop                                                                                                    |

In de configuratie kan door middel van een **variabele** automatisch de waarde in het relevante veld worden ingevuld, maar u kunt ook (zoals bij boekingsgang omschrijving) vaste tekst invullen.

Bijvoorbeeld in bovenstaand voorbeeld wordt in het boekstuk omschrijving veld automatisch het crediteurnummer, een 'forward-slash' en het factuurnummer ingevuld.

**Let op:** Als u een andere crediteur kiest of het factuurnummer aanpast, dan worden automatisch het boekstukomschrijving veld en andere velden aangepast. Controleer dus eerst de bovenliggende waarden, voordat u eventueel handmatig wijzigingen maakt in deze velden, anders worden uw wijzigingen weer overschreven.

Als de factuur omschrijving gelijk moet zijn aan de boekstuk omschrijving, dan kunt u gebruik maken van de variabele **<boekstukomschrijving>** om deze automatisch te laten invullen.

Wilt u een waarde altijd leeg laten, zodat u zelf gegevens moet invoeren, geef dan de variabele <**leeg>** op in de configuratie.

| Omschrijvingen                         |                                                                           |                                                       |
|----------------------------------------|---------------------------------------------------------------------------|-------------------------------------------------------|
| Boekingsgang omschrijving:             | Factuur <factuurnummer> van <bedrijfsnaam></bedrijfsnaam></factuurnummer> | Tip: Kies variabele<br><bedrijfsnaam>,</bedrijfsnaam> |
|                                        |                                                                           | <zoekcode>,</zoekcode>                                |
| Standaard boekstuk omschrijving:       | <bedrijfsnaam></bedrijfsnaam>                                             | <crediteurnummer>,</crediteurnummer>                  |
|                                        |                                                                           | <klantnummer>,</klantnummer>                          |
| Standaard factuur omschrijving:        |                                                                           | <factuurnummer>,</factuurnummer>                      |
| E standadra lactadi sinistingingi      | - recgr t                                                                 | <bookstukomschrijving></bookstukomschrijving>         |
| Z Standaard betalingskonmark indeling: | <pre>cklantnummor&gt; / <factuurnummor></factuurnummor></pre>             | of <leeg> met de rechter</leeg>                       |
| Standaard betainigskenmerk indeling.   | <kiantihummerz <lactuumummerz<="" td=""><td>muisknop</td></kiantihummerz> | muisknop                                              |

De waarde **Boekingsgang omschrijving** wordt in King ingevuld bij **Aangemaakt t.g.v.** (maar alleen als is ingesteld dat er een boekingsgang wordt gemaakt voor elke factuur):

|                                                                             |                              | Voorlopige boekingsgangen [D                 | emoArt : 2 | 014 : Systeer | n]             |        | - 🗆 🗙        |
|-----------------------------------------------------------------------------|------------------------------|----------------------------------------------|------------|---------------|----------------|--------|--------------|
| Algemeen                                                                    | <u>M</u> uteren <u>F</u> ilt | ers <u>A</u> fdrukken Weergeven <u>H</u> elp |            |               |                |        |              |
| BG-nr. 🔺 Aanmaakdatum Aangemaakt t.g.v. Dagboek Aantal posten Aantal regels |                              |                                              |            |               |                |        |              |
| 1                                                                           | 8 13-06-2014                 | Factuur F14026465 van 17004032               | Inkoop     | 1             | 4              | S      | Wijzigen     |
| 1                                                                           | 9 23-06-2014                 | Factuur 2010041 van 17003961                 | Inkoop     | 1             | 3              | S      | Verwerken    |
| 18                                                                          | 0 23-06-2014                 | Factuur 7972524 van 17004015                 | Inkoop     | 1             | 3              | S      | verwerken    |
| 18                                                                          | 1 23-06-2014                 | Factuur 246665906 van 17004039               | Inkoop     | 1             | 3              | S      | Verwijderen  |
| 18                                                                          | 2 23-06-20 4                 | Factuur 246665906 van 17004039               | Inkoop     | 1             | 3              | s 🗸    | Sluiten      |
| <                                                                           |                              |                                              |            |               | 3              | •      |              |
| BG-nr.                                                                      |                              |                                              |            |               | 138 r          | egels  |              |
|                                                                             |                              |                                              |            | Den           | noArt: 2014: 9 | Systee | m 26-6-2014: |

Onderstaand ziet u waar de overige omschrijvingen worden geplaatst in de boekingsgang, journaalpost en journaalregels:

|               |                            |                   |                   | Info                        | boekingsgang [De            | moArt : 2014      | : Systeem]    |        |          |                  |                     |               | ×     |
|---------------|----------------------------|-------------------|-------------------|-----------------------------|-----------------------------|-------------------|---------------|--------|----------|------------------|---------------------|---------------|-------|
| Algemeen      | <u>M</u> uteren            | <u>A</u> fdrukken | <u>W</u> eergeven | <u>H</u> elp                |                             |                   |               |        |          |                  |                     |               |       |
| Boekingsgang  | 18                         | 2 Gebruike        | r Systeem         | 666E006 was 17004020        | Aantal posten 1             |                   |               |        |          |                  |                     |               | M     |
| Aangemaakt    | 23-06-201                  | 4 t.g.v.          | Factuur 24        | 6665906 Van 17004039        | Aantai regeis 3             |                   |               |        |          |                  |                     | Zoeken        |       |
| JP-nr.        | <ul> <li>Dagboe</li> </ul> | k Boekst          | ukdatum Stuki     | nummer omschrijving boekst  | uk                          | Aantal regels     | Referentie aa | an     |          |                  |                     |               |       |
|               | 1 Inkoop                   | 10-07-2           | 2014              | 87 Dit is een boekstuk o    | mschrijving                 | 3                 |               |        |          |                  |                     |               |       |
|               |                            |                   |                   |                             |                             |                   |               |        |          |                  |                     |               |       |
|               |                            |                   |                   |                             |                             |                   |               |        |          |                  |                     |               |       |
|               |                            |                   |                   |                             |                             |                   |               |        |          |                  |                     |               |       |
| 10            |                            |                   |                   |                             |                             |                   |               |        |          |                  |                     |               | _     |
| JP-nr.        |                            |                   |                   |                             |                             |                   |               |        |          |                  |                     |               |       |
| JR-nr.        | ▲ Volgnr.                  | Boekdatum         | Rekeningnr.       | Naam                        | Consentijving               |                   | Fact./ref.nr. | D/C    | Valuta   | Bedrag in valuta | Tegenwaarde         | Factuurdatum  | Ver   |
|               | 1 001                      | 10-07-2014        | 17004039          | UPC                         | Dit is een factuur on       | nschrijving       | 246665906     | Credit | Eur      | 383,46           | 383,46              | 10-07-2014    | 09-   |
|               | 2 002                      | 10-07-2014        | 0211              | Afschrijving personenauto's | Dit is een factuur on       | nschrijving       | 246665906     | Debet  | Eur      | 316,91           | 316,91              |               |       |
|               | 3 003                      | 10-07-2014        | 2011              | Te verrekenen BTW hoog      | Cjp-Docking                 | ermig             |               | Debet  | Eur      | 66,55            | 66,55               |               |       |
|               |                            |                   |                   |                             |                             |                   |               |        |          |                  |                     |               |       |
|               |                            |                   |                   |                             |                             |                   |               |        |          |                  |                     |               |       |
|               |                            |                   |                   |                             |                             |                   |               |        |          |                  |                     |               |       |
| <             |                            |                   |                   |                             |                             |                   |               |        |          |                  |                     |               | >     |
|               | 40.07                      | 2011              | ( ) 070           | a                           |                             |                   |               |        |          |                  |                     |               | _     |
| Rekening      | 17004                      | -2014 Stuk<br>039 | -/voighr. 87.0    | Bedrag Cre                  | dit Eur                     | 383.46            |               |        |          |                  |                     |               |       |
| Rekeningnaa   | m UPC                      |                   |                   | Tegenwaard                  | e Eur                       | 383,46            |               |        |          |                  |                     |               |       |
| Omschrijving  | Dit is e                   | en factuur        | omschrijving      | Hulprekening                | BTW-rekening                |                   |               |        |          |                  |                     |               |       |
| Factuur-/ref. | nr. 24666                  | 5906              |                   | BTW-code                    | 011 2011                    |                   |               |        |          |                  |                     |               |       |
| Vervaldatum   | n 10-07                    | -2014             | -                 | Rekeningnaa<br>Bedrag De    | m leverrekenen b<br>bet Eur | 1 W hoog<br>66 55 |               |        |          |                  |                     |               |       |
| Betalingskenr | rerk Betali                | ngskenmer         | k 🔪               | Tegenwaard                  | e Eur                       | 66,55             |               |        |          |                  |                     |               |       |
| IR-nr.        | -                          | _                 |                   |                             |                             |                   |               | Toon   | archiefs | tuk Eachur       | Wiizigen            | Sluiten       |       |
| 214 101       |                            |                   |                   |                             |                             |                   |               | 1001   | a chera  |                  | wijzigen            | Jacoba        |       |
|               |                            |                   |                   |                             |                             |                   |               |        |          | Demo             | oArt : 2014 : Syste | em   26-6-201 | 4 .:: |

#### 2.9 VALUTA

Aan de factuur kan nu ook een valuta worden gekoppeld. Deze valuta wordt gebruikt voor alle bedragen (dus ook voor bedragen op verdeelregels).

| Betalingskenmerk:   | 17004032 / F140222040 |   |
|---------------------|-----------------------|---|
| Valuta:             | Eur - Euro            | G |
| Factuurtotaal:      | Eur - Euro            |   |
|                     | GBP - Engelse Pond    |   |
| Factuur btw-tarief: | NOK - Noorse Kronen   | G |
| Factuur btw-totaal: | USD - US Dollar       |   |

Factuur2King haalt de lijst met valuta op uit de King administratie en koppelt aan de factuur de standaard valutacode die in King is toegewezen aan de crediteur:

|   | Correspond.adres  | Bestel | adres | Contactpers.  | Financiële geg. | Inkoop | Documenten | Bankrekening   | gen Selecties | Contactreg | gistraties | Digitaal arc 🖣 🕨 |
|---|-------------------|--------|-------|---------------|-----------------|--------|------------|----------------|---------------|------------|------------|------------------|
|   | Taalcode          | N      | Ne    | derlands      |                 |        | BTW-num    | mer            | NL804292504   | 4B01       | ]          |                  |
|   | Betalingsconditie | 004    | 30    | ) dagen na fa | ctuurdatum      |        | KvK-numm   | ner            |               |            |            | •                |
|   | Leveringsconditie | 012    | Fra   | anco inclusie | rechten         |        | Kredietlim | iet <b>Eur</b> |               |            | ]          |                  |
| ( | Valuta            | Eur    | Eu    | iro           |                 |        | Ons debite | eurnr.         |               |            | ]          |                  |
|   | BTW-code          | 011    | Te    | verrekenen    | BTW hoog        |        | Default-te | genrekening    | 1012.4        | Kassar     | ekening    | Point of Sale/C  |
|   |                   |        |       |               |                 |        |            |                |               | -          |            |                  |
|   |                   |        |       |               |                 |        |            |                |               |            |            |                  |
|   |                   |        |       |               |                 |        |            |                |               |            |            |                  |
| L |                   |        |       |               |                 |        |            |                |               |            |            |                  |

U kunt handmatig de valuta wijzigen.

Let op: Er wordt geen detectie gedaan op de valuta in de factuur zelf.

#### 2.10 FACTUURTOTAAL EN BTW

Vervolgens wordt het **factuurtotaal inclusief btw-bedrag** ingevuld en het btw-tarief dat hoort bij de factuur. Hierbij maakt Factuur2King gebruik van de lijst van Btw-codes in King. Om een btw-tarief te herkennen moet deze dus aanwezig zijn in King.

| Factuurtotaal:              | 77,00                                    | Verdelen                           |  |  |  |  |
|-----------------------------|------------------------------------------|------------------------------------|--|--|--|--|
| Factuur btw-tarief:         | 11 - 21,00% - Te                         | verrekenen B1 🖌 😋                  |  |  |  |  |
| Factuur btw-totaal:         | NVT - Niet van to<br>14 - 0,00% - Te v   | epassing<br>errekenen BTW nul Rest |  |  |  |  |
| Tegenrekening:              | 10 - 0,00% - Te verrekenen BTW nultarief |                                    |  |  |  |  |
| Roeken on diversen credit   | 13 - 0,00% - Te v                        | errekenen BTW nul EU-lidstaat      |  |  |  |  |
| _ boeken op diversen credit | 12 - 6,00% - Te v                        | errekenen BTW laag                 |  |  |  |  |
|                             | 11 - 21,00% - Te                         | verrekenen BTW hoog                |  |  |  |  |

*U kunt een btw-tarief selecteren door deze uit de lijst te selecteren of door het intikken van de btw-code of het btw-percentage.* 

Als het btw-tarief wordt toegewezen of gewijzigd, dan wordt automatisch het (nieuwe) btw-totaal uitgerekend. Aan de rechterkant wordt ook het totaal exclusief btw getoond. Wijkt dit af van de btw op de factuur (bijvoorbeeld omdat rekenkundig afronden op de factuur verkeerd is toegepast), dan kunt u handmatig het btw-totaal aanpassen.

| ÷I)            | € 13.75<br>€ 13.75              | € 13.75<br>€ 13.75       | Factuurtotaal:          | 77,00            | Verdelen          |
|----------------|---------------------------------|--------------------------|-------------------------|------------------|-------------------|
| Subtotaal      | BTW 21.0%                       | Totaal                   | Factuur btw-tarief:     | 11 - 21,00% - Te | verrekenen B1 🗸 🖫 |
| € 63.64<br>Gel | € 13.36<br>ieve te betalen vóór | € 77.00<br>r: 19-01-2016 | <br>Factuur btw-totaal: | 13,36            | ex. € 63,64       |

U kunt bedragen invoeren met een **komma of decimaal** als decimaalteken, Factuur2King zal dit automatisch omzetten naar de Nederlandse standaardnotatie. Hetzelfde gebeurt voor de gevonden bedragen op de factuur.

Er wordt van uit gegaan dat alle bedragen in Euro worden ingevuld.

#### Meerdere btw-tarieven op de factuur

Komen er meerdere (Nederlandse) btw-tarieven voor op de factuur, dan zal Factuur2King deze ook proberen te herkennen.

Indien herkend, dan zal Factuur2King automatisch verschillende regels aanmaken voor de verschillende bedragen en tarieven die zijn gevonden op de factuur, waarbij ook rekening wordt gehouden met posten waarover geen Btw verschuldigd is (in dat geval wordt de btw-code NVT – niet van toepassing ingevuld):

|   |       |   | Order : RI<br>Referentie : W | EP1150832<br>illet                                    | RMA1400379                                  |                                               |                                    |                      | — воекеп ор aiversen creaiteur | 🔄 blokkeren voor b | etaiing   |     |
|---|-------|---|------------------------------|-------------------------------------------------------|---------------------------------------------|-----------------------------------------------|------------------------------------|----------------------|--------------------------------|--------------------|-----------|-----|
|   |       |   | SC<br>Ei<br>SC<br>Ba         | C5000 C-TAI<br>rror Establi<br>CR - Won't<br>AT - Low | P NL 2SAM 210-033-483<br>ished<br>read card | Repair descript<br>SCR changed<br>BAT changed | ion<br>> bad switch co<br>-> empty | ntacts               | STOP VERWERKEN                 | EXPORTEREN N       | IAAR KING | ;   |
|   |       |   | Regeltotaal                  | Incl. btw                                             | Btw-tarief                                  | Btw-totaal                                    | Boekdatum                          | Tegenrekening        | Regelomschrijving              |                    | Onthe     | oud |
|   |       | Х | 35,00                        | $\checkmark$                                          | 11 - 21,00% - Te verrekenen BT              | 6,07                                          | 26-3-2015                          | 4240 - Kopieerkosten | 17004025 / F140222040          |                    |           | ^   |
|   |       | Х | 37,60                        | $\checkmark$                                          | 12 - 6,00% - Te verrekenen BTW              | 6,53                                          | 26-3-2015                          | 4240 - Kopieerkosten | 17004025 / F140222040          |                    |           |     |
|   | x     | Х | 0,00                         | $\checkmark$                                          | NVT - Niet van toepassing 🛛 👻               | 0,00                                          | 26-3-2015                          | 4240 - Kopieerkosten | 17004025 / F140222040          |                    |           |     |
|   | *     | Х |                              |                                                       |                                             |                                               |                                    |                      |                                |                    |           | ~   |
| 1 | van 3 | ; | Factuurtotaal €              | 72,60                                                 | Btw-totaal € 12,60                          |                                               |                                    |                      |                                | DemoArt :          | SU        | ۵.  |

#### 2.11 GROOTBOEKREKENING KOPPELEN

Standaard maakt Factuur2King gebruik van de **default-tegenrekening** die bij de crediteur is ingesteld in King (**tabblad Financiële gegevens** van de crediteur kaart) om de tegenrekening in te vullen.

| BTW-nummer               | NL804292504 | HB01   |             |   |
|--------------------------|-------------|--------|-------------|---|
| KvK-nummer               |             |        |             | 2 |
| Kredietlimiet <b>Eur</b> |             |        |             |   |
| Ons debiteuror           |             |        |             |   |
| Default-tegenrekening    | 0110        | Kantoo | rinventaris |   |

Indien deze niet in King is opgegeven blijft dit veld leeg en moet u deze kiezen in Factuur2King.

Als u handmatig een grootboekrekening invoert kunt u snel de gewenste grootboekrekening koppelen door een deel van het woord of het tegenrekeningnummer in te tikken, de lijst wordt dan gefilterd op de waarden die daaraan voldoen:

| Tegenrekening:            | \rm comput                          | ✓ Si            |  |  |  |  |  |
|---------------------------|-------------------------------------|-----------------|--|--|--|--|--|
| Boeken op diversen credit | 3110 - Voorraad computers           |                 |  |  |  |  |  |
| Factuur geblokkeerd voor  | 3111 - Voorraad computerond         | lerdelen        |  |  |  |  |  |
|                           | 3210 - Herwaardering computers      |                 |  |  |  |  |  |
|                           | 3211 - Herwaardering comput         | eronderdelen    |  |  |  |  |  |
|                           | 8010 - Opbrengst computers          |                 |  |  |  |  |  |
|                           | 8010.4 - Opbrengst computer:        | s/Capelle/      |  |  |  |  |  |
| STOP VERWERKEN            | 8011 - Opbrengst computeronderdelen |                 |  |  |  |  |  |
| STOT VERMERKEN            | 8110 - Kostprijs computers          |                 |  |  |  |  |  |
|                           | 8110.4 - Kostprijs computers/0      | Capelle/        |  |  |  |  |  |
|                           | 8111 - Kostprijs computerond        | erdelen         |  |  |  |  |  |
|                           | 8210 - Verleende korting com        | puters          |  |  |  |  |  |
|                           | 8211 - Verleende korting com        | puteronderdelen |  |  |  |  |  |
|                           | 8310 - Prijsverschil computers      |                 |  |  |  |  |  |
|                           | 8311 - Prijsverschil computero      | nderdelen       |  |  |  |  |  |
|                           | 8610 - Opbr. proj. computers        |                 |  |  |  |  |  |
|                           | 8611 - Opbr. proj. computeror       | nderdelen       |  |  |  |  |  |

Het is mogelijk een default-tegenrekening op te geven die wordt gebruikt als in King bij de crediteur geen tegenrekening is opgegeven. Automatisch wordt dan de grootboekrekening gebruikt die u in de configuratie (Configuratie > selecteer administratie > Aanmaken/Wijzigen aangepaste configuratie > Inkoopfacturen tabblad) heeft ingevoerd.

| Optionele velden                                           |                                   |              |
|------------------------------------------------------------|-----------------------------------|--------------|
| ☑ Diversen crediteurnummer:                                | Diversen - 17004029 - 11 - 21,00% | $\checkmark$ |
| Default-tegenrekening indien niet opgegeven bij crediteur: |                                   |              |
| ☑ Default-tegenrekening:                                   | 4210                              | ~            |
| Opgeven journaalpost boekstuk nummer verplicht:            | 4210 - Kantoorbenodigdheden       |              |
| Verdeelregels inclusief BTW:                               | $\checkmark$                      |              |

#### 2.12 KOSTEN/BTW VERDELEN

Bestaat de factuur uit meerdere soorten kosten, bijvoorbeeld abonnementsgeld en belkosten, of meerdere btw-tarieven (en heeft Factuur2King die niet automatisch gevonden) of wilt u een referentienummer koppelen aan de boeking, dan kunt u met de knop **Verdelen** deze kosten verdelen over meerdere rekeningen.

| Betalingskenmerk:   | 769220 / 732865  | 56                |
|---------------------|------------------|-------------------|
| Valuta:             | Eur - Euro       | ¥ 5               |
| Factuurtotaal:      | 77,00            | Verdelen          |
| Factuur btw-tarief: | 11 - 21,00% - Te | verrekenen B1 🖌 😋 |
| Factuur btw-totaal: | 13,36            | ex. € 63,64       |

De knop Verdelen is alleen actief als alle verplichte velden zijn ingevuld. Dit laatste geldt niet voor de velden King btw-code, Factuur btw-totaal en Tegenrekening omdat deze per regel worden opgegeven in het verdeeloverzicht.

Met Verdelen wordt automatisch het totaalbedrag, het btw-bedrag, de omschrijving van de btw, de boekdatum, de tegenrekening en de omschrijving gekopieerd naar de eerste regel. Deze kunt u vervolgens naar wens aanpassen.

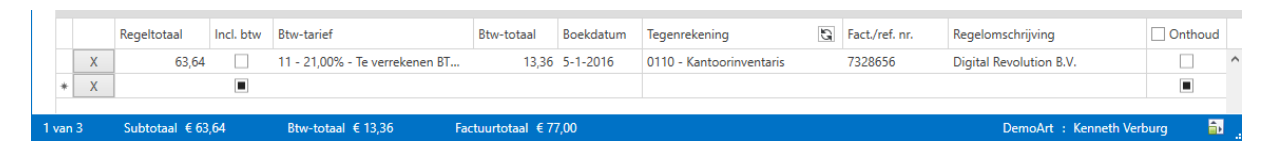

De velden die niet meer van toepassing zijn aan de rechterkant van het scherm worden automatisch verborgen, in onderstaand screenshot zijn btw-tarief, btw-totaal en tegenrekening niet meer zichtbaar, want deze worden nu bepaald op de verdeelregels:

|      |      | Ve | irzenddalum: 05-01-2 | 016       |                                |                | <u>6 53.54   E</u><br>Gelieve te bet | 13.38   € / / / / / / / / / / / / / / / / /</th <th>Te</th> <th>ctuurtotaali<br/>Boeken op diver<br/>fiatteren door<br/>STOP VERWERK</th> <th>77,00       rsen crediteur       ✓ Blokkeren voo       EN</th> <th>r betaling</th> | Te | ctuurtotaali<br>Boeken op diver<br>fiatteren door<br>STOP VERWERK | 77,00       rsen crediteur       ✓ Blokkeren voo       EN | r betaling |
|------|------|----|----------------------|-----------|--------------------------------|----------------|--------------------------------------|----------------------------------------------------------------------------------------------------|----|-------------------------------------------------------------------|-----------------------------------------------------------|------------|
|      |      |    | Regeltotaal          | Incl. btw | Btw-tarief                     | Btw-totaal     | Boekdatum                            | Tegenrekening                                                                                                    | G  | Fact./ref. nr.                                                    | Regelomschrijving                                         | Onthoud    |
|      |      | Х  | 63,64                |           | 11 - 21,00% - Te verrekenen BT | 13,36          | 5-1-2016                             | 0110 - Kantoorinventaris                                                                                                    |    | 7328656                                                           | Digital Revolution B.V.                                   |            |
|      | *    | Х  |                      |           |                                |                |                                      |                                                                                                    |    |                                                                   |                                                           |            |
| 1 va | an 3 | ;  | Subtotaal €63,       | ,64       | Btw-totaal € 13,36 Fa          | ctuurtotaal €7 | 7,00                                 |                                                                                                    |    |                                                                   | DemoArt : Kenneth V                                       | erburg 🎰   |

Gegevens die u op de eerste regel invult worden automatisch gekopieerd naar de volgende regel. U kunt dus het beste regels voor dezelfde btw-tarieven of tegenrekeningen eerst invoeren om zo min mogelijk gegevens op een regel te hoeven wijzigen. Als u snel het bedrag wilt halveren kunt u gebruikmaken van de ingebouwde rekenmachine in de regel. Klik op het pijltje rechts van het Regeltotaal en druk bijvoorbeeld op de / (gedeeld door) knop, de 2 en de = knop om het bedrag te halveren (sluit de rekenmachine weer met de pijltjestoets):

|       | Regelto | otaal | In | cl. btv | B   | tw  | -tarief          |              |        | Btw-totaa  | al    |
|-------|---------|-------|----|---------|-----|-----|------------------|--------------|--------|------------|-------|
| X     | (       | 63,64 |    |         | 1   | 1 - | 21,00%           | - Te verreke | nen BT | 1          | 3,36  |
| * X   | мс      | MR    | +  | CE      | С   |     |                  |              |        |            |       |
| van 3 | MS      | M+    | M- | ±       | 1   |     | <i>w</i> -totaal | € 13,36      | Fac    | tuurtotaal | € 77, |
|       | 7       | 8     | 9  | 1       | %   |     |                  |              |        |            |       |
|       | 4       | 5     | 6  | *       | 1/x |     |                  |              |        |            |       |
|       | 1       | 2     | 3  | -       |     |     |                  |              |        |            |       |
|       | (       | D     | r  | +       | -   |     |                  |              |        |            |       |

#### 63,64 is nu gehalveerd naar 31,82:

| 1 | van | 3 | Subtotaal € 31 | ,82       | Btw-totaal € 6,68              | -<br>actuurtotaal | € 38, |
|---|-----|---|----------------|-----------|--------------------------------|-------------------|-------|
|   | *   | Х |                |           |                                |                   |       |
|   | I   | Х | 31,82 🗸        |           | 11 - 21,00% - Te verrekenen BT |                   | 6,68  |
|   |     |   | Regeltotaal    | Incl. btw | Btw-tarief                     | Btw-tota          | aal   |

Als u in de regel met de \* klikt, dan wordt er een nieuwe regel aangemaakt voor het resterende totaalbedrag. Druk op de bovengelegen regel om dit bedrag definitief te maken (er verschijnt dan weer een nieuwe lege regel met een \* vooraan de regel).

Als u het bedrag wijzigt wordt automatisch de btw uitgerekend aan de hand van het gekozen tarief. Past u het tarief aan, dan wordt het btw-bedrag ook weer gewijzigd.

Sommige facturen bevatten een regelberekening inclusief Btw, selecteer dan het vakje Incl. Btw om de juiste totalen berekend te krijgen en omgekeerd voor exclusief Btw.

|     |    |   | Regeltotaal   | Incl. btw | Btw-tarief                     | Btw-totaal     | Boe   |
|-----|----|---|---------------|-----------|--------------------------------|----------------|-------|
|     |    | Х | 31,82         |           | 11 - 21,00% - Te verrekenen BT | 6,6            | 8 5-1 |
|     | ,  | Х | 31,82 🗸       |           | 11 - 21,00% - Te verrekenen BT | 6,6            | 8 5-1 |
|     | *  | Х |               |           |                                |                |       |
|     |    |   |               |           |                                |                |       |
| 1 v | an | 3 | Subtotaal €63 | ,64       | Btw-totaal € 13,36 Fa          | ictuurtotaal € | 77,00 |

Onderaan het Splits Kosten scherm wordt een Factuurtotaal en btw totaal getoond. Indien het totaalbedrag niet klopt (positief of negatief) ziet u welk bedrag u nog moet boeken.

|     |   | Regeltotaal    | Incl. btw | Btw-tarief                     | Btw-totaal       | Boekdatum   |
|-----|---|----------------|-----------|--------------------------------|------------------|-------------|
| ►   | Х | 31,82          |           | 11 - 21,00% - Te verrekenen BT | 6,68             | 5-1-2016    |
| *   | Х |                |           |                                |                  |             |
|     |   |                |           |                                |                  |             |
|     |   |                |           |                                |                  |             |
| /an | 3 | Subtotaal € 31 | ,82       | Btw-totaal € 6,68 Fa           | ctuurtotaal €38, | 50 (-38,50) |

U kunt regels verwijderen door op de X-knop te drukken vooraan de regel.

Als u alle regels verwijdert, dan wordt het verdeeloverzicht automatisch weer ingeklapt en worden de verborgen velden aan de rechterkant van het scherm weer getoond.

Als u een grote hoeveelheid regels invult dan verliest u met standaard drie regels in het overzicht en een schuifbalk snel het overzicht. U kunt dan het verdeeloverzicht gedeelte vergroten. Dit doet u door de grijze balk bovenaan het verdeeloverzicht naar boven te slepen:

|                       | Bij betaling o<br>nummer ven<br>250071F1402<br>Retail-Tec BV<br>Cruquiuskade I<br>1018 AM AMS <sup>*</sup>                                                                                                    | onderstaand<br>neiden<br>222040<br>39-91<br>FERDAM | Klantnr. 250071<br>Factuumr. F140222040<br>Datum 28 maart 2014                                                                                                    | Pagin                                                      | a 1                                                                        |                                                                                                    | Factuuromschrijving:<br>Betalingskenmerk:<br>Valuta:                                                                                      | 17004025 / F140222040<br>250071 / F140222040<br>Eur - Euro | × 33 ×   |
|-----------------------|----------------------------------------------------------------------------------------------------|----------------------------------------------------|----------------------------------------------------------------------------------------------------|------------------------------------------------------------|----------------------------------------------------------------------------|----------------------------------------------------------------------------------------------------|----------------------------------------------------------------------------------------------------|------------------------------------------------------------|----------|
|                       | Contract In the local sector of the local sector of the local sect | ED1150022                                          | DMA1400070                                                                                                    |                                                            |                                                                            |                                                                                                    | STOP VERWERKEN                                                                                                    | EXPORTEREN                                                 | AAR KING |
|                       | Referentie I                                                                                                    | /illat                                             | 14001100010                                                                                                    |                                                            |                                                                            |                                                                                                    | L                                                                                                    |                                                            |          |
|                       | Regeltotaal                                                                                                    | Incl. btw                                          | Btw tarief                                                                                                    | Btw totaal                                                 | Boekdatum                                                                  | Tegenrekening                                                                                                    | Regelemschrijving                                                                                                    |                                                            | Onthoud  |
| X                     | Referentia · M<br>Regeltetaal<br>36,30                                                                                                    | inel btw                                           | Btw. tarief<br>11 - 21,00% - Te verrekenen BT                                                                                                    | Btw totaal<br>6,30                                         | Beekdatum<br>26-3-2015                                                     | Tegenrekening<br>4240 - Kopieerkosten                                                                                                    | Regelemschrijving<br>17004025 / F14022204                                                                                                 | 40                                                         | Onthoud  |
| x                     | Referentia - M<br>Regeltetaal<br>36,30<br>5,00                                                                                                    | incl. btw<br>V                                     | Btw terief<br>11 - 21,00% - Te verrekenen BT<br>11 - 21,00% - Te verrekenen BT                                                                                                    | Btw totaal<br>6,30<br>0,87                                 | Beekdatum<br>26-3-2015<br>26-3-2015                                        | Tegenrekening<br>4240 - Kopieerkosten<br>4240 - Kopieerkosten                                                                                                    | Regelemschrijving<br>17004025 / F14022204<br>17004025 / F14022204                                                                         | 10                                                         | Onthoud  |
| X<br>X<br>X           | Referentia - M<br>Regeltotaal<br>36,30<br>5,00<br>5,00                                                                                                    | fillat                                             | Btw tarief           11 - 21,00% - Te verrekenen BT           11 - 21,00% - Te verrekenen BT           11 - 21,00% - Te verrekenen BT                                                                                                    | Btw totaal<br>6,30<br>0,87<br>0,87                         | Beekdetum<br>26-3-2015<br>26-3-2015<br>26-3-2015                           | Tegenrekening       4240 - Kopieerkosten       4240 - Kopieerkosten       4240 - Kopieerkosten                                                                                                    | Regelemschrijving<br>17004025 / F14022204<br>17004025 / F14022204<br>17004025 / F14022204                                                 | 10<br>10<br>10                                             | Onthoud  |
| X<br>X<br>X<br>X      | Beferentia - M           Regeltotaal           36,30           5,00           5,00                                                                                                    | filet                                              | Btw tarief           11 - 21,00% - Te verrekenen BT           11 - 21,00% - Te verrekenen BT           11 - 21,00% - Te verrekenen BT           11 - 21,00% - Te verrekenen BT                                                                                   | Btw totaal<br>6,30<br>0,87<br>0,87<br>0,87                 | Bookdatum<br>26-3-2015<br>26-3-2015<br>26-3-2015<br>26-3-2015              | Tegenrekening       4240 - Kopieerkosten       4240 - Kopieerkosten       4240 - Kopieerkosten       4240 - Kopieerkosten                                                                               | Regelemselvijving<br>17004025 / F14022204<br>17004025 / F14022204<br>17004025 / F14022204<br>17004025 / F14022204                         | 10<br>10<br>10<br>10                                       | Conthoud |
| X<br>X<br>X<br>X<br>X | Regeletate         Mageletate           36,30         5,00           5,00         5,00           21,30         21,30                                                                                                    | rillat                                             | Btw tarief           11 - 21,00% - Te verrekenen BT           11 - 21,00% - Te verrekenen BT           11 - 21,00% - Te verrekenen BT           11 - 21,00% - Te verrekenen BT           11 - 21,00% - Te verrekenen BT           11 - 21,00% - Te verrekenen BT | Btw totaal<br>6,30<br>0,87<br>0,87<br>0,87<br>0,87<br>3,70 | Beekdetum<br>26-3-2015<br>26-3-2015<br>26-3-2015<br>26-3-2015<br>26-3-2015 | Tegenrekening           4240 - Kopieerkosten           4240 - Kopieerkosten           4240 - Kopieerkosten           4240 - Kopieerkosten           4240 - Kopieerkosten           4240 - Kopieerkosten | Regelemselvijving<br>17004025 / F14022204<br>17004025 / F14022204<br>17004025 / F14022204<br>17004025 / F14022204<br>17004025 / F14022204 | 10<br>10<br>10<br>10<br>10                                 | Onthoud  |

Nu is er ruimte voor veel extra regels. Werkt u met het standaardgrootte Factuur2King scherm, dan wordt aan de rechterkant van de standaardvelden een schuifbalk getoond zodat u deze gegevens kunt bekijken. Als u het scherm maximaliseert ziet u weer alle velden.

#### **Regels onthouden**

Ontvangt u regelmatig, bijvoorbeeld maandelijks, een factuur van een crediteur waarop de kosten verdeeld zijn per (lease)auto, pand, etc., dan wilt u niet iedere keer die losse regels moeten aanmaken.

U kunt dan gebruik maken van de **Onthoud** functie om deze regels steeds in te laten vullen als u op **Verdelen** heeft drukt.

| Regelomschrijving | Onthoud          |
|-------------------|------------------|
| Auto1             | ·                |
| Auto2             |                  |
| Auto3             |                  |
| Auto4             | $\checkmark$     |
| Auto5             |                  |
|                   |                  |
|                   | DemoArt : SU 🎒 🔒 |

Zet u een vinkje bovenaan de lijst, dan worden alle regels geselecteerd, of u kunt een vinkje zetten bij specifieke regels.

Wilt u deze regels in de toekomst niet meer gebruiken, laat de regels dan eerst aanmaken en haal vervolgens het Onthoud vinkje weg. De volgende factuur zal dan niet meer gebruik maken van deze regels.

#### Automatische herkenning van verdeelregels

Als er wordt gewerkt met een UBL-factuur of er komt een Excel 2007 bestand met dezelfde naam voor in de map waar de in te lezen facturen staan voor Factuur2King, dan is het mogelijk om regelherkenning toe te passen.

In dat geval worden bij de verdeelregels de gegevens gebruikt van de factuur zelf, in plaats van zelf verdeelregels op te hoeven geven.

Zie hoofdstuk 12 voor een uitleg hoe dit in zijn werk gaat.

# 2.13 NIEUWE CREDITEUR, DEBITEUR OF GROOTBOEKREKENING AANMAKEN VANUIT FACTUUR2KING

Het is mogelijk om crediteuren, debiteuren en/of grootboekrekeningen vanuit Factuur2King in King aan te laten maken. Hiervoor is het nodig dat deze optie is geactiveerd voor de administratie en dat voor elke soort een King Job is gekoppeld. Daarnaast moet de gebruiker het recht hebben om dit te doen.

Deze optie kan worden opgevraagd door in de crediteur, debiteur of tegenrekening keuzelijst op de **plus** knop te drukken.

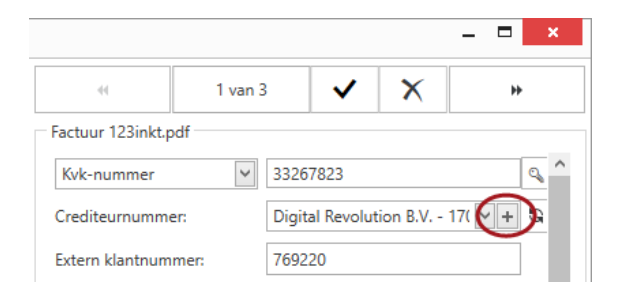

Er opent dan een nieuw scherm waarin de gewenste informatie kan worden ingevuld. Een aantal velden zijn verplicht, andere velden zijn optioneel en worden waar nodig ingevuld op basis van de instelling bij Vaste gegevens in King.

| Aan<br>Indien e<br>toevoeg<br>In dit fo<br>Factuur<br>NAW-n<br>King zo<br>Naam n<br>Naam n<br>Naam n<br>Straatna<br>Huisnur<br>Postcoc<br>Vestigin<br>Landcoo<br>Btw-nuu | een debiteur of crediteur n<br>gegn aan de King administr-<br>rormulier worden alleen de<br>r2King, overige gegevens v<br>nummer (alleen cijfers):<br>oekcode:<br>regel 1:<br>regel 2:<br>taam:<br>ummer:<br>de:<br>ngsplaats: | verelatie         prog niet is toegevoegd in King kunt u via dit formul atie waarin u op dit moment werkt.         basisgegevens ingevuld om de factuur te kunnen b vorden ingevuld aan de hand van de Vaste Gegever         NAW-nummer       Indien leeg door King aa         King zoekcode <ul> <li>Geef de naam op</li> <li>Geef de straatnaam op</li> <li>Huisnummer</li> <li>Postcode</li> </ul>                                                                                                    | ier de rela<br>toeken van<br>sinstellin<br>ungemaak    | nuit<br>Igen in King.<br>t                     |
|----------------------------------------------------------------------------------------------------|----------------------------------------------------------------------------------------------------|----------------------------------------------------------------------------------------------------|--------------------------------------------------------|------------------------------------------------|
| Indien e<br>toevoeg<br>In dit fo<br>Factuur<br>NAW-ni<br>King zo<br>Naam n<br>Naam n<br>Straatna<br>Huisnur<br>Postcod<br>Vestigin<br>Landcod<br>Btw-nun                 | een debiteur of crediteur n<br>rgen aan de King administra<br>ormulier worden alleen de<br>rzKing, overige gegevens v<br>nummer (alleen cijfers):<br>boekcode:<br>regel 1:<br>regel 2:<br>naam:<br>immer:<br>de:<br>ngsplaats: | Inde niet is toegevoegd in King kunt u via dit formul<br>atie waarin u op dit moment werkt.<br>basisgegevens ingevuld om de factuur te kunnen b<br>vorden ingevuld aan de hand van de Vaste Gegever<br>NAW-nummer Indien leeg door King aa<br>King zoekcode<br>Geef de naam op<br>Geef de naam op<br>Geef de straatnaam op<br>Huisnummer<br>Huisnummer<br>Postcode                                                                                                    | ier de rela<br>toeken van<br>ins instellin<br>ungemaak | nuit<br>Igen in King.<br>t                     |
| In dit fo<br>Factuur<br>NAW-ni<br>King zo<br>Naam n<br>Straatna<br>Huisnur<br>Postcod<br>Vestigin<br>Landcod<br>Btw-nu                                                   | ormulier worden alleen de<br>r2King, overige gegevens v<br>nummer (alleen cijfers):<br>bekcode:<br>regel 1:<br>regel 2:<br>naam:<br>ummer:<br>de:<br>ngsplaats:                                                                | basisgegevens ingevuld om de factuur te kunnen b<br>vorden ingevuld aan de hand van de Vaste Gegeven<br>NAW-nummer Indien leeg door King aa<br>King zoekcode<br>Geef de naam op<br>Geef de naam op<br>Geef de straatnaam op<br>Huisnummer<br>Postcode                                                                                                    | ooeken van<br>ns instellin<br>ungemaak                 | nuit<br>Igen in King.<br>t                     |
| NAW-ni<br>King zo<br>Naam n<br>Naam n<br>Straatna<br>Huisnur<br>Postcod<br>Vestigin<br>Landcod<br>Btw-nu                                                                 | nummer (alleen cijfers):<br>pekcode:<br>regel 1:<br>regel 2:<br>naam:<br>immer:<br>de:<br>ngsplaats:                                                                                                    | NAW-nummer     Indien leeg door King aa       King zoekcode     Image: Comparison of the second second sec |                                                        | t                                              |
| King zo<br>Naam n<br>Naam n<br>Straatna<br>Huisnur<br>Postcod<br>Vestigin<br>Landcoo<br>Btw-nur                                                                          | pekcode:<br>regel 1:<br>regel 2:<br>naam:<br>ummer:<br>de:<br>ngsplaats:                                                                                                    | King zoekcode         Geef de naam op         Geef de naam op         Geef de straatnaam op         Huisnummer         Postcode                                                                                                    |                                                        |                                                |
| Naam n<br>Naam n<br>Straatna<br>Huisnur<br>Postcod<br>Vestigin<br>Landcoo<br>Btw-nur                                                                                     | regel 1:<br>regel 2:<br>naam:<br>immer:<br>de:<br>ngsplaats:                                                                                                    | Geef de naam op     Geef de naam op     Geef de straatnaam op     Huisnummer     Postcode                                                                                                    |                                                        |                                                |
| Naam n<br>Straatna<br>Huisnur<br>Postcod<br>Vestigin<br>Landcoo<br>Btw-nur                                                                                               | regel 2:<br>naam:<br>ummer:<br>de:<br>ngsplaats:                                                                                                    | Geef de naam op  Geef de straatnaam op  Huisnummer  Postcode                                                                                                    |                                                        |                                                |
| Straatna<br>Huisnur<br>Postcod<br>Vestigin<br>Landcoo<br>Btw-nur                                                                                                    | naam:<br>immer:<br>de:<br>ingsplaats:                                                                                                    | Geef de straatnaam op     Huisnummer     Postcode                                                                                                    |                                                        |                                                |
| Huisnur<br>Postcod<br>Vestigin<br>Landcou<br>Btw-nur                                                                                                    | immer:<br>de:<br>ingsplaats:                                                                                                    | <ul><li>Huisnummer</li><li>Postcode</li></ul>                                                                                                    |                                                        |                                                |
| Postcod<br>Vestigin<br>Landcoo<br>Btw-nur                                                                                                    | de:<br>ingsplaats:                                                                                                    | • Postcode                                                                                                    |                                                        |                                                |
| Vestigin<br>Landcoo<br>Btw-nui                                                                                                    | ngsplaats:                                                                                                    |                                                                                                    |                                                        |                                                |
| Landco<br>Btw-nui                                                                                                    |                                                                                                    | Geef de vestigingsplaats op                                                                                                    |                                                        |                                                |
| Btw-nu                                                                                                    | ode:                                                                                                    | NL                                                                                                    |                                                        |                                                |
|                                                                                                    | ummer:                                                                                                    | Geef het btw-nummer op                                                                                                    |                                                        |                                                |
| IBAN-re                                                                                                    | ekeningnummer:                                                                                                    | Geef het bankrekeningnummer op                                                                                                    |                                                        |                                                |
|                                                                                                    |                                                                                                    | Default rekening Default voor betalir                                                                                                    | ngsopdrac                                              | chten                                          |
| KvK-nu                                                                                                    | ummer:                                                                                                    | Geef het KvK-nummer op                                                                                                    |                                                        |                                                |
| Default                                                                                                    | t btw-code:                                                                                                    | Selecteer default King btw-code                                                                                                    | ~                                                      | Indien leeg gevuld volgens King vaste gegevens |
| Default                                                                                                    | t betalingsconditie:                                                                                                    | Selecteer default King betalingsconditie                                                                                                    | ~                                                      | Indien leeg gevuld volgens King vaste gegevens |
| Default                                                                                                    | t-tegenrekening:                                                                                                    | Selecteer default King tegenrekening                                                                                                    | ~                                                      | Indien leeg gevuld volgens King vaste gegevens |
|                                                                                                    |                                                                                                    | AANMAKEN                                                                                                    |                                                        | ANNULEREN                                      |

Bij het invoeren van de postcode wordt automatisch de vestigingsplaats ingevuld op basis van de postcodetabel in King.

Wordt de in- of verkoopfactuur ingelezen op basis van een UBL-bestand, dan worden de gegevens al zo veel mogelijk automatisch ingevoerd, voor zover ze voorkomen op de factuur.

| Als u de gegevens | heeft ingevoerd | kunt u op de | aanmaken knop | o drukken: |
|-------------------|-----------------|--------------|---------------|------------|
| 00                | 0               |              |               |            |

| NAW-nummer (alleen cijfers): | NAW-nummer Indien leeg door King aangemaakt                                         |
|------------------------------|-------------------------------------------------------------------------------------|
| King zoekcode:               | King zoekcode                                                                       |
| Naam regel 1:                | MiKi Business Software                                                              |
| Naam regel 2:                | Geef de naam op                                                                     |
| Straatnaam:                  | Cruquiuskade                                                                        |
| Huisnummer:                  | 89                                                                                  |
| Postcode:                    | 1018AM                                                                              |
| Vestigingsplaats:            | AMSTERDAM                                                                           |
| Landcode:                    | NL                                                                                  |
| Btw-nummer:                  | Geef het btw-nummer op                                                              |
| IBAN-rekeningnummer:         | Geef het bankrekeningnummer op                                                      |
|                              | Default rekening Default voor betalingsopdrachten                                   |
| KvK-nummer:                  | Geef het KvK-nummer op                                                              |
| Default btw-code:            | Selecteer default King btw-code Indien leeg gevuld volgens King vaste gegevens      |
| Default betalingsconditie:   | Selecteer default King betalingsconditie                                            |
| Default-tegenrekening:       | Selecteer default King tegenrekening Indien leeg gevuld volgens King vaste gegevens |
|                              | AANMAKEN ANNULEREN                                                                  |

Indien de crediteur/debiteur/tegenrekening succesvol is aangemaakt zal het scherm automatisch sluiten en zal de nieuwe crediteur gekoppeld zijn.

Indien de crediteur/debiteur/tegenrekening niet kan worden aangemaakt verschijnt onderin het scherm een terugkoppeling met de reden waarom het niet is gelukt:

| KING CREDITEUR IMPORT JOB TERUGKOPPELING:                                                                                                    | $\sim$ |
|----------------------------------------------------------------------------------------------------|--------|
| Job gestart<br>Verwerken jobregel '001' gestart<br>Inlezen C:\FACTUUR2KING\KingImportXML\DemoArt\crediteuren.xml gestart<br>Bestand 'C:\FACTUUR2KING\KingImportXML\DemoArt\crediteuren.xml' is verwijderd.<br>Bestand geheel ingelezen. |        |
| Totalen:<br>1 x Record succesvol toegevoegd.                                                                                                    | ~      |
## 2.14 FACTUUR BLOKKEREN IN KING (OPTIONEEL OP BASIS VAN FIATTERING)

Als een inkoopfactuur is ingelezen in King komt hij als openstaande post bij de crediteur te staan. Soms is het echter niet gewenste om de factuur dan ook betaalbaar te stellen. Door de factuur te blokkeren in King kan dit worden voorkomen:

| 1 | Alle openstaande posten van crediteuren [DemoArt : 2015 : Systeem] |                              |                   |  |              |                      |           |                    |   |
|---|--------------------------------------------------------------------|------------------------------|-------------------|--|--------------|----------------------|-----------|--------------------|---|
|   | Algemeen Muteren Filters Weergeven Help                            |                              |                   |  |              |                      |           |                    |   |
|   | Tegenwaarde Eur                                                    | Omschrijving                 | Betalingskenmerk  |  | Geblokkeerd  | Melding bij betaling | Opmerking | Bankrekening       |   |
|   | <b>66 00</b>                                                       |                              | 1722 (222 / 52 05 |  |              |                      |           |                    | = |
|   | 66,00                                                              | 2Fast                        | 1/0040237 €2,95   |  |              |                      |           |                    |   |
|   | 58,35                                                              | DoNOD Internet Security B.V. | 17004031 / 19,15  |  | $\checkmark$ |                      |           |                    |   |
|   | 42,40                                                              | MacroSoft BV                 | 16432/6           |  |              |                      |           | NL92DEUT0524270929 |   |

Of een factuur wordt geblokkeerd in King kan direct vanuit Factuur2King worden aangegeven door een vinkje te plaatsen bij **Blokkeren voor betaling**:

| Factuurtotaal:                                                                            | 77,00            | Verdelen            |  |  |  |
|-------------------------------------------------------------------------------------------|------------------|---------------------|--|--|--|
| Factuur btw-tarief:                                                                       | 11 - 21,00% - Te | verrekenen B1 🗸 Ğ   |  |  |  |
| Factuur btw-totaal:                                                                       | 13,36            | ex. 63,64           |  |  |  |
| Tegenrekening:                                                                            | 0110 - Kantoorir | nventaris 🗸 🕇 🕄     |  |  |  |
| Is automatische incasso                                                                   | 🕑 Blok           | keren voor betaling |  |  |  |
| Geef reden op voor blokkeren factuur (komt als opmerking bij<br>openstaande post in King) |                  |                     |  |  |  |

Indien er geen fiatteurs zijn aangevinkt (anders is blokkeren voor betaling automatisch actief), dan verschijnt er een veld **waarin (optioneel) een reden kan worden ingevoerd** voor waarom de factuur is geblokkeerd. Deze opmerkingen is terug te vinden bij de Openstaande post in King onderaan het scherm (indien niet zichtbaar, toont het veld via het **Weergeven > Opmerkingen openstaande post** menu).

Het blokkeren van de factuur wordt uitgevoerd na het exporteren van de factuur naar King.

Het is niet mogelijk voor Factuur2King om via de ODBC-verbinding een factuur te blokkeren, dit moet via een King Webservice. Hoe u deze kunt instellen kunt u vinden in bijlage IV van de installatiehandleiding.

## Automatische incasso

Als een betalingsconditie van het soort Automatische Incasso is gekoppeld aan de crediteur, dan wordt automatisch het vinkje **Is Automatische incasso** gezet en wordt Blokkeren voor betaling aangevinkt.

## Fiattering

Als de fiattering functionaliteit is ingeschakeld voor de configuratie, dan ziet u onder het **Factuur geblokkeerd voor betaling** vinkje een "Te fiatteren door:" gedeelte met de namen van de fiatteurs.

Dit zijn Factuur2King gebruikers waarvoor is aangevinkt bij de gebruikersrechten (**Configuratie** > **Gebruikersrechten** > **Wijzigen** gewenste gebruiker) dat deze gebruiker een fiatteur is.

Het selectievakje wordt automatisch aangevinkt als gebruik wordt gemaakt van de fiattering functionaliteit en minimaal één fiatteur is gekoppeld op basis van een fiatteringsregel die u heeft gedefinieerd. Afhankelijk van uw gebruikersrechten kunt u dit vinkje niet meer wijzigen of zelf weer deactiveren.

| ie nat       | Fiatteur               | Kenm          | erk Volg   | orde |
|--------------|------------------------|---------------|------------|------|
|              | Jan van de Ven         | 0             | <b>∨</b> 0 | ~    |
| $\checkmark$ | Kenneth Verburg        | 0             | ~ O        | ~    |
|              |                        |               |            | -    |
| Voeg         | opmerking toe voor ope | enstaande pos | st in King |      |

Op basis van de fiatteringsregels is er één fiatteur gekoppeld aan deze factuur. De factuur wordt als geblokkeerd naar King gestuurd. Als de fiatteur goedkeuring heeft gegeven kan de blokkade in King via Factuur2King worden opgeheven.

Indien gewenst (en afhankelijk van uw rechten) kunnen extra fiatteurs worden aangevinkt of kunt u de aangevinkte fiatteur deactiveren. Ook kunt u zelf de kenmerkvolgorde (een kenmerk kan zijn een afdeling of een functie binnen uw bedrijf) en de volgorde binnen dat kenmerk aanpassen.

Indien er gegevens worden gewijzigd in de factuur en dit leidt ertoe dat er op basis van de fiatteringsregels minder fiatteurs hoeven te worden gekoppeld, dan krijgt u de vraag of u de huidige selectie in stand wilt houden of wilt verwijderen. Voor extra fiatteurs op basis van de fiatteringsregels krijgt u deze vraag niet.

| Extr     | a fiatteurs verwijderen?                                                                                                    | F |
|----------|----------------------------------------------------------------------------------------------------|---|
| ?        | Door een wijziging in crediteur, factuurtotaal of tegenrekening worden er minder<br>fiatteurs gekoppeld dan er nu actief zijn, wilt u de extra fiatteurs verwijderen? |   |
|          | Ja Nee                                                                                                    |   |
| U kunt m | eer vinden over de werking van fiattering in hoofdstuk 5 van deze handleiding.                                                                                        |   |

Het is niet mogelijk voor Factuur2King om via de ODBC-verbinding een factuur te blokkeren, dit moet via een King Webservice. Hoe u deze kunt instellen kunt u vinden in bijlage IV van de configuratiehandleiding.

## 2.15 VOLGENDE FACTUUR

U gaat naar de volgende factuur door op het vinkje bovenaan het scherm te klikken.

| 44                | 1 van 3 | ✓ ×        | *            |
|-------------------|---------|------------|--------------|
| Factuur factuur1. | pdf     |            |              |
| Btw-nummer        | ✓ NL80  | Gereed voo | r exporteren |

Deze wordt dan groen, uw aanpassingen worden opgeslagen en u gaat door naar de volgende factuur.

| 44                                           | 1 van 3 | 3                                 | <ul> <li>Image: A start of the start of the start of</li></ul> | X   | ₩ |  |  |
|----------------------------------------------|---------|-----------------------------------|----------------------------------------------------------------------------------------------------|-----|---|--|--|
| Factuur factuur1.pdf                         |         |                                   |                                                                                                    |     |   |  |  |
| Btw-nummer                                   | ~       | NL80                              | 7944816.                                                                                                    | B01 |   |  |  |
| Crediteurnummer:                             |         | CCV Holland - 17004025 - 11 - 🔽 😋 |                                                                                                    |     |   |  |  |
| Extern klantnummer:<br>Extern factuurnummer: |         | 250071                            |                                                                                                    |     |   |  |  |
|                                              |         | F140                              | 222040                                                                                                    |     |   |  |  |

U kunt dit vinkje alleen plaatsen als alle verplichte velden zijn gevuld, anders krijgt u onderstaande melding:

# Factuur kan niet worden geëxporteerd

8

Deze factuur kan niet gereed worden gemeld voor exporteren naar King, de factuur bevat nog één of meer fouten. Controleer de rode bolletjes.

| -  | 51.2 |    |    |
|----|------|----|----|
| ٤. | HK.  |    |    |
| ~  | /15  |    |    |
|    | C    | OK | OK |

Zijn niet alle verplichte velden ingevuld, maar wilt u toch navigeren naar de volgende factuur, dan kan dit met het pijltje naar rechts bovenaan het scherm. Ook dan worden de gemaakte wijzigingen opgeslagen, maar het verschil is dat de factuur dan niet geëxporteerd zal worden naar King. Hij blijft echter aanwezig om later kloppend te maken of om te verwijderen uit de lijst.

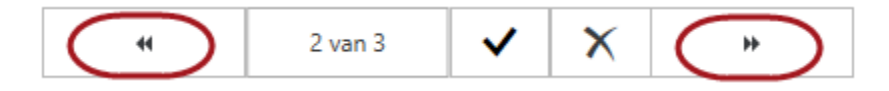

Natuurlijk kunt u ook terug naar vorige facturen als u op de pijl links bovenin klikt (en niet bij de eerste factuur bent aanbelandt).

Ook kunt u gebruikmaken van sneltoetsen:

U kunt tijdens het bewerken van facturen ook de volgende sneltoetsen gebruiken (werkt alleen als de cursor in één van de velden aan de rechterkant van het scherm staat):

- Factuur goedkeuren met alt+G

- Factuur verwijderen met alt+D

- Factuur verdeelregels aanmaken met alt+V

- Terug navigeren met **ctrl+mintoets** 

- Vooruit navigeren met ctrl+plustoets

## 2.16 NAVIGEREN VIA VERKLEINDE WEERGAVE

Als u snel naar een specifieke factuur wilt gaan, dan kunt u links bovenin het scherm op de knop met de tekst **Facturen** drukken:

| ¥        |            |  |
|----------|------------|--|
| Facturen | 123inkt.nl |  |

Aan de linkerkant van het scherm opent dan een weergave met kleine versies van de facturen die u op dit moment aan het verwerken bent:

| <b>¥</b>                                                                                                    | Factuur2King 2.1                                                                                                    |                             | _ <b>—</b> ×                      |
|----------------------------------------------------------------------------------------------------|----------------------------------------------------------------------------------------------------|-----------------------------|-----------------------------------|
| Facturen                                                                                                    | 123inkt.nll                                                                                                    | 44 2 van 3                  | ✓ X *                             |
| g                                                                                                    | Factuur Paper t ein 1                                                                                                    | Factuur 24072015120100_fact | uur2.pdf                          |
|                                                                                                    | Federabilit                                                                                                    | Kvk-nummer 🗸                | 33267823                          |
|                                                                                                    | -1-1-10-1-0-1-0-1-0-1-0-1-0-1-0-1-0-1-0                                                                                                    | Crediteurnummer:            | 123inkt.nl - 17004026 - 11 - 21 🗸 |
|                                                                                                    | Renderstreiten Fachsersternen Rendersfallen. Mit Kaninen Ocealersterneten Betrienden Betrienten pr<br>Netzen 1985/900 1981/9112 Nationalestert Alexandra Vola Gernieren (Erstern Langer)                                                                                                    | Extern klantnummer:         | 769220                            |
|                                                                                                    | Artist Athleterer Control of the Artist Athleterer Control of the | Extern factuurnummer:       | 2997660                           |
|                                                                                                    | 44.01 41.51 45.51 45.51<br>Galow is binder vide 16-08.2012                                                                                                    | Factuurdatum:               | 25-07-2012 🗸 🤇                    |
|                                                                                                    |                                                                                                    | Boekdatum crediteurregel:   | 25-07-2012                        |
| errefiguess<br>internet internet                                                                                                    | 4812/ 133<br>geb- 23/0/ 2012                                                                                                    | Boekdatum kostenregel:      | 25-07-2012 🗸                      |
| Rear and a constraint of the constraint of the c | Relationers for firsten 10 departs and increase FBA control and an anomality in a field entropy of an adversarial strategy. Effect tables     Leg and uses entropy parts and neutrone parts and neutrone parts and an adversarial strategy and adversarial strategy and ad     | Vervaldatum:                | 24-08-2012 🗸                      |
|                                                                                                    | Betalingsormanic lanifiel a vagen           sono coop         esto acceptation           sono coop         bandra starte prevente prevente acceptation           sono coop         sono coop           sono coop         sono coop           sono coop         sono coop           sono coop         sono coop                                                                                                    | Boekstukomschrijving:       | 17004026 / 2997660                |
|                                                                                                    | 58 (S) CORCECCO                                                                                                    | Factuuromschrijving:        | 17004026 / 2997660                |
|                                                                                                    | Result Too DY     Void non momentained     Non Weight State Too Dy     Void non momentained     Non Weight State Too Dy     Non Weight State Too Dy     Non Weight State Too Dy     Non Weight State Too Dy     Non Weight State Too Dy     Non Weight State Too Dy     Non Weight State Too Dy                                                                                                    | Betalingskenmerk:           | 769220 / 2997660                  |
|                                                                                                    | to share GECCOSC + restarting BOSOSC      The restarting BOSOSC      The restarting BOSOSC      T     | Valuta:                     | Eur - Euro 🔽 🖸                    |
|                                                                                                    | X         S000000002997660+         000058351+         0076866632+         13>           vor pit strandship tot                          0076866632+         13>                                                                                                    | Factuurtotaal:              | 58,35 Verdelen                    |

De kleur van het icoontje rechts onderin toont of de factuur is goedgekeurd voor exporteren. Zo ziet u snel of er nog facturen moeten worden goedgekeurd voordat u ze naar King stuurt.

In het fiatteren scherm zal dit icoontje aangeven of de factuur is goedgekeurd of afgekeurd.

Wilt u de grootte van de weergave wijzigen, dan kan dit met de schuifbalk bovenin:

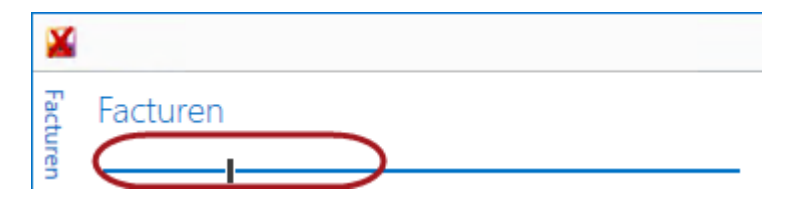

Door op een kleine weergave van de factuur te drukken springt u automatisch naar die factuur.

**Let op:** Afhankelijk van hoe de facturen zijn aangemaakt zou het kunnen dat in de verkleinde weergave kleuren en/of logo's ontbreken. Maak dan de weergave groter om te zien of het om de factuur gaat die u wenst.

#### FACTUREN VERWIJDEREN OF VERPLAATSEN

Met de extra opties in de verkleinde weergave kunt u de geselecteerde facturen (houdt de ctrl of shift toets ingedrukt om meerdere facturen te selecteren) verwijderen of verplaatsen naar één van de andere administraties waar u gebruikersrechten voor heeft.

## Facturen

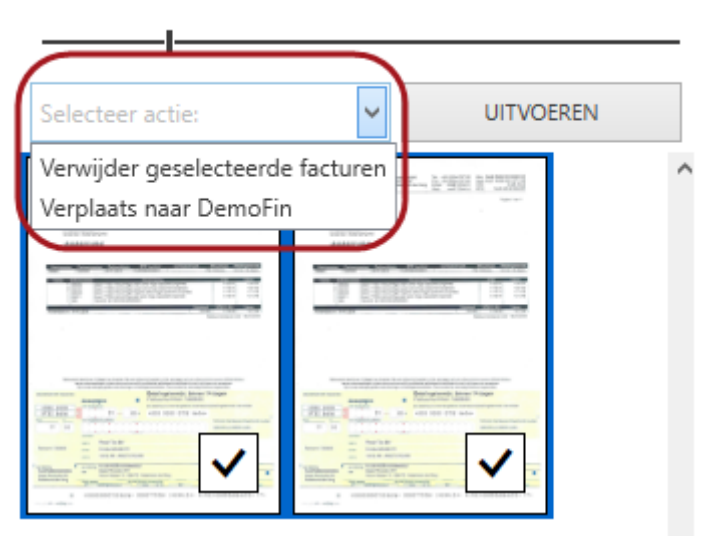

Dit is met name handig als u per ongeluk een grote hoeveelheid facturen in de verkeerde administratie heeft ingelezen of de bestanden niet door de tekstherkenning zijn gehaald.

#### FACTUREN VERWIJDEREN

Als u facturen wilt verwijderen, selecteer dan één of meer facturen en kies vervolgens **Verwijder** geselecteerde facturen.

Druk hierna op **Uitvoeren**:

| Verwijder geselecteerd                                                                                                    | e fa 🗸        | UITVOEREN             |
|----------------------------------------------------------------------------------------------------|---------------|-----------------------|
| The second second secon | And Marris 19 | 62 F. 2221            |
| 9 Liniteren 8 4                                                                                                    |               |                       |
|                                                                                                    |               |                       |
|                                                                                                    |               | <ul> <li>✓</li> </ul> |

U krijgt dan de vraag of u de facturen inderdaad wilt verwijderen en of dit ook betekent dat de pdfbestanden moeten worden verwijderd.

| 20082/ 1120500 1001000 0000 0000 0000 0000 000                 |
|----------------------------------------------------------------|
| Alle facturen verwijderen?                                     |
| Weet u zeker dat u de geselecteerde facturen wilt verwijderen? |
| Ja Nee                                                         |
| Betalingstermin: binnen 14 dagen                               |

Antwoord bevestigend en de facturen worden uit het overzicht verwijderd. Staan er dan nog facturen, dan gaat u automatisch daar naartoe. Staan er geen facturen meer, dan gaat u terug naar het startscherm.

## FACTUREN VERPLAATSEN NAAR ANDERE ADMINISTRATIE

U kunt facturen ook verplaatsen naar een andere administratie. In dat geval worden de facturen ook verwijderd uit de huidige administratie, maar allereerst worden de bestanden naar de pdfscanbestanden map verplaatst van de nieuwe administratie.

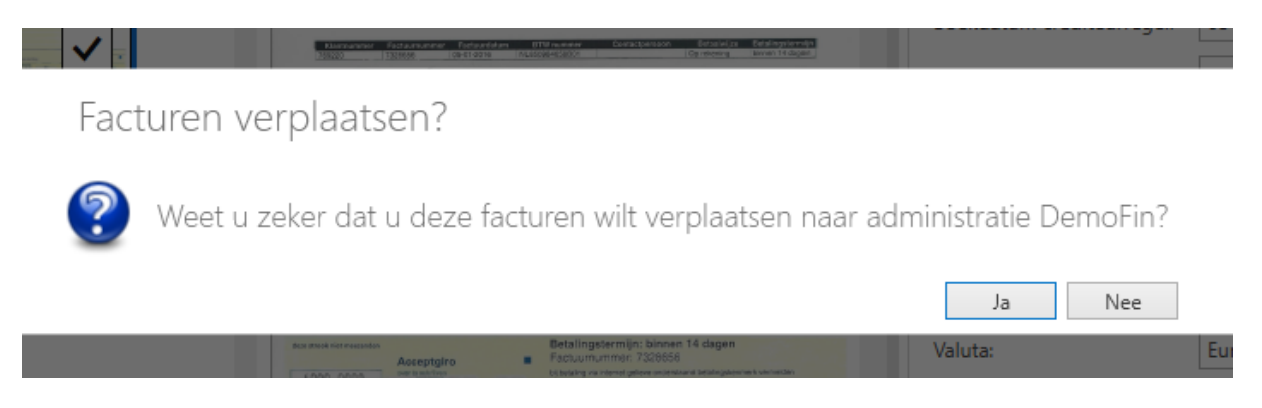

Staan er hierna nog facturen, dan gaat u automatisch daar naartoe. Staan er geen facturen meer, dan gaat u naar het startscherm en kunt u de nieuwe administratie selecteren om de geselecteerde facturen te verwerken. Dit is gedaan om opnieuw de benodigde analyses te kunnen doen op basis van de gegevens van de nieuwe administratie, alle handmatige wijzigingen gaan dus verloren!

## 2.17 BEWERKINGEN TUSSENTIJDS OPSLAAN

Als u op de "Stop Verwerken" knop drukt worden alle aanpassingen die u tot dat moment heeft gemaakt opgeslagen:

| Tegenrekening:              | )110 - Kantoorinventaris 🛛 🔽 |
|-----------------------------|------------------------------|
| Boeken op diversen crediter | ur 🔄 Blokkeren voor betaling |
|                             |                              |
| STOP VERWERKEN              | EXPORTEREN NAAR KING         |
|                             | DemoArt : SU 🎒 🔒             |

De volgende keer dat u op "Verwerken gescande facturen" drukt controleert Factuur2King of voor de geselecteerde administratie al facturen beschikbaar zijn die nog niet zijn verwerkt, zo ja dan worden deze getoond voor eventuele nieuwe facturen die in de tussentijd ook in de map zijn geplaatst die Factuur2King controleert op nieuwe bestanden.

## 2.18 FACTUREN VERWIJDEREN

Indien u per ongeluk een verkeerd pdf-bestand heeft ingelezen of deze niet meer wilt verwerken voor de administratie is het mogelijk deze te verwijderen uit het overzicht van facturen met behulp van de verwijder knop:

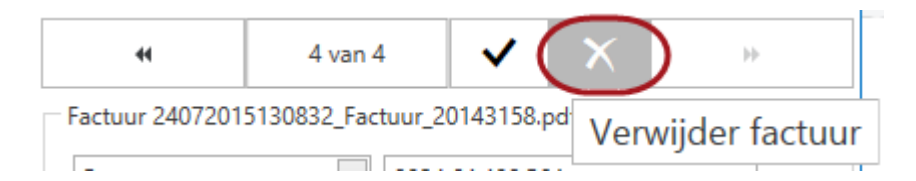

De factuur wordt alleen verwijderd als u heeft bevestigd dat u dit inderdaad wilt doen:

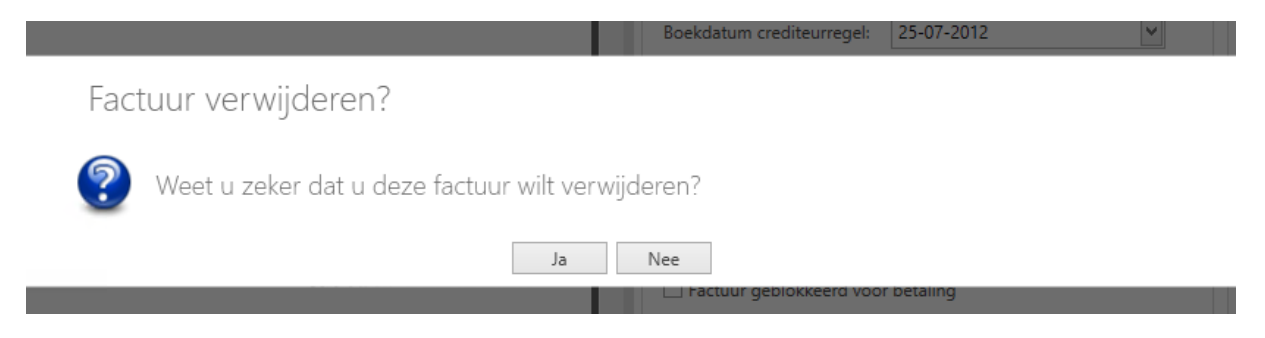

Hierna wordt ook gevraagd of u ook het originele factuurbestand wilt verwijderen:

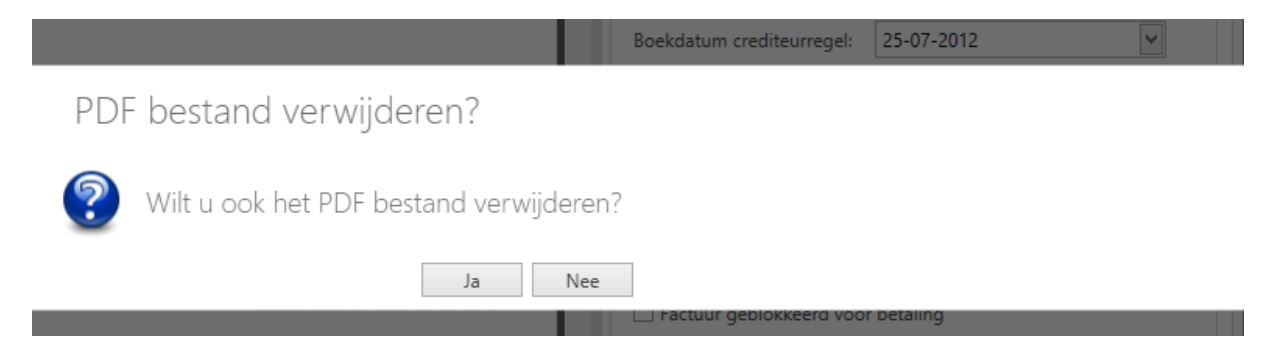

## 3. EXPORTEREN NAAR KING

Bent u klaar met het controleren van alle facturen en is er minimaal één factuur goedgekeurd voor King, dan is de **Exporteren naar King** knop beschikbaar:

| Boeken op diversen crediteur | Blokkeren voor betaling |
|------------------------------|-------------------------|
| STOP VERWERKEN               | EXPORTEREN NAAR KING    |

Alle facturen waarbij een groen vinkje is geplaatst worden nu naar King verstuurd.

## 3.1 KING JOBS EN TERUGKOPPELING

Factuur2King maakt met behulp van de gevonden gegevens en eventuele correcties de benodigde bestanden aan voor verwerking in King en stuurt deze naar het programma **King Jobs** om te importeren. Hierbij worden de King Jobs gebruikt die in de installatiehandleiding zijn aangemaakt (u kunt ze bekijken in King bij **Diversen > Jobs**).

Deze gegevens ziet u ook terug in de configuratie van Factuur2King, op het tabblad **Journaalpost Importbestand** en **Digitaal Importbestand** bij een specifieke administratie of in de DEFAULTconfiguratie:

## King administratie 'DEFAULT' bewerken

| Administratie           | Inkoopfacturen    | Journaalpost importbestand | Digitaal Archief importbestand                                                                                                    |             |                                                                           |
|-------------------------|-------------------|----------------------------|----------------------------------------------------------------------------------------------------|-------------|---------------------------------------------------------------------------|
| Journaalp<br>🗹 King Jol | ost importbes     | tand - Verplichte velden   | 002 - Journaalposten                                                                                                    | ▼ To        | bon instellingen                                                          |
| Omschrijv               | vingen            |                            |                                                                                                    |             |                                                                           |
| ✓ Boeking               | ısgang Omschrij   | ving:                      | Factuur <factuurnummer> van <be< td=""><td>drijfsnaam&gt;</td><td>Tip: Kies variabele<br/><bedrijfsnaam>,</bedrijfsnaam></td></be<></factuurnummer>                   | drijfsnaam> | Tip: Kies variabele<br><bedrijfsnaam>,</bedrijfsnaam>                     |
| 🗸 Standaa               | ird boekstuk om   | schrijving:                | <crediteurnummer> / <factuurnum< td=""><td>1mer&gt;</td><td><zoekcode>,<br/><crediteurnummer>,</crediteurnummer></zoekcode></td></factuurnum<></crediteurnummer>      | 1mer>       | <zoekcode>,<br/><crediteurnummer>,</crediteurnummer></zoekcode>           |
| 🗸 Standaa               | rd factuur omsc   | hrijving:                  | <bookstukomschrijving></bookstukomschrijving>                                                                                                    |             | <klantnummer>,<br/><factuurnummer> en</factuurnummer></klantnummer>       |
| 🗹 Standaa               | ird betalingskeni | merk indeling:             | <klantnummer> / <factuurnummer< td=""><td>r&gt;</td><td><bookstukomschrijving><br/>met de rechter muisknop</bookstukomschrijving></td></factuurnummer<></klantnummer> | r>          | <bookstukomschrijving><br/>met de rechter muisknop</bookstukomschrijving> |

#### **King Jobs**

Allereerst wordt de Archiefstuk King Job gestart (het archiefstuk moet voor komen in de administratie voordat deze aan de journaalpost kan worden gekoppeld) en hierna worden de journaalposten ingelezen. Elke factuur vormt een boekingsgang binnen het King Jobs bestand.

Indien er in de lijst van facturen meerdere boekjaren voor komen, dan zal Factuur2King alle facturen binnen het boekjaar groeperen en meerdere keren de verschillende jobs uitvoeren (gesorteerd van oudste naar meest recente jaar).

Het zou dus kunnen dat u de verschillende King Jobs even over het scherm ziet flitsen, wacht hierbij rustig af totdat de statusbalk in het midden van het scherm verdwijnt en de knoppen onderaan het scherm actief zijn.

#### Volgen

De huidige stand van zaken kunt u volgen in het Terugkoppeling King Export scherm.

| 4                                                                                                    |                                                                                                    |                                              |                        |                 |      | Factuur2       | Kin                                                                      | g 2.0                                                                                                    |                                                                                                    |                                                      |                                      | _ =                                                | ×       |
|----------------------------------------------------------------------------------------------------|----------------------------------------------------------------------------------------------------|----------------------------------------------|------------------------|-----------------|------|----------------|--------------------------------------------------------------------------|----------------------------------------------------------------------------------------------------|----------------------------------------------------------------------------------------------------|------------------------------------------------------|--------------------------------------|----------------------------------------------------|---------|
| Terug                                                                                                    | gkopp                                                                                                | eling K                                      | ing Expor              | t - Star        | t Jo | obs            |                                                                          |                                                                                                    |                                                                                                    |                                                      |                                      |                                                    |         |
| KING DIGIT                                                                                                    | AAL ARCHIEF E                                                                                        | XPORT JOB TERL                               | JGKOPPELING:           |                 |      |                | KING BOEKINGSGANG EXPORT JOB TERUGKOPPELING:                             |                                                                                                    |                                                                                                    |                                                      |                                      |                                                    | ^       |
| Job gestart<br>Verwerken j<br>Inlezen D:\F<br>Bestand gef<br>Totalen:<br>1 x Record s<br>Benodigde t<br>Einde job '0 | obregel '001' g<br>actuur2King 2.<br>neel ingelezen.<br>succesvol toege<br>tijd: 00:00:00:18<br>01'. | gestart<br>0\ExportNaarKing<br>evoegd.<br>30 | g\DemoArt\digitaalarch | ief.xml gestart |      |                | Jol<br>Ve<br>Inl<br>Re<br>Bo<br>(la<br>Er<br>To<br>1><br>Fo<br>Be<br>Fir | b gestart<br>enverken jobregel '001' ge<br>reverhoven jobregel '001' ge<br>rezen Di/Factuur2King 2.0'<br>coord 1 kan neit worden in<br>bekstukdatum: Er mag alle<br>astste XML-element: JP_O<br>zijn fouten gevonden!<br>vtalen:<br>k Fout in record.<br>vtalen:<br>k Fout in record.<br>vtalen:<br>k Fout in record.<br>vtale records opgeslagen in<br>enodigde tijd: 00:00:00:16<br>side inb '002'. | start<br>(ExportNaarKing\D<br>gelezen!<br>en in het geselecte<br>MSCHRUVING)<br>n D\Factuur2King 2<br>3 | emoArt\journaa<br>erde boekjaar v<br>2.0\ExportNaarK | alposten.x<br>vorden ge<br>ling\Demo | ml gestart<br>iboekt!<br>oArt\journaalpostenfouten | 12<br>> |
| Archiefnr.                                                                                                    | BG / Stuknr.                                                                                         | Crediteurnr.                                 | Crediteurnaam          | Factuurnr.      |      | Factuurdatun   | n                                                                        | Boekstukomschrijving                                                                                                    | Factuurtotaal                                                                                           | Tegenrekenin                                         | g                                    | Betalingskenmerk                                   |         |
|                                                                                                    |                                                                                                    | 17004023                                     | 2Fast                  | F140222040      |      | 26-3-2014      |                                                                          | 17004023 / F1402220                                                                                                    | 72,60                                                                                                   | 4210                                                 |                                      | 250071 / F140222040                                | ^       |
|                                                                                                    |                                                                                                    | 17004027                                     | 123inkt                | 2997660         |      | 25-6-2012      | 17004027 / 2997660 49,03 o.a. 011                                        |                                                                                                    | o.a. 0110                                                                                               |                                                      | 769220 / 2997660                     |                                                    |         |
|                                                                                                    |                                                                                                    | 17004015                                     | Greenway Printer       | 91309694        | Ð    | xporteren fact | uren                                                                     | naar King                                                                                                    |                                                                                                    |                                                      |                                      | 84482 / 91309694                                   |         |
|                                                                                                    |                                                                                                    |                                              |                        |                 |      |                |                                                                          |                                                                                                    |                                                                                                    |                                                      |                                      |                                                    |         |
|                                                                                                    |                                                                                                    |                                              |                        |                 |      |                |                                                                          |                                                                                                    |                                                                                                    |                                                      |                                      |                                                    |         |
|                                                                                                    |                                                                                                    | FOU                                          | ITEN CORRIGEREN        |                 |      |                |                                                                          |                                                                                                    | TERUG NA                                                                                                | AR STARTSCHE                                         | RM                                   |                                                    |         |

Bovenaan het scherm verschijnen terugmeldingen van King (dit zijn de foutlog bestanden waarvan in de King Job is aangegeven dat deze altijd moet worden getoond) naar aanleiding van het inlezen van gegevens. Hier ziet u eventuele foutmeldingen om later de foute facturen mee te kunnen corrigeren.

## **Blokkeren facturen**

Maakt u gebruik van de mogelijkheid voor het blokkeren van de facturen, dan zal Factuur2King ook deze opdracht aan King sturen. Indien dit niet mogelijk is krijgt u ook hiervan een terugkoppeling en heeft u de mogelijkheid eventuele aanpassingen te maken in King om dit alsnog mogelijk te maken.

#### Controle

Als alle inleesacties zijn voltooid controleert Factuur2King in de King administratie of de facturen ook inderdaad zijn aangemaakt.

Is een factuur juist aangemaakt, dan wordt het Digitaal-archiefstuk nummer getoond en is het veld blauw. Hetzelfde geldt voor het Boekingsgang/Stuknummer veld bij succesvol inlezen:

| <b>×</b>                                                                                                    |                                                             | Factuur      | 2King 2.1                                                                                                    |                                                                                                    |               |               |                     | ×   |  |  |  |
|----------------------------------------------------------------------------------------------------|-------------------------------------------------------------|--------------|----------------------------------------------------------------------------------------------------|----------------------------------------------------------------------------------------------------|---------------|---------------|---------------------|-----|--|--|--|
| Terugkoppeling King Expo                                                                                                    | Terugkoppeling King Export - Controleren boekingen voltooid |              |                                                                                                    |                                                                                                    |               |               |                     |     |  |  |  |
| KING DIGITAAL ARCHIEF EXPORT JOB TERUGKOPPELING:                                                                                                    |                                                             | ^            | KING BOEKIN                                                                                                    | GSGANG EXPORT JOB                                                                                                    | TERUGKOPPELIN | IG:           |                     | ^   |  |  |  |
| Job gestart<br>Verwerken jobregel '001' gestart<br>Inlezen D\Factuur2King 2.0/ExportNaarKing\DemoArt\digitaalarcl<br>Bestand geheel ingelezen.<br>Totalen:<br>1 x Record succesvol toegevoegd.<br>Benodigde tijd: 00:00:00:264<br>Einde job '001'.<br>Job gestart<br>Verwerken jobregel '001' gestart<br>Inlezen D\Factuur2King 2.0/ExportNaarKing\DemoArt\digitaalarcl | hief.xml gestart                                            | v            | Job gestart<br>Verwerken jo<br>Inlezen D:Van<br>Record 1 kan<br>Boekstukdatu<br>(laatste XML<br>Er zijn fouten<br>Totalen:<br>1 x Fout in ree<br>Foute records<br>Benodigde tij<br>Finde inb '000<br>K | Job gestart<br>Verwerken jobregel '001' gestart<br>Inlezen D-XFactuur2King 2.0/ExportNaarKing\DemoArt\journaalposten.xml gestart<br>Record 1 kan niet worden ingelezen!<br>Boekstukdatum: Er mag alleen in het geselecteerde boekjaar worden geboekt!<br>(laatte XML-element: JP_OMSCHRIJVING)<br>Er zijn fouten gevonden!<br>Totalen:<br>1 x Fout in record.<br>Foute records opgeslagen in D:\Factuur2King 2.0\ExportNaarKing\DemoArt\journaalpostenfouten.xr<br>Benodigde tijd: 00:00:00:306<br>Finde inh '002'. |               |               |                     |     |  |  |  |
| Archief BG / Stuknr. G Crediteurnr. Crediteurnaam                                                                                                    | Factuurnr.                                                  | Factuurdatum | Boekdatum                                                                                                    | Boekstukomschrijvi                                                                                                    | Factuurtotaal | Tegenrekening | Betalingskenmerk    |     |  |  |  |
| 2 7/7 17004025 CCV Holland                                                                                                    | F140222040                                                  | 26-3-2015    | 26-3-2015                                                                                                    | 17004025 / F14022                                                                                                    | 72,60         | 4240          | 250071 / F140222040 | ) ^ |  |  |  |
| 1 17004026 123inkt.nl                                                                                                    | 2997660                                                     | 25-7-2012    | 25-7-2012                                                                                                    | 17004026 / 2997660                                                                                                    | 58,35         | 0110          | 769220 / 2997660    |     |  |  |  |
| 3 8/8 17004027 Greenwheels                                                                                                    | 91309694                                                    | 4-4-2015     | 4-4-2015                                                                                                    | 17004027 / 913096                                                                                                    | 30,98         | 0210          | 84482 / 91309694    |     |  |  |  |
|                                                                                                    |                                                             |              |                                                                                                    |                                                                                                    |               |               |                     |     |  |  |  |
| FOUTEN CORRIGEREN                                                                                                    |                                                             |              |                                                                                                    |                                                                                                    | TERUG NAAR S  | TARTSCHERM    |                     |     |  |  |  |

Is een factuur niet juist aangemaakt, dan blijft het veld rood. In het overzicht van de jobs bovenaan het scherm kunt u controleren welke foutmeldingen er zijn gegeven.

KING BOEKINGSGANG EXPORT JOB TERUGKOPPELING:

| ob gestart                                                                    |
|-------------------------------------------------------------------------------|
| Verwerken jobregel '001' gestart                                              |
| Inlezen D:\Factuur2King 2.0\ExportNaarKing\DemoArt\journaalposten.xml gestart |
| Record 1 kan niet worden ingelezen!                                           |
| Boekstukdatum: Er mag alleen in het geselecteerde boekjaar worden geboekt!    |
| (laatste XML-element: JP_OMSCHRIJVING)                                        |
| Er zijn fouten gevonden!                                                      |
|                                                                               |

Totalen:

1 x Fout in record.

Foute records opgeslagen in D:\Factuur2King 2.0\ExportNaarKing\DemoArt\journaalpostenfouten.xı Benodigde tijd: 00:00:00:306 Finde iob '002'. In bovenstaand voorbeeld is bijvoorbeeld geprobeerd te boeken in een boekjaar dat niet aanwezig is. Dit klopt, want bij de tweede factuur hebben we expres een '2012' boekdatum opgegeven en dat boekjaar komt niet voor in onze King administratie.

#### Fouten corrigeren

Zijn er fouten gevonden bij het inlezen van de facturen, in dit geval ontbreekt de 2012 factuur van 123inkt, dan kunt u door middel van **Fouten corrigeren** eventueel aanpassingen maken.

|   | Archief | BG / Stuknr. | G | Crediteurnr. | Crediteurnaam  | Factuurnr. | Factuurdatum | Boekdatum | Boekstukomschrijvi | Factuurtotaal | Tegenrekening | Betalingskenmerk    |   |
|---|---------|--------------|---|--------------|----------------|------------|--------------|-----------|--------------------|---------------|---------------|---------------------|---|
| Þ | 2       | 7/7          |   | 17004025     | CCV Holland    | F140222040 | 26-3-2015    | 26-3-2015 | 17004025 / F14022  | 72,60         | 4240          | 250071 / F140222040 | ^ |
|   | 1       |              |   | 17004026     | 123inkt.nl     | 2997660    | 25-7-2012    | 25-7-2012 | 17004026 / 2997660 | 58,35         | 0110          | 769220 / 2997660    |   |
|   | 3       | 8/8          |   | 17004027     | Greenwheels    | 91309694   | 4-4-2015     | 4-4-2015  | 17004027 / 913096  | 30,98         | 0210          | 84482 / 91309694    |   |
|   |         |              |   |              |                |            |              |           |                    |               |               |                     |   |
|   |         |              |   |              |                |            |              |           |                    |               |               |                     |   |
|   |         |              |   |              |                |            |              |           |                    |               |               |                     |   |
|   |         |              |   |              |                |            |              |           |                    |               |               |                     |   |
|   |         |              |   |              |                |            |              |           |                    |               |               |                     |   |
|   |         |              |   |              |                |            |              |           |                    |               |               |                     |   |
|   |         |              |   |              |                |            |              |           |                    |               |               |                     |   |
|   |         |              |   |              |                |            |              |           |                    |               |               |                     |   |
|   |         |              |   |              |                |            |              |           |                    |               |               |                     |   |
|   |         |              |   |              |                |            |              |           |                    |               |               |                     | ~ |
|   |         |              |   | FOU          | TEN CORRIGEREN | )          |              |           |                    | TERUG NAAR ST | TARTSCHERM    |                     |   |
|   |         |              |   |              |                |            |              |           |                    |               |               |                     |   |

De lijst met fouten wordt geladen en u kunt in het bekende scherm aanpassingen maken. Dit hoeft u trouwens niet meteen te doen, de niet-geëxporteerde facturen zijn ook via het normale verwerken proces beschikbaar (in dit geval staat er op het startscherm dus dat er nog 1 'te verwerken inkoopfacturen' zijn.

| ×        | Factuur2King 2.1                                                                                                    |                            | ×                                   |
|----------|----------------------------------------------------------------------------------------------------|----------------------------|-------------------------------------|
| Facturer | Digital Revolution B.V.         Tal: +31 (0)294-787123         ING Gira: 6866832           Namer Window Strike         Extr +31 (0)294-787123         ING Gira: 6866832                                                                                                    | 44 Correctie 1             | van 1 🗙 🗙 🕨                         |
|          | 1394 PC Nederhorst den Berg<br>Nederland<br>Web: www.123inkt.nl KVK: 332.678.23                                                                                                    | Factuur 1_1/004020_299/000 | pdi                                 |
|          |                                                                                                    | Kvk-nummer 🗸               | 33267823                            |
|          | Pagina 1 van 1                                                                                                    | Crediteurnummer:           | 123inkt.nl - 17004026 - 11 - 21 🔽 😋 |
|          | Factuuradres:                                                                                                    | Extern klantnummer:        | 769220                              |
|          |                                                                                                    | Extern factuurnummer:      | 2997660                             |
|          |                                                                                                    | Factuurdatum:              | 25-07-2012                          |
|          | վորիկոիկիուլիրիկովիրիկություն                                                                                                    | Boekdatum crediteurregel:  | 25-07-2012                          |
|          |                                                                                                    | Boekdatum kostenregel:     | 25-07-2012                          |
|          | Klantnummer Factuurrummer Factuurrdatum BTW nummer Contactpersoon Betaalwijze Betalingstermijn<br>769220 2997660 25-07-2012 NL850984658801 Sander de Vink Op rekening binnen 14 dagen                                                                                                    | Vervaldatum:               | 24-08-2012                          |
|          | Aantal         Artikelnummer         Omsohrijving         Prija         Totaal           1         026502         Epson T1301 inkcarridge swart extra hoge capaciteit (origineet)         € 19,15         € 19,15                                                                                                    | Boekstukomschrijving:      | 17004026 / 2997660                  |
|          | 1 VZA Verzend- en Administratiekosten € 2,95 € 2,95                                                                                                    | Factuuromschrijving:       | 17004026 / 2997660                  |
|          | Stitutional         BTIV150%         Totali           €49.03         €9.32         €58.35           Gelieve to betalen vóór: 08-08/2012                                                                                                    | Betalingskenmerk:          | 769220 / 2997660                    |
|          |                                                                                                    | Valuta:                    | Eur - Euro 🖌                        |
|          |                                                                                                    | Factuurtotaal:             | 58,35 Verdelen                      |
|          |                                                                                                    | Factuur btw-tarief:        | 11 - 21,00% - Te verrekenen B' 🖌 🖸  |
|          | 4.8                                                                                                    | Factuur btw-totaal:        | 10,13                               |
|          | 4012/153                                                                                                    | Tegenrekening:             | 0110 - Kantoorinventaris 🛛 🖌        |
|          | Retourneren kan binnen 14 dagen na ontvangst. Kijk voor retourvoorwaarden en het aanvragen van een retourrummer op www.12sinki.nitretour     Lati op, retourzendingen zonder retourrummer endo on oudbende gefrankeerde zendingen kunnen wij heliaan nite azogestern.     Op al craze werdingen aufden na zeik werdinge - en belankgevonwaarden. | Boeken op diversen credi   | teur 🗌 Blokkeren voor betaling      |
|          | terrork niet messenden     euro-acceptgiro     5000 0000     for tradicional acceptgiro     bij betaling via internet gelieve onderstaand betalingskenmerk vermelden                                                                                                    | STOP VERWERKEN             | EXPORTEREN NAAR KING                |
| Corre    | ctie 1 van 1 Factuurtotaal € 58,35 Btw-totaal € 10,13                                                                                                    |                            | DemoArt : SU 🎒 🔒                    |

Nadat u de aanpassingen heeft gemaakt drukt u opnieuw op Exporteren naar King.

Let op, aangezien het inlezen van het pdf-bestand wel is gelukt (Factuur2King heeft Archiefstuknummer 26 gevonden voor deze factuur), zal er niet opnieuw een Digitaal-archiefstuk exportbestand voor King worden gemaakt (en het is dus ook niet benodigd handmatig de factuur uit het Digitaal Archief van King te verwijderen!).

| Factuur<br>Terugkoppeling King Export - Controleren                                                                                                    | <pre>2King 2.1 -</pre>                                                                                                    |
|----------------------------------------------------------------------------------------------------|----------------------------------------------------------------------------------------------------|
| KING DIGITAAL ARCHIEF EXPORT JOB TERUGKOPPELING:<br>Geen digitaal archiefstuk export job uitgevoerd,<br>want alle digitale archiefstukken komen al voor in King                                                         | KING BOEKINGSGANG EXPORT JOB TERUGKOPPELING:<br>Job gestart<br>Verwerken jobregel '001' gestart<br>Inlezen D:Vractuur2King 2.0(ExportNaarKing\DemoArt\journaalposten.xml gestart<br>Bestand geheel ingelezen.<br>Totalen:<br>1 x Record succesvol toegevoegd.<br>Benodigde tijd: 00:00:00:273<br>Einde job '002'. |
| Archief         BG / Stukmr.         G         Crediteurn.         Crediteurnaam         Factuurn.         Factuurdatum           1         9 / 9         17004026         123inkt.nl         2997660         25-7-2015 | Boekstukomschrijvi         Factuurtotaal         Tegenrekening         Betalingskenmerk           25-7-2015         17004026 / 2997660         58,35         0110         769220 / 2997660         ^                                                                                                    |

Het inlezen van deze factuur is na de correcties succesvol voltooid. U ziet ook dat er geen opdracht naar King is gestuurd om een Digitaal Archiefstuk aan te maken, deze is al in de eerdere Exporteren naar King actie ingelezen.

De 'fouten corrigeren' knop is nu niet meer beschikbaar (er valt niets te corrigeren), u kunt alleen nog kiezen voor **Terug naar het startscherm**.

| $\cap$ | Nieuwe PDF |
|--------|------------|
| U      | Bestanden  |

*Op het startscherm zien we nu dat er inderdaad geen facturen meer zijn om te verwerken.* 

Geen facturen om te verwerken

Er zijn geen (nieuwe) inkoopfacturen gevonden voor deze administratie.

Plaats facturen voor deze administratie in de map "D:\Factuur2King 2.0\PDFScans\DemoArt"

**Factuur2King 2.5 Plus/Pro/Enterprise** | MiKi-Business-Software | Cruquiuskade 89-91 | 1018 AM Amsterdam | office@miki-business-software.nl | 020-6247284

OK

## 3.2 FACTUREN BEKIJKEN IN KING

Indien de importactie succesvol is voltooid kunt u de gegevens vervolgens in King terugvinden, onder andere bij **Organisatie > Digitaal Archief**.

| 📕 Digitaal a | 🗕 Digitaal archief [DemoArt : 2015 : Gebruik] 📃 🗆 X |                |                 |             |                       |          |        |                                                                                                    |  |  |  |
|--------------|-----------------------------------------------------|----------------|-----------------|-------------|-----------------------|----------|--------|----------------------------------------------------------------------------------------------------|--|--|--|
| Algemeen I   | Muteren Filters A                                   | Afdrukken V    | Veergeven H     | Help        |                       |          |        |                                                                                                    |  |  |  |
| Soort        | Aangemaakt A                                        | NAW-<br>nummer | NAW<br>zoekcode | NAW<br>naam | Opmerking             | Vol      |        | Wijzigen         Ioevoegen         Verwijderen         Sluiten         Gebruiker         Gebruik         NAW-soort         Debiteuren         Crediteuren         Crediteuren         Cedaties         Geen         Inv. journaal         Overige         Afgehandeld         Afgehandeld |  |  |  |
| 001          | 24-07-2015 13:22                                    | 17004026       |                 | 123inkt.nl  | 17004026 / 2997660    | 1        |        | ✓ N.v.t.                                                                                                    |  |  |  |
| 001          | 24-07-2015 13:22                                    | 17004025       |                 | CCV Holland | 17004025 / F140222040 | 2        |        | _                                                                                                    |  |  |  |
| 001          | 24-07-2015 13:22                                    | 17004027       |                 | Greenwheels | 17004027 / 91309694   | 3        | -      |                                                                                                    |  |  |  |
|              | н                                                   |                |                 |             |                       | Þ        |        |                                                                                                    |  |  |  |
| Zoek 'Aangen | maakt op datum/tijd'                                |                | • • • •         | :           |                       | 49 re    | egels  |                                                                                                    |  |  |  |
|              |                                                     |                |                 |             | Demo                  | Art: 201 | 5 : Ge | bruik 24-7-2015 🔐                                                                                                    |  |  |  |

Druk op **Wijzigen** om de factuur te bekijken:

| 📕 Digitaal arc  | hiefstuk [Dei   | moArt : 2015 :              | Gebruik]                            |                    |                                                                                                    |                                                                                                    | _ 🗆 X                              |
|-----------------|-----------------|-----------------------------|-------------------------------------|--------------------|----------------------------------------------------------------------------------------------------|----------------------------------------------------------------------------------------------------|------------------------------------|
| Algemeen M      | uteren Scann    | en Afdrukken                | Weergeven Help                      |                    |                                                                                                    |                                                                                                    |                                    |
| Archiefsoort    | 001             | Fa                          | ctuur2King facturen                 |                    | Bestand                                                                                                    |                                                                                                    | H I F H                            |
| Volgnummer      | 1               |                             |                                     |                    |                                                                                                    |                                                                                                    | Zoeken                             |
| Datum           | 25-07-2012      | Aangema                     | akt op 24-07-2015 13:22             | door Factuur2Kin   | 🗜 🗨 50 % 💽 Pag. 1/2 🦿 (                                                                                                    | C C K K 🕨 N                                                                                                    | Proto d                            |
| Interne code    |                 |                             |                                     |                    | A                                                                                                    | <u>.</u>                                                                                                    | Destallu                           |
| Externe code    | 2997660         |                             |                                     |                    | 123inkt,nl                                                                                                    | Et -51 (2214-387-22) FRO Cars - 6566617<br>Ene -21 (2254-307-34) FRS Sans -57 (177-3-3<br>Eno : -622(22)(200-3) FRS - 656677122                                                                                                    | Weergeven                          |
| NAW-soort       | Crediteur       | <ul> <li>Bestand</li> </ul> | C Crediteuren Au                    | tom. toewijzen 🛛 🔻 | Factuur                                                                                                    | The sector of the sector of th | Scannen                            |
| Crediteur       | 17004026        | 123inkt                     | .nl                                 |                    | Final Justice in the second second seco | -                                                                                                    | E <u>x</u> tra pagina              |
| Contactpersoon  |                 | =                           |                                     |                    | Byte I-Teo BV<br>TAV: Truike Hostobrij                                                                                                    |                                                                                                    | Verwijder pag.                     |
| Verwerking      | Invoeren jour   | rnaalposten 💌               | Dagboek Inkoop                      | 🖌 Afgehandeld      | Veterineschars (29 ha<br>1017 SC AVSTERDAM                                                                                                    |                                                                                                    | Koppelen                           |
| Opmerking       | 17004026 / 2    | 997660                      |                                     |                    | ղվալիկվվուլիդեկներդելեր                                                                                                    |                                                                                                    | Open v <u>e</u> rkenner            |
|                 |                 |                             |                                     | _                  | Automatics Facturements StatuteStates BIW durates                                                                                                    | Generativenzos Colasiedos Bealinasterritu                                                                                                    | Open bestan <u>d</u>               |
|                 |                 |                             |                                     |                    | August Addator ac                                                                                                    | Careeres Virk Denskering Content Mangali<br>Pris                                                                                                    |                                    |
| Contactregistra | aties Vervolgad | tie Journaalre              | gels Ontvangsten/afleverin          | gen Autokosten     | I 20222 apest 11.07 Hour state over ad an option     I 20224 Table 7 Table out packs a Meanthlabe over 1     Y74 Ver was an Actualized within                                                                                                    | Republicang Austi (1997) (1997)<br>oga paradas (1995 pasa) (1997) (1997)<br>k 200 (1997) (1997)<br>k 200 (1997)                                                                                                    |                                    |
| Boekjaar        | Dagboek E       | Boekdatum 🔺<br>Doekstuk     | Stuknummer Omschrijving<br>boekstuk | Inzien             |                                                                                                    | SILVersian Differ 1902 Trade at<br>242,03 K 325 K 4000<br>Gel too to tot fer state (G27-83 2                                                                                                    |                                    |
| 2015            | Inkoop 2        | 5-07-2015                   | 9 17004026 / 2                      | Loskoppelen        |                                                                                                    |                                                                                                    |                                    |
| 2015            | Inkoop 2        | 5-07-2015                   | 9 17004026 / 2                      | coskopperen        |                                                                                                    |                                                                                                    |                                    |
| 2015            | Inkoop 2        | 5-07-2015                   | 9 1/004026 / 2                      |                    |                                                                                                    | 4.812/133                                                                                                    |                                    |
| <b>4</b>        |                 |                             | Þ                                   |                    |                                                                                                    | 8.8. 24 10 2012 V                                                                                                    |                                    |
| Boekdatum boe   | kstuk           |                             |                                     |                    | "                                                                                                    | Þ                                                                                                    |                                    |
|                 |                 |                             |                                     |                    |                                                                                                    |                                                                                                    |                                    |
| Bestand C:\Q    | uadrant\Cred    | liteuren\Credi              | teuren\17004026\1_170               | 04026_2997660.     | f                                                                                                    |                                                                                                    |                                    |
|                 |                 |                             |                                     |                    | <u>O</u> psiaan Annuleren <u>T</u> oevoege                                                                                                    | n <u>V</u> erwijderen <u>G</u> a naar                                                                                                    | <ul> <li><u>S</u>luiten</li> </ul> |
|                 |                 |                             |                                     |                    |                                                                                                    | DemoArt : 2015 : Geb                                                                                                    | ruik 24-7-2015 📑                   |

Rechts ziet u de factuur (als Inhoud tonen is aangevinkt).

Automatisch is de datum van de factuur ingevuld als datum van het archiefstuk. Verder ziet u de datum waarop het Archiefstuk is aangemaakt (de gebruiker is **Factuur2King**). Ook het factuurnummer, de crediteur en de opmerking ziet u hier weer terug.

Op het tabblad **Journaalregels** kunt u de geboekte regels zien. Elke journaalregel wordt als voorlopig ingelezen.

#### Journaalposten

Voor elke factuur die u heeft verwerkt wordt een boekingsgang aangemaakt, die u in King via **Financieel > Voorlopige boekingsgangen** terug kunt vinden.

Let op, archiefstukken en journaalposten worden automatisch gekoppeld aan de gebruiker die de King Jobs heeft aangemaakt. Wilt u ervoor zorgen dat posten die via Factuur2King zijn ingelezen aan een specifieke Factuur2King gebruiker wordt gekoppeld, maak dan eerst een nieuwe King gebruiker aan en log in met deze gebruiker in King. Volg hierna de stappen uit Hoofdstuk 4 van de installatiehandleiding.

| 🚆 Voorlopige boekingsgangen [DemoArt : 2015 : Gebr | uik]           |                             |              |                          | _ 🗆 X               |
|----------------------------------------------------|----------------|-----------------------------|--------------|--------------------------|---------------------|
| Algemeen Muteren Filters Afdrukken Weergeven H     | elp            |                             |              |                          |                     |
| BG-nr. 🔺 Aanmaakdatum 🛛 Aangemaakt t.g.v.          | Dagboek        | Aantal posten Aantal regels | Aangemaakt d | loor                     | Inzien              |
|                                                    |                |                             |              |                          | <u>Wijzigen</u>     |
|                                                    |                |                             |              |                          | Verwer <u>k</u> en  |
|                                                    |                |                             |              |                          | <u>V</u> erwijderen |
|                                                    |                |                             |              |                          | <u>S</u> luiten     |
|                                                    |                |                             |              |                          |                     |
| 7 24-07-2015 Factuur F140222040 van CCV F          | iolland Inkoop | 1 3                         | Gebruik      |                          |                     |
| 8 24-07-2015 Factuur 91309694 van Greenwi          | neels Inkoop   | 1 3                         | Gebruik      |                          |                     |
| 9 24-07-2015 Factuur 2997660 van 123inkt.n         | Inkoop         | 1 3                         | Gebruik      |                          |                     |
|                                                    |                |                             |              |                          |                     |
|                                                    | I              |                             |              |                          |                     |
| BG-nr.                                             |                |                             |              | 9 regels                 |                     |
| Datum waarop deze boekingsgang is aangemaakt       |                |                             |              | DemoArt : 2015 : Gebruik | 24-7-2015           |

Hier ziet u ook het boekingsgangnummer (BG-nr.) van het Factuur2King controlescherm terug

Druk op Inzien om de boeking te bekijken.

| 🚆 Info boekingsga                                          | 🛎 Info boekingsgang [DemoArt : 2015 : Gebruik] 🛛 🗸 🗆 🗙 |                      |                     |                  |                          |               |                |          |                  |                     |  |
|------------------------------------------------------------|--------------------------------------------------------|----------------------|---------------------|------------------|--------------------------|---------------|----------------|----------|------------------|---------------------|--|
| Algemeen Mutere                                            | en Afdrukken                                           | Weergeven H          | lelp                |                  |                          |               |                |          |                  |                     |  |
| Boekingsgang                                               | 10 Gebr                                                | uiker <b>Gebruik</b> |                     |                  | Aantal posten 1          |               |                |          |                  | $H \rightarrow H$   |  |
| Aangemaakt 24-07-2015 t.g.v. Factuur 2997661 van 123inkt.n |                                                        |                      |                     |                  | Aantal regels 5          |               |                |          |                  | Zoeken              |  |
|                                                            |                                                        |                      |                     | -                |                          | -             |                |          | _                |                     |  |
| JP-nr. 🔺 Dagb                                              | oek Boekstu                                            | ikdatum Stukn        | ummer Omsch         | hrijving boeksti | uk                       | Aantal regels | Referentie a   | an       |                  |                     |  |
| 1  1nkoot                                                  | p  25-07-2                                             | 2015                 | 10   170040         | 720 / 2997001    |                          | 5             |                |          |                  |                     |  |
| 10 pr                                                      |                                                        |                      |                     |                  |                          |               |                |          |                  |                     |  |
| JP-111.                                                    |                                                        |                      |                     |                  |                          |               |                |          |                  |                     |  |
| JR-nr. 🔺 Volgnr                                            | . Boekdatum                                            | Rekeningnr.          | Naam                |                  | Omschrijving             | Fact          | /ref.nr. D/C   | C Valuta | Bedrag in valuta | Tegenwaarde F       |  |
| 1 001                                                      | 25-07-2015                                             | 17004026             | 123inkt.nl          |                  | 17004026 / 2997661       |               | 2997661 Crea   | dit Eur  | 58,35            | 58,35 25-           |  |
| 2 002                                                      | 25-07-2015                                             | 0110                 | Kantoorinventa      | aris             | 17004026 / 2997661       |               | 2997661 Deb    | et Eur   | 15,83            | 15,83               |  |
| 3 003                                                      | 25-07-2015                                             | 0110                 | Kantoorinventa      | aris             | 17004026 / 2997661       |               | 2997661 Deb    | et Eur   | 29,96            | 29,96               |  |
| 4 004                                                      | 25-07-2015                                             | 0110                 | Kantoorinventa      | aris             | 17004026 / 2997661       |               | 2997661 Deb    | et Eur   | 2,44             | 2,44                |  |
| 5 005                                                      | 25-07-2015                                             | 2011                 | Te verrekenen       | BTW hoog         | Cjp-boeking hulprekening |               | Deb            | et Eur   | 10,12            | 10,12               |  |
|                                                            |                                                        |                      |                     |                  |                          |               |                |          |                  |                     |  |
|                                                            |                                                        |                      |                     |                  |                          |               |                |          |                  |                     |  |
| Boekdatum 2                                                | 25-07-2015                                             | Stuk-/volgnr. 10.0   | 001                 | Aantal           | dia r                    | 0,00          |                |          |                  |                     |  |
| Rekening 1                                                 | 123inkt nl                                             |                      |                     | Tegenwaarde      | ait cur<br>• Fur         | 58 35         |                |          |                  |                     |  |
| Omschrijving 1                                             | 17004026 / 29                                          | 997661               |                     | Hulprekening     | BTW-rekening             | 50,55         |                |          |                  |                     |  |
| Factuur-/ref.nr. 2997661                                   |                                                        | BTW-code             | 011 2011            |                  |                          |               |                |          |                  |                     |  |
| Factuurdatum 25-07-2015                                    |                                                        | Rekeningnaa          | m Te verrekenen BTW | hoog             |                          |               |                |          |                  |                     |  |
| Retalingskenmerk 7                                         | 24-08-2015<br>769220 / 2993                            | 7661                 |                     | Tegenwaarde      | bet Eur<br>- Fur         | 10,12         |                |          |                  |                     |  |
|                                                            |                                                        |                      |                     | . aga: maaraa    |                          |               | 1.0.0          |          |                  | el de la            |  |
| JK-Nr.                                                     |                                                        |                      |                     |                  |                          |               | on archiefstul | <u> </u> | Jur Wijziger     | n <u>S</u> luiten   |  |
|                                                            |                                                        |                      |                     |                  |                          |               |                |          | DemoArt : 2015 : | Gebruik 24-7-2015 🔐 |  |

Elke journaalpost bestaat uit **meerdere journaalregels**. De waarden uit Factuur2King zijn hier automatisch ingevuld.

Heeft u de kosten over meerdere regels verdeeld dan ziet u deze ook in het journaalregels overzicht terug.

Afhankelijk van de keuze in de configuratie (Configuratie > selecteer Administratie > Aanpassen/Wijzigen aangepaste configuratie of Bewerken DEFAULT-configuratie > tabblad Journaalpost importbestand) is de btw-hulprekening gekoppeld aan de regel met het rekeningnummer van de crediteur of aan de regel met het rekeningnummer van de grootboekrekening.

## King administratie 'DemoArt' bewerken

| Administratie | Inkoopfacturen    | Journaalpost importbestand  | Digitaal Archief importbestand                                            |                                                                           |
|---------------|-------------------|-----------------------------|---------------------------------------------------------------------------|---------------------------------------------------------------------------|
| Journaalp     | ost importbes     | tand - Verplichte velden    |                                                                           |                                                                           |
| 🗌 King Jol    | b nummer:         |                             | 002 - Journaalposten                                                      | Toon instellingen                                                         |
| Omschrijv     | vingen            |                             |                                                                           |                                                                           |
| 🗌 Boeking     | jsgang Omschrij   | ving:                       | Factuur <factuurnummer> van <bedrijfsnaam></bedrijfsnaam></factuurnummer> | Tip: Kies variabele<br><bedrijfsnaam>,</bedrijfsnaam>                     |
| 🗌 Standaa     | ard boekstuk om   | schrijving:                 | <crediteurnummer> / <factuurnummer></factuurnummer></crediteurnummer>     | <zoekcode>,<br/><crediteurnummer>,</crediteurnummer></zoekcode>           |
| 🗌 Standaa     | ard factuur omsc  | hrijving:                   | <bookstukomschrijving></bookstukomschrijving>                             | <klantnummer>,<br/><factuurnummer> en</factuurnummer></klantnummer>       |
| 🗌 Standaa     | ard betalingsken  | merk indeling:              | <klantnummer> / <factuurnummer></factuurnummer></klantnummer>             | <bookstukomschrijving><br/>met de rechter muisknop</bookstukomschrijving> |
| Opties        |                   |                             | _                                                                         |                                                                           |
| 🖉 Koppel      | Btw-hulprekenin   | ng aan journaalregel cred/d | eb: 🗹 🔪                                                                   |                                                                           |
| Systeen       | ndatum i.p.v. fac | tuurdatum als boekdatum:    |                                                                           |                                                                           |
| Facture       | n samenvoegen     | in één boekingsgang:        |                                                                           |                                                                           |
|               | Terug n           | aar configuratielijst       | Sla configuratie op (en teru                                              | g naar configuratielijst)                                                 |

| Boekdatum        | 25-07-2015 Stuk-/volgnr. 10.001 | Aantal        |                   | 0,00   |                  |                 |          |         |
|------------------|---------------------------------|---------------|-------------------|--------|------------------|-----------------|----------|---------|
| Rekening         | 17004026                        | Bedrag Credit | Eur               | 58,35  |                  |                 |          |         |
| Rekeningnaam     | 123inkt.nl                      | Tegenwaarde   | Eur               | 58,35  |                  |                 |          |         |
| Omschrijving     | 17004026 / 2997661              | Hulprekening  | BTW-rekening      |        |                  |                 |          |         |
| Factuur-/ref.nr. | 2997661                         | BTW-code 011  | 2011              |        |                  |                 |          |         |
| Factuurdatum     | 25-07-2015                      | Rekeningnaam  | Te verrekenen BT\ | N hoog |                  |                 |          |         |
| Vervaldatum      | 24-08-2015                      | Bedrag Debet  | Eur               | 10,12  |                  |                 |          |         |
| Betalingskenmerk | 769220 / 2997661                | Tegenwaarde   | Eur               | 10,12  |                  |                 |          |         |
| JR-nr.           |                                 |               |                   |        | Toon archiefstuk | <u>F</u> actuur | Wijzigen | Sluiten |

## Via de knop **Toon archiefstuk** kunt u de originele digitale factuur oproepen.

| 🛎 Archiefstuk 4 [DemoArt : 2015 : Gebruik]                                                                                                    | _ 🗆 ×                                           |
|----------------------------------------------------------------------------------------------------|-------------------------------------------------|
|                                                                                                    |                                                 |
| Voorbeeld<br>□ □ □ □ • • Pag. 1/2                                                                                                    | <u>Z</u> oeken                                  |
| Digital Revolution B.V.         Int. +2* (C284-787125)         ING Gro.         68.68.559           123inkt.nl         New Wedgensterdit         -ac:+2* (C284-787125)         ING Bans:         60.16.71.316           1534 P.D. Natarona sent Ferg.         -ac:+2* (C284-787125)         ING Bans:         60.16.71.316           1534 P.D. Natarona sent Ferg.         -ac:+2* (C284-787125)         ING Bans:         60.16.71.316           1534 P.D. Natarona sent Ferg.         -ac:+2* (C284-787125)         ING Bans:         60.16.71.316           Natarona         -ac:+2* (C284-787125)         ING Bans:         60.16.71.316           Natarona         -ac:+2* (C284-787125)         ING Bans:         60.16.71.316           Natarona         -ac:+2* (C284-787125)         ING Bans:         60.16.71.316                                                                                                    | Open <u>V</u> erkenner     Open <u>b</u> estand |
| Factuur Fagina 1951                                                                                                    | <u>G</u> a naar <b> </b> ▼                      |
| Facturadrea:                                                                                                    | Sluiten                                         |
|                                                                                                    |                                                 |
| ւվավորկվվակըվերիչվերը                                                                                                    |                                                 |
|                                                                                                    | =                                               |
| Kleninummer Fechuurduner Fachuurdutum BTV nummer Contactpersoon Bobolwijzo Bictsingstermijin<br><u>ABZ-U 289/1500 35-05-05-05-05-05-05-05-05-05-05-05-05-05</u>                                                                                                    |                                                 |
| Assessi         Arristic function         Prijs         Totast           066,02         Crean Tig0 in Record go ward exits logis opposited torigin with<br>2060 - Electric function of the control opposited torigin with<br>2060 - Electric function of the control opposited to provide the control opposited to provide to                                                                                |                                                 |
| VZA Vazaré a Azem szalkizsien<br>VZA Vazaré a Azem szalkizsien<br>Subvitsy Utty azus, Topol                                                                                                    |                                                 |
| C45,35 C532 630 650                                                                                                    |                                                 |
|                                                                                                    |                                                 |
|                                                                                                    |                                                 |
| 48.2/133                                                                                                    |                                                 |
| gel- 27/ 2012                                                                                                    |                                                 |
| Волицияно Бар зблант. На бран на опсондуе 1836 коли насто съблана бран на полнан кор мол и полнан на решков. "Он 64 съблана с<br>Полити политите при так так стор стор и полна и бите об дополното полнан на решков на забихова на забихова на с<br>Политите политите при так так стор стор и полна и бите об дополното полнан на решкова на забихова на забихова н                                                                                                    |                                                 |
| der minde normosande Bedalingstermiljer bei som ander som ander som                                                                                                    |                                                 |
| 5000 0000                                                                                                    |                                                 |
| eam a setuchological setuchological  |                                                 |
|                                                                                                    |                                                 |
| room Retail-Tao BV constructionate resource                                                                                                    |                                                 |
| A TOTA SC AMSTERDAM                                                                                                    |                                                 |
| Prontistag Bebelag V - statestag B2066652 - Determine red blande of switch induities 1 Digter Percentian red blande of switch induities 1 Digter Wildom 70 - Nexe Wildom 70 - Nexe Wildom 70 - Ne |                                                 |
| 1804 PC Historian Historian Hi                                                                                                    |                                                 |
| \% 500000002997660+ 000058351+ U0768666632+ 13>                                                                                                    | -                                               |
| DemoArt : 2015 : G                                                                                                    | Gebruik 24-7-2015                               |
|                                                                                                    |                                                 |

## 4. VERKOOPFACTUREN VERWERKEN

Het verwerken van **verkoopfacturen** is een insteloptie in de configuratie van de administratie. Net zoals bij inkoopfacturen is dan op het startscherm zichtbaar hoeveel facturen er gereed zijn om te verwerken.

| [ | DemoArt - Demo Au   | tomatisering 🕑 😋        |
|---|---------------------|-------------------------|
|   | 0                   | Nieuwe PDF<br>Bestanden |
|   | VERWERKEN INKOOPFAC | TUREN                   |
|   | 40.32               |                         |
|   | 0                   | Nieuwe PDF<br>Bestanden |
| 8 | VERWERKEN VERKOOPFA | CTUREN                  |
|   |                     |                         |

Selecteer de optie **Ook Verkoopfacturen verwerken voor deze administratie** op het configuratiescherm van de (DEFAULT) administratie. Zet hier een vinkje om het Verkoopfacturen tabblad te tonen.

## King administratie 'DemoArt' bewerken

| Administratie | Inkoopfacturen      | Verkoopfacturen       | Journaalpost importbestand | Digitaal Archief importbestand                                                                                                    |                              |  |  |  |  |
|---------------|---------------------|-----------------------|----------------------------|----------------------------------------------------------------------------------------------------|------------------------------|--|--|--|--|
| Administr     | atie                |                       |                            |                                                                                                    |                              |  |  |  |  |
| Adminis       | stratie Code (bijv  | v. 001 of DemoArt     | ):                         | DemoArt                                                                                                    | ✓ Is actief                  |  |  |  |  |
| Administra    | atie omschrijving   | :                     |                            | Demo Automatisering                                                                                                    |                              |  |  |  |  |
|               |                     |                       |                            | Tip: Indien u de standaard (DEFAULT) configuratie bewerkt kunt u bij<br>velden waar u een bestandslocatie moet opgeven (met de rechter<br>muisknop) gebruik maken van de variabele <administratiecode> om<br/>automatisch de administratiecode op die locatie in te vullen.<br/>Bijvoorbeeld 'Opslaglocatie journaalposten XML' wordt dan<br/>C:\Factuur2King\KingImportXML\<administratiecode>\. Bij het laden<br/>van de configuratie voor administratie 001 wordt dit automatisch<br/>vertaald naar C:\Factuur2King\KingImportXML\001\.</administratiecode></administratiecode> |                              |  |  |  |  |
| Adminis       | stratie is niet btw | /-plichtig:           |                            |                                                                                                    |                              |  |  |  |  |
| Extra functio | naliteit            |                       |                            |                                                                                                    |                              |  |  |  |  |
| Ook Ve        | rkoopfacturen ve    | erwerken voor de      | ze administratie:          |                                                                                                    |                              |  |  |  |  |
| Betaling      | skorting verwer     | ken voor deze ad      | ministratie:               |                                                                                                    |                              |  |  |  |  |
| G-Reke        | ningen verwerke     | n voor deze admi      | inistratie:                |                                                                                                    |                              |  |  |  |  |
|               | Terug na            | aar configuratielijst |                            | Sla configuratie op (en t                                                                                                    | erug naar configuratielijst) |  |  |  |  |

Meer informatie over de configuratie van verkoopfacturen kunt u vinden in hoofdstuk 6 van de installatiehandleiding.

Druk op de blauwe knop om de verkoopfacturen te verwerken.

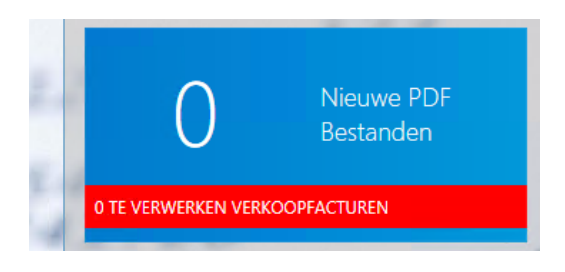

## Verwerken verkoopfacturen

Het verwerken van verkoopfacturen gaat op dezelfde wijze als het verwerken van inkoopfacturen, met het verschil dat de selectielijsten nu bestaan uit debiteuren ipv crediteuren, dat af te dragen btw-codes worden getoond ipv te verrekenen btw-codes en een aantal niet-relevante velden worden niet meer worden getoond.

| 44                                               | 1 van 1                        |                | ✓                               |       | X      |         | ₩      |  |  |  |  |  |
|--------------------------------------------------|--------------------------------|----------------|---------------------------------|-------|--------|---------|--------|--|--|--|--|--|
| Factuur 123inkt.p                                | odf                            |                |                                 |       |        |         |        |  |  |  |  |  |
| Debiteurnumme                                    | er:                            | Brut           | Brutsaert PVBA - 1201122( 🗸 🕂 😋 |       |        |         |        |  |  |  |  |  |
| Factuurnummer                                    | Factuurnummer:                 |                |                                 |       | 026293 |         |        |  |  |  |  |  |
| Factuurdatum:                                    |                                | 17-(           | 01-2017                         |       |        |         | ~      |  |  |  |  |  |
| Boekdatum debi                                   | iteurregel:                    | 17-(           | 01-2017                         |       |        |         | ~      |  |  |  |  |  |
| Boekdatum opb                                    | rengstregel:                   | 17-(           | 01-2017                         |       |        |         | ~      |  |  |  |  |  |
| Vervaldatum:                                     |                                | 31-(           | 03-2017                         |       |        |         | ~      |  |  |  |  |  |
| Boekstukomschr                                   | rijving:                       | Brutsaert PVBA |                                 |       |        |         |        |  |  |  |  |  |
| Factuuromschrijv                                 | ving:                          | Brut           | Brutsaert PVBA                  |       |        |         |        |  |  |  |  |  |
| Betalingskenme                                   | rk:                            | /026293        |                                 |       |        |         |        |  |  |  |  |  |
| Valuta:                                          |                                | Eur            | - Euro                          |       |        |         | > G    |  |  |  |  |  |
| Factuurtotaal:                                   |                                | 50,2           | 20                              |       | Ve     | erdeler | n      |  |  |  |  |  |
| Factuur btw-tari                                 | ef:                            | 1-2            | 21,00% -                        | Af te | e drag | en BT\  | / ~ IG |  |  |  |  |  |
| Factuur btw-tota                                 | aal:                           | 8,71           |                                 |       |        | ex. 4   | 41,49  |  |  |  |  |  |
| Tegenrekening:                                   | 0110 - Kantoorinventaris 🔽 🕇 Ğ |                |                                 |       |        |         |        |  |  |  |  |  |
| Boeken op diversen debiteur                      |                                |                |                                 |       |        |         |        |  |  |  |  |  |
| Voeg opmerking toe voor openstaande post in King |                                |                |                                 |       |        |         |        |  |  |  |  |  |

De automatische koppeling tussen de factuur en debiteur vindt plaats **op basis van het debiteurnummer, de naam van de debiteur of het straatadres van de debiteur**.

Net zoals bij de crediteuren kan hier eventueel ook worden geboekt op een diversen debiteur door onderaan het scherm een vinkje te zetten bij **Boeken op diversen debiteur**.

Als u drukt op **Exporteren naar King** dan worden de King Jobs gestart. Deze King Jobs zijn dezelfde jobs die u voor inkoopfacturen maakt, Factuur2King weet welke gegevens debet en credit moeten worden gemaakt.

| Factuur2King 2.0 – 🗖 💌                                                                                                    |            |                                                                                                    |                      |               |               |                  |   |  |  |  |
|----------------------------------------------------------------------------------------------------|------------|----------------------------------------------------------------------------------------------------|----------------------|---------------|---------------|------------------|---|--|--|--|
| Terugkoppeling King Expor                                                                                                    | t - Contro | oleren                                                                                                    | boekingen            | voltooid      | l             |                  |   |  |  |  |
| KING DIGITAAL ARCHIEF EXPORT JOB TERUGKOPPELING:<br>Job gestart<br>Verwerken jobregel '001' gestart<br>Inlezen C.YFactuur2King\KingImportXML\DemoArt\digitaalarchief.x<br>Bestand geheel ingelezen.<br>Totalen:<br>1 x Record succesvol toegevoegd.<br>Benodigde tijd: 00:00:00:444<br>Einde job '004'. | ml gestart | KING BOEKINGSGANG EXPORT JOB TERUGKOPPELING:<br>Job gestart<br>Verwerken jobregel '001' gestart<br>Inlezen C\:FACTUUR2KING\KingImportXML\DemoArt\journaalposten.xml gestart<br>Bestand geheel ingelezen.<br>Totalen:<br>1 x Record succesvol toegevoegd.<br>Benodigde tijd: 00:00:00:512<br>Einde job '005'. |                      |               |               |                  |   |  |  |  |
| Archiefnr. BG / Stuknr. Debiteurnr. Debiteurnaam                                                                                                    | Factuurnr. | Factuurdatum                                                                                                    | Boekstukomschrijving | Factuurtotaal | Tegenrekening | Betalingskenmerk |   |  |  |  |
| 173 183 / 20130 12011220 Brutsaert PVBA                                                                                                    | 0002012083 | 2-6-2014                                                                                                    | 12011220 / 0002012   | 798,60        | 0210          | / 0002012083     | ^ |  |  |  |
|                                                                                                    |            |                                                                                                    |                      |               |               |                  | * |  |  |  |
| FOUTEN CORRIGEREN                                                                                                    |            | TERUG NAAR STARTSCHERM                                                                                                    |                      |               |               |                  |   |  |  |  |

Net zoals bij inkoopfacturen krijgt u ook bij het verwerken van verkoopfacturen terugkoppeling van de status van het inlezen in King en kunt u eventuele fouten corrigeren.

## 5. SLEUTELWOORDEN DEFINIËREN

Soms voldoet het niet om automatisch de default-tegenrekening van de crediteur in King in te vullen of de crediteur waar het btw-nummer toe behoort in te vullen, maar is het wenselijk om op basis van een woord of zin deze gegevens te kunnen selecteren. Bijvoorbeeld als er verschillende kostenplaatsen moeten worden geselecteerd aan de hand van een kenmerk, adres van een pand, kenteken of als er meerdere crediteuren zijn voor hetzelfde bedrijf. Dit kan met de sleutelwoord functionaliteit.

De ingestelde sleutelwoorden worden meegenomen bij de analyse van de factuur of als de gebruiker handmatig de crediteur/debiteur wijzigt (in dat laatste geval wordt het wijzigen van de crediteur via sleutelwoorden genegeerd, anders bestaat de kans in een oneindige 'loop' terecht te komen).

De functionaliteit is op te roepen door op het **sleutel icoon** te klikken bij het verwerken van een factuur:

| *(                  | 1 van 3                          |  | ~      | × | *          |  |  |  |  |
|---------------------|----------------------------------|--|--------|---|------------|--|--|--|--|
| Factuur 123inkt.p   | df                               |  |        |   | $\bigcirc$ |  |  |  |  |
| Btw-nummer          | NL80.42.92.504.B01               |  |        |   |            |  |  |  |  |
| Crediteurnumme      | Digital Revolution B.V 17004 🛛 😋 |  |        |   |            |  |  |  |  |
| Extern klantnummer: |                                  |  | 769220 |   |            |  |  |  |  |

Of door in de configuratie op de **Open sleutelwoorden scherm** knop te drukken op het tabblad **Inkoopfacturen** of **Verkoopfacturen** voor de administratie waar de sleutelwoorden moeten worden ingesteld (de sleutelwoorden zijn administratie-afhankelijk en kunnen niet in de DEFAULTconfiguratie worden ingesteld):

#### King administratie 'DemoArt' bewerken

| Administratie              | Inkoopfacturen                         | Verkoopfacturen         | UBL Facturen    | Journaalpost im | portbestand                                                              | Digitaal Archief importbestand | Cred/Deb/Grootboek impor |   | • • |  |  |  |  |
|----------------------------|----------------------------------------|-------------------------|-----------------|-----------------|--------------------------------------------------------------------------|--------------------------------|--------------------------|---|-----|--|--|--|--|
| Inkoopfac                  | turen - Verplie                        | chte velden             |                 |                 |                                                                          |                                |                          |   |     |  |  |  |  |
| 🗌 King da                  | gboekcode voor                         | r inkoopfacturen:       |                 |                 | Inkoop                                                                   |                                |                          |   |     |  |  |  |  |
| 🗌 King Dig                 | gitaal-archiefsoc                      | ort code:               |                 |                 | 001                                                                      |                                |                          |   |     |  |  |  |  |
| Locatie                    | PDF scanbestan                         | den inkoopfacture       | en:             |                 | D:\FACTUUR2KING\Inkoopfacturen\ <administratiecode>\</administratiecode> |                                |                          |   |     |  |  |  |  |
| Optionele                  | e velden<br>n crediteurnumn            | ner:                    | ovon bii cradit | [               |                                                                          |                                | ×                        |   |     |  |  |  |  |
|                            | tegenrekening                          | indicit filet opgeg     | even by crean   | .cur.           |                                                                          |                                | ~                        |   |     |  |  |  |  |
| Opgeve Verdeel             | n journaalpost b<br>regels inclusief E | ooekstuk nummer<br>3TW: | verplicht:      | ן<br>ן<br>ן     |                                                                          |                                |                          |   |     |  |  |  |  |
| Sleutelwoorden definieren: |                                        |                         |                 |                 |                                                                          | Open sleutelwoorden scherr     | n                        | ) |     |  |  |  |  |

Dan opent het **Sleutelwoorden** scherm:

| × |           |                  |               |                             |              |          | Factuur               | 2King - S | leutelw      | oorden                   |   |        |         |            |          | - = ×               |
|---|-----------|------------------|---------------|-----------------------------|--------------|----------|-----------------------|-----------|--------------|--------------------------|---|--------|---------|------------|----------|---------------------|
| S | eut       | elwoorden vo     | oor relatie A | LLCREDITORS - Alle cree     | diteuren     |          |                       |           |              |                          |   |        |         |            |          |                     |
|   |           | Toepassen voor   | Toepassen bij | Sleutelwoord/-zin           | Wijzig T     | Verdeel  | Tegenrekening         | Wijzig r  | Alleen       | Relatie                  |   | Wijzig | Verdeel | Btw-tarief | Wijzig F | Factuuromschrijving |
|   | Х         | Alle crediteuren | Exacte zin    | Albert Heijn, Jumbo, Vomar  | $\checkmark$ |          | 4150 - Overige koste  |           |              |                          |   |        |         |            |          | ^                   |
| x | Х         | Alle crediteuren | Exacte zin    | GN123B, GN124C              |              | <b>V</b> | 0210 - Personenauto's |           |              |                          | ~ |        |         |            |          |                     |
|   | Х         | Alle crediteuren | Exacte zin    | Abonnementsgeld Greenwheels |              |          |                       |           | $\checkmark$ | Collect Car B.V 17004027 |   |        |         |            |          |                     |
| + | Х         |                  |               |                             |              |          |                       |           |              |                          |   |        |         |            |          |                     |
|   | ANNULEEEN |                  |               |                             |              |          |                       |           |              |                          |   |        |         |            |          |                     |
|   | ANNULEREN |                  |               |                             |              |          | OPSLAAN               |           |              |                          |   |        |         |            |          |                     |

- Toepassen voor Hier wordt ingesteld voor welke crediteur/debiteur de regel geldt (of voor alle crediteuren). Standaard wordt het scherm gefilterd op de actieve crediteur/debiteur bij het verwerken van facturen, maar zodra een andere crediteur/debiteur wordt geselecteerd in de selectielijst wordt het filter opgeheven.
- **Toepassen bij** Hier wordt aangegeven of gezocht wordt naar een **exact woord/zin** of naar een **combinatie van woorden (gescheiden met een komma)**.
- Sleutelwoord/-zin Hier staan de woorden of de zin waarop wordt gematcht. Denk aan bijvoorbeeld bedrijfsnamen, adressen van panden, kentekens, etc. om op te filteren.

Dit waren alle verplichte kolommen, de overige zijn optioneel. Alle waardes met 'Wijzig' activeren die optie (vanaf dat moment is het wel een verplicht veld). Kolommen met 'Verdeelregel' maken een verdeelregel aan ipv het veld aan de rechterkant bij verwerken factuur te overschrijven.

- Wijzig Tegenrekening Hier kan worden aangegeven of bij een match de tegenrekening (die behoort bij de crediteur/debiteur van de factuur) moet worden overschreven met de hier opgegeven tegenrekening.
- Verdeelregel maken voor tegenrekening Hier kan worden aangegeven of de tegenrekening als verdeelregel moet worden aangemaakt (in dat geval kunt u bijvoorbeeld meerdere sleutelwoorden definiëren op verschillende regels en elk op een eigen verdeelregel laten aanmaken, bijvoorbeeld voor abonnements- en belkosten).
- **Tegenrekening** Hier kiest u de gewenste tegenrekening die moet worden gebruikt in plaats van de bestaande tegenrekening of op een nieuwe verdeelregel.
- Wijzig relatie Hier is het mogelijk om aan te geven dat de crediteur moet worden vervangen door een op te geven debiteur/crediteur. Dit zal vaak worden gebruikt in combinatie met Alle crediteuren, om bijvoorbeeld altijd een 'Boodschappen' crediteur te selecteren voor Albert Heijn, Jumbo, Vomar, Aldi, Lidl, etc.
- Alleen Mag. Ontvangst De opgegeven crediteur bij 'Relatie' wordt alleen toegepast als het om het koppelen van magazijnontvangsten gaat (bijvoorbeeld bij een inkoopcombinatie waarbij de factuur via de combinatie komt, maar de levering via de originele leverancier).
- **Relatie** Hier wordt de gewenste debiteur/crediteur gekozen die moet worden geselecteerd indien 'wijzig relatie' van toepassing is.
- Wijzing btw-tarief Hier is het mogelijk om aan te geven dat het standaard btw-tarief moet worden overgschreven met het hier opgegeven tarief.

- Verdeelregel maken voor btw-tarief Is de verwachting dat er meerdere btw-tarieven gekoppeld worden, dan kan hier worden aangegeven dat er een aparte verdeelregel moet worden gemaakt.
- **Btw-tarief** Hier wordt opgegeven welk btw-tarief bij een match wordt gebruikt.
- Wijzig factuuromschrijving Hier wordt opgegeven dat de standaard factuuromschrijving moet worden overschreven met de opgegeven factuuromschrijving.
- Factuuromschrijving Hier wordt opgegeven wat de factuuromschrijving moet worden.

.

Wilt u de regels gelijk uitproberen na het opslaan, druk dan op het Crediteur- / Debiteurnummer verversen icoon.

| ł | Factuur 2608201614230 | 3_12 | 23inkt.pdf |   |
|---|-----------------------|------|------------|---|
|   |                       |      |            | - |

| Kvk-nummer 🗸 🗸      | 33267823                   | 9 |   |
|---------------------|----------------------------|---|---|
| Crediteurnummer:    | Computerimport Compimp B.\ | 6 | ) |
| Extern klantnummer: | 104276550                  |   |   |

**Let op:** indien "Verdeelregel maken voor tegenrekening" niet is aangevinkt en er meerdere regels zijn die toepasbaar zijn op de factuur, dan 'wint' de laatst opgegeven regel en worden instellingen die door meerdere regels worden ingesteld overschreven met de waarde van de laatste regel. Het loont dan om zo precies mogelijk te zijn in de woorden of zin waarop wordt gematcht.

## 6. FIATTERING

Met de insteloptie Fiattering kunt u de fiattering van een factuur direct in Factuur2King afhandelen. Hierdoor is het niet meer noodzakelijk de originele (papieren) factuur langs één of meer fiatteurs te sturen voor goedkeuring, maar kunt u dit via Factuur2King afhandelen.

Aan de hand van fiatteringsregels kan worden bepaald of een factuur eerst moet worden gefiatteerd voordat deze kan worden geboekt in King. Is dit het geval, dan wordt de factuur wel ingelezen in King (zodat u een accuraat beeld heeft van uw budget), maar ingesteld als geblokkeerd tot de factuur door alle gebruikers is gefiatteerd.

Per administratie is instelbaar of fiattering actief is en per gebruiker is instelbaar of deze mag fiatteren. Het maximum aantal fiatteurs is gelijk aan het maximum aantal gelijktijdige gebruikers van de Factuur2King licentie.

**Let op,** als u gebruik maakt van de factuurportal optie, dan is bovenstaande paragraaf niet van toepassing. Elke fiatteur moet dan beschikken over een eigen @admiportal.nl inlognaam en wachtwoord.

Controleer dat de Fiattering functionaliteit gebruiken optie actief is voor de administratie:

## King administratie 'DemoArt' bewerken

| Administratie | Inkoopfacturen      | Verkoopfacturen       | Journaalpost importbestand | Digitaal Archief importbestand                                                                                                    | Fiattering   | Rechten      |         |  |  |  |  |
|---------------|---------------------|-----------------------|----------------------------|----------------------------------------------------------------------------------------------------|--------------|--------------|---------|--|--|--|--|
| Administr     | atie                |                       |                            |                                                                                                    |              |              |         |  |  |  |  |
| Adminis       | stratie Code (bijv  | . 001 of DemoArt      | ):                         | DemoArt                                                                                                    | 🗸 İs a       | actief       |         |  |  |  |  |
| Administra    | tie omschrijving    | :                     |                            | Demo Automatisering                                                                                                    |              |              |         |  |  |  |  |
|               |                     |                       |                            | Tip: Indien u de standaard (DEFAULT) configuratie bewerkt kunt u bij<br>velden waar u een bestandslocatie moet opgeven (met de rechter<br>muisknop) gebruik maken van de variabele <administratiecode> om<br/>automatisch de administratiecode op die locatie in te vullen.<br/>Bijvoorbeeld 'Opslaglocatie journaalposten XML' wordt dan<br/>C:\Factuur2King\KingImportXML\<administratiecode>\. Bij het laden<br/>van de configuratie voor administratie 001 wordt dit automatisch<br/>vertaald naar C:\Factuur2King\KingImportXML\001\.</administratiecode></administratiecode> |              |              |         |  |  |  |  |
|               |                     |                       |                            | Zorg er wel voor dat deze map voor komt op de (netwerk)schijf.                                                                                                    |              |              |         |  |  |  |  |
| Adminis       | stratie is niet btw | -plichtig:            |                            |                                                                                                    |              |              |         |  |  |  |  |
| Extra functio | naliteit            |                       |                            |                                                                                                    |              |              |         |  |  |  |  |
| Ook Ve        | rkoopfacturen ve    | erwerken voor de      | ze administratie:          | $\checkmark$                                                                                                    |              |              |         |  |  |  |  |
| Fiatterir     | ng functionaliteit  | gebruiken:            |                            |                                                                                                    |              |              |         |  |  |  |  |
| ✓ Nieuwe      | cred., deb., groo   | otboekrek. toevoe     | gen aan deze administratie | 2:                                                                                                    |              |              |         |  |  |  |  |
| 🗹 Betaling    | skorting verwerl    | ken voor deze ad      | ministratie:               |                                                                                                    |              |              |         |  |  |  |  |
| G-Reke        | ningen verwerke     | n voor deze admi      | nistratie:                 |                                                                                                    |              |              |         |  |  |  |  |
|               | Terug na            | aar configuratielijst |                            | Sla configuratie op (ei                                                                                                    | n terug naar | configuratie | elijst) |  |  |  |  |

Het tabblad **Fiattering** is dan zichtbaar. De fiatteringsinstellingen kunnen per administratie worden ingesteld:

# King administratie 'DEFAULT' bewerken

| Administratie                   | Inkoopfacturen                               | Verkoopfacturen       | Journaalpost importbestand                                          | Digitaal Archief importbestand                                                         | Fiattering                      | Klantenportal       |    |  |  |  |  |  |
|---------------------------------|----------------------------------------------|-----------------------|---------------------------------------------------------------------|----------------------------------------------------------------------------------------|---------------------------------|---------------------|----|--|--|--|--|--|
| Fiattering                      | instellingen                                 |                       |                                                                     |                                                                                        |                                 |                     |    |  |  |  |  |  |
| Flattering                      | insteningen                                  |                       |                                                                     |                                                                                        |                                 |                     |    |  |  |  |  |  |
| 🗹 Aantal o                      | lagen flatterings                            | stermijn:             |                                                                     | 1                                                                                      |                                 |                     |    |  |  |  |  |  |
| ✓ Fiatterir                     | ig beheerder ma                              | ig status overschr    | ijven:                                                              | $\checkmark$                                                                           |                                 |                     |    |  |  |  |  |  |
| ✓ Fiatterin                     | ig beheerder ma                              | ag factuur in King    | bijwerken:                                                          | $\checkmark$                                                                           |                                 |                     |    |  |  |  |  |  |
| ✓ Fiatterir                     | ig beheerder ma                              | ag fiatteurs op da    | shboard wijzigen:                                                   | $\checkmark$                                                                           |                                 |                     |    |  |  |  |  |  |
| 🗹 Minima                        | al één fiatteur ve                           | ereist:               |                                                                     | $\checkmark$                                                                           |                                 |                     |    |  |  |  |  |  |
| Fiatteur in                     | stellingen                                   |                       |                                                                     |                                                                                        |                                 |                     |    |  |  |  |  |  |
| 🗹 Toon op                       | merkingen and                                | ere fiatteurs tijder  | ns fiattering:                                                      | $\checkmark$                                                                           |                                 |                     |    |  |  |  |  |  |
| ✓ Fiatteur                      | mag factuur do                               | orsturen aan and      | ere fiatteur:                                                       | $\checkmark$                                                                           |                                 |                     |    |  |  |  |  |  |
| Opmerk                          | ing verplicht:                               |                       |                                                                     | Indien Afgekeurd                                                                       |                                 |                     |    |  |  |  |  |  |
| 🖌 Post ge                       | blokkeerd houde                              | en in King na goe     | dkeuring:                                                           | $\checkmark$                                                                           |                                 |                     |    |  |  |  |  |  |
| ✓ Fiatteur                      | kan historie bek                             | (ijken in dashboai    | rd:                                                                 | $\checkmark$                                                                           |                                 |                     |    |  |  |  |  |  |
| Tijdelijke                      | opslaglocatie f                              | factuurbestand        | en                                                                  |                                                                                        |                                 |                     |    |  |  |  |  |  |
| ✓ Factuur                       | bestand kopiëre                              | n naar tijdelijke lo  | ocatie:                                                             | $\checkmark$                                                                           |                                 |                     |    |  |  |  |  |  |
| 🗸 Opslagi                       | ocatie tijdelijke f                          | factuurbestanden      | :                                                                   | d:\f2ktemp\ <administratie< th=""><th>code&gt;</th><th></th><th></th></administratie<> | code>                           |                     |    |  |  |  |  |  |
| Let op: Als de<br>kiezen de fac | e fiatteur zijn gefiat<br>turen met variabel | teerde facturen via l | net dashboard mag bekijken en<br>oon te slaan als u niet wilt dat : | u gebruikt een tijdelijke opslagloo                                                    | atie, dan kun<br>fiatteur kan i | nt u het beste ervo | or |  |  |  |  |  |
| Kiezen de lac                   | taren met vanabel                            | e sgebruikersnaam?    | op te sidan als a niet wilt dat a                                   | andere nations factoren van deze i                                                     | noticur kdri i                  | nenerik             |    |  |  |  |  |  |
|                                 |                                              |                       |                                                                     |                                                                                        |                                 |                     |    |  |  |  |  |  |
|                                 | Terug na                                     | aar configuratielijst |                                                                     | Sla configuratie op (er                                                                | n terug naar                    | configuratielijst)  |    |  |  |  |  |  |

Deze instellingen worden beschreven in Hoofdstuk 9 Fiattering van de configuratiehandleiding.

## 6.1 DASHBOARD

Facturen die in Factuur2King naar King zijn verstuurd en waaraan een fiatteur is gekoppeld worden getoond in het Fiattering Dashboard. Dit dashboard kan door gebruikers met Fiattering Beheren rechten worden geopend door op de Fiattering knop te drukken op het startscherm van Factuur2King.

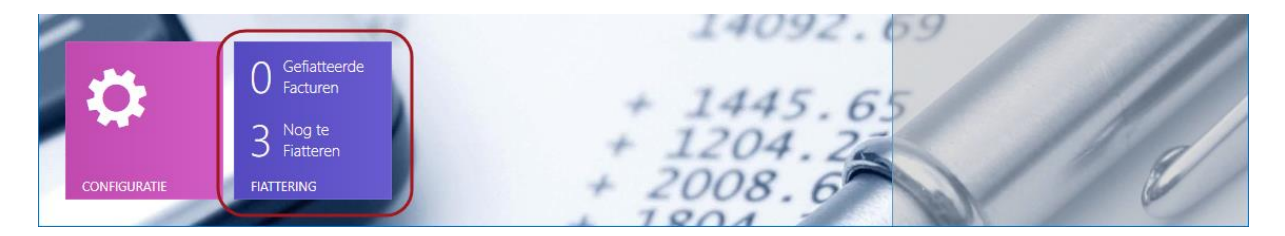

## 6.1.1 STATUS

De status van de fiattering is zichtbaar op het Fiattering Dashboard. Standaard is het dashboard gefilterd op de administratie die op het startscherm was geselecteerd.

- 1. Rechts bovenin kunt u van administratie wisselen.
- 2. U kunt rechts onderin handmatig de factuurlijst vernieuwen als u de meest actuele status van de facturen wilt zien. Maakt u gebruik van het fiatteringsportal, dan kunt u hier ook de portal status ophalen.

| <b>¥</b>                                                                                                |             |      |           |          |              |              |             | Factuur2K             | ing 2. | 4 Pro         |         |             |           |                    |                       | ×         |
|----------------------------------------------------------------------------------------------------|-------------|------|-----------|----------|--------------|--------------|-------------|-----------------------|--------|---------------|---------|-------------|-----------|--------------------|-----------------------|-----------|
| NAAR STARTSCHERM                                                                                        | DASHB       | BOAR | RD        |          | FIATTE       | RINGS        | REGELS      |                       |        |               |         | 1           | DemoArt   | - Demo Automa      | tisering              | ~         |
|                                                                                                    | 3           | [    | Tik zoe   | kterm ir | n om te fiat | teren        | op fiatteur |                       |        | ~             |         |             |           |                    |                       |           |
| Alle facturen                                                                                           |             |      |           |          |              | De           | Goedkeur    | Goedkeuren            | ⁄óór   | Crediteur     | Factuur | Factuurnr.  | Factuur   | Boekstukomschrij   | ving C                | o         |
|                                                                                                    | 1           |      | Х         | Toon     | Bewerk       |              | Verlopen    | donderdag 24          | aug    | 4 al Revol    | 17-01   | 026293      | 503,63    | Digital Revolution | B.V. [                | □ ^       |
|                                                                                                    |             | r    | х         | Toon     | Bewerk       |              | In proces   | g 1 septemb           | er 2 🗸 | Collect Car B | 01-01   | 92192939    | 31,41     | Collect Car B.V.   | [                     |           |
| Goedgekeurde facturen                                                                                   |             |      | х         | Toon     | Bewerk       | $\checkmark$ | Goedgek     | 🚽 ijdag 1 sept        | emb    | Manutan - 1   | 14-10   | VKG16019454 | 503,63    | Manutan            | [                     |           |
| Afgekeurde facturen<br>Verlopen facturen<br>In fiattering proces                                        | 0<br>1<br>1 |      | Condition | urctati  | -            |              |             |                       |        |               |         |             |           |                    |                       | ~         |
|                                                                                                    | 0           |      | Jocarc    | Status   | gewijzi      | ▼ G          | oedkeur     | Fiatteur              | Co     | mmentaar      |         | Kenmerkvolg | . 🔺 Volgo | o 🔺 Min. fiatteu.  |                       |           |
| Nog geen reacties                                                                                       | U           | Þ    | х         | 24-08-   | -2017 14:1   | 3 G          | oedgek      | Kenneth Verburg       |        |               |         | 0           | 1         | 0                  | Opslaa                | n ^       |
|                                                                                                    |             |      | х         | 24-08-   | -2017 14:1   | 3 Ni         | ieuw        | Jan van de Ven        |        |               |         | 0           | 2         | 0                  | Opslaa                | 'n        |
| Verwerkt in King                                                                                        | 0           | *    | х         |          |              |              |             |                       |        |               |         |             |           |                    | Opslaa                | n<br>v    |
| Automatisch vernieuwen elke       1       Minuten         Automatisch facturen in king buwerken       . |             |      |           |          |              |              |             | 8<br>FACTU<br>KING BI |        | I<br>EN       |         |             | 2         |                    | PORTAL STA<br>OPHALEI | atus<br>N |

- 3. Met behulp van kleuren wordt aangegeven wat de status van de fiattering is. Deze status wordt bepaald door de reacties van de fiatteurs. Als bijvoorbeeld twee fiatteurs zijn gekoppeld en één van de fiatteurs keurt de factuur af, dan is de gehele factuur afgekeurd.
- 4. In de configuratie kan worden ingesteld hoeveel dagen een fiatteur de tijd heeft voor het fiatteren, gerekend vanaf het moment dat de factuur naar King is verstuurd. Indien deze tijd is verlopen wordt de kolom **Goedkeuren vóór** rood weergegeven. Dit heeft verder geen gevolgen, dit is puur om de aandacht te trekken van de beheerder van de fiattering. De fiatteur kan de factuur dus nog steeds goed-/of afkeuren.
- 5. Bovenaan de lijst te fiatteren/gefiatteerde facturen is een zoekveld te vinden waarin u een zoekterm kunt invullen. Vervolgens wordt gezocht in alle zichtbare velden en wordt de lijst gefilterd op relevante facturen die voldoen aan de zoekterm. Met de dropdown selectie kunt u oude zoektermen (in deze sessie) terugvinden.

- 6. De te fiatteren facturen lijst kan ook worden gefilterd op naam van de fiatteur. Alle facturen waarbij de fiatteur is gekoppeld zijn dan zichtbaar.
- 7. Indien u niet handmatig de status lijst wilt verversen, dan kunt u een tijdsinterval aangeven waarin Factuur2King dit automatisch voor u doet (voor de administratie die actief is).

U kunt hier ook los aangeven of goedgekeurde facturen ook automatisch moeten worden gedeblokkeerd in King tijdens een verversingsinterval.

Deze functie blijft alleen actief zo lang het Dashboard actief is.

 Met de Facturen in King bijwerken knop worden goedgekeurde facturen gedeblokkeerd in King en worden de opmerkingen van de fiatteurs in het Opmerkingen veld van de openstaande post getoond.

Dit kan alleen worden gedaan voor facturen met de status Goedgekeurd, aangezien die door alle relevante fiatteurs zijn gezien en goedgekeurd. Is er één fiatteur die de status Afgekeurd heeft gegeven, dan kan de factuur niet worden gedeblokkeerd tot het probleem is opgelost en de fiatteur alsnog zijn goedkeuring geeft.

Let op, als u een te fiatteren factuur bijwerkt in King (bijvoorbeeld om deze vrij te geven of te synchroniseren met het fiatteringsportal), zorg er dan voor dat op dat moment de openstaande post van die factuur niet is geopend in King, anders zal het commentaar en de status (gefiatteerd/niet-gefiatteerd, geblokkeerd/niet-geblokkeerd) daarin door King terug worden gezet naar hoe het stond toen u de openstaande post opende en komt deze dus niet meer overeen met de status van Factuur2King!

## 6.1.2 FILTERKNOPPEN

Aan de linkerkant van het scherm staan knoppen om snel de lijst met facturen te filteren, zo kunt u bijvoorbeeld snel wisselen naar alle afgekeurde facturen in het overzicht.

| <b>¥</b>              |                       |           |      |                        | Factuur2K                               | King 2.1 MU                   |                       |                        |                     | _ 0                             | ×        |  |
|-----------------------|-----------------------|-----------|------|------------------------|-----------------------------------------|-------------------------------|-----------------------|------------------------|---------------------|---------------------------------|----------|--|
| NAAR STARTSCHERM      | ARD                   |           | FIAT |                        | DemoArt -                               | DemoArt - Demo Automatisering |                       |                        |                     |                                 |          |  |
| 16                    | 16 Vul uw zoekterm in |           |      |                        |                                         |                               |                       |                        |                     |                                 |          |  |
| Alle facturen         | X                     | loon      | De   | Goedkeurst<br>veriopen | Goedkeuren vóór<br>ainsaag zi juli zots | Crediteur                     | Factuurd<br>25-7-2015 | Factuurnr.<br>29976605 | Factuurt<br>€ 58,35 | Boekstukomschrijving<br>1231nkt | ^        |  |
|                       | х                     | Toon      |      | Verlopen               | dinsdag 21 juli 2015                    | 123inkt - 1700                | 25-7-2015             | 29976606               | € 58,35             | 123inkt                         |          |  |
| Goedgekeurde facturen | х                     | Toon      |      | Verlopen               | dinsdag 21 juli 2015                    | 123inkt - 1700                | 25-7-2015             | 29976607               | € 58,35             | 123inkt                         |          |  |
|                       | x                     | Toon      |      | Verlopen               | dinsdag 21 juli 2015                    | 123inkt - 1700                | 25-7-2015             | 29976608               | € 58,35             | 123inkt                         |          |  |
| 2                     | Х                     | Toon      |      | Verlopen               | donderdag 23 juli 20                    | 0 123inkt - 1700              | 25-7-2015             | 29976609               | € 58,35             | 123inkt                         |          |  |
| Afgekeurde facturen   | X                     | Toon      |      | Afgekeurd              | zaterdag 25 juli 201                    | 5 123inkt - 1700              | 25-7-2015             | 29976612               | € 58,35             | 123inkt                         |          |  |
| 10                    | X                     | Toon      |      | Nieuw                  | maandag 3 augustu                       | ıs 123inkt - 1700             | 25-7-2015             | 299766091              | € 58,35             | 123inkt                         |          |  |
| 10                    | X                     | Toon      |      | Nieuw                  | maandag 3 augustu                       | ıs 123inkt - 1700             | 25-7-2015             | 299766092              | € 58,35             | 123inkt                         |          |  |
| Verlopen facturen     | X                     | Toon      |      | Afgekeurd              | maandag 3 augustu                       | ıs 123inkt - 1700             | 25-7-2015             | 299766093              | € 58,35             | 123inkt                         |          |  |
| 2                     | X                     | Toon      |      | In proces              | maandag 3 augustu                       | IS 123inkt - 170(             | 25-7-2015             | 29976695               | € 58,35             | 123inkt                         |          |  |
| Ζ                     | X                     | Toon      |      | In proces              | maandag 3 augustu                       | ıs 123inkt - 1700             | 25-7-2015             | 29976696               | € 58,35             | 123inkt                         | ~        |  |
| In flattering proces  | Coodka                | unstatus  | 1    |                        |                                         |                               |                       |                        |                     |                                 |          |  |
| 2                     | Status                | anstatus  | A G  | oodkour Eis            | atteur Co                               | ommentaar                     | Vo                    | laorde                 | A 1                 | Ain fiattours                   |          |  |
|                       | ≥ 26-7-2              | 2015 08:3 | 8 6  | oedgek Ke              | enneth Verburg                          | Jiiiieiltaal                  | 1                     | igorae                 |                     | , natteurs                      | ^        |  |
| Nog geen reacties     | 26-7-2                | 2015 08:3 | 8 N  | lieuw Ja               | n van de Ven                            |                               | 2                     |                        | 2                   | -<br>-                          |          |  |
| 37                    |                       |           |      |                        |                                         |                               |                       |                        |                     |                                 | _        |  |
| Verwerkt in King      |                       |           |      |                        |                                         |                               |                       |                        |                     |                                 |          |  |
| Verwerkenning         |                       |           |      |                        |                                         |                               |                       |                        |                     |                                 | ~        |  |
|                       |                       |           |      |                        |                                         |                               |                       |                        |                     |                                 |          |  |
|                       |                       |           |      |                        | (                                       | $\checkmark$                  |                       |                        |                     | (                               |          |  |
|                       |                       |           |      |                        | FACT                                    | UREN IN                       |                       |                        |                     | FACTU                           | IURLIJST |  |
|                       |                       |           |      |                        | KING B                                  | UWERKEN                       |                       |                        |                     | VERN                            | EUWEN    |  |

Ook is het mogelijk historisch verwerkte facturen te zien door op **Verwerkt in King** te drukken. In dit scherm zijn een aantal kolommen niet meer beschikbaar, de gefiatteerde facturen zijn immers volledig verwerkt in King:

| <b>¥</b>              |              |                           | Factuur2     | 2King 2.1 MU    |               |                         | _ 0                       | ×      |
|-----------------------|--------------|---------------------------|--------------|-----------------|---------------|-------------------------|---------------------------|--------|
| NAAR STARTSCHERM      | HBOARD       | FIATTERINGSREGELS         |              |                 |               | DemoArt                 | - Demo Automatisering     | ~      |
| 16                    | Vul uw zoekt | term in                   | ]            |                 |               |                         |                           |        |
| Alle lacturen         |              | Crediteur                 | Factuurdatum | Factuurnr.      | Factuurtotaal | Boekstukom              | schrijving                |        |
| 0                     | Toon         | Computerimport Compi      | 2-1-2014     | 2010041         | € 145,00      | Computerim              | port Compimp B.V. /       | ^      |
| 0                     | Toon         | Cars shop - 17004020      | 29-10-2014   | 24783110        | € 44,80       | Cars shop / 2           | 20121                     |        |
| Goedgekeurde facturen | Toon         | Auto Rechts Lease - 170   | 29-10-2014   | 8019            | € 3.451,00    | Auto Rechts             | Lease /                   |        |
| 2                     | Toon         | Cars shop - 17004020      | 29-10-2014   | 465650          | € 314,76      | Cars shop / 1           | 12907                     |        |
| 2                     | Toon         | Computerimport Compi      | 30-10-2014   | 112704          | € 748,36      | Computerim              | erimport Compimp B.V. /   |        |
| Afgekeurde facturen   | Toon         | Cars shop - 17004020      | 30-10-2014   | 465650          | € 144,91      | Cars shop / 1           | 12907                     |        |
| 10                    | Toon         | Computerimport Compi      | 30-10-2014   | 1225980         | € 194,75      | Computerim              | Compimp B.V. / NL00609791 | 11     |
| 10                    | Toon         | Greenway Printer - 1700   | 30-10-2015   | 112704          | € 1.000,00    | Greenway Pr             | inter /                   |        |
| Verlopen facturen     | Toon         | Bake Plus - 17004027      | 26-2-2015    | 290210453       | € 398,29      | Bake Plus /             |                           |        |
|                       | Toon         | Bake Plus - 17004027      | 26-2-2015    | 290210243       | € 90,76       | Bake Plus /             |                           |        |
| 2                     | Toon         | Bake Plus - 17004027      | 26-2-2015    | 600756780785000 | € 1.086,58    | Bake Plus / NL805929277 |                           |        |
| In fiattering proces  | Toop         | Pako Diur - 17004027      | 26-2-2015    | 60075670070500  | £ 2 045 64    | Pako Dius 7.2           | 2642075                   | ~      |
| in notice ing proces  | Goedkeurstat | tus                       |              |                 |               |                         |                           |        |
| 2                     | Status gewi  | izi 🔺 Goedkeur Fiatte     | ur (         | Commentaar      | Volgorde      |                         | Min. fiatteurs            |        |
| Nog geen reaction     | 18-2-2015 1  | ,<br>11:15 Verwerkt Kenne | th Verburg   |                 | 0             |                         | 0                         | ^      |
| Nog geen reacties     |              |                           |              |                 |               |                         | -                         |        |
| 27                    |              |                           |              |                 |               |                         |                           |        |
| Verwardt in Kinn      |              |                           |              |                 |               |                         |                           |        |
| verwerkt in king      |              |                           |              |                 |               |                         |                           | ~      |
|                       |              |                           |              |                 |               |                         |                           | $\sim$ |
|                       |              |                           |              | $(\checkmark)$  |               |                         |                           | こ)     |
|                       |              |                           |              |                 |               |                         |                           |        |
|                       |              |                           | KING         | BUWERKEN        |               |                         | VERN                      | IEUWEN |

## 6.1.3 DETAILS

Als aan de bovenkant van het scherm een factuur is geselecteerd wordt aan de onderkant van het scherm de lijst met fiatteurs ververst. Hier kunt u zien wat de reactie van elke fiatteur is geweest (goedgekeurd of afgekeurd) en wat het eventuele commentaar was:

|   | Х     | Toon       |     | Afgekeurd | maandag 3 augu    | stus       | 123inkt - 1700   | 25-7-2015 299766093 |            | € 58,35 | 123inkt        |   |
|---|-------|------------|-----|-----------|-------------------|------------|------------------|---------------------|------------|---------|----------------|---|
| 1 | ×     | Toon       |     | In proces | maandag 3 augu    | stus       | 123inkt - 170( 🗸 | 25-7-201            | 5 29976695 | € 58,35 | 123inkt        | ~ |
| ſ | Goedk | eurstatus  | 1   |           |                   |            |                  |                     |            |         |                |   |
|   | Statu | ıs gewijzi | . 🔺 | Goedkeur  | Fiatteur          | Commentaar |                  | Volgorde            |            |         | Min. fiatteurs |   |
| 1 | 26-7- | -2015 08:3 | 38  | Goedgek   | k Kenneth Verburg |            |                  | 1                   |            |         | 2              | ^ |
|   | 26-7- | -2015 08:3 | 38  | Nieuw     | Jan van de Ven    |            |                  | 2                   |            |         | 2              |   |
|   |       |            |     |           |                   |            |                  |                     |            |         |                |   |
|   |       |            |     |           |                   |            |                  |                     |            |         |                |   |
| L |       |            |     |           |                   |            |                  |                     |            |         |                | ~ |

Ook is zichtbaar in welke volgorde de factuur moet worden goedgekeurd (indien dit is ingesteld ziet de volgende fiatteur de factuur pas als de eerste fiatteur hem heeft goedgekeurd) en hoeveel fiatteurs minimaal de factuur moeten goedkeuren voordat hij als goedgekeurd is aangemerkt (zo kunt u de factuur bijvoorbeeld deblokkeren als 2/5 fiatteurs hem goedkeuren en er zijn geen afkeuringen).

Meer over deze instellingen kunt u vinden bij de uitleg over fiatteringsregels.

Indien in de configuratie is ingesteld dat de fiattering beheerder wijzigingen mag aanbrengen aan de fiatteurlijst, dan wordt het mogelijk om de fiatteur, kenmerkvolgorde (een kenmerk kan een afdeling of functie zijn, het is een manier om fiatteurs te organiseren), volgorde en minimum aantal fiatteurs te wijzigen. Zie hiervoor paragraaf 6.1.7.

## 6.1.4 TE FIATTEREN FACTUUR TONEN

Soms wilt u de volledige factuur kunnen zien, bijvoorbeeld om een opmerking van een fiatteur te controleren of te controleren dat het om de juiste factuur gaat.

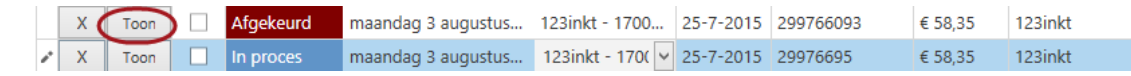

Door op de **Toon** knop te drukken worden alle te fiatteren facturen in een nieuw scherm (bovenop het eerste Factuur2King scherm) getoond. Het is hierbij niet mogelijk gegevens aan te passen, het scherm is alleen-lezen.

- 1. Aan de rechterkant ziet u alle velden zoals ze door de originele verwerker van de factuur zijn ingeboekt.
- 2. Onderaan het scherm ziet u de status van de fiatteur(s) die de factuur moet(en) fiatteren, de volgorde waarin ze dit doen en eventueel hun commentaar.
- 3. Aan de linkerkant kunt u net zoals bij het verwerken van inkoopfacturen een miniatuurweergave lijst opvragen van alle facturen.
- 4. De status van de factuur wordt bovenaan getoond.
- 5. Navigeren door de factuurlijst gaat op dezelfde manier als bij inkoopfacturen.

| Factuur2King 2.4 Pro - Te fiatteren factuur                                                                                                    | _ <b>_</b> ×                                                                                                    |
|----------------------------------------------------------------------------------------------------|----------------------------------------------------------------------------------------------------|
| greenwheels                                                                                                    | 4         2 van 3         In proces         #           Factuur 228_17004027_92192939.         5         5           Ingevoerde factuurgegevens:         1         1         1         1         1         1         1         1         1         1         1         1         1         1         1         1         1         1         1         1         1         1         1         1         1         1         1         1         1         1         1         1         1         1         1         1         1         1         1         1         1         1         1         1         1         1         1         1         1         1         1         1         1         1         1         1         1         1         1         1         1         1         1         1         1         1         1         1         1         1         1         1         1         1         1         1         1         1         1         1         1         1         1         1         1         1         1         1         1         1         1         1         1         < |
| Retail-Tec BV www.greanwheab.ri/contact<br>K. Verburg Cruquiuskade 91 good AMSTERDAM 300K RATE 2006<br>1018AM AMSTERDAM                                                                                                    | Ibard-hummer     Ibard-hummer       Crediteurnummer:     Collect Car B.V 17004027 - 1       Extern factuurnummer:     84482       Extern factuurnummer:     92192939                                                                                                    |
| Rotterdam, 05-01-2017<br>Klant-Gebiteurennummer: 84482<br>Factuurnummer: 82182942<br>Factuur                                                                                                    | Factuurdatum:     01-01-2017       Boekdatum crediteurregel:     01-01-2017       Boekdatum kostenregel:     01-01-2017       Vervaldatum:     31-01-2017                                                                                                    |
| B.T.W. % excl. B.T.W. incl. B.T.W.<br>1-1-2017 Abonnementskosten zakeljk Greenwheels 25 Zakeljk januari 2017 21 % € 25,96 € 31,41<br>Subtotaal: € 25,96 € 31,41                                                                                                    | Boekstukomschrijving:     Collect Car B.V.       Factuuromschrijving:     Collect Car B.V.       Betalingskenmerk:     84482/92192939                                                                                                    |
| B.T.W. % excl. B.T.W. B.T.W. incl. B.T.W.<br>21 % € 25,96 € 5,45 € 31,41<br>Factuurbedrag: € 31,41<br>Het factuurbedrag wordt afgeschreven omstreeks 09-01-2017<br>Brandstöprijs (incl. B.T.W.):<br>0,049 2 € fkm - Stadsauto<br>0,149 2 € fkm - Stadsauto<br>0,149 2 € fkm - Stadsauto | Valuta: Eur - Euro Valuta:<br>Factuurtotaal: 31,41 Verdelen<br>Factuur btw-tarief: 11 - 21,00% - Te verrekenen B1 V V<br>Status ge V. A<br>24-08-2017 Goedg Kenneth Verb 1                                                                                                    |
| 2 van 3 Subtotaal 25.96 Btw-totaal 5.45 Factuurtotaal 31.41                                                                                                    | 24-08-2017 Nieuw Jan van de Ven 2<br>DemoArt : Kenneth Verburg                                                                                                    |

Het scherm sluit u met de rode knop rechts bovenaan het scherm.

## 6.1.5 TE FIATTEREN FACTUUR BEWERKEN

Indien de gebruiker hiervoor de rechten heeft (per administratie kunt u deze functionaliteit aan zetten, deze is alleen toegang voor gebruikers met fiattering beheren rechten) kan een bestaande te fiatteren factuur worden bewerkt.

Let op: Dit is alleen mogelijk als gebruik wordt gemaakt van King Webservices 2.0, er in de King administratie bij Diversen > Vaste gegevens King Webservices een wachtwoord is ingesteld bij de Webservice "Boekingsgang\_Journaalpost\_Verwijderen" en dit wachtwoord in de Factuur2King configuratie is ingevoerd.

| ×                                      |                                                                                                    | Factuur2King 2.4                                                                                                    | l Pro                                                      |                                    |                                                 |                                      | _ =                                                                            | ×                          |  |  |  |  |  |
|----------------------------------------|----------------------------------------------------------------------------------------------------|----------------------------------------------------------------------------------------------------|------------------------------------------------------------|------------------------------------|-------------------------------------------------|--------------------------------------|--------------------------------------------------------------------------------|----------------------------|--|--|--|--|--|
| NAAR STARTSCHERM                       | DASHBOARD FIATTERINGSREGELS                                                                                                    |                                                                                                    |                                                            |                                    |                                                 | DemoArt                              | - Demo Automatisering                                                          | ~                          |  |  |  |  |  |
|                                        | 3 Tik zoekterm in om te fiatteren facturen te filt                                                                                                    | eren                                                                                                    | ~                                                          |                                    | Filter                                          | op fiatteur                          |                                                                                | >                          |  |  |  |  |  |
| Alle facturen                          | De Goedkeur<br>1 X Toon Bewerk Verlopen                                                                                                    | Goedkeuren vóór<br>donderdag 24 aug                                                                                 | Crediteur<br>Digital Revol                                 | Factuur<br>17-01                   | Factuurnr.<br>026293                            | Factuur<br>503,63                    | Boekstukomschrijving<br>Digital Revolution B.V.                                | Co                         |  |  |  |  |  |
| Goedgekeurde facturen                  | X Toon Bewerk In proces<br>X Toon Bewerk Goedgeke                                                                                                    | vrijdag 1 septemt v<br>. vrijdag 1 septemb                                                                          | Collect Car B<br>Manutan - 1                               | 01-01<br>14-10                     | 92192939<br>VKG16019454                         | 31,41<br>503,63                      | Collect Car B.V.<br>Manutan                                                    |                            |  |  |  |  |  |
| Afgekeurde facturen                    | 0                                                                                                    |                                                                                                    |                                                            |                                    |                                                 |                                      |                                                                                |                            |  |  |  |  |  |
| ¥                                      |                                                                                                    | Factuur2King 2.4                                                                                                    | l Pro                                                      | -                                  |                                                 |                                      |                                                                                | ×                          |  |  |  |  |  |
| NAAR STARTSCHERM                       | DASHBOARD                                                                                                    |                                                                                                    |                                                            |                                    |                                                 | DemoArt                              | - Demo Automatisering                                                          | ~                          |  |  |  |  |  |
|                                        | 3 Tik zoekterm in om te fiatteren facturen te filt                                                                                                    |                                                                                                    | ~                                                          |                                    |                                                 |                                      |                                                                                | ~                          |  |  |  |  |  |
| Alle facturen<br>Goedgekeurde facturen | Image: Image: Image | <ul> <li>Goedkeuren vóór</li> <li>donderdag 24 aug</li> <li>vrijdag 1 septemb</li> <li>vrijdag 1 septemb</li> </ul> | Crediteur<br>Digital Revol<br>Collect Car B<br>Manutan - 1 | Factuur<br>17-01<br>01-01<br>14-10 | Factuurnr.<br>026293<br>92192939<br>VKG16019454 | Factuur<br>503,63<br>31,41<br>503,63 | Boekstukomschrijving<br>Digital Revolution B.V.<br>Collect Car B.V.<br>Manutan | Co                         |  |  |  |  |  |
|                                        | Te fiatteren factuur bev                                                                                                    | verken?                                                                                                    |                                                            |                                    |                                                 |                                      |                                                                                |                            |  |  |  |  |  |
|                                        | Weet u zeker dat u deze te fiatteren factuur wilt bewerken?<br>De oude journaalpost zal na het opnieuw exporteren worden verwijderd uit de<br>boekingsgang in King en opnieuw worden aangemaakt met de wijzigingen.                                                                                                    |                                                                                                    |                                                            |                                    |                                                 |                                      |                                                                                |                            |  |  |  |  |  |
| In fiattering proces                   | Goedkeurstatus<br>O Status gewijzi V Goedkeur Fi                                                                                                    | iatteur Con                                                                                                    | nmentaar                                                   |                                    | Kenmerkvolg.                                    | 🔺 Volgo                              | o 🔺 Min. fiatteu                                                               |                            |  |  |  |  |  |
| Nog geen reacties                      | 0 × x 24-08-2017 14:13 Goedgek K<br>x 24-08-2017 14:13 Nieuw Ja<br>• x                                                                                                    | enneth Verburg<br>an van de Ven                                                                                     |                                                            |                                    | 0                                               | 1                                    | 0 Opsi<br>0 Opsi<br>Opsi                                                       | aan ^<br>aan<br>aan        |  |  |  |  |  |
|                                        |                                                                                                    |                                                                                                    |                                                            |                                    |                                                 |                                      | - 6                                                                            |                            |  |  |  |  |  |
| AUTOMATISCH VERNIEUWI                  | en elke 1 minuten<br>In King Buwerken                                                                                                    | FACTUREN IN<br>KING BIJWERKEI                                                                                       |                                                            |                                    |                                                 |                                      | FACTUU                                                                         | <b>V</b><br>RLIJST<br>JWEN |  |  |  |  |  |

Dit kan met behulp van de **Bewerk** knop:

Als u op deze knop drukt wordt de factuur in de database van Factuur2King gekopieerd en als nieuwe factuur getoond, met dezelfde gegevens als de originele factuur. U kunt vervolgens de gewenste gegevens aanpassen en de factuur opnieuw naar King sturen.

Voordat de nieuwe factuur wordt aangemaakt in King, wordt eerst de oude journaalpost verwijderd, een dubbel factuurnummer (indien dit ongewijzigd is), mag namelijk niet in dezelfde administratie in hetzelfde boekjaar worden ingelezen.

| Factuur2King 2.4 Pro - Te fiatteren factuur bewerken 🗕 🗖 🗙                                                      |                                                                                                    |  |  |  |  |  |  |  |  |  |  |  |  |
|----------------------------------------------------------------------------------------------------|----------------------------------------------------------------------------------------------------|--|--|--|--|--|--|--|--|--|--|--|--|
| Terugkoppeling King Export - Controlerer                                                                        | n boekingen voltooid                                                                                                    |  |  |  |  |  |  |  |  |  |  |  |  |
| KING DIGITAAL ARCHIEF EXPORT JOB TERUGKOPPELING:                                                                | KING BOEKINGSGANG EXPORT JOB TERUGKOPPELING:                                                                                                    |  |  |  |  |  |  |  |  |  |  |  |  |
| Geen digitaal archiefstuk export job uitgevoerd,<br>want alle digitale archiefstukken komen al voor in King     | Job gestart<br>Verwerken jobregel '001' gestart<br>Inlezen C/Stactuur2King MU\ExportNaarKing\DemoArt\journaalposten.xml gestart<br>Bestand geheel ingelezen.<br>Totalen:<br>1 x Record succesvol toegevoegd.<br>Benodigde tijd: 00.00:00:250<br>Einde job '005'. |  |  |  |  |  |  |  |  |  |  |  |  |
| Archief BG / Stuknr. G Crediteurnr. Crediteurnaam Factuurnr. Factuurdatum                                       | Boekdatum Boekstukomschrijv Factuurtotaal Tegenrekening Betalingskenmerk                                                                                                    |  |  |  |  |  |  |  |  |  |  |  |  |
| ▶ 228         159 / 150         ✓         17004027         Collect Car B.V.         92192939         01-01-2017 | 01-01-2017 Collect Car B.V. 31,41 4410 84482/92192939                                                                                                    |  |  |  |  |  |  |  |  |  |  |  |  |
|                                                                                                    |                                                                                                    |  |  |  |  |  |  |  |  |  |  |  |  |
| FOUTEN CORRIGEREN                                                                                               | SLUIT SCHERM                                                                                                    |  |  |  |  |  |  |  |  |  |  |  |  |

Het archiefstuk komt al voor in King, het is dus niet noodzakelijk deze nogmaals naar King te sturen.

Nadat het King Export scherm is gesloten komt het fiattering dashboard scherm weer naar voren. De originele fiattering status en opmerkingen zijn bewaard gebleven, maar in een gearchiveerde status. Dit betekent dat de fiatteur opnieuw de factuur moet keuren, maar dat ook zichtbaar is wat de originele reden was voor het bewerken van de factuur.

| <b>×</b>              |                    |          |                     |                |        |                   | Factuur2King           | 2.4 Pro            |            |              |                |                      |                            | ×      |
|-----------------------|--------------------|----------|---------------------|----------------|--------|-------------------|------------------------|--------------------|------------|--------------|----------------|----------------------|----------------------------|--------|
| NAAR STARTSCHERM      | DASHB              | OAR      | p Flatteringsregels |                |        |                   |                        |                    |            | DemoArt      | - Demo Automat | isering              | ~                          |        |
|                       | 3                  | [        | Tik zoekter         | n in om te fia | tteren | facturen te filte | eren                   | ~                  |            | Filter       | op fiatteur    | ~                    | •                          |        |
| Alle facturen         |                    |          |                     |                | De     | Goedkeur          | Goedkeuren vóó         | r Crediteur        | Factuur    | Factuurnr.   | Factuur        | Boekstukomschrijv    | ing Co                     |        |
|                       | 1                  |          | Х Тоо               | n Bewerk       |        | Verlopen          | donderdag 24 au        | Ig Digital Revol   | 17-01      | 026293       | 503,63         | Digital Revolution I | 3.V.                       | $\sim$ |
| Goedgekeurde facturen |                    |          | X Too               | n Bewerk       |        | Goedgeke          | vrijdag 1 septem       | b Manutan - 1      | 14-10      | VKG16019454  | 503,63         | Manutan              |                            |        |
| Gocagekcarde factaren |                    | 1        | X Too               | n Bewerk       |        | Nieuw             | donderdag 31 au        | ig Collect Car E 🗸 | 01-01      | 92192939     | 31,41          | Collect Car B.V.     |                            |        |
| Afgekeurde facturen   | 0                  |          |                     |                |        |                   |                        |                    |            |              |                |                      |                            | <      |
| Verlopen facturen     | 1                  | G        | Soedkeurst          | atus           |        |                   |                        |                    |            |              |                |                      | 1                          |        |
|                       | Δ                  |          | Sta                 | tus gewijzi    | ▼ G    | oedkeur Fia       | atteur                 | Commentaar         |            | Kenmerkvolg. | . 🔺 Volgo      | o 🔺 Min. fiatteu     |                            |        |
| In Collection and an  | U                  |          | X 24-               | 08-2017 15:    | 19 N   | ieuw Ke           | enneth Verburg         |                    |            | 0            | 1              | 0                    | Opslaan                    |        |
| in nattering proces   |                    | 1        | X 24-               | 08-2017 15:    | 18 N   | Ieuw F2           | KADMIN                 | Verburg            | or Kenneth | 0            | 0              | 0                    | Opslaan                    |        |
|                       | 1                  | П        | X 24-               | 08-2017 14:    | 13 G   | oedgek Ke         | enneth Verburg         |                    |            | 0            | 1              | 0                    | Opslaan                    |        |
| Nog geen reacties     |                    | V        | X 24-               | 08-2017 14:    | 13 N   | ieuw Jai          | n van de Ven           |                    |            | 0            | 2              | 0                    | Opslaan                    | J      |
|                       | 0                  | *        | X                   |                |        |                   |                        |                    |            |              |                |                      | Opslaan                    |        |
| Verwerkt in King      |                    |          |                     |                |        |                   |                        |                    |            |              |                |                      |                            | $\sim$ |
| AUTOMATISCH VERNIEUW  | en elke<br>In king | 1<br>BUV | MINUT               | ΈN             |        |                   | FACTUREN<br>KING BIJWE | )<br>N IN<br>RKEN  |            |              |                |                      | FACTUURLIJST<br>VERNIEUWEN |        |

## 6.1.6 TE FIATTEREN FACTUREN VERWIJDEREN

Wilt u de factuur volledig uit het fiatteringsproces halen, dan is er - afhankelijk van de gebruikersrechten - een verwijder knop zichtbaar aan het begin van elke factuurregel. Hiermee kan de factuur uit het fiatteringsproces worden verwijderd.

**Let op,** dit betekent niet dat de blokkade in King wordt opgeheven, deze zal actief blijven als de factuur niet is goedgekeurd en deze status in King is bijgewerkt.

| Alle facturen                                                                                                    |   |   |      |        | De | Goedkeur | Goedkeuren vóór   | Crediteur     | Factuur | Factuurnr.  | Factuur | Boekstukomschrijving    | Co     |  |
|----------------------------------------------------------------------------------------------------|---|---|------|--------|----|----------|-------------------|---------------|---------|-------------|---------|-------------------------|--------|--|
| 1                                                                                                    | ( | X | Toon | Bewerk |    | Verlopen | donderdag 24 aug  | Digital Revol | 17-01   | 026293      | 503,63  | Digital Revolution B.V. |        |  |
| I                                                                                                    | Þ | X | Toon | Bewerk |    | Goedgeke | vrijdag 1 septemb | Manutan - 1   | 14-10   | VKG16019454 | 503,63  | Manutan                 |        |  |
| Goedgekeurde facturen                                                                                                    |   | X | Toon | Bewerk |    | Nieuw    | donderdag 31 aug  | Collect Car B | 01-01   | 92192939    | 31,41   | Collect Car B.V.        |        |  |
| Factuur verwijderen?  Weet u zeker dat u deze factuur uit de lijst van "te fiatteren facturen" wilt verwijderen? De factuur zal geblokkeerd blijven in King. |   |   |      |        |    |          |                   |               |         |             |         |                         |        |  |
| In fiattering proces                                                                                                    | * | Х |      |        |    |          |                   |               |         |             |         | 0                       | oslaan |  |
|                                                                                                    |   |   |      |        |    |          |                   |               |         |             |         |                         |        |  |

## 6.1.7 LIJST VAN FIATTEURS WIJZIGEN

Naast het wijzigen/verwijderen van een te fiatteren factuur is het ook mogelijk om de lijst van fiatteurs aan te passen. Bijvoorbeeld als per ongeluk een verkeerde fiatteur is gekoppeld of u wilt een extra persoon aan de factuur toewijzen.

## Bestaande fiatteur wijzigen

Druk op de fiatteur kolom en kies de nieuwe fiatteur uit de lijst van fiatteurs of wijzig de kenmerkvolgorde, volgorde of minimaal aantal goedkeuringen kolom en druk op de Opslaan knop:

| Alle facturen         |              |   |       |           |            | De   | Goedkeur    | Goedkeuren vóór    | Crediteur     | Factuur | Factuurnr.  | Factuur   | Boekstukomschrijving    | Co      |
|-----------------------|--------------|---|-------|-----------|------------|------|-------------|--------------------|---------------|---------|-------------|-----------|-------------------------|---------|
|                       | 1            | Þ | Х     | Toon      | Bewerk     |      | Verlopen    | donderdag 24 aug   | Digital Revol | 17-01   | 026293      | 503,63    | Digital Revolution B.V. |         |
|                       |              |   | Х     | Toon      | Bewerk     |      | Goedgeke    | vrijdag 1 septemb. | Manutan - 1   | 14-10   | VKG16019454 | 503,63    | Manutan                 |         |
| Goedgekeurde facturen |              |   | Х     | Toon      | Bewerk     |      | Nieuw       | donderdag 31 aug   | Collect Car B | 01-01   | 92192939    | 31,41     | Collect Car B.V.        |         |
|                       | $\mathbf{O}$ |   |       |           |            |      |             |                    |               |         |             |           |                         |         |
| Afgekeurde facturen   | 0            | 6 | Goedk | ceurstatu | IS         |      |             |                    |               |         |             |           |                         |         |
| -                     |              |   |       | Status    | gewijzi    | ▼ G  | oedkeyr Fia | atteur C           | ammentaar     |         | Kenmerkvolg | . 🔺 Volge | o 🔺 Min. fiatteu        |         |
|                       | 1            | r | Х     | 24-08     | -2017 14:1 | 3 Ni | ieuw Ke     | nneth Verburg 👻    | )             |         | 0           | 0         | • (                     | Opslaan |
| Verlopen facturen     |              | * | Х     |           |            |      | BL          | n van de ven       |               |         |             |           |                         | Opslaan |
|                       |              | Г |       |           |            |      | Ke          | nneth Verburg      |               |         |             |           |                         |         |
|                       | <b>0</b>     |   |       |           |            |      | F2          | KADMIN             |               |         |             |           |                         |         |
|                       | U            |   |       |           |            |      |             |                    |               |         |             |           |                         |         |

De fiatteur is hierna gewijzigd en de eerder toegewezen fiatteur krijgt de factuur niet meer te zien.

**Let op:** De wijziging wordt pas opgeslagen als u op de Opslaan knop drukt en kan ongedaan worden gemaakt door op de **Factuurlijst vernieuwen** knop in het blauwe gedeelte te drukken.

De originele fiatteur is nog steeds zichtbaar, zodra de factuurlijst wordt vernieuwd en op de factuur wordt gedrukt is er een archiefregel zichtbaar, waar de originele status, naam van de fiatteur en eventuele opmerkingen worden getoond. Ook is zichtbaar welke gebruiker de fiatteur heeft verwijderd:

| Alle facturen         |          |      |            |            | De   | Goedkeur.   | Goedkeuren v    | óór         | Crediteur                         | Factuur | Factuurnr.  | Factuur   | Boekstukomschrijvir  | ng (  | Co |        |
|-----------------------|----------|------|------------|------------|------|-------------|-----------------|-------------|-----------------------------------|---------|-------------|-----------|----------------------|-------|----|--------|
| 1                     | 1        | Х    | Toon       | Bewerk     |      | Verlopen    | donderdag 24    | aug         | Digital Revo 🗸                    | 17-01   | 026293      | 503,63    | Digital Revolution B | .V.   |    | ^      |
|                       |          | X    | Toon       | Bewerk     |      | Goedgeke    | vrijdag 1 septe | emb         | Manutan - 1                       | 14-10   | VKG16019454 | 503,63    | Manutan              |       |    |        |
| Goedgekeurde facturen |          | X    | Toon       | Bewerk     |      | Nieuw       | donderdag 31    | aug         | Collect Car B                     | 01-01   | 92192939    | 31,41     | Collect Car B.V.     |       |    |        |
| C                     | ۱.       |      |            |            |      |             |                 |             |                                   |         |             |           |                      |       |    | $\sim$ |
| Afgekeurde facturen   | <b>′</b> | Goed | lkeurstatu | ıs         |      |             |                 |             |                                   |         |             |           |                      |       |    |        |
|                       |          |      | Status     | s gewijzi  | ▼ G  | oedkeur F   | Fiatteur        | Cor         | nmentaar                          |         | kenmerkvolg | . 🔺 Volgo | o 🔺 Min. fiatteu     |       |    |        |
|                       | Þ        | X    | 24-08      | -2017 15:3 | 2 Ni | ieuw J      | lan van de Ven  |             |                                   |         | c           | 0         | 0                    | Opsla | an | ^      |
| Verlopen facturen     |          | X    | 24-08      | -2017 15:3 | 2 Ni | ieuw I      | Kenneth Verburg | Fiat<br>Ken | teur verwijderd o<br>neth Verburg | door    | d           | 0         | 0                    | Opsla | an |        |
| (                     | ) *      | X    |            |            |      | $\subseteq$ |                 |             |                                   |         |             |           |                      | Opsla | an |        |
| In fiattering proces  | , I      |      |            |            |      |             |                 |             |                                   |         |             |           |                      |       |    |        |

## Fiatteur verwijderen

Met de X knop voor de fiatteurregel kan de fiatteur worden verwijderd uit het proces. Dit kan alleen als er nog minimaal één fiatteur is gekoppeld (anders kunt u beter de gehele factuur verwijderen uit het proces, met de X knop voor de factuurregel in de lijst bovenaan het scherm).

## Extra fiatteur koppelen

Druk hiervoor in de Fiatteur kolom op de witregel onderaan het overzicht en er wordt een nieuwe regel toegevoegd aan de lijst (boven de eerste gearchiveerde regel, indien er gearchiveerde regels zijn):

| Afgekeurde facturen    | G      | oedke | urstatus         |          |                      |                                         |               |         |              |                            |
|------------------------|--------|-------|------------------|----------|----------------------|-----------------------------------------|---------------|---------|--------------|----------------------------|
|                        |        |       | Status gewijzi 🔻 | Goedkeur | Fiatteur             | Commentaar                              | Kenmerkvolg 🔺 | Volgo 🔺 | Min. fiatteu |                            |
|                        | 1      | х     | 24-08-2017 15:19 | Nieuw    | Kenneth Verburg      |                                         | 0             | 1       | 0            | Opslaan ^                  |
| Verlopen facturen      | 1      | х     | 01-01-0001 00:00 | Nieuw    | ~                    |                                         | 0             | 0       | 0            | Opslaan                    |
|                        | $\cap$ | х     | 24-08-2017 15:18 | Nieuw    | F2KADMIN             | Factuur bewerkt door Kenneth<br>Verburg | 0             | 0       | 0            | Opslaan                    |
| In fiattering proces   | U      | Х     | 24-08-2017 14:13 | Goedgek  | Kenneth Verburg      |                                         | 0             | 1       | 0            | Opslaan                    |
| in nationing process   |        | Х     | 24-08-2017 14:13 | Nieuw    | Jan van de Ven       |                                         | 0             | 2       | 0            | Opslaan                    |
|                        | 1 *    | х     |                  | (        |                      |                                         |               |         |              | Opslaan                    |
| Nog geen reacties      | •      |       |                  |          |                      |                                         |               |         |              |                            |
| Verwerkt in King       | 0      |       |                  |          |                      |                                         |               |         |              | ~                          |
| AUTOMATISCH VERNIEUWEN | ELKE 1 | M     | INUTEN           |          | FACTURE<br>KING BIJW | )<br>IN IN<br>ERKEN                     |               |         |              | FACTUURLIJST<br>VERNIEUWEN |

Druk vervolgens weer op de Opslaan knop om de wijziging door te voeren:

| Afgekeurde facturen  |   | Goedke | eurstatus        |          |                                   |                              |               |         |              |         |        |
|----------------------|---|--------|------------------|----------|-----------------------------------|------------------------------|---------------|---------|--------------|---------|--------|
|                      |   |        | Status gewijzi 🔻 | Goedkeur | Fiatteur                          | Commentaar                   | Kenmerkvolg 🔺 | Volgo 🔺 | Min. fiatteu |         |        |
| 1                    |   | х      | 24-08-2017 15:19 | Nieuw    | Kenneth Verburg                   |                              | 0             | 1       | 0            | Opslaan | $\sim$ |
| Verlopen facturen    | 1 | Х      | 01-01-0001 00:00 | Nieuw    | F2KADMIN                          |                              | 0             | 0       | 0            | Opslaan |        |
| 0                    |   | х      | 24-08-2017 15:18 | Nieuw    | Jan van de Ven<br>Konneth Verburg | Factuur bewerkt door Kenneth | 0             | 0       | 0            | Opslaan |        |
| U                    |   | х      | 24-08-2017 14:13 | Goed jek | F2KADMIN                          | verburg                      | 0             | 1       | 0            | Opslaan | 1      |
| In flattering proces |   | Х      | 24-08-2017 14:13 | Nieuw    | Jan van de Ven                    | )                            | 0             | 2       | 0            | Opslaan |        |
| 1                    | * | х      |                  |          |                                   |                              |               |         |              | Opslaan |        |

## 6.1.8 HANDMATIG GOEDKEURSTATUS VAN FACTUUR WIJZIGEN

Afhankelijk van de gebruikersrechten is het mogelijk om handmatig de goedkeurstatus te wijzigen naar de status Goedgekeurd, zodat de factuur kan worden gedeblokkeerd in King.

Dit kan alleen met rechten hiervoor, want hiermee is het mogelijk een afgekeurd status of een fiatteur die nog niet zijn goedkeuring heeft gegeven vrij te geven (voor betaling) in King.

|     | Х | loon | De | Goedkeurst<br>veriopen | Goedkeuren vóór<br>ainsaag 21 juli 2015 | Crediteur<br>123Inkt - 1700 | Factuurd<br>25-7-2015 | Factuurnr.<br>29976605 | Factuurt<br>€ 58,35 | Boekstukomschrijving |
|-----|---|------|----|------------------------|-----------------------------------------|-----------------------------|-----------------------|------------------------|---------------------|----------------------|
|     | Х | Toon |    | Verlopen               | dinsdag 21 juli 2015                    | 123inkt - 1700              | 25-7-2015             | 29976606               | € 58,35             | 123inkt              |
|     | Х | Toon |    | Verlopen               | dinsdag 21 juli 2015                    | 123inkt - 1700              | 25-7-2015             | 29976607               | € 58,35             | 123inkt              |
|     | Х | Toon |    | Verlopen               | dinsdag 21 juli 2015                    | 123inkt - 1700              | 25-7-2015             | 29976608               | € 58,35             | 123inkt              |
| · [ | Х | Toon | 4  | Verlopen               | donderdag 23 juli 20                    | 123inkt - 1700              | 25-7-2015             | 29976609               | € 58,35             | 123inkt              |
|     | Х | Toon |    | Nieuw                  | zaterdag 25 juli 2015                   | 123inkt - 1700              | 25-7-2015             | 29976612               | € 58,35             | 123inkt              |
|     | Х | Toon |    | Goedgekeurd            | maandag 3 augustus                      | 123inkt - 1700              | 25-7-2015             | 299766091              | € 58,35             | 123inkt              |
|     | Х | Toon |    | Afgekeurd              | maandag 3 augustus                      | 123inkt - 1700              | 25-7-2015             | 299766092              | € 58,35             | 123inkt              |
|     | Х | Toon |    | Veriopen               | maandag 3 augustus                      | 123inkt - 1700              | 25-7-2015             | 299766093              | € 58,35             | 123inkt              |
|     | Х | Toon |    | Afgerond               | maandag 3 augustus                      | 123inkt - 1700              | 25-7-2015             | 29976695               | € 58,35             | 123inkt              |
| Ĩ   | х | Toon |    | In proces              | maandag 3 augustus                      | 123inkt - 1700              | 25-7-2015             | 29976696               | € 58,35             | 123inkt              |

**Let op,** de gewijzigde status wordt alleen bewaard zo lang de lijst met facturen niet wordt ververst of gefilterd, de functie is alleen bedoeld om een (enkele) factuur te 'overrulen' naar goedgekeurd en de factuur betaalbaar te stellen.

In dat geval wordt in de opmerkingen bij de openstaande post, naast de originele goedkeurstatus en opmerking van de fiatteur, ingevuld dat de ingelogde medewerker de status heeft overschreven.

## 6.1.9 FIATTERING STATUS IN KING BIJWERKEN

Facturen die zijn goedgekeurd (of handmatig op deze status zijn gezet) worden blauw weergegeven in de Goedkeurstatus kolom. Ook is er een vinkje zichtbaar bij de **de-blokkeren** kolom. Deze factuur kan nu worden gedeblokkeerd in King.

|   | X | loon | De           | Goedkeurst<br>veriopen | Goedkeuren vóór<br>ainsaag 21 juli 2015 | Crediteur<br>123Inkt - 1700 | Factuurd<br>25-7-2015 | Factuurnr.<br>29976605 | Factuurt<br>€ 58,35 | Boekstukomschrijving |  |
|---|---|------|--------------|------------------------|-----------------------------------------|-----------------------------|-----------------------|------------------------|---------------------|----------------------|--|
|   | х | Toon |              | Verlopen               | dinsdag 21 juli 2015                    | 123inkt - 1700              | 25-7-2015             | 29976606               | € 58,35             | 123inkt              |  |
|   | х | Toon |              | Verlopen               | dinsdag 21 juli 2015                    | 123inkt - 1700              | 25-7-2015             | 29976607               | € 58,35             | 123inkt              |  |
|   | Х | Toon |              | Verlopen               | dinsdag 21 juli 2015                    | 123inkt - 1700              | 25-7-2015             | 29976608               | € 58,35             | 123inkt              |  |
|   | Х | Toon |              | Verlopen               | donderdag 23 juli 20                    | 123inkt - 1700              | 25-7-2015             | 29976609               | € 58,35             | 123inkt              |  |
|   | Х | Toon |              | Afgekeurd              | zaterdag 25 juli 2015                   | 123inkt - 1700              | 25-7-2015             | 29976612               | € 58,35             | 123inkt              |  |
| I | Х | Toon |              | Goedgekei 🛩            | maandag 3 augustus                      | 123inkt - 1700              | 25-7-2015             | 299766091              | € 58,35             | 123inkt              |  |
|   | Х | Toon | $\checkmark$ | Goedgekeurd            | maandag 3 augustus                      | 123inkt - 1700              | 25-7-2015             | 299766092              | € 58,35             | 123inkt              |  |
|   | Х | Toon | $\checkmark$ | Goedgekeurd            | maandag 3 augustus                      | 123inkt - 1700              | 25-7-2015             | 299766093              | € 58,35             | 123inkt              |  |
|   | Х | Toon |              | In proces              | maandag 3 augustus                      | 123inkt - 1700              | 25-7-2015             | 29976695               | € 58,35             | 123inkt              |  |
|   | Х | Toon |              | In proces              | maandag 3 augustus                      | 123inkt - 1700              | 25-7-2015             | 29976696               | € 58,35             | 123inkt              |  |

De blokkade heft u op door onderaan het scherm de **Facturen in King bijwerken** knop in te drukken:

|                   | 0  | Goedkeurstatus   | Caadhaur | Finther of      | Commentant                 | Velezada | Noin Containing  |                 |
|-------------------|----|------------------|----------|-----------------|----------------------------|----------|------------------|-----------------|
|                   | U  | status gewijzi 🔺 | Goeakeur | Flatteur        | Commentaar                 | volgorde | Min. hatteurs    |                 |
| Nog geen reacties |    | 26-7-2015 08:09  | Nieuw    | Kenneth Verburg |                            | 1        | 2                | ^               |
|                   |    | 26-7-2015 08:09  | Nieuw    | Jan van de Ven  |                            | 2        | 2                |                 |
| Verwerkt in King  | 37 |                  |          |                 |                            |          |                  | >               |
|                   |    |                  |          | ſ               | $\odot$                    |          | Ć                |                 |
|                   |    |                  |          | K               | ACTUREN IN<br>NG BIJWERKEN |          | FACTUL<br>VERNIE | JRLIJST<br>UWEN |

Via de King webservice wordt de blokkade van de factuur opgeheven en vervolgens wordt de factuurlijst ververst zodat alleen de niet-goedgekeurde facturen over blijven:

| X | Loon | De | Goedkeurst | Goedkeuren vóór<br>maanoad 20 juli 2015 | Crediteur       | Factuurd  | Factuurnr. | Factuurt  | Boekstukomschrijving |   |
|---|------|----|------------|-----------------------------------------|-----------------|-----------|------------|-----------|----------------------|---|
| X | Toon |    | Verlopen   | maandag 20 juli 2015                    | Fast Runner - 1 | 15-7-2015 | 234234     | € 24.234, | Fast Runner          | ^ |
| х | Toon |    | Verlopen   | dinsdag 21 juli 2015                    | 123inkt - 1700  | 25-7-2015 | 2324324    | € 58,35   | 123inkt              |   |
| Х | Toon |    | Verlopen   | dinsdag 21 juli 2015                    | 123inkt - 1700  | 25-7-2015 | 29976605   | € 58,35   | 123inkt              |   |
| Х | Toon |    | Verlopen   | dinsdag 21 juli 2015                    | 123inkt - 1700  | 25-7-2015 | 29976606   | € 58,35   | 123inkt              |   |
| Х | Toon |    | Verlopen   | dinsdag 21 juli 2015                    | 123inkt - 1700  | 25-7-2015 | 29976607   | € 58,35   | 123inkt              |   |
| Х | Toon |    | Verlopen   | dinsdag 21 juli 2015                    | 123inkt - 1700  | 25-7-2015 | 29976608   | € 58,35   | 123inkt              |   |
| Х | Toon |    | Verlopen   | donderdag 23 juli 20                    | 123inkt - 1700  | 25-7-2015 | 29976609   | € 58,35   | 123inkt              |   |
| Х | Toon |    | Afgekeurd  | zaterdag 25 juli 2015                   | 123inkt - 1700  | 25-7-2015 | 29976612   | € 58,35   | 123inkt              |   |
| Х | Toon |    | In proces  | maandag 3 augustus                      | 123inkt - 1700  | 25-7-2015 | 29976695   | € 58,35   | 123inkt              |   |
| Х | Toon |    | In proces  | maandag 3 augustus                      | 123inkt - 1700  | 25-7-2015 | 29976696   | € 58,35   | 123inkt              | ~ |

De opmerkingen die de fiatteurs hebben gemaakt in de fiattering zijn ook zichtbaar in King, als opmerking bij de openstaande post. Zo is in King ook altijd de meest actuele status zichtbaar bij de openstaande post.

**Let op,** als u de opmerkingen niet ziet, druk dan op Weergeven > Opmerkingen openstaande post in het 'openstaande posten crediteur' scherm.

U ziet bij de openstaande post het tijdstip van goed- of afkeuring door de fiatteur, de originele opmerkingen en eventuele handelingen die de beheerder van het fiatteren heeft uitgevoerd zoals het verwijderen van de factuur of handmatig goedkeuren:
| 💾 Openstaande posten cr    | rediteur (definitief en vo    | orlopig) [DemoArt : 20               | 15 : Systeem]          |                                 | _ 🗆 ×                            |
|----------------------------|-------------------------------|--------------------------------------|------------------------|---------------------------------|----------------------------------|
| Algemeen Muteren Afdr      | rukken Weergeven Help         |                                      |                        |                                 |                                  |
| Crediteur 17004031         | Naam 123inkt                  | Plaat                                | s                      |                                 | H I F H                          |
| Zoekcode 123inkt           | Contactp.                     | Telet                                | oon                    |                                 | <u>Z</u> oeken                   |
| Tegenwaarde Eur Cum. tege  | enwaarde Bedrag onderweg      | Boekstuknr. Geblokkee                | d Melding bij betaling | Gefiatteerd Fiattering gewij    | zigd door 🛛 Fiatte 🔺 🔺           |
| 58,35 77                   | 75.196,22 0,00                | 4324531                              |                        | Factuur 2King                   | 04-01-2016 1                     |
|                            | 0,00                          |                                      |                        |                                 |                                  |
|                            |                               |                                      | "                      |                                 |                                  |
| Flattering gewijzigd op    | :                             |                                      |                        |                                 |                                  |
| Factuurbedrag Eur          | 58,35 Factuurr                | ummer 56-6423                        |                        | Gefiatteerd                     |                                  |
| Bedrag geboekt Eur         | 0,00 Betaling                 | conditie 004 30                      | dagen na factuurda     | itum Gewijzigd door             | Factuur2King<br>04-01-2016 10:43 |
| Nog te betalen Eur         | 58,35<br>Omschrij             | ving 123inkt                         |                        |                                 | 04 01 2010 10.45                 |
| BTW-bedrag Eur             | 10,13 Betaling:               | kenmerk 769221/56-64                 | 23                     | Geblokkeerd                     |                                  |
|                            | Factuuro                      | latum 25-07-2015                     | Dagen openstaand       | 214                             | ing                              |
|                            | Vervalda                      | tum 24-08-2015                       | Dagen vervallen        | 184                             |                                  |
| Betalingsopdrachten        |                               |                                      |                        |                                 |                                  |
| Voorstel Status            | Bedra                         | g Datum Gefiat                       | teerd door Gefiatte    | erd op                          |                                  |
|                            |                               |                                      |                        |                                 |                                  |
|                            |                               |                                      |                        |                                 |                                  |
|                            |                               |                                      |                        |                                 |                                  |
| FACTUUR2KING FIATTER       | ING                           |                                      |                        |                                 |                                  |
| 4-1-2016 10:43:07 - Status | "Afgekeurd" bij deblokkeren ł | andmatig gewijzigd naar              | 'Goedgekeurd" door Ker | nneth Verburg.                  |                                  |
| Goedkeurstatus fiatteurs:  | keurd - door Kenneth Verbur   | Opmerking: Controleer                | de boeking nogmaals    |                                 |                                  |
| 10 12 2010 10.27.17 Alger  |                               | , opinierking, controleer            | ac bocking noginatios. | )                               |                                  |
|                            |                               |                                      |                        |                                 |                                  |
|                            |                               |                                      |                        |                                 |                                  |
|                            |                               |                                      |                        |                                 |                                  |
|                            |                               |                                      |                        |                                 |                                  |
|                            |                               |                                      |                        |                                 |                                  |
|                            |                               |                                      |                        |                                 |                                  |
|                            | Vaste <u>d</u> eg. osp        | Archiefs <u>t</u> uk Fa <u>c</u> tuu | register <u>N</u> AW   | M <u>u</u> taties <u>R</u> eker | ningsaldi <u>S</u> luiten        |
|                            |                               |                                      |                        | DemoArt : 2015                  | : Systeem 31-12-2015 🔐           |

Let op, als u een te fiatteren factuur bijwerkt in King (bijvoorbeeld om deze vrij te geven of synchroniseren met het fiatteringsportal), zorg er dan voor dat op dat moment de openstaande post van die factuur niet is geopend in King, anders zal het commentaar en de status (gefiatteerd/nietgefiatteerd, geblokkeerd/niet-geblokkeerd) daarin door King terug worden gezet naar hoe het stond toen u de openstaande post opende en komt deze dus niet meer overeen met de status van Factuur2King!

## 6.2 FIATTERINGSREGELS

Fiatteringsregels bepalen welke fiatteur wordt gekoppeld aan welke factuur. Fiatteringsregels kunt u aanmaken op basis van crediteur, factuurtotaal en/of tegenrekening. Criteria kunnen worden gebundeld met EN of afzonderlijk van elkaar worden geëvalueerd met OF. Koppel personen of een hele groep op basis van een kenmerk aan de fiatteringsregel.

U kunt de fiatteringsregels bekijken door op de Fiatteringsregels knop te drukken:

| ×                |           |                   | Factuur2King 2.1 MU | _ <b>□</b> ×                  |
|------------------|-----------|-------------------|---------------------|-------------------------------|
| NAAR STARTSCHERM | DASHBOARD | FIATTERINGSREGELS | )                   | DemoArt - Demo Automatisering |

U krijgt dan een overzicht te zien van alle factureringsregels. Met rood worden inactieve regels getoond, met blauw de actieve regels:

| ×               |                   |                   | Factuur2Kir | ng 2.3 Pro |             |           | _ =                 | ×     |
|-----------------|-------------------|-------------------|-------------|------------|-------------|-----------|---------------------|-------|
| NAAR STARTSCHER | M DASHBOARD       | FIATTERINGSREGELS |             |            |             | DemoArt - | Demo Automatisering | ~     |
| Actief          | Regelomschrijving |                   |             |            |             |           |                     |       |
|                 | > € 100           |                   |             |            |             |           | BEWERKEN            | ^     |
|                 | <= 100            |                   |             |            |             |           | BEWERKEN            |       |
|                 |                   |                   |             |            |             |           |                     |       |
|                 |                   |                   |             |            |             |           |                     |       |
|                 |                   |                   |             |            |             |           |                     |       |
|                 |                   |                   |             |            |             |           |                     |       |
|                 |                   |                   |             |            |             |           |                     |       |
|                 |                   |                   |             |            |             |           |                     |       |
|                 |                   |                   |             |            |             |           | Ć                   |       |
|                 |                   | REGEL             | BEWERKEN    | KOPIĒREN   | VERWIJDEREN |           | VERNI               | EUWEN |

Let op, het overzicht is gefilterd op administratienaam.

## 6.2.1 NIEUWE REGEL MAKEN

Maak een nieuwe regel aan met de knop onderaan het scherm, de nieuwe regel wordt aangemaakt voor de administratie die rechts bovenin het scherm is geselecteerd:

| 1      | $\oslash$ | Þ        |             | $\bigcirc$ |
|--------|-----------|----------|-------------|------------|
| NIEUWE | REGEL     | regel    | REGEL       | REGELLIJST |
| REGEL  | BEWERKEN  | Kopiëren | VERWIJDEREN | VERNIEUWEN |

Het fiatteringsregel bewerken scherm opent dan. Hier geven we een naam aan de fiatteringsregel, we geven aan welke voorwaarden een factuur moet voldoen en welke fiatteurs dan gekoppeld worden aan de facturen die aan de fiatteringsregel voldoen.

| <b>X</b>                                      | Factuur2King                                  |          |                   |                | × |
|-----------------------------------------------|-----------------------------------------------|----------|-------------------|----------------|---|
| AAR STARTSCHERM DASHBOARD                     |                                               |          | DemoArt - Demo A  | utomatisering  | ~ |
| Geef een regelomschrijving op                 | ☑ Regel is actie                              | ef       | CRITERIA C        | PSLAAN         |   |
| Facturen die                                  |                                               |          |                   |                |   |
| voldoen aan alle onderstaande regels (EN) 🛛 👁 |                                               |          |                   |                |   |
|                                               |                                               |          |                   |                |   |
|                                               |                                               |          |                   |                |   |
|                                               |                                               |          |                   |                |   |
|                                               |                                               |          |                   |                |   |
|                                               |                                               |          |                   |                |   |
|                                               |                                               |          |                   |                |   |
| Filter                                        |                                               |          |                   |                |   |
|                                               |                                               |          |                   |                |   |
| Maatan wardan goodgekeurd door                |                                               |          |                   |                |   |
|                                               | E-mail                                        | Volgorde | Factuurtotaal t/m | Niet blokkeren | i |
|                                               |                                               | Volgorae | Tactuational ym   | NIEL DIOKKETEH | · |
|                                               | flatteurs (ledereen bij 0) Kenmerk volgorde ( |          |                   | _              |   |
| Kenneth Verburg                               | kverburg@miki-business-software.nl            | 0        | 0,00              |                |   |
| Jan van de Ven                                | jvandeven@miki-business-software.nl           | 0        | 0,00              |                |   |
|                                               |                                               |          |                   |                |   |
|                                               |                                               |          |                   |                |   |
|                                               |                                               |          |                   |                |   |
|                                               |                                               |          |                   |                |   |
|                                               |                                               |          |                   |                | ~ |

## Geef allereerst een omschrijving van de regel op, bijvoorbeeld Facturen > € 2000:

| <b>¥</b>          |                   | Factuur2King 2.1 MU | _ 🗆 🗙                         |
|-------------------|-------------------|---------------------|-------------------------------|
| NAAR STARTSCHERM  | FIATTERINGSREGELS |                     | DemoArt - Demo Automatisering |
| Facturen > € 2000 |                   | ☑ Regel is actief   | CRITERIA OPSLAAN              |

Geef vervolgens de criteria op waaraan de factuur moet voldoen. We gaan in dit voorbeeld de criteria aanmaken voor facturen die hoger zijn dan € 2000, daar moet het managementteam even naar kijken voordat ze betaald worden.

Druk op de groene plus om een nieuwe criterium toe te voegen:

| Facturen die<br>voldoen aan alle onderstaande regels (EN) | 0                                        |
|-----------------------------------------------------------|------------------------------------------|
|                                                           | Voeg een nieuwe regel toe aan deze groep |
|                                                           |                                          |
|                                                           |                                          |

Er wordt een nieuwe regel aangemaakt. Standaard is de filterwaarde Crediteur actief, maar u kunt hier ook factuurtotaal of tegenrekening selecteren, selecteer Factuurtotaal:

# 

Vervolgens kunt u op de blauwe tekst drukken om de operator te wijzigen. Kies voor "is groter dan":

# Facturen die

voldoen aan alle onderstaande regels (EN) 💷 🕒

Factuurtotaal is gelijk aan voer waarde in 20

|                        | = | is gelijk aan           |  |
|------------------------|---|-------------------------|--|
|                        | ≠ | niet gelijk aan         |  |
|                        | > | is groter dan           |  |
|                        | ≥ | is groter of gelijk aan |  |
|                        | < | is minder dan           |  |
|                        | ≤ | is minder of gelijk aan |  |
| Filter: [InvoiceTotal] | 4 | waarde tussen           |  |
|                        | • | waarda valt niet tusson |  |

De criteria zijn nu dat we kijken naar het factuurtotaal en dat dit groter moet zijn aan een nog op te geven waarde. Druk op **Voer waarde in** om daadwerkelijk de waarde in te vullen:

Facturen die voldoen aan alle onderstaande regels (EN) 💷 🕀 Factuurtotaal is groter dan voer waarde in

In dit geval tikken we 2000 in om alle facturen die hoger dan € 2000 zijn te laten vallen onder deze fiatteringsregel:

Facturen die voldoen aan alle onderstaande regels (EN) □ □ Factuurtotaal is groter dan € 2.000,00 2 8

**Let op:** Het factuurtotaal is het factuurtotaal van de factuur of het totaal van alle verdeelregels die worden aangemaakt, inclusief btw.

Maar misschien is het de bedoeling dat het bedrag € 2000 ook wordt meegenomen, dus we wijzigen de blauwe optie naar **is groter of gelijk aan**:

Facturen die voldoen aan alle onderstaande regels (EN) ■ Factuurtotaal is groter of gelijk aan € 2.000,00 Ø

De regel is nu voltooid en we kunnen selecteren welke fiatteur gebruikers bij het verwerken van de factuur worden gekoppeld. Dit kan op gebruikersniveau door een vinkje te plaatsen of op kenmerk niveau door een vinkje vooraan het kenmerk te plaatsen.

| Moeten worden goedgekeurd door                     |                                                  |          |                   |                  |
|----------------------------------------------------|--------------------------------------------------|----------|-------------------|------------------|
| Naam                                               | E-mail                                           | Volgorde | Factuurtotaal t/m | Niet blokkeren i |
| Fiatteurs met kenmerk: Directie Goedgekeurd door   | min. 0 fiatteurs (iedereen bij 0) Kenmerk volgo  | rde 2 🖌  |                   | ^                |
| Peter                                              | 1@1                                              | 0        | 0,00              |                  |
| ► ✓ Fiatteurs met kenmerk: Inkoop Goedgekeurd door | min. 1 fiatteurs (iedereen bij 0) Kenmerk volgor | de 1 🔽   |                   |                  |
| Nelleke                                            | 3@3                                              | 0        | 0,00              |                  |
| Angelina                                           | 4@4                                              | 0        | 0,00              |                  |

Alle fiatteurs met het kenmerk Directie en Inkoop zijn aan deze fiatteringsregel gekoppeld (ook eventuele toekomstige fiatteurs die ook het kenmerk Directie of Inkoop krijgen).

| М | Moeten worden goedgekeurd door                                                                              |          |  |        |          |                   |                  |  |  |  |
|---|----------------------------------------------------------------------------------------------------|----------|--|--------|----------|-------------------|------------------|--|--|--|
|   |                                                                                                    | Naam     |  | E-mail | Volgorde | Factuurtotaal t/m | Niet blokkeren i |  |  |  |
|   | Fiatteurs met kenmerk: Directie Goedgekeurd door min. 0 fiatteurs (iedereen bij 0) Kenmerk volgorde 2 🖌     |          |  |        |          |                   |                  |  |  |  |
|   |                                                                                                    | Peter    |  | 1@1    | 0        | 0,00              |                  |  |  |  |
|   | 🔺 🖩 Fiatteurs met kenmerk: Inkoop Goedgekeurd door min. 1 🛛 fiatteurs (iedereen bij 0) Kenmerk volgorde 1 🔽 |          |  |        |          |                   |                  |  |  |  |
| Þ |                                                                                                    | Nelleke  |  | 3@3    | 0        | 0,00              |                  |  |  |  |
|   |                                                                                                    | Angelina |  | 4@4    | 0        | 0,00              |                  |  |  |  |

Alleen de fiatteur Nelleke is geselecteerd voor deze fiatteringsregel

## **Minimum aantal fiatteurs**

Heeft u meerdere fiatteurs toegewezen, maar is het alleen noodzakelijk dat *n* van de fiatteurs goedkeuring geeft, dan kun u een **minimum aantal fiatteurs** aangeven die moeten goedkeuren, voordat de te fiatteren factuur als goedgekeurd wordt aangemerkt en klaar is om naar King te sturen:

| Mo | eten worde    | n goedgekeurd doo       | or                    |                              |                  |          |                   |                  |        |
|----|---------------|-------------------------|-----------------------|------------------------------|------------------|----------|-------------------|------------------|--------|
|    | $\checkmark$  | Naam                    |                       | E-mail                       |                  | Volgorde | Factuurtotaal t/m | Niet blokkeren i |        |
|    | 🔺 🗹 Fiatteur: | s met kenmerk: Directie | Goedgekeurd door min. | 0 fiatteurs (iedereen bij 0) | Kenmerk volgord  | e 2 🖌    |                   |                  |        |
|    |               | Peter                   |                       | 1@1                          |                  | 0        | 0,00              |                  |        |
| ÷  | 🔺 🗹 Fiatteurs | s met kenmerk: Inkoop   | Goedgekeurd door min. | 1 fiatteurs (iedereen bij 0) | Kenmerk volgorde | e 1 🗸    |                   |                  |        |
|    |               | Nelleke                 |                       | 3@3                          |                  | 0        | 0,00              |                  |        |
|    | $\checkmark$  | Angelina                |                       | 4@4                          |                  | 0        | 0,00              |                  |        |
|    |               |                         |                       |                              |                  |          |                   |                  |        |
|    |               |                         |                       |                              |                  |          |                   |                  |        |
|    |               |                         |                       |                              |                  |          |                   |                  | $\sim$ |

In dit voorbeeld moet minimaal 1 fiatteur met kenmerk Inkoop de factuur goedkeuren, waarna de fiatteur met kenmerk Directie hem krijgt te zien (dit wordt bepaald door veld kenmerk volgorde, zie hieronder). Ook de andere fiatteur met kenmerk Inkoop krijgt de factuur nog steeds te zien – ook al is haar goedkeuring technisch gezien niet meer vereist - en kan hem eventueel tegenhouden door af te keuren.

Alle geselecteerde fiatteurs moeten de factuur goedkeuren als de waarde 0 is, is de waarde 1 of 2, dan moet dat aantal fiatteurs de factuur goedkeuren, voordat de factuur de status goedgekeurd krijgt of aan de volgende kenmerk groep wordt aangeboden.

Let op, keurt één fiatteur hem af, dan is de gehele factuur afgekeurd, ongeacht of het minimum aantal fiatteurs wordt bereikt waar de factuur wel wordt door goedgekeurd.

## Volgorde

Als de **volgorde** van fiattering van belang is (bijvoorbeeld de directeur hoeft de factuur alleen te fiatteren als de afdelingschef zijn akkoord al heeft gegeven), dan kunt u een volgorde aangeven:

| Moe | Noeten worden goedgekeurd door |                                               |                              |                      |                  |                  |  |  |  |  |  |
|-----|--------------------------------|-----------------------------------------------|------------------------------|----------------------|------------------|------------------|--|--|--|--|--|
|     | $\checkmark$                   | Naam                                          | E-mail                       | Volgorde F           | actuurtotaal t/m | Niet blokkeren i |  |  |  |  |  |
|     | 🔺 🗹 Fiatteurs                  | s met kenmerk: Directie Goedgekeurd door min. | 0 fiatteurs (iedereen bij 0) | Kenmerk volgorde 2 🖌 |                  | ^                |  |  |  |  |  |
|     |                                | Peter                                         | 1@1                          | 0                    | 0,00             |                  |  |  |  |  |  |
| Þ   | A 🗹 Fiatteur:                  | s met kenmerk: Inkoop Goedgekeurd door min.   | 1 fiatteurs (iedereen bij 0) | Kenmerk volgorde 1 💌 |                  |                  |  |  |  |  |  |
|     |                                | Nelleke                                       | 3@3                          | 0                    | 0,00             |                  |  |  |  |  |  |
|     |                                | Angelina                                      | 4@4                          | 0                    | 0,00             |                  |  |  |  |  |  |
|     |                                |                                               |                              |                      |                  |                  |  |  |  |  |  |
|     |                                |                                               |                              |                      |                  |                  |  |  |  |  |  |
|     |                                |                                               |                              |                      |                  | $\sim$           |  |  |  |  |  |

Er zijn twee volgorde instellingen: In de Volgorde kolom geeft u aan wat de exacte volgorde is van de fiatteurs die de factuur een voor een te zien krijgen. Deze volgorde gaat over alle groepen heen. De andere volgorde is per kenmerk. In dat geval krijgen eerst alle fiatteurs in één groep hem te zien en goed te keuren, en wanneer is voldaan aan de minimum aantal goedkeuringen, dan krijgen de fiatteurs in de volgende groep de factuur te zien.

Zijn er meer fiatteringsregels van toepassing op een factuur waar een volgorde is toegewezen, dan zal Factuur2King een gemiddelde uitrekenen voor elke fiatteur en zo de volgorde bepalen.

## Factuurtotaal t/m

Als hier een t/m bedrag wordt ingevuld voor de aangevinkte fiatteurs en er is een volgorde opgegeven tussen de fiatteurs, dan worden automatisch de benodigde fiatteurs gekoppeld afhankelijk van het factuurtotaal. Dit veld wordt alleen gebruikt als er meerdere fiatteurs zijn aangevinkt en het volgorde veld staat niet op 0.

In onderstaande voorbeeld mag Nelleke alle facturen t/m 2500 goedkeuren (ze heeft volgorde 1), is de factuur t/m 5000, dan moet ook Angelina ernaar kijken (volgorde 2). Alle fiatteurs worden gekoppeld aan de factuur.

| Moeten   | worde        | n goedgekeurd door                          |                                               |          | $\frown$          |                  |
|----------|--------------|---------------------------------------------|-----------------------------------------------|----------|-------------------|------------------|
| 6        |              | Naam                                        | E-mail                                        | Volgorde | Factuurtotaal t/m | liet blokkeren i |
| 4 🗸      | Fiatteurs    | met kenmerk: Directie Goedgekeurd door min. | 0 fiatteurs (iedereen bij 0) Kenmerk volgord  | le 0 🖌   |                   | ^                |
|          | $\checkmark$ | Peter                                       | 1@1                                           | 0        | 0,00              |                  |
| <b>a</b> | Fiatteurs    | s met kenmerk: Inkoop Goedgekeurd door min. | 0 fiatteurs (iedereen bij 0) Kenmerk volgorde | e 0 🗸    |                   |                  |
|          | $\checkmark$ | Nelleke                                     | 3@3                                           | 1        | 2.500,00          |                  |
| Þ        |              | Angelina                                    | 4@4                                           | 2        | 5.000,00          |                  |
|          |              |                                             |                                               |          |                   |                  |

#### Niet blokkeren in King

Soms wordt een fiatteur gekoppeld voor kennisgeving, maar is het verder niet noodzakelijk dat de factuur in King wordt geblokkeerd. Dit kunt u aangeven bij **Niet blokkeren in King**.

| <b>¥</b>                                                                                                    | Factuur2King                                    | ×                                       |
|----------------------------------------------------------------------------------------------------|-------------------------------------------------|-----------------------------------------|
| NAAR STARTSCHERM DASHBOARD                                                                                          |                                                 | DemoArt - Demo Automatisering           |
| Facturen > € 2000                                                                                                   | ☑ Regel is actief                               | CRITERIA OPSLAAN                        |
| Facturen die<br>voldoen aan alle onderstaande regels (EN) • •<br>Factuurtotaal is groter of gelijk aan 2.000,00 2 • |                                                 |                                         |
| Moeten worden goedgekeurd door                                                                                      |                                                 |                                         |
| Naam                                                                                                    | E-mail Volg                                     | orde Factuurtotaal t/m Niet blokkeren i |
| ▲ ✓ Fiatteurs met kenmerk: Directie Goedgekeurd door min.                                                           | 0 fiatteurs (iedereen bij 0) Kenmerk volgorde 2 |                                         |
| Peter                                                                                                    | 1@10                                            | 0,00 🗆                                  |
| → ✓ Fiatteurs met kenmerk: Inkoop Goedgekeurd door min.                                                             | fiatteurs (iedereen bij 0) Kenmerk volgorde 1   | ✓                                       |
| ✓ Nelleke                                                                                                    | 3@3 0                                           | 0,00                                    |
| Angelina                                                                                                    | 4@4 0                                           | 0,00                                    |
|                                                                                                    |                                                 |                                         |

Als alles staat zoals gewenst, dan kunnen we via **Criteria opslaan** de fiatteringsregel activeren.

## 6.2.2 BESTAANDE REGEL BEWERKEN

We hebben een foutje gemaakt bij het aanmaken van de regel, want eigenlijk willen we dat deze regel alléén geldt voor de tegenrekening **Personenauto's**.

Selecteer de zojuist aangemaakte regel en druk op **Bewerken** om deze aan te passen:

| ×                |                   |                 | Factuur2Kin       | g 2.3 Pro         |                      |           | _ □                 | ×               |
|------------------|-------------------|-----------------|-------------------|-------------------|----------------------|-----------|---------------------|-----------------|
| NAAR STARTSCHERM | DASHBOARD F       |                 |                   |                   |                      | DemoArt - | Demo Automatisering | ~               |
| Actief           | Regelomschrijving |                 |                   |                   |                      |           |                     |                 |
|                  | > € 100           |                 |                   |                   |                      |           | BEWERKEN            | ^               |
|                  | <= 100            |                 |                   |                   |                      |           | BEWERKEN            |                 |
|                  | Facturen > € 2000 |                 |                   |                   |                      |           | BEWERKEN            | $\sum$          |
|                  |                   |                 |                   |                   |                      |           |                     |                 |
|                  |                   |                 |                   |                   |                      |           |                     |                 |
|                  |                   |                 |                   |                   |                      |           |                     |                 |
|                  |                   |                 |                   |                   |                      |           |                     |                 |
|                  |                   |                 |                   |                   |                      |           |                     |                 |
|                  |                   |                 |                   |                   |                      |           |                     |                 |
|                  |                   |                 |                   |                   |                      |           |                     |                 |
|                  |                   |                 |                   |                   |                      |           |                     |                 |
|                  |                   |                 |                   |                   |                      |           |                     |                 |
|                  |                   |                 |                   |                   |                      |           |                     |                 |
|                  |                   | ⓑ               | $\bigcirc$        | Þ                 | ٦                    |           | (                   | )               |
|                  |                   | NIEUWE<br>REGEL | REGEL<br>BEWERKEN | REGEL<br>KOPIËREN | REGEL<br>VERWIJDEREN |           | REGE                | llijst<br>Euwen |

Druk op de groene knop met de plus en kies **Tegenrekening**, **is gelijk aan** en kunnen we uit de lijst met tegenrekeningen de juiste tegenrekening kiezen.

| Facturen die                               |                                       |   |
|--------------------------------------------|---------------------------------------|---|
| voldoen aan alle onderstaande              | e regels (EN) 💿 👁                     |   |
| Factuurtotaal is groter of ge              | lijk aan € 2.000,00                   |   |
| Tegenrekening is gelijk aan                | ✓ 2 8                                 |   |
|                                            |                                       | ^ |
|                                            | 0110 - Kantoorinventaris              |   |
|                                            | 0111 - Afschrijving kantoorinventaris |   |
|                                            | 0112 - Kantoormeubilair               |   |
|                                            | 0113 - Afschrijving kantoormeubilair  |   |
| Filter BrusicsTetall S. (2000) And Br      | 0114 - Kantoormachines                |   |
| Filter: [Invoice   otal] >= '2000' And [Le | 0115 - Afschrijving kantoormachines   |   |
|                                            | 0210 - Personenauto's                 |   |

Alleen facturen die op tegenrekening Personenauto's worden geboekt waarvan het factuurbedrag groter is dan € 2000 worden nu geactiveerd voor fiattering:

Facturen die voldoen aan alle onderstaande regels (EN) © © Factuurtotaal is groter of gelijk aan € 2.000,00 2 © Tegenrekening is gelijk aan 0210 - Personenauto's 2 0

## Kostenplaatsen/kostendragers

Een ander voorbeeld: u wilt bijvoorbeeld facturen laten fiatteren door een specifieke persoon als een specifieke kostenplaats is gekoppeld, in dit geval kostenplaats 4. U kunt dit aangeven door **Tegenrekening (extra filters)** toe te voegen met de groene plus en als filter **eindigt op** te kiezen. Vervolgens tikt u in .<kostenplaatsnummer> (dus .4 in dit geval) om de koppeling te leggen.

Facturen die voldoen aan één van de onderstaande regels (OF) Factuurtotaal is gelijk aan € 2.000,00 2 Tegenrekening (extra filters) eindigt op .4 2

**Let op,** de punt is belangrijk, anders krijgt u alle tegenrekeningen die op 4 eindigen, ook die niet voor een kostenplaats zijn!

#### EN/OF

Voor alle regels die we toevoegen wordt standaard ingesteld dat de factuur aan elke regel moet voldoen om de fiatteurs die we kiezen automatisch te koppelen.

Dit kan echter ook gewijzigd worden naar 'OF' (één van de regels moet voldoen), 'niet EN' (de factuur mag wordt niet gekoppeld als deze voldoet aan alle regels) of 'niet OF' (de factuur mag aan geen van de regels voldoen). Druk hiervoor op de rode regel om deze te wijzigen:

| F | act  | uren die                                                  |
|---|------|-----------------------------------------------------------|
| ( | vold | oen aan alle onderstaande regels (EN) 💿 💿 🕥               |
|   | 0    | voldoen aan alle onderstaande regels (EN)                 |
|   | 0    | voldoen aan één van de onderstaande regels (OF)           |
|   | ٥    | niet voldoen aan alle onderstaande regels (niet EN)       |
|   | Ø    | niet voldoen aan één van de onderstaande regels (niet OF) |

Als de factuur nu hoger is dan € 2000 OF de tegenrekening is Personenauto's, dan moeten de geselecteerde fiatteurs hem goedkeuren voordat de blokkade in King kan worden opgeheven.

,,

Facturen die voldoen aan één van de onderstaande regels (OF) Factuurtotaal is groter of gelijk aan € 2.000,00 Tegenrekening is gelijk aan 0210 - Personenauto's ©

Door middel van het blauwe rondje met de ... is het mogelijk extra EN/OF regels toe te voegen, kies daarvoor **Voeg EN/OF groep toe**:

# Facturen die

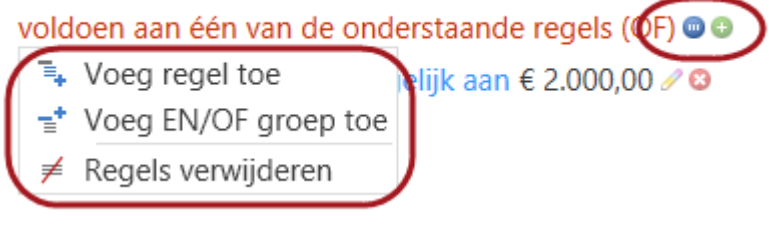

Op deze manier is het ook mogelijk om ingewikkeldere regels te maken, zoals onderstaande waarbij het factuurtotaal hoger moet zijn dan € 2000 EN de tegenrekening is Personenauto's OF Kantoormachines OF Afschrijving kantoorinventaris:

Facturen die
voldoen aan alle onderstaande regels (EN) 

a
Factuurtotaal is groter of gelijk aan € 2.000,00 
voldoen aan één van de onderstaande regels (OF) 
e
Tegenrekening is gelijk aan 0210 - Personenauto's 
a
Cegenrekening is gelijk aan 0114 - Kantoormachines 
a
Cegenrekening is gelijk aan 0111 - Afschrijving kantoorinventaris

De inspringing laat zien dat de 'OF-regel' valt onder EN.

Een ander voorbeeld van een ingewikkeldere regel is deze waarbij de tegenrekening van de factuur OF Personenauto's OF Kantoorinventaris moet zijn OF een combinatie van tegenrekening Afschrijving kantoorinventaris met een factuurtotaal hoger of gelijk aan € 2000. Facturen die
voldoen aan één van de onderstaande regels (OF) 

G
Tegenrekening is gelijk aan 0210 - Personenauto's 
G
Tegenrekening is gelijk aan 0110 - Kantoorinventaris 
G
voldoen aan alle onderstaande regels (EN) 
G
Tegenrekening is gelijk aan 0111 - Afschrijving kantoorinventaris 
S
Factuurtotaal is groter of gelijk aan € 2.000,00

De EN regel geeft aan dat de combinatie van de regels onder EN

## 6.2.3 FIATTERINGSREGEL KOPIËREN

Soms moeten er tegenovergestelde fiatteringsregels worden gemaakt of met kleine aanpassingen voor verschillende fiatteurs. In dat geval kan de regel worden geselecteerd en **Regel Kopiëren** worden gekozen onderaan het scherm.

| <b>×</b>                 | Factuur2King 2.3 Pro                                                                                 | _ 🗆 🗙                         |
|--------------------------|----------------------------------------------------------------------------------------------------|-------------------------------|
| AAAR STARTSCHERM         | TTERINGSREGELS                                                                                       | DemoArt - Demo Automatisering |
| Actief Regelomschrijving |                                                                                                    |                               |
| > € 100                  |                                                                                                    | BEWERKEN                      |
| <= 100                   |                                                                                                    | BEWERKEN                      |
| Facturen > € 2000        |                                                                                                    | BEWERKEN                      |
|                          |                                                                                                    |                               |
|                          | NIEUWE<br>REGEL<br>REGEL<br>NIEUWE<br>REGEL<br>BEWERKEN<br>NEGEL<br>KOPIĚREN<br>NEGEL<br>VERWIJDEREN | REGELLUST<br>VERNIEUWEN       |

In dat geval wordt exact dezelfde regel gemaakt met het woord (kopie) in de naam. Deze kan vervolgens worden aangepast (bijvoorbeeld door 'is groter of gelijk aan' om te draaien naar 'is minder dan'.

| <b>×</b>                                                                                                    | Factuur2King 2.3 Pro                            |           |                        | × |
|----------------------------------------------------------------------------------------------------|-------------------------------------------------|-----------|------------------------|---|
| NAAR STARTSCHERM DASHBOARD                                                                                          |                                                 | DemoArt - | Demo Automatisering    | ~ |
| Facturen > € 2000 (kopie)                                                                                           | ☑ Regel is actief                               |           | CRITERIA OPSLAAN       |   |
| Facturen die<br>voldoen aan alle onderstaande regels (EN) ● ●<br>Factuurtotaal is groter of gelijk aan 2.000,00 2 ● |                                                 |           |                        |   |
| Moeten worden goedgekeurd door                                                                                      |                                                 |           |                        |   |
| 🖌 Naam 👻                                                                                                    | E-mail                                          | Volgorde  | Niet blokkeren in King |   |
| ✓ Fiatteurs met kenmerk: Directie Goedgekeurd door min. 0                                                           | fiatteurs (iedereen bij 0) Kenmerk volgorde 2 🗸 |           |                        | ^ |
| Peter                                                                                                    | 1@1                                             | 0         |                        |   |
| ✓ Fiatteurs met kenmerk: Inkoop Goedgekeurd door min. 1                                                             | fiatteurs (iedereen bij 0) Kenmerk volgorde 1 🗸 |           |                        |   |
| ✓ Nelleke                                                                                                    | 2@2                                             | 0         |                        |   |
| Angelina                                                                                                    | 3@3                                             | 0         |                        |   |
|                                                                                                    |                                                 |           |                        | ~ |

**Let op:** Het is niet mogelijk fiatteringsregels uit andere administraties te kopiëren op deze manier. Dit komt doordat naw-nummers en tegenrekening nummers verschillen tussen de administraties en hierdoor zouden er mogelijk lege waarden of verkeerde koppelingen kunnen worden gelegd.

# 6.3 TE FIATTEREN FACTUREN VERWERKEN

Als er facturen zijn om te fiatteren voor de ingelogde gebruiker, dan wordt het aantal getoond op het startscherm van Factuur2King (indien er geen gebruik wordt gemaakt van het fiatteringsportal, anders zijn de facturen zichtbaar via <u>https://admiportal.nl</u>, zie paragraaf 6.4):

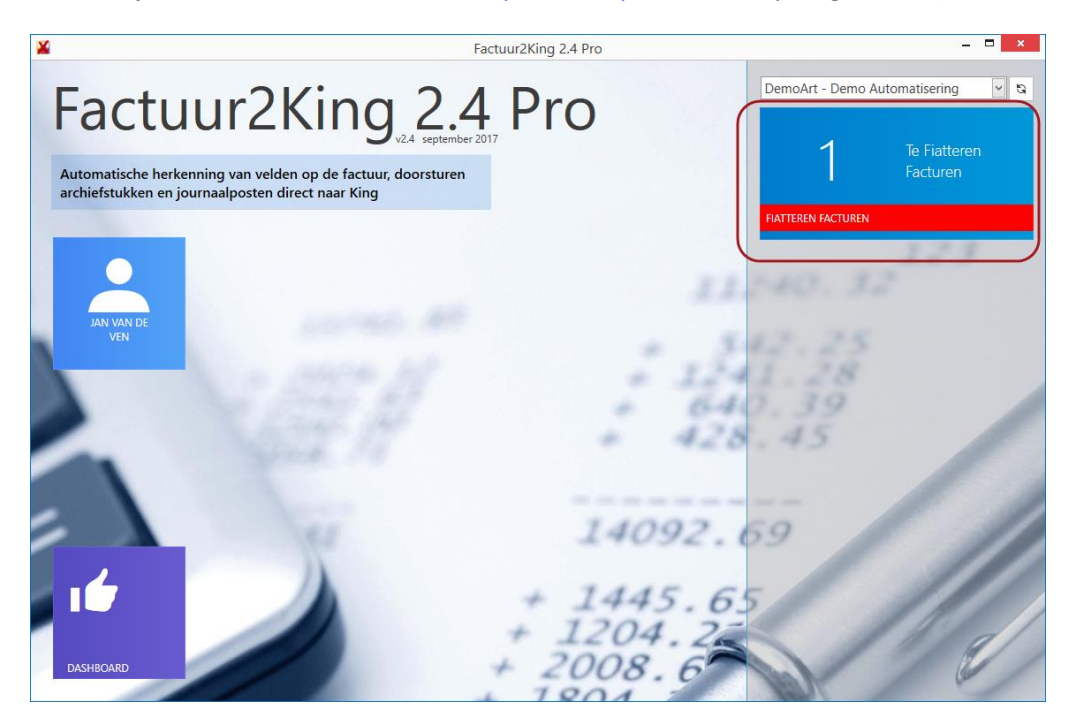

Druk op de blauwe knop om de lijst van de te fiatteren facturen te openen. Op dit scherm is dezelfde informatie zichtbaar als is ingevoerd in King (deze informatie kan niet meer worden gewijzigd), maar er is nu een nieuwe goedkeur- en afkeur knop zichtbaar en de mogelijkheid optioneel commentaar in te voeren.

| Factuur2King 2.4 Pro                                                                                                    | _ <b>□</b> ×                                                                                                    |
|----------------------------------------------------------------------------------------------------|----------------------------------------------------------------------------------------------------|
| Digital Revolution B V.         Pair Revolution B V.         Fei:         0094-757123         IBAN: NL27 RABO 03046 13318           Network Walden 50-64         Fax:         0094-757124         BIC:         RABONL2J           YOUR         Table PC Network from tiden Berg         Fax:         0094-757124         BIC:         RABONL2J           Factuur         Factur         Fax:         1304 PC Network from tiden Berg         Fax:         1094-757124         BIC:         RABONL2J           Factuur         Factur         Factur         Factur         Factur         Pagina 1 van 1 | (i     1 van 1     1     Image: Second second sec |
| Facturadres:<br>Retail-Tec BV<br>TAV: Truke Heetebrij<br>Cruzuiuskade 91<br>1018 AM AMSTERDAM<br>u/ju/ju/ju/ju/ju/ju/                                                                                                    | Extra fiattering opties   Factuur 227_17004026_026293.pdf Ingevoerde factuurgegevens:                                                                                                    |
|                                                                                                    | Kvk-nummer 33267823                                                                                                    |
| Klanthnummer Facturunummer Facturundatum BTW nummer Contactoersoon Belaalwijze Belatingstermijn<br>178220 IS94494 117-01-2017 INL85094455801 Demi van Laar Op rekening binnen 14 dagen                                                                                                    | Crediteurnummer: Digital Revolution B.V 17004 🔽 🔀                                                                                                    |
| Aantal Artikelnummer Omschrijving Prijs Totaal                                                                                                    | Extern klantnummer: 769220                                                                                                    |
| 3 (23233 Epson 11233 niticatrifuge magenta hoge capacitet (origineei) € 13.00 € 30.00<br>3 (23378 Esselte 15256 plastic tabbladen met 5 tabs (11-gaats) € 1.75 € 5.25<br>2 (20603 Statedier Mars Plastic gum € 1.00 € 2.00                                                                                                    | Extern factuurnummer: 026293                                                                                                    |
| 1 VZA Verzend- en Administratiekosten € 3.95 € 3.95<br>Stubtotaal B1W21.0% Totaal                                                                                                    | Factuurdatum: 17-01-2017                                                                                                    |
| Verzenddatum:         17-01-2017         € 60.20           Gelieve te betalen vódr:         31-01-2017                                                                                                    | Boekdatum crediteurregel: 17-01-2017                                                                                                    |
|                                                                                                    | Boekdatum kostenregel: 17-01-2017                                                                                                    |
|                                                                                                    | Vervaldatum: 16-02-2017 🗸                                                                                                    |
|                                                                                                    | Boekstukomschrijving: Digital Revolution B.V.                                                                                                    |
|                                                                                                    | Factuuromschrijving: Digital Revolution B.V.                                                                                                    |
|                                                                                                    | Betalingskenmerk: 769220/026293                                                                                                    |
|                                                                                                    | Valuta: Eur - Euro                                                                                                    |
| ·                                                                                                    | VERWERK EN SLUIT SCHERM                                                                                                    |
| 1 van 1 Subtotaal 416,22 Btw-totaal 87,41 Factuurtotaal 503,63                                                                                                    | DemoArt : Jan van de Ven 🎒 🔒                                                                                                    |

**Factuur2King 2.5 Plus/Pro/Enterprise** | MiKi-Business-Software | Cruquiuskade 89-91 | 1018 AM Amsterdam | office@miki-business-software.nl | 020-6247284

| ×      |                                                                             |                                                     | Fact                                     | tuur2King 2.4 Pro                                             |   |                   |                  |   | - | ■ × |
|--------|-----------------------------------------------------------------------------|-----------------------------------------------------|------------------------------------------|---------------------------------------------------------------|---|-------------------|------------------|---|---|-----|
| Factur |                                                                             | Tel: 020                                            | 04.787123                                | IBAN- NI 27 RABO 03045 13 318                                 | ^ | 44                | 1 van 1          | 1 |   | ₩   |
| 'n     | 123inkt.nl<br>Nieuw Walden 50-84<br>1394 PC Nederhorst den Ber<br>Nederhand | Fax: 020<br>Fax: 020<br>G E-mail: info@<br>Web: www | 94-787124<br>@123inkt.nl<br>v 123inkt.nl | BIC: RABONL2U<br>KVK: 33.26.78.23<br>BTW: NI 80 42 92 504 B01 |   | Commentaar (opti  | oneel):          | 2 |   |     |
|        | Factuur                                                                     |                                                     |                                          | Pagina 1 van 1                                                |   | Ruimte voor (opti | oneel) commentaa | r |   |     |
|        | Factuuradres:                                                               |                                                     |                                          |                                                               |   |                   |                  |   |   |     |

Als de fiatteur op één van de knoppen drukt wordt deze met een kleurtje actief:

Hierna wordt direct de volgende factuur geopend.

Tenzij er verplicht een opmerking (1) moet worden ingevoerd (instelbaar in de configuratie of dit nooit, alleen bij afkeuring of altijd moet), dan moet eerst dit commentaar worden ingevoerd voordat de goedkeur- / afkeurknop wordt ingedrukt.

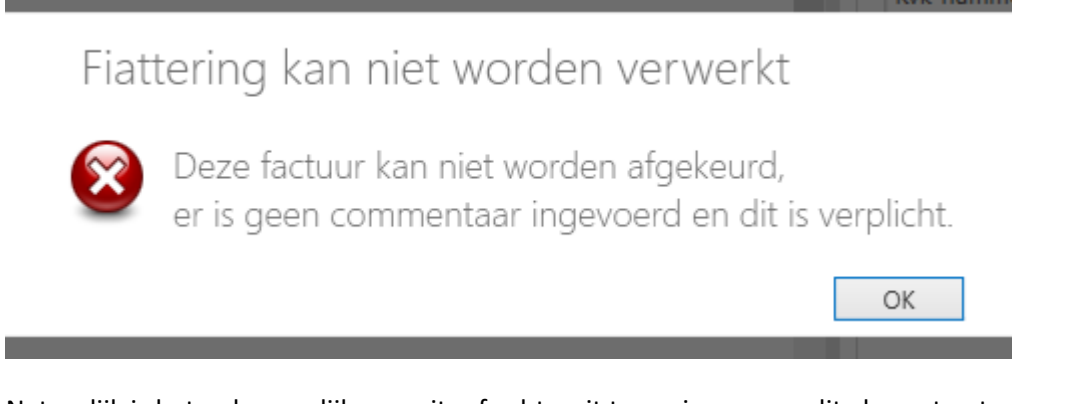

Natuurlijk is het ook mogelijk vooruit- of achteruit te navigeren om dit alsnog toe te voegen of te wijzigen.

De opmerking die wordt ingevuld wordt automatisch bij de opmerkingen bij de openstaande post in King geplaatst. Dit wordt gedaan als naar een vorige of volgende factuur wordt genavigeerd of het scherm wordt gesloten.

## **Extra fiattering opties**

Dit is een uitklapbaar gedeelte met extra informatie over het fiatteringproces en de mogelijkheid de factuur door te sturen. Afhankelijk van de instelling in de configuratie van de administratie zijn één of meer van deze mogelijkheden wel/niet zichtbaar:

|                    |                  |     |            | - 🗆 | × |
|--------------------|------------------|-----|------------|-----|---|
| 44                 | 1 van 1          | 1   | <b>9</b> 1 | ⇒   |   |
| Commentaar (optio  | oneel):          |     |            |     |   |
| Ruimte voor (opti  | oneel) commentaa | ar. |            |     |   |
|                    |                  |     |            |     |   |
|                    |                  |     |            |     |   |
| Extra fiattering o | pties            |     |            |     |   |

In het fiattering opties overzicht is de fiattering historie van een factuur zichtbaar, zo kunt u zien welke andere fiatteurs betrokken zijn en wat eventueel hun opmerkingen en goedkeurstatus waren:

|                  |            |              | -                                           | ×      |
|------------------|------------|--------------|---------------------------------------------|--------|
| 44               | 1          | van 1        | <b>é</b> 👎                                  | ÞÞ     |
| Commentaar (op   | tioneel):  |              |                                             |        |
| Ruimte voor (op  | tioneel) ( | commentaar   |                                             |        |
|                  |            |              |                                             |        |
|                  |            |              |                                             |        |
| Extra fiattering | opties     |              |                                             |        |
| Extra nationing  | opties     |              |                                             |        |
| Hierna doorstu   | iren naar  | fiatteur:    |                                             |        |
| Selecteer fiatt  | 0117       | V            | and of opmerking vo                         |        |
| Jelecteel nati   | cui        |              | selecteerde fiatteur                        | ~      |
| Fiattering histo | rie:       |              |                                             |        |
| Status gewi      | Goedk      | Fiatteur     | Commentaar                                  | 🔺      |
| 24-08-2017       | Goedg      | Jan van de V |                                             | 0 ^    |
| 24-08-2017       | Nieuw      | Kenneth Ver  | Fiatteur verwijderd<br>door Kenneth Verburg | 0      |
|                  |            |              |                                             |        |
|                  |            |              |                                             |        |
|                  |            |              |                                             |        |
|                  |            |              |                                             | $\sim$ |

Ook is het mogelijk de factuur door te sturen aan één andere fiatteur in het proces en een vraag of opmerking voor deze fiatteur toe te voegen. Deze instelling wordt toegepast zodra de fiatteringsstatus op goedgekeurd of afgekeurd is gezet (zet de status op afgekeurd als de reactie van de andere fiatteur van belang is voor of u de factuur goedkeurt, anders kunt u de factuur ook zelf alvast goedkeuren).

De originele keuring van de fiatteur die u koppelt wordt als gearchiveerd opgeslagen en de volgorde van fiattering wordt gelijk gezet met uw (kenmerk)volgorde, zodat de fiatteur gegarandeerd als volgende de factuur te zien krijgt, indien er volgorde in het spel is.

| Kenneth Ver | burg  |              | raag of opmerking voor<br>eselecteerde fiatteur | r | 1 |
|-------------|-------|--------------|-------------------------------------------------|---|---|
| Status gewi | Goedk | Fiatteur     | Commentaar                                      | 🔺 |   |
| 24-08-2017  | Goedg | Jan van de V |                                                 | 0 | 1 |
| 24-08-2017  | Nieuw | Kenneth Ver  | Fiatteur verwijderd<br>door Kenneth Verburg     | 0 |   |

Als u klaar bent met het fiatteren van facturen dan kan het scherm worden gesloten met de **Verwerk** en sluit scherm knop onderaan het scherm:

|                                                                                                  |                                                                                                    | Factuur2King 2.4 Pro                                                                                                    |            |                            |       |                |            | - • ×        |
|--------------------------------------------------------------------------------------------------|----------------------------------------------------------------------------------------------------|----------------------------------------------------------------------------------------------------|------------|----------------------------|-------|----------------|------------|--------------|
| 123inkt.nl                                                                                       | Digital Revolution B.V. Tel: 0204<br>Neuw Waldon 50-04 Fax: 0204-<br>1304 PC Nederhorst den Berg E-mail: info@12<br>Nederland Web: www.12 | 787123 IBAN NL27 RABO 03045 13 318<br>787124 BIC: RABON 20<br>Smittel KVK: 33.28.78 23<br>Smittel BTW: NL89 42 5054 801<br>Protect Luce 1 | Con<br>Rui | et 1 mmentaar (optioneel): | van 1 | ntaar          | <b>#</b> 1 | ₽            |
| Factuaradres:<br>Retail-Tec. BV<br>TAV: Truike Heetebrij<br>Cruquiuskade 91<br>1018 AM AMSTERDAM |                                                                                                    | ragna i van i                                                                                                    | -Fe        | xtra fiattering opties     | 26293 | pdf            |            |              |
| ղկո∥ղկվրիկվոկ                                                                                    |                                                                                                    |                                                                                                    | In         | ngevoerde factuurgeg       | evens |                |            | ^            |
|                                                                                                  |                                                                                                    |                                                                                                    |            | Kvk-nummer                 | ~     | 33267823       |            | - 1          |
| Klantounmer Fasturnummer F<br>789220 8984894 17                                                  | Fashuurdatum BTW nummer Contastgers<br>7-01-2017 NL850984658B01 Demi van Laar                                                             | on Betaalwijze Betalingstermijn<br>Op rekening binnen 14 dagen                                                                            | c          | Crediteurnummer:           |       | Digital Revolu | tion B.V 1 | 7004 🗸 🖸     |
| Aantal Artikelnummer                                                                             | Omschrijving                                                                                                    | Prijs Totaal                                                                                                    | E          | xtern klantnummer:         |       | 769220         |            |              |
| 3 026293 Epson T12<br>3 203798 Esselle 15<br>2 209503 Staedler I                                 | 203 inktcartridge magenta hoge capaciteit (origineel)<br>5259 plastic tabbladen met 5 tabs (11-gaats)<br>Mars Plastic oum                 | € 13.00 € 39.00<br>€ 1.75 € 5.25<br>€ 1.00 € 2.00                                                                                         | E          | xtern factuurnummer:       |       | 026293         |            |              |
| 1 VZA Verzend-e                                                                                  | en Administratiekosten                                                                                                    | € 3.95 € 3.95<br>Subfotabl BTW 21.0% Totabl                                                                                               | F          | actuurdatum:               |       | 17-01-2017     |            | ~            |
| Verzenddatum: 17-01-2017                                                                         |                                                                                                    | € 41.49 € 8.71 € 50.20<br>Gelieve te betalen vóór: 31-01-2017                                                                             | В          | loekdatum crediteurreg     | el:   | 17-01-2017     |            | ~            |
|                                                                                                  |                                                                                                    |                                                                                                    | В          | loekdatum kostenregel      |       | 17-01-2017     |            | v            |
|                                                                                                  |                                                                                                    |                                                                                                    | v          | /ervaldatum:               |       | 16-02-2017     |            | ~            |
|                                                                                                  |                                                                                                    |                                                                                                    | в          | Boekstukomschrijving:      |       | Digital Revolu | tion B.V.  |              |
|                                                                                                  |                                                                                                    |                                                                                                    | E          | actuuromschrijving:        |       | Digital Revolu | tion B.V.  |              |
|                                                                                                  |                                                                                                    |                                                                                                    | В          | etalingskenmerk:           |       | 769220/02629   | 3          |              |
|                                                                                                  |                                                                                                    |                                                                                                    | v          | /aluta:                    |       | Eur - Euro     |            | v 5 .        |
|                                                                                                  |                                                                                                    |                                                                                                    | •          |                            |       |                | ERWERK EN  | SLUIT SCHERM |

Afgekeurde facturen kunt u op dezelfde manier steeds opnieuw bekijken en (later) alsnog goedkeuren als dit gewenst is. Goedgekeurde facturen zijn na goedkeuring niet meer op te vragen op deze manier.

Het is echter wel mogelijk om de factuur alsnog te bekijken via het Fiattering Dashboard, indien dit is ingeschakeld voor de administratie:

| <b>¥</b>                                                                                                    | Factuur2King 2.4 Pro    | _ 0 ×                             |
|----------------------------------------------------------------------------------------------------|-------------------------|-----------------------------------|
| Factuur2King 2.4                                                                                                  | 4 Pro                   | DemoArt - Demo Automatisering 💌 🕲 |
| Automatische herkenning van velden op de factuur, doorsturen<br>archiefstukken en journaalposten direct naar King |                         |                                   |
| JAN VAN DE                                                                                                    | 12.<br>1 2.34<br>1 2.44 | 140.32<br>42.25<br>1.28<br>1.39   |
|                                                                                                    | 14092.0                 | 59                                |
| DASHBQARD                                                                                                    | + 1204.22<br>+ 2008.6   |                                   |

Het dashboard is grotendeels gelijk aan het dashboard van de fiattering beheerder, maar het is niet mogelijk andere dan de eigen te fiatteren facturen te zien en er kunnen geen bewerkingen aan de fiatteurlijst worden gedaan of de factuur te deblokkeren in King.

| ¥                                      |   |                                                           |                                            | Factuura                                       | 2King 2.4 Pro                |                     |                      |                    |                                     | -                                        | □ ×    |
|----------------------------------------|---|-----------------------------------------------------------|--------------------------------------------|------------------------------------------------|------------------------------|---------------------|----------------------|--------------------|-------------------------------------|------------------------------------------|--------|
| NAAR STARTSCHERM                       |   |                                                           |                                            |                                                |                              |                     |                      | Demo               | Art - Demo Aut                      | omatiserin                               | ng 🗸   |
| Alle facturen<br>Goedgekeurde facturen | 1 | Tik zoekterm in om te fiz       De       Goedd       Toon | tteren facturen<br>eurst Goed<br>ekeu dond | te filteren<br>lkeuren vóór<br>lerdag 24 augus | Crediteur<br>Digital Revolut | Factuurd<br>17-01-2 | Factuurnr.<br>026293 | Factuurt<br>503,63 | Boekstukomschr<br>Digital Revolutio | ijving<br>n B.V.                         | Co     |
| Afgekeurde facturen                    | 0 |                                                           |                                            |                                                |                              |                     |                      |                    |                                     |                                          |        |
| Verlopen facturen                      | 0 |                                                           |                                            |                                                |                              |                     |                      |                    |                                     |                                          |        |
| In fiattering proces                   | 0 |                                                           |                                            |                                                |                              |                     |                      |                    |                                     |                                          | ~      |
| Nog geen reacties                      | 0 | Goedkeurstatus<br>Status gewijzigd ▼<br>24-08-2017 15:55  | Goedkeurst<br>Goedgekeurd                  | Fiatteur<br>Jan van de Ven                     | Commenta                     | ar                  |                      | Kenmerkvolgo<br>0  | rde 🔺 Volgorde<br>0                 | <ul> <li>Min. fiat</li> <li>0</li> </ul> | tteurs |
| Verwerkt in King                       | 0 | *                                                         | Nieuw                                      | Kenneth Verburg                                | j Fiatteur ve<br>Verburg     | rwijderd doo        | or Kenneth           | 0                  | 0                                   | 0                                        | ~      |
|                                        |   |                                                           |                                            |                                                |                              |                     |                      |                    |                                     | FACTU                                    |        |

Met de knoppen aan de linkerkant van het scherm kunnen facturen worden gefilterd op status. Met de zoekmachine boven het overzicht kan een zoekterm worden ingevoerd om een factuur te zoeken. Door op één van de facturen te drukken worden de statussen van de andere fiatteurs zichtbaar behorend bij die factuur.

| <b>¥</b>              | Factur                                               | ur2King 2.4 Pro |          |            |          | -                       | •   | - |
|-----------------------|------------------------------------------------------|-----------------|----------|------------|----------|-------------------------|-----|---|
| NAAR STARTSCHERM      |                                                      |                 |          |            | Demo     | Art - Demo Automatiser  | ing |   |
| 1                     | Tik zoekterm in om te fiatteren facturen te filteren | · ·             |          |            |          |                         |     |   |
| Alle facturen         | De Goedkeurst Goedkeuren vóór                        | Crediteur       | Factuurd | Factuurnr. | Factuurt | Boekstukomschrijving    | Co  |   |
| 1                     | Toon Goedgekeu donderdag 24 augus                    | Digital Revolut | 17-01-2  | 026293     | 503,63   | Digital Revolution B.V. |     | ^ |
| Goedgekeurde facturen | $\smile$                                             |                 |          |            |          |                         |     |   |

Met de **Toon** knop kan de te fiatteren facturen opnieuw worden getoond en kan de fiattering worden aangepast, bijvoorbeeld om de status van goedgekeurd af te halen of nog een opmerking toe te voegen. De factuur opent dan in een nieuw scherm dat u bekend voor komt:

| (123inkt.nl                                                                                                    | Digital Revolution B.V.<br>Nixow Walden 55-54<br>1304 PC: Nederhorst den Berg                                                                                                    | Tel: 0294-787123<br>Fax: 0294-787124<br>E-mail: info@123init.nl | IBAN: NL27 RABO 03045 13 318<br>BIC: RABONL2U<br>KVK: 33.26/76.23                                                                                                    | "<br>Commentaar (optione                                                                                                    | 1 van 1<br>el):                       | 10                                                                                                    | 7'                             | 14      |
|----------------------------------------------------------------------------------------------------|----------------------------------------------------------------------------------------------------|-----------------------------------------------------------------|----------------------------------------------------------------------------------------------------|----------------------------------------------------------------------------------------------------|---------------------------------------|----------------------------------------------------------------------------------------------------|--------------------------------|---------|
| Factuur                                                                                                    | Necerland                                                                                                    | Web. WWW.123041.W                                               | Pagina 1 van 1                                                                                                    | Ruimte voor (optione                                                                                                    | el) comm                              | entaar                                                                                                    |                                |         |
| Factuuradres:<br>Retail-Tec BV<br>TAV: Truike Heetebrij                                                                                                    | E                                                                                                    |                                                                 |                                                                                                    | Extra fiattering optie                                                                                                    | 5                                     |                                                                                                    |                                |         |
| Cruquiuskade 91<br>1018 AM AMSTERD/<br>1108/110101000000000000000000000000000                                                                                                    | AM                                                                                                    |                                                                 |                                                                                                    | Factuur 227_170040                                                                                                    | 26_02629                              | 3.pdf                                                                                                    |                                |         |
|                                                                                                    |                                                                                                    |                                                                 |                                                                                                    | Kvk-nummer                                                                                                    | y y                                   | 33267823                                                                                                    |                                |         |
| National Pedagonation                                                                                                    | Factourdatum BTW nummer                                                                                                    | Contactpersoon                                                  | Betaalwijze Betalingstermijn                                                                                                    | Crediteumummer:                                                                                                    |                                       | Digital Revolu                                                                                                | ution B.V                      | 17004 🛩 |
| 104550 8504894                                                                                                    | 17-01-2017 NL80094008801                                                                                                    | Demi van Laar                                                   | Up rekeningbinten 14 dagen                                                                                                    | Extern klantnumme                                                                                                    |                                       | 760220                                                                                                    |                                |         |
| Santal Schladoummer                                                                                                    | Onschription                                                                                                    |                                                                 | Pres Total                                                                                                    |                                                                                                    |                                       | 103220                                                                                                    |                                |         |
| Amatri 240 Hartanica<br>3 026293 Epsor<br>3 203798 Esset                                                                                                    | n T1293 inktoartridge magenta hoge capa<br>te 15259 plastic tabbladen met 5 tabs (11                                                                                                    | citeit (origineel)<br>-gaats)                                   | € 13.00 € 38.00<br>€ 175 € 5.25                                                                                                    | Extern factuurnumn                                                                                                    | ner:                                  | 026293                                                                                                    |                                |         |
| Amore         Amore         Amore <th< td=""><td>Customburg<br/>n 11280 inkloartridge magenta hoge capa<br/>the 15259 plastic tabbiaden mei 5 tabs (11-<br/>otfer Mars Plastic gum<br/>end- en Administratiekosten</td><td>:)<br/>citeit (origineel)<br/>-gaats)<br/>-smithtore</td><td>Pirs Total<br/>€ 13:00 € 39:00<br/>€ 1.75 € 5:25<br/>€ 1.00 € 2:00<br/>€ 3:95 € 3:95<br/>ETW 21:00</td><td>Extern factuurnumn<br/>Factuurdatum:</td><td>ner:</td><td>026293</td><td></td><td>v</td></th<> | Customburg<br>n 11280 inkloartridge magenta hoge capa<br>the 15259 plastic tabbiaden mei 5 tabs (11-<br>otfer Mars Plastic gum<br>end- en Administratiekosten                                                                                                    | :)<br>citeit (origineel)<br>-gaats)<br>-smithtore               | Pirs Total<br>€ 13:00 € 39:00<br>€ 1.75 € 5:25<br>€ 1.00 € 2:00<br>€ 3:95 € 3:95<br>ETW 21:00                                                                                                    | Extern factuurnumn<br>Factuurdatum:                                                                                                    | ner:                                  | 026293                                                                                                    |                                | v       |
| AvetAl A(2) El Journey<br>3 025293 El poro<br>3 203708 Esset<br>2 209503 Staed<br>1 VZA Verze<br>Verzendoztum: 17-01-2017                                                                                                    | Omstelligion<br>n 11200 inktoamolge magenta hoge oppo<br>de 15259 plastic tebbiaden met 5 tabs (11-<br>déer Mars Plastic gun<br>end- en Administratiekosten                                                                                                    | oriet (orgineel)<br>-gaales)<br>- €01100.0                      | P175         T6284           €130         €300           €175         €525           €100         €200           €395         €395           ■ UNV 2102*         £027*           ● E521         €525           ● E521         €520           Geléve to betaten vôdr. 31:01:2017                                                                                                    | Extern factuurnumn<br>Factuurdatum:<br>Boekdatum credites                                                                                                    | ner:<br>urregel:                      | 026293<br>17-01-2017<br>17-01-2017                                                                            |                                | 2       |
| Ant/1         Artible Information           3 (02570)         Epson           3 203701         Essel           2 20602         Stand           1 VZA         Verse           Verzenddatum:         17-01-2017                                                                                                    | n 11280 initiadrinige magenta hoge aspa<br>ele 16280 plastis tabbladem mel 5 tabs (15<br>del 464 Mars Palasi gun<br>end- en Administrafiekosten                                                                                                    | anten (origineel)<br>-gaads)<br>€ mitor.e<br>€ 41               | Prip.         Total           €130         €300           €130         €520           €300         €520           €300         €520           €300         €520           €0         €520           €0         €520           €0         €520           €0         €520           €0         €520           ©deeve to betable vide: 31-01-2017                                                                                                    | Extern factuurnumn<br>Factuurdatum:<br>Boekdatum credites<br>Boekdatum kostenr                                                                                              | ner:<br>urregel:<br>ægel:             | 026293<br>17-01-2017<br>17-01-2017<br>17-01-2017                                                              |                                | 2       |
| Amt.21 24024 Journal Epison<br>3 205200 Epison<br>2 20000 South<br>2 20000 South<br>1 Verzenodotum: 17-01-2017                                                                                                    | n T1200 inktachnige magenta hoge ago<br>de 1528 plaste tablidden met 5 tablid<br>de 1628 plaste tablidden met 5 tabli (1<br>der Mar Pasie gun<br>mc <sup>2</sup> en Administratietekeen                                                                                                    | omet (origineet)<br>gaads)<br>€ 015002<br>€ 01                  | Prime         Technol           € 13.02         € 30.02           € 10.02         € 5.00           € 10.02         € 5.00           € 3.08         € 3.08           d         101.02.05.3         € 0.09.4           d         € 5.01         € 5.02.0           Oxfore to became wide:         31.01-2017                                                                                                    | Extern factuurnumn<br>Factuurdatum:<br>Boekdatum credites<br>Boekdatum kostenr<br>Vervaldatum:                                                                              | ner:<br>urregel:<br>ægel:             | 026293<br>17-01-2017<br>17-01-2017<br>17-01-2017<br>16-02-2017                                                |                                | 2 2 2   |
| Acres 0.010 monore press<br>3 (2020) (2020)<br>2 (2020) (2020)<br>1 (224) (224)<br>1 (224) (224)<br>Versenotosum: 17-01-2017                                                                                                    | Overstingen<br>n 1120 inktantinge magnetis hog soge<br>n 1529 inktanti uteksalen mel 5 bils (15<br>de Varior Spacing of Varior Spacing of Varior<br>net en Ammetisaleksalen                                                                                                    | ont (orgineel)<br>gaats)<br>Soutour<br>¢41                      | Prip         Total           € 1130         € 33.00           € 400         € 30.00           € 100         € 20.00           € 100         € 20.00           € 100         € 20.00           € 100         € 20.00           € 100         € 50.00           et 100721/35         Ensure           et 100721/35         Ensure           Ødelares to batalen vide: 31.01-2017                                                                                                    | Extern factuurnumn<br>Factuurdatum:<br>Boekdatum credite<br>Boekdatum kostenr<br>Vervaldatum:<br>Boekatukomschrijvi                                                         | ner:<br>urregel:<br>regel:            | 026293<br>17-01-2017<br>17-01-2017<br>17-01-2017<br>16-02-2017<br>Digital Revolution                          | ution B.V.                     | 2 2 2   |
| Art 1         2000           0         2000         Eproce           2         20070         Emerson           2         20070         Emerson           2         20070         Emerson           1         VZR         Verse           Versendobum         17-01-2017                                                                                                    | Overstinger<br>n 1120 aktorninge megneta hoge også<br>n 1529 plaktig utbildeten mel 5 bills (15<br>end- en Administrationel kosten                                                                                                    | omet (organeet)<br>gaats)<br>seatorn<br>€41                     | Pop         Pop           1010         Course           1010         Course           1010         Course           1010         Course           1010         Course           1010         Course           1010         Course           1010         Course           1010         Course                                                                                                    | Extern factuurnumn<br>Factuurdatum<br>Boekdatum creditei<br>Boekdatum kosten<br>Vervaldatum:<br>Boekstukomschrijvin<br>Factuuromschrijvin                                   | ner:<br>urregel:<br>regel:<br>ng:     | 026293<br>17-01-2017<br>17-01-2017<br>17-01-2017<br>16-02-2017<br>Digital Revolution                          | ution B.V.                     | 2 2 2   |
| And State         Alt Name           3         32529         Epsilon           3         32574         Exact           3         32574         Exact           3         32574         Exact           3         32574         Exact           3         3254         Exact           3         3254         Exact           4         325         Verandota           16         3257         Verandota                                                                                                    | Omstrying<br>In 132 and early and the second second<br>In 2020 and the second second second second<br>In 2020 and the second second second second<br>of the Man Paulic gam<br>of the Alternation Helicolum                                                                                                    | (ant (orgined)<br>gash)<br>2005027<br>¢41                       | Ph         Pd         Pd< | Extern factuurnumn<br>Factuurdatum<br>Boekdatum creditei<br>Boekdatum kosteni<br>Vervalidatum:<br>Boekstukomschrijvin<br>Factuuromschrijvin<br>Betalingskenmerk:            | ner:<br>urregel:<br>ægel:<br>ng:      | 026293<br>17-01-2017<br>17-01-2017<br>17-01-2017<br>16-02-2017<br>Digital Revolu<br>769220/0262               | ution B.V.<br>ution B.V.<br>93 | 2 2 2   |
| Auto         Auto         Auto         Auto           0         2020         Eperation           0         2         20000         Search           2         20000         Search         Verail           Veraministant         17.01.2017                                                                                                    | n 1 130 i stansing meaning meaning for any other stansing of the stansing mean stansing of the stansing of the | gala)<br>gala)<br>2000<br>6 41                                  | Option         Texat (0)           4         7.7         4.2           4         7.7         4.2           4         7.7         4.2           4         7.7         4.2           9         4.2         4.2           9         4.2         4.2           41         4.2         4.2           6         7.4         4.2           6         7.4         4.2           6         7.4         4.2           7         6.2         7.4           7         6.2         7.4           7         6.2         7.4           7         6.2         7.4           7         6.2         7.4           7         7.4         7.4           7         7.4         7.4           7         7.4         7.4           7         7.4         7.4                                                                                                    | Extern factuurnumn<br>Factuurdatum:<br>Boekdatum oreditei<br>Boekdatum kosten<br>Vervalidatum:<br>Boekstukomschrijvin<br>Factuuromschrijvin<br>Betalingskenmeric<br>Veluta: | ner:<br>urregel:<br>egel:<br>ng:<br>p | 026293<br>17-01-2017<br>17-01-2017<br>17-01-2017<br>16-02-2017<br>Digital Revoli<br>769220/0262<br>Eur - Euro | ution B.V.<br>ution B.V.<br>93 | ( ( ( ( |

## 6.4 FACTUUR- EN KLANTPORTAL

Het **factuurportal** is een optionele toevoeging van Factuur2King. Via het factuurportal op <u>https://admiportal.nl</u> kunnen fiatteurs via computer, tablet of mobiel facturen fiatteren en historische facturen opvragen. Dit vervangt de Factuur2King fiattering functionaliteit en is volledig geïntegreerd met Factuur2King.

Toegang tot het portal krijgt u met een uitbreiding op de Factuur2King licentie. Daarnaast ontvangt u minimaal twee inlognamen met wachtwoorden om Factuur2King toegang te geven tot het portal en één fiatteur of klant aan te maken (afhankelijk van de versie van het portal dat u gebruikt).

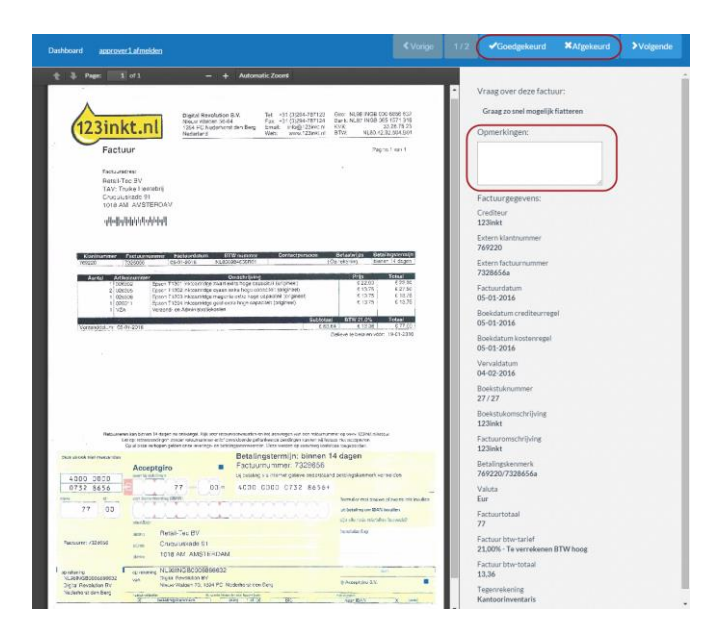

Er is ook een **klantportal**, op deze manier kunnen klanten of interne gebruikers in- en verkoopfacturen en internetbankieren bestanden doorsturen naar de gebruiker(s) van Factuur2King die deze met een rode knop op het dashboard kunnen ophalen.

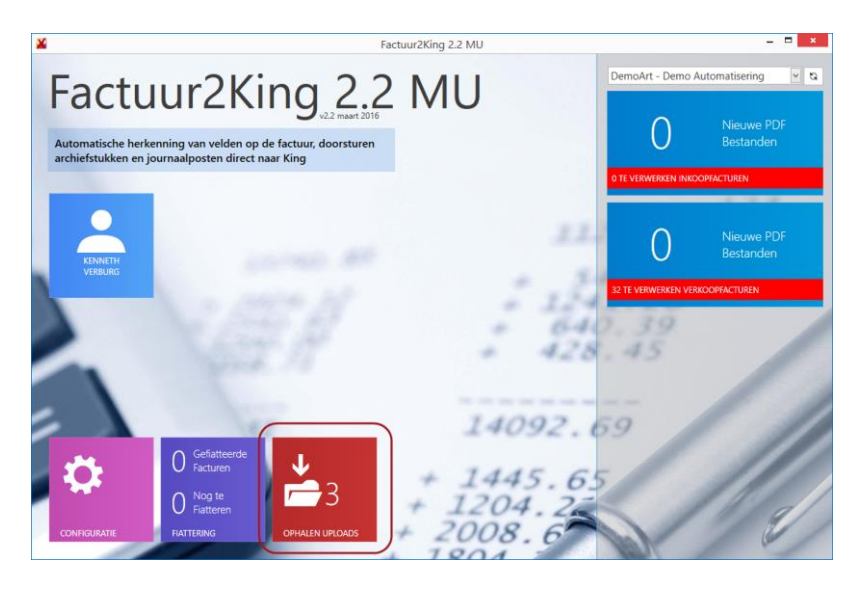

U kunt meer informatie vinden over het portal in de Gebruikershandleiding Admiportal in de Handleidingen map van Factuur2King.

## 7. BETALINGSKORTING VERWERKEN

Als de functie Betalingskorting verwerken actief is en u verwerkt een factuur van een crediteur waarbij een betalingsconditie van het soort 'factuur met betalingskorting' is ingesteld, dan is onderaan het verwerkingsscherm de optie **Betalingskorting toepassen** beschikbaar.

| Factuurtotaal:            | 94,72                            |             | Verdelen            |  |  |  |
|---------------------------|----------------------------------|-------------|---------------------|--|--|--|
| Factuur btw-tarief:       | 12 - 6,00% - Te verrekenen BT\ 🗸 |             |                     |  |  |  |
| Factuur btw-totaal:       | 5,36                             |             | ex. 89,36           |  |  |  |
| Tegenrekening:            | 4240 - Ko                        | osten 🗸 🕂 🕄 |                     |  |  |  |
| Is automatische incasso   | [                                | 🗸 Blokk     | keren voor betaling |  |  |  |
| Betalingskorting toepasse | n 2.50                           | % Verv      | valt: 05-01-2018    |  |  |  |

Of het vinkje wordt getoond is afhankelijk van of aan de crediteur een betalingsconditie is gekoppeld met soort factuur **Factuur met betalingskorting**. Het percentage is afkomstig van het percentage veld in King en de vervaldatum wordt berekend op basis van de ingevoerde betalingstermijn en de factuurdatum die is gevonden/ingevoerd voor de factuur.

| 📕 Betalingsconditie-     | gegevens [DemoArt : 2015 : Gebruik]   | _ 🗆 ×           |
|--------------------------|---------------------------------------|-----------------|
| Algemeen Muteren         | Afdrukken Help                        |                 |
| Nummer                   | 010                                   | $H \bullet H$   |
| Omschrijving             | 30 dagen (betalingskorting 7 dagen)   | <u>Z</u> oeken  |
| Betalingstermijn factuur | 30 Dagen na factuurdatum              |                 |
| Soort factuur            | Factuur met betalingskorting          |                 |
| Standaard gefiatteerd    |                                       |                 |
| Betalingskorting Teks    | t op factuur Extra tekst              |                 |
| Betalingstermijn         | 7 Dagen na factuurdatum 💌             |                 |
| Percentage               | 2,50 %                                |                 |
| Grootboekrekening        | 4700 Betalingskorting                 | )               |
|                          |                                       |                 |
| L                        |                                       |                 |
|                          | <u>T</u> oevoegen <u>V</u> erwijderen | Sluiten         |
|                          | DemoArt : 2015 : Gebru                | uik 24-7-2015 🔏 |

Als het vinkje wordt aangevinkt worden automatisch verdeelregels aangemaakt waarbij het kortingsbedrag als negatief bedrag wordt ingevoerd. Het berekende bedrag is afhankelijk van of in de configuratie is ingesteld dat het kortingsbedrag moet worden berekend op basis van het factuurtotaal inclusief of exclusief btw:

|   |     |    | Soort  | Valuta    | Regeltotaal | Incl. btw   | Btw-tarief                 | Btw-totaal | Boekdatum  | Tegenrekening            | G | Fact./ref. nr. | Regelomschrijving         | Onth.      |        |
|---|-----|----|--------|-----------|-------------|-------------|----------------------------|------------|------------|--------------------------|---|----------------|---------------------------|------------|--------|
|   | F   | Х  | FAC    | Fur       | 89,36       |             | 12 - 6,00% - Te verrekenen | 5,36       | 28-12-2017 | 4240 - Kopieerkosten     |   | 10077743       | Manutan                   |            | $\sim$ |
|   |     | ×( | KOR    | Eur       | -2,23       |             | 12 - 6,00% - Te verrekenen | -0,13      | 28-12-2017 | 0110 - Kantoorinventaris |   | 10077743       | Betalinskorting Manutan   |            |        |
|   | *   | Х  | $\sim$ |           |             |             |                            |            |            |                          |   |                |                           |            |        |
|   |     |    |        |           |             |             |                            |            |            |                          |   |                |                           |            | $\sim$ |
| 1 | van | 82 | Subt   | otaal 87, | 13 Btw      | -totaal 5,2 | 3 Factuurtotaal 92,3       | 6          |            |                          |   |                | DemoArt : Kenneth Verburg | ) <b>a</b> |        |

En de factuurdatum wordt aangepast naar de nieuwe berekende datum:

| Factuurdatum:             | 28-12-2017 🗸                 |  |  |  |  |
|---------------------------|------------------------------|--|--|--|--|
| Vervaldatum:              | 05-01-2018                   |  |  |  |  |
| Boekstukomschrijving:     | Koffievoor                   |  |  |  |  |
| Factuuromschrijving:      | Koffievoordee                |  |  |  |  |
| Betalingskenmerk:         | 769220 / 1007774             |  |  |  |  |
| Valuta:                   | Eur - Euro 🔽 🕞               |  |  |  |  |
| Factuurtotaal:            | 92,36                        |  |  |  |  |
| Is automatische incasso   | Blokkeren voor staling       |  |  |  |  |
| Betalingskorting toepasse | n 2.50 % Vervalt: 05-01-2018 |  |  |  |  |

Stonden er al verdeelregels, dan wordt alleen de KOR regel aangemaakt.

| Cube  | otaal 07 | 12 De       | total 50  | 2 Eachwartestaal 02.2      | 26         |            |                          |   |                | DomoArt y Konnoth  |
|-------|----------|-------------|-----------|----------------------------|------------|------------|--------------------------|---|----------------|--------------------|
|       |          |             |           |                            |            |            |                          |   |                |                    |
| KOR   | Eur      | -2,23       |           | 12 - 6,00% - Te verrekenen | -0,13      | 28-12-2017 | 0110 - Kantoorinventaris |   | 10077743       | Betalinskorting Ma |
| FAC   | Fur      | 47,36       |           | 12 - 6.00% - Te verrekenen | 2.84       | 28-12-2017 | 4240 - Kopieerkosten     |   | 10077743       | Koffievoordeel     |
| FAC   | Eur      | 42,00       |           | 12 - 6,00% - Te verrekenen | 2,52       | 28-12-2017 | 4240 - Kopieerkosten     |   | 10077743       | Koffievoordeel     |
| Soort | Valuta   | Regeltotaal | Incl. btw | Btw-tarief                 | Btw-totaal | Boekdatum  | Tegenrekening            | G | Fact./ref. nr. | Regelomschrijving  |

Wilt u het bedrag van de FAC regel over meerdere regels verdelen, dan kunt u net zoals gebruikelijk bij een normale boeking onder de KOR regel klikken en zo een extra regel toevoegen:

| Soort | Valuta | Regeltotaal | Incl. btw | Btw-tarief                 | Btw-totaal | Boekdatum  | Tegenrekening            | G | Fact./ref. nr. | Regelomschrijving    |
|-------|--------|-------------|-----------|----------------------------|------------|------------|--------------------------|---|----------------|----------------------|
| FAC   | Eur    | 42,00       |           | 12 - 6,00% - Te verrekenen | 2,52       | 28-12-2017 | 4240 - Kopieerkosten     |   | 10077743       | Koffievoordeel       |
| FAC   | Eur    | 40,36       |           | 12 - 6,00% - Te verrekenen | 2,42       | 28-12-2017 | 4240 - Kopieerkosten     |   | 10077743       | Koffievoordeel       |
| KOR   | Eur    | -2,23       |           | 12 - 6,00% - Te verrekenen | -0,13      | 28-12-2017 | 0110 - Kantoorinventaris |   | 10077743       | Betalinskorting Manu |
| FAC   | Eur    | 7,00 🗸      |           | 12 - 6,00% - Te verrekenen | 0,42       | 28-12-2017 | 4240 - Kopieerkosten     |   | 10077743       | Koffievoordeel       |
|       |        |             |           |                            |            |            |                          |   |                |                      |

Het factuurtotaal wordt hierna ook bijgewerkt naar het nieuwe totaalbedrag.

## 8. KREDIETBEPERKING VERWERKEN

Als de functie Kreditbeperking verwerken actief is en u verwerkt een factuur van een crediteur waarbij een betalingsconditie van het soort 'factuur met kredietbeperking' is ingesteld, dan is onderaan het verwerkingsscherm de optie **Kredietbep. niet toepassen** beschikbaar.

| Factuurtotaal:             | 72,60     |         | Verdelen            |
|----------------------------|-----------|---------|---------------------|
| Factuur btw-tarief:        | 11 - 21,0 | 0% - Te | verrekenen B1 🗸 😋   |
| Factuur btw-totaal:        | 12,60     |         | ex. 60,00           |
| Tegenrekening:             | 4240 - Ko | opieerk | osten 🗸 🕂 Ġ         |
| Is automatische incasso    |           | ✓ Blok  | keren voor betaling |
| Kredietbep. niet toepasser | n 2.00    | % Ver   | valt: 31-01-2017    |

Of het vinkje wordt getoond is afhankelijk van of aan de crediteur een betalingsconditie is gekoppeld met soort factuur **Factuur met kredietbeperking**. Het percentage is afkomstig van het percentage veld in King en de vervaldatum wordt berekend op basis van de ingevoerde betalingstermijn en de factuurdatum die is gevonden/ingevoerd voor de factuur.

| 😸 Betalingsconditie-     | gegevens [DemoArt:2017:Systeem]       | _ 🗆 ×                            |
|--------------------------|---------------------------------------|----------------------------------|
| Algemeen Muteren         | Afdrukken Help                        |                                  |
| Nummer                   | 998                                   | $ \mathbf{A}  \neq  \mathbf{F} $ |
| Omschrijving             | Kredietbeperking                      | <u>Z</u> oeken                   |
| Betalingstermijn factuur | 30 Dagen na factuurdatum              |                                  |
| Soort factuur            | Factuur met kredietbeperking 📃 🔵      |                                  |
| Standaard gefiatteerd    |                                       |                                  |
| Kredietbeperking Tel     | st op factuur Extra tekst             |                                  |
| Betalingstermijn         | 14 Dagen na factuurdatum              |                                  |
| Percentage               | 2,00 %                                |                                  |
| Grootboekrekening        | 4700 Betalingskorting                 |                                  |
|                          |                                       |                                  |
|                          |                                       |                                  |
|                          | <u>T</u> oevoegen <u>V</u> erwijderen | <u>S</u> luiten                  |
|                          | DemoArt : 2017 : Systeer              | m 30-11-2017 🔐                   |

Als het vinkje wordt aangevinkt worden automatisch verdeelregels aangemaakt waarbij het kredietbeperking bedrag als toeslag wordt ingevoerd:

|    |     |    | Soort | Valuta    | Regeltotaal | Incl. btw  | Btw-tarief    |                 | Btw-totaal | Boekdatum | Tegenrekening            | G |
|----|-----|----|-------|-----------|-------------|------------|---------------|-----------------|------------|-----------|--------------------------|---|
|    |     | X  | FAC   | Eur       | 61,20       |            | 11 - 21,00%   | Te verrekene    | 12,85      | 1-1-2017  | 0110 - Kantoorinventaris | ~ |
|    | 6   | Х  | KRD   | Eur       | 1,22        |            | 11 - 21,00% - | - Te verrekene  | 0,26       | 1-1-2017  | 4700 - Betalingskorting  |   |
|    | Х   | х  |       |           |             |            |               |                 |            |           |                          |   |
|    |     |    |       |           |             |            |               |                 |            |           |                          |   |
| 44 | van | 44 | Sub   | ototaal 6 | 2,42 Bt     | w-totaal 1 | 3,11          | Factuurtotaal 7 | 5,53       |           |                          |   |

En de factuurdatum wordt aangepast naar de nieuwe berekende datum:

| Factuurdatum:             | 26-03-2015                    |
|---------------------------|-------------------------------|
| Boekdatum crediteurregel: | 26-03-2015                    |
| Vervaldatum:              | 02-04-2015                    |
| Boekstukomschrijving:     | 17004025 / 9222041            |
| Factuuromschrijving:      | 17004025 / F14 222041         |
| Betalingskenmerk:         | 250071 / F140222 41           |
| Valuta:                   | Eur - Euro 🕑 🖸                |
| Factuurtotaal:            | 72,60                         |
| Boeken op diversen credi  | teur 🗌 Blokkeren vool etaling |
| Betalingskorting toepasse | en 2.50 % Vervalt: 02-04-2015 |

Stonden er al verdeelregels, dan wordt alleen de KRD regel aangemaakt.

Wilt u het bedrag van de FAC regel over meerdere regels verdelen, dan kunt u net zoals gebruikelijk bij een normale boeking onder de KOR regel klikken en zo een extra regel toevoegen:

|    |    |      | Soort  | Valuta    | Regeltotaal | Incl. btw  | Btw-tarief                 | Btw-totaal | Boekdatum | Tegenrekening            |
|----|----|------|--------|-----------|-------------|------------|----------------------------|------------|-----------|--------------------------|
|    |    | Х    | FAC    | Eur       | 51.20       |            | 11 - 21.00% - Te verrekene | 10.75      | 1-1-2017  | 0110 - Kantoorinventaris |
|    |    | ×    | KRD    | Eur       | 1,22        |            | 11 - 21,00% - Te verrekene | 0,26       | 1-1-2017  | 4700 - Betalingskorting  |
|    | 1  | X    | FAC    | Eur       | 10,00 🗸     |            | 11 - 21,00% - Te verrekene | 2,10       | 12017     | 0110 - Kantoorinventaris |
|    | *  | Х    | $\sim$ |           |             |            |                            |            |           |                          |
|    |    |      |        |           |             |            |                            |            |           |                          |
| 44 | va | n 44 | Sub    | ototaal 6 | 2,42 Bt     | w-totaal 1 | 3,11 Factuurtotaal         | 75,53      |           |                          |

Het factuurtotaal wordt hierna ook bijgewerkt naar het nieuwe totaalbedrag.

## 9. G-REKENING VERWERKEN

Als de functie G-Rekening verwerken actief is en u verwerkt een factuur van een crediteur waarvan is ingesteld dat een deel van de factuursom op een g-rekening moet worden gestort, dan is onderaan het verwerkingsscherm de optie **G-rekening toepassen** beschikbaar.

| Factuurtotaal:            | 58,35 Verdelen                  |  |  |  |  |  |  |
|---------------------------|---------------------------------|--|--|--|--|--|--|
| Factuur btw-tarief:       | 11 - 21,00% - Te verrekenen B 🔽 |  |  |  |  |  |  |
| Factuur btw-totaal:       | 10,13                           |  |  |  |  |  |  |
| Tegenrekening:            | 0110 - Kantoorinventaris 🔽 🖸    |  |  |  |  |  |  |
| Boeken op diversen credi  | teur 🗌 Blokkeren voor betaling  |  |  |  |  |  |  |
| Betalingskorting toepasse | n 0 % Vervalt: 24-08-2012       |  |  |  |  |  |  |
| G-rekening toepassen      | 30 %                            |  |  |  |  |  |  |

Of het vinkje wordt getoond is afhankelijk van of in de G-Rekening Crediteur (of een andere naam die u aan de vrije rubriek heeft gegeven) een crediteurnummer van een crediteur die als g-rekening crediteur dient is ingegeven. Het percentage is afkomstig van het G-Rekening Percentage veld:

| 🐮 Credite  | urgegev   | ens  | [Demo#   | Art : 2015 : | Gebr   | ıik]           |        |       |          |               |                |         |       |                   |       |              |           |      | _ C             | ⊐ × ́ |
|------------|-----------|------|----------|--------------|--------|----------------|--------|-------|----------|---------------|----------------|---------|-------|-------------------|-------|--------------|-----------|------|-----------------|-------|
| Algemeen   | Mutere    | en   | Weergeve | en Afdrukk   | en H   | lelp           |        |       |          |               |                |         |       |                   |       |              |           |      |                 |       |
| Nummer     | 1700402   | 6    |          | Zoekcod      | 2      |                |        | Le    | verancie | er sinds      | 2              | 200     |       |                   |       |              |           | K    |                 | M     |
| Naam       | 123inkt.r | nl   |          |              |        |                |        | G     | -Rekenin | g Credite     | eur 1          | 1700402 | 23    |                   |       |              |           |      | <u>Z</u> oeken  |       |
|            |           |      |          |              |        |                |        | G-    | -Rekenin | -<br>g Percen | tage 3         | 30      |       |                   | -)    |              |           |      |                 |       |
| Straat     |           |      |          |              | N      | r. 🗌           |        |       |          | -             | -              |         |       |                   |       |              |           |      |                 |       |
| Postcode   |           |      |          |              |        |                |        |       |          |               |                |         |       |                   |       |              |           |      |                 |       |
| Plaats     |           |      |          |              | La     | ind NL         |        |       |          |               |                |         |       |                   |       |              |           |      |                 |       |
| Telefoon-1 |           |      |          |              |        |                |        |       |          |               |                |         |       |                   |       |              |           |      |                 |       |
| Telefoon-2 |           |      |          |              |        |                |        |       |          |               |                |         |       |                   |       |              |           |      |                 |       |
| Telefax    |           |      |          |              |        |                |        |       |          |               |                |         |       |                   |       |              |           |      |                 |       |
| E-mail     |           |      |          |              |        |                |        |       |          |               |                |         |       |                   |       |              |           |      |                 |       |
| Website    |           |      |          |              |        |                | - 👧    |       |          |               |                |         |       |                   |       |              |           |      |                 |       |
| EAN        |           |      |          |              |        |                |        |       |          |               |                |         |       |                   |       |              |           |      |                 |       |
|            |           |      |          |              | _      |                |        |       |          |               |                |         |       |                   |       |              |           |      |                 | -     |
| Correspon  | d.adres   | Best | teladres | Contactpers  | Fina   | anciële        | geg. I | (nkoo | p Docu   | imenten       | Bankre         | ekening | jen ! | Selecties         | Cor   | ntactreg     | istraties | Dig  | gitaal ar 🖪     |       |
| Taalcode   |           | N    | Nec      | lerlands     |        |                |        |       | B        | TW-numr       | mer            | [       |       |                   |       |              |           |      |                 |       |
| Betalingso | conditie  | 004  | 30       | dagen na f   | actuu  | rdatu          | m      |       | K        | vK-numm       | ner            |         | 3326  | 7823              |       |              |           |      | ٩               |       |
| Leverings  | conditie  | 012  | Fra      | nco inclusi  | ef rec | hten           |        |       | к        | redietlimi    | iet <b>Eur</b> | • [     |       |                   |       |              |           |      |                 |       |
| Valuta     |           | Eur  | Eur      | o            |        |                |        |       | 0        | ns debite     | eurnr.         | [       |       |                   |       |              |           |      |                 |       |
| BTW-code   | 2         | 011  | . Te     | verrekene    | n BTV  | / hoo <u>c</u> | 1      |       | D        | efault-te     | genrek         | ening   | 0110  |                   | к     | antoor       | invent    | aris |                 |       |
|            |           |      |          |              |        |                |        |       |          |               |                |         |       |                   | -     |              |           |      |                 |       |
|            |           |      |          |              |        |                |        |       |          |               |                |         |       |                   |       |              |           |      |                 |       |
|            |           |      |          |              |        |                |        |       |          |               |                |         |       |                   |       |              |           |      |                 |       |
|            |           |      |          |              |        |                |        |       |          | _             |                |         |       |                   | _     |              |           |      |                 |       |
|            |           |      |          |              |        |                |        |       |          |               | <u>T</u> oevo  | egen    | V     | <u>(</u> erwijder | ren   | <u>G</u> a n | aar       | •    | <u>S</u> luiten |       |
|            |           |      |          |              |        |                |        |       |          |               |                |         |       |                   | Demo/ | Art: 201     | l5 : Geb  | ruik | 24-7-201        | 5:    |

Let op, als u een **vrije rubriek toevoegt** die door Factuur2King wordt gebruikt voor G-Rekeningen, dan moet ivm rechten de Externe Toegang opnieuw worden ingesteld op alle PC's, anders ziet u een foutmelding dat het veld niet mag worden uitgelezen door Factuur2King.

Als het vinkje wordt aangevinkt worden automatisch verdeelregels aangemaakt waarin het totaalbedrag van de factuur wordt verdeeld tussen de verschillende crediteuren:

| X      |     |                  |                                                              |                                 |                                                                   |                                           | Factuur                                            | 2King 2.1                                    |                                  |                             |                 |                   |              |            | ×    |
|--------|-----|------------------|--------------------------------------------------------------|---------------------------------|-------------------------------------------------------------------|-------------------------------------------|----------------------------------------------------|----------------------------------------------|----------------------------------|-----------------------------|-----------------|-------------------|--------------|------------|------|
| Factur |     | <u> </u>         |                                                              | Digital                         | Revolution B.V.                                                   | Tel: +31 (0)2                             | 94-787123 ING                                      | Giro: 68.6                                   | A 632                            | *                           | 2 van 3         | ~                 | ×            | *          |      |
| en     | (1  | <b>23ir</b>      | <mark>nkt.nl</mark>                                          | Nieuw<br>1394 F<br>Nederl       | Walden 56-64<br>PC Nederhorst den Berg<br>and                     | Fax: +31 (0)2<br>Email: info@<br>Web: www | 94-787124 ING<br>9123inkt.nl KVI<br>123inkt.nl BTV | Bank: 65.15.7<br>33.26.1<br>W: NL80.42.92.50 | 1.316<br>78.23<br>4.B01          | Factuur 2407201             | 5142647_factu   | uur2.pdf          |              | ,          | ^    |
|        |     | Fac              | ctuur                                                        |                                 |                                                                   |                                           |                                                    | Pagina 1 van                                 | 1                                | Extern klantnum             | imer:           | 769220            |              |            |      |
|        |     | Feet             |                                                              |                                 |                                                                   |                                           |                                                    |                                              |                                  | Extern factuurnu            | ummer:          | 6866632           |              |            |      |
|        |     | Reta             | ail-Tec BV                                                   |                                 |                                                                   |                                           |                                                    |                                              |                                  | Factuurdatum:               | [               | 25-07-2015        |              | ~          |      |
|        |     | Wet<br>101       | ': I ruike Heetebrij<br>eringschans 129 1h<br>7 SC AMSTERDAM | ig<br>A                         |                                                                   |                                           |                                                    |                                              |                                  | Boekdatum cred              | liteurregel:    | 25-07-2015        |              | ~          |      |
|        |     | ղկո              | վերիներին                                                    | հլիրդին                         | լի                                                                |                                           |                                                    |                                              |                                  | Vervaldatum:                | [               | 24-08-2015        |              | ~          |      |
|        |     |                  |                                                              |                                 |                                                                   |                                           |                                                    |                                              |                                  | Boekstukomsch               | rijving:        | 17004026 / 6      | 866632       |            |      |
|        |     | Klantnumme       | r Factuurnummer                                              | Factuurdat                      | tum BTW nummer                                                    | Contactpers                               | oon Betaalwij                                      | ze Betalingster                              | rmijn                            | Factuuromschrij             | ving:           | 17004026 / 6      | 866632       |            |      |
|        | 76  | 69220            | 2997660                                                      | 25.07-2012                      | NL850984658B01                                                    | Sander de Vink                            | Op rekening                                        | binnen 14 da                                 | igen                             | Betalingskenme              | rk:             | 769220 / 686      | 5632         |            |      |
|        | - 5 | Aantal<br>1<br>1 | 026302 Epson 1<br>026314 Epson 1                             | F1301 inktcart<br>F1306 multipa | tridge zwart extra hoge capaci<br>ack 3 inktcartridges extra hoge | teit (origineel)<br>capaciteit (origine   | el)                                                | £ 19,15 € 1<br>£ 36,25 € 3                   | 19,15<br>36,25                   | Valuta:                     | [               | Eur - Euro        |              | ~          | G    |
|        | Ĭ   | 1                | VZA Verzeno                                                  | d- en Adminis                   | tratiekosten                                                      |                                           | Subtotaal BTW                                      | € 2,95 €<br>9.0% Totaa                       | 2,95                             | Factuurtotaal:              | [               | 58,35             |              |            |      |
|        |     |                  |                                                              |                                 |                                                                   |                                           | € 49,03<br>Gelieve te b                            | € 9,32 € 5<br>etalen vóór: 08-08-            | 2012                             | 🗌 Boeken op d               | iversen credite | eur 🗌 Blo         | kkeren voo   | r betaling |      |
|        |     |                  |                                                              |                                 |                                                                   |                                           |                                                    |                                              |                                  | Betalingskor                | ting toepasser  | n 0 %             | /ervalt: 24- | 08-2015    |      |
|        |     |                  |                                                              |                                 |                                                                   |                                           |                                                    |                                              |                                  | G-rekening t                | oepassen        | 30 %              | )            |            | ~    |
|        |     |                  |                                                              |                                 |                                                                   |                                           |                                                    |                                              |                                  |                             |                 |                   |              |            |      |
| l      |     |                  |                                                              |                                 |                                                                   | 4                                         | 812/133                                            |                                              | ~                                | STOP VERW                   | ERKEN           |                   | XPORTEREN    | I NAAR KIN | G    |
|        |     | Soort            | Regeltotaal                                                  | Incl. btw                       | Btw-tarief                                                        |                                           | Btw-totaal                                         | Boekdatum                                    | Tegenrekening                    |                             | Regelomschr     | ijving            |              | Ont        | houd |
| )      | ×   | FAC              | 58,35                                                        | $\checkmark$                    | 11 - 21,00% - Te verre                                            | ekenen BT                                 | 10,13                                              | 25-7-2015                                    | 0110 - Kantoori                  | inventaris                  | 17004026 / 6    | 866632            |              |            | ^    |
|        | X   | GREK             | 40,84                                                        |                                 | NVT - Niet van toepa<br>NVT - Niet van toepa                      | ssing                                     | 0,00                                               | 25-7-2015                                    | 17004026 - 123<br>17004023 - G-F | inkt.nl<br>lekening 123inkt | 17004026 / 6    | 866632<br>123inkt |              |            | 1    |
|        | X   |                  | 11,50                                                        |                                 |                                                                   | 3                                         | 0,00                                               | 201.2010                                     |                                  |                             | g               |                   |              |            | 1    |
| 2 va   | n 3 | Factuurte        | otaal € 58,35                                                | Btv                             | v-totaal €10,13                                                   |                                           |                                                    |                                              |                                  |                             |                 |                   | DemoArt      | : SU       | ✓    |

De eerste regel bevat het factuurtotaal en het btw-tarief zoals dat in eerste instantie is gekoppeld aan de factuur. Dit zouden ook meerdere FAC regels kunnen zijn als u al een verdeling had voordat u de g-rekening toepaste.

| Soort | Regeltotaal | Incl. btw    | Btw-tarief                     | Btw-totaal | Boekdatum | Tegenrekening                 | Regelomschrijving  |
|-------|-------------|--------------|--------------------------------|------------|-----------|-------------------------------|--------------------|
| FAC   | 58,35       | $\checkmark$ | 11 - 21,00% - Te verrekenen BT | 10,13      | 25-7-2015 | 0110 - Kantoorinventaris      | 17004026 / 6866632 |
| GREK  | 40,84       |              | NVT - Niet van toepassing      | 0,00       | 25-7-2015 | 17004026 - 123inkt.nl         | 17004026 / 6866632 |
| GREK  | 17,50       |              | NVT - Niet van toepassing      | 0,00       | 25-7-2015 | 17004023 - G-Rekening 123inkt | G-Rekening 123inkt |
|       |             |              |                                |            |           |                               |                    |

De volgende twee regels hebben de indicatie GREK en bevatten de verdeling van het factuurtotaal over de twee verschillende crediteuren (de 'normale' crediteur en de g-rekening crediteur). 30% van de totale factuursom is gekoppeld aan G-Rekening 123inkt, de overige kosten zijn gekoppeld aan de normale crediteur.

Het is ook mogelijk, zoals standaard, om onder de GREK regels nog extra verdeelregels te maken.

U kunt ook handmatig de GREK regels verwijderen of ze door op het **G-rekening toepassen** vinkje te klikken automatisch weg laten halen.

# Zo ziet de boeking in King eruit:

| 🚆 Info boekingsgar  | Info boekingsgang [DemoArt : 2015 : Gebruik] |                      |                      |                    |                          |         |            |        |               |                  |                   |              |
|---------------------|----------------------------------------------|----------------------|----------------------|--------------------|--------------------------|---------|------------|--------|---------------|------------------|-------------------|--------------|
| Algemeen Muterer    | n Afdrukken                                  | Weergeven H          | lelp                 |                    |                          |         |            |        |               |                  |                   |              |
| Boekingsgang        | 11 Gebr                                      | uiker <b>Gebruik</b> |                      |                    | Aantal posten 1          |         |            |        |               |                  |                   | H            |
| Aangemaakt 24-07    | -2015 t.g.v                                  | . Factuur 6          | 866632               | van 123inkt.nl     | Aantal regels 5          |         |            |        |               |                  | Zoeken            |              |
|                     |                                              |                      |                      |                    |                          |         | 1          |        |               | 1                |                   | -            |
| JP-nr.  Dagbo       | Dek Boekstu                                  | kdatum Stukni        | Omschrijving boeksti | uk                 | Aantal regel             | Referer | ntie aan   |        |               |                  |                   |              |
| 1 ілкоор            | 25-07-2                                      | 015                  | 11                   | 17004026 / 6666652 |                          |         | 9          |        |               | l                |                   |              |
| 10-pr               |                                              |                      |                      |                    |                          |         |            |        |               |                  |                   | · '          |
| JP411.              |                                              |                      |                      |                    |                          |         |            |        |               |                  |                   |              |
| JR-nr. 🔺 Volgnr.    | Boekdatum                                    | Rekeningnr.          | Naam                 |                    | Omschrijving             | Fac     | t./ref.nr. | D/C    | Valuta        | Bedrag in valuta | Tegenwaarde       | F            |
| 1 001               | 25-07-2015                                   | 0110                 | Kantoori             | nventaris          | 17004026 / 6866632       |         | 6866632    | Debet  | Eur           | 48,22            | 48,22             |              |
| 2 002               | 25-07-2015                                   | 17004026             | 123inkt.             | nl                 | 17004026 / 6866632       |         | 6866632    | Credit | Eur           | 40,84            | 40,84             | ¥5-1         |
| 3 003               | 25-07-2015                                   | 17004023             | G-Reken              | ing 123inkt        | G-Rekening 123inkt       |         | 6866632    | Credit | Eur           | 17,50            | 17,50             | <b>75-</b> 1 |
| 4 004               | 25-07-2015                                   | 2011                 | Te verre             | kenen BTW hoog     | Cjp-boeking hulprekening |         |            | Debet  | Eur           | 10,13            | 10,13             | _            |
| 5 005               | 25-07-2015                                   | 2994                 | Tegenre              | kening inkoopboek  | Cjp-regel                |         |            | Credit | Eur           | 0,01             | 0,01              | _            |
| •                   |                                              |                      |                      |                    |                          |         |            |        |               |                  |                   |              |
|                     |                                              |                      |                      |                    |                          |         |            |        |               |                  |                   |              |
| Boekdatum 25        | 5-07-2015 S                                  | Stuk-/volgnr. 11.0   | 001                  | Aantal             |                          | 0,00    |            |        |               |                  |                   |              |
| Rekening 01         | 110                                          |                      |                      | Bedrag Deb         | et Eur                   | 48,22   |            |        |               |                  |                   |              |
| Omschrijving 17     | 7004026 / 68                                 | ans<br>866632        |                      | Hulprekening       | e cur                    | 40,22   |            |        |               |                  |                   |              |
| Factuur-/ref.nr. 68 | 866632                                       |                      |                      | Rekeningnum        | mer                      |         |            |        |               |                  |                   |              |
| Factuurdatum        |                                              |                      |                      | Rekeningnaa        | m                        |         |            |        |               |                  |                   |              |
| Vervaldatum         |                                              |                      |                      | Bedrag             |                          |         |            |        |               |                  |                   |              |
| Betalingskenmerk    |                                              |                      |                      | regenwaarde        | 2                        |         |            | _      |               |                  |                   |              |
| JR-nr.              |                                              |                      |                      |                    |                          | 1       | oon archie | fstuk  | <u>F</u> actu | ur Wijziger      | n <u>S</u> luiten |              |
|                     | DemoArt: 2015 : Gebruik 24-7-2015            |                      |                      |                    |                          |         |            |        |               |                  |                   |              |

Afhankelijk van de instelling dat de hulprekening moet worden gekoppeld aan de crediteurregel of aan de kostenregel wordt de btw wel of niet gekoppeld aan de 'normale' crediteur. Er wordt nooit btw gekoppeld aan de g-rekening crediteur.

Deze manier van boeken leidt ertoe dat er in King twee openstaande posten worden gemaakt. Een post voor crediteur 123inkt en een post voor G-Rekening 123inkt.

| 6866632 | 17004026 | 123inkt.nl         | 25-07-2015 | 24-08-2015 | Eur | 40,84 | 40,84 | 17004026 / 6866632 |
|---------|----------|--------------------|------------|------------|-----|-------|-------|--------------------|
| 6866632 | 17004023 | G-Rekening 123inkt | 25-07-2015 | 24-08-2015 | Eur | 17,50 | 17,50 | G-Rekening 123inkt |
|         |          |                    |            |            |     |       |       |                    |

Dit betekent dat er dus twee betaalopdrachten worden gemaakt, eentje voor de bankrekening van de normale crediteur en eentje voor de bankrekening van de g-rekening crediteur.

## **10. UBL FACTUREN VERWERKEN**

Met de functie "UBL Facturen verwerken", kunt u in- en verkoopfacturen verwerken waarbij u van uw leverancier of klant een .xml + .pdf-bestand heeft ontvangen van de factuur. Factuur2King leest alleen UBL-facturen in indien er zowel een .pdf als .xml bestand aanwezig is.

| Name                                    | Date modified   | Туре            |
|-----------------------------------------|-----------------|-----------------|
| processing                              | 22-2-2016 17:01 | File folder     |
| 🔁 UBL Test Bedrijf Factuur 20150001.pdf | 22-2-2016 17:13 | Adobe Acrobat D |
| UBL Test Bedrijf Factuur 20150001.xml   | 22-2-2016 17:13 | XML Document    |

Met UBL-bestanden is het niet meer noodzakelijk een pdf-bestand te analyseren, maar kan de exacte informatie worden gebruikt afkomstig uit het systeem van uw leverancier of klant. Dit maakt de herkenning 100% nauwkeurig (mits de crediteur of debiteur voor komt in King natuurlijk en de benodigde IBAN, KvK of btw-nummers aanwezig zijn en uw leverancier een correcte factuur levert).

Als u gebruik maakt van **KingUBL** of klant bent van **go2UBL** of **InvoiceSharing** dan kan Factuur2King direct contact maken met die omgevingen en de laatste facturen ophalen. Neem voor meer informatie contact op met de King helpdesk.

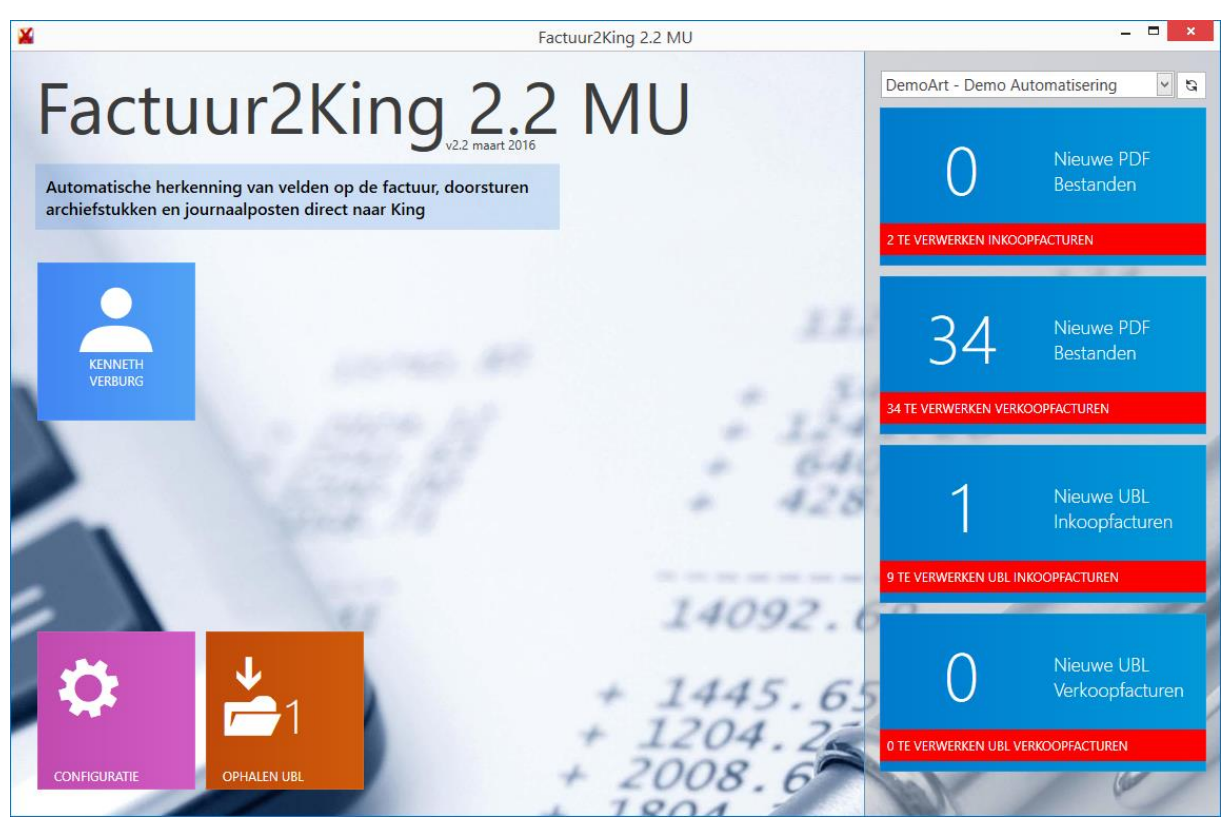

In bovenstaand voorbeeld is de UBL-optie geactiveerd, daarom zijn aan de rechterkant nieuwe knoppen zichtbaar voor het verwerken van In- en Verkoopfacturen (de verkoopfacturen optie is ook actief) die als UBL zijn ontvangen. Daarnaast zijn gegevens ingesteld van een go2UBL account, waardoor er een nieuwe Ophalen UBL-knop zichtbaar is. Hiermee kunnen nieuwe facturen worden gedownload, waarna u aan de rechterkant alle facturen kunt verwerken. In de configuratie is ingesteld in welke map Factuur2King kijkt om nieuwe in- en/of verkoopfacturen bestanden op te halen:

#### UBL bestanden

| ☑ Locatie UBL bestanden inkoopfacturen: | D:\UBL\ <administratiecode>\</administratiecode>        |  |
|-----------------------------------------|---------------------------------------------------------|--|
| Locatie UBL bestanden verkoopfacturen:  | D:\UBLVerkoop\ <administratiecode>\</administratiecode> |  |

Indien er bestanden klaar staan ziet u net zoals bij in- en verkoopfacturen een groot nummer voor nieuw-te-verwerken facturen en op de rode rand het totale aantal UBL-facturen + deze nieuw-teverwerken facturen.

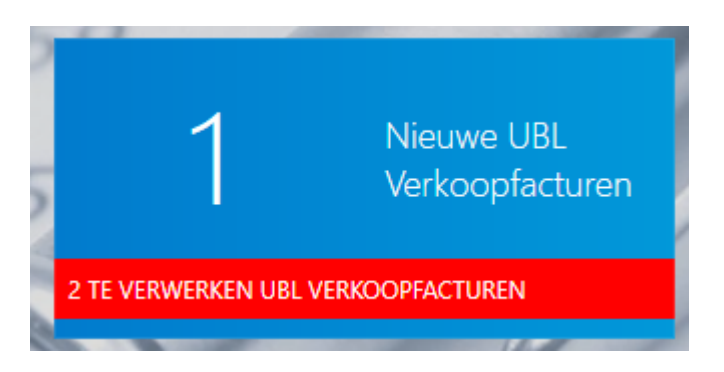

## 9.1 NIEUWE UBL FACTUUR TOEVOEGEN

Plaats zowel de .pdf als de .xml die u heeft ontvangen van uw leverancier in de map die Factuur2King in de gaten houdt.

| Name                                  | Date modified   | Туре            |
|---------------------------------------|-----------------|-----------------|
| processing                            | 22-2-2016 17:01 | File folder     |
| 🗾 UBL Test Bedrijf Factuur 2015000pdf | 22-2-2016 17:13 | Adobe Acrobat D |
| UBL Test Bedrijf Factuur 20150001.xml | 22-2-2016 17:13 | XML Document    |

Indien de .xml ontbreekt zal Factuur2King de factuur niet inlezen. Ontbreekt de PDF, dan wordt gecontroleerd of er misschien een pdf is ingevoegd in het xml bestand, zoniet dan moet u handmatig een pdf bestand koppelen. Zonder pdf-bestand kan de factuur niet worden ingelezen in King.

In dit voorbeeld lezen we een verkoopfactuur in door de pdf en xml in de map d:\UBLVerkoop\DemoArt\ te plaatsen (dit is ingesteld op het **tabblad UBL-facturen** in de configuratie) en op de Nieuwe UBL Verkoopfacturen knop te drukken:

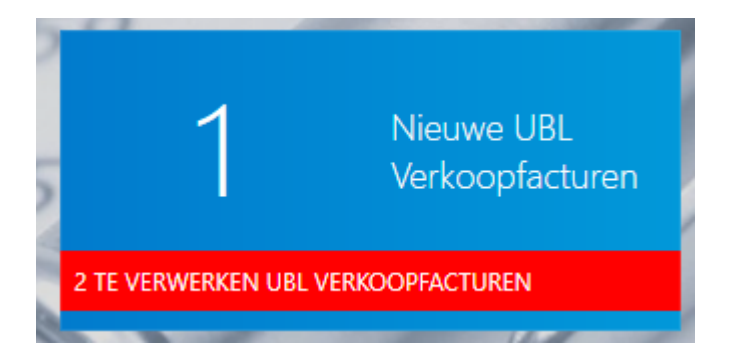

De verkoopfactuur wordt automatisch ingelezen en na afronding van het inlezen wordt de eerste factuur getoond:

| X     |      |     |                      |                 |                                       | F                      | actuur2Kin   | g 2.2 MU                 |       |                  |                         |             |           |          | ×    |
|-------|------|-----|----------------------|-----------------|---------------------------------------|------------------------|--------------|--------------------------|-------|------------------|-------------------------|-------------|-----------|----------|------|
| Factu |      |     | 2 Artikel - Twee     | - Hoog          |                                       | 1,00                   | 200,00       | 200,00                   | ^     | 44               | 1 van 1                 | ✓           | X         | ₩        |      |
| uren  |      |     | 3 Artikel - Drie     | - Hoog          |                                       | 1,00                   | 300,00       | 300,00                   |       | Factuur UBLTest_ | l<br>Bedrijf_Factuur_20 | )150001.pdf |           |          |      |
|       |      |     | 4 Artikel - Vier     | - Hoog          |                                       | 1,00                   | 400,00       | 400,00                   |       | Debiteurnumme    | r: Zii                  | derlaan Vee | voeders - | 1200! 🗸  | 9    |
|       |      |     |                      |                 |                                       |                        |              |                          |       | Factuurnummer    | 20                      | 150001      |           |          |      |
|       |      |     |                      |                 |                                       |                        |              |                          |       | ractaumannen     | 20                      | 150001      |           |          | -    |
|       |      |     |                      |                 |                                       |                        |              |                          |       | Factuurdatum:    | 04                      | -11-2015    |           | ~        | 2    |
|       |      |     |                      |                 |                                       |                        |              |                          |       | Boekdatum deb    | iteurregel: 04          | -11-2015    |           | $\sim$   |      |
|       |      |     |                      |                 |                                       |                        |              |                          |       | Vervaldatum:     | 04                      | -12-2015    |           | ~        |      |
|       |      |     |                      |                 |                                       |                        |              |                          |       | Boekstukomschr   | ijving: Zij             | derlaan Vee | voeders   |          |      |
|       |      |     |                      |                 |                                       |                        |              |                          |       | Factuuromschrij  | ving: Zij               | derlaan Vee | voeders   |          |      |
|       |      |     |                      |                 |                                       |                        |              |                          |       | Betalingskenme   | rk: /20                 | 0150001     |           |          |      |
|       |      |     |                      |                 |                                       |                        |              |                          |       | Valuta:          | Eu                      | r - Euro    |           | ~        | G    |
|       |      |     |                      |                 |                                       |                        |              |                          |       | Factuurtotaal:   | 1.1                     | 14,00       |           |          |      |
|       |      | Ad  | ministratiekosten -  | Hoog 25,0       | 00 EUR                                | 10% kort               | ing          | -100,00 EUR              |       | Boeken op di     | iversen debiteur        |             |           |          |      |
|       |      | Bty | v: % Gro<br>0.00     | ndslag<br>25.00 | Bedrag<br>0.00                        | Totaal ex<br>Totaal bt | cl. btw<br>w | 925,00 EUR<br>189.00 EUR |       |                  |                         |             |           |          |      |
|       |      |     | 0,00 21,00           | 0,00<br>900,00  | 0,00<br>189,00                        | Factuurb               | edrag        | 1.114,00 EUR             |       |                  |                         |             |           |          |      |
|       |      | Wį  | j verzoeken u het fa | actuurbedrag    | binnen 30 dagen over te maken op onze | bankrekening           |              |                          |       |                  |                         |             |           |          |      |
|       |      | NL  | 17 RABO 0683 9314    | 4 23. Bij betal | ing graag vermelden: factuurnummer 20 | 150001.                |              |                          |       |                  |                         |             |           |          |      |
|       |      |     |                      |                 |                                       |                        |              |                          |       | STOP VERWE       | ERKEN                   | EX          | PORTEREN  | NAAR KIN | G    |
|       |      |     |                      |                 |                                       |                        |              |                          | ~     |                  |                         |             |           |          |      |
|       |      |     | Regeltotaal          | Incl. btw       | Btw-tarief                            | Btw-totaal             | Boekdatum    | Tegenrekening            |       | Regelomsc        | hrijving                |             |           | 🗌 Ont    | houd |
|       |      | X   | 25,00                |                 | NVT - Niet van toepassing             | 0,00                   | 4-11-2015    | 0110 - Kantoorinvent     | taris | Zijderlaan       | Veevoeders              |             |           |          | ] ^  |
|       |      | X   | 900,00               |                 | 1 - 21,00% - Af te dragen BTW h       | 189,00                 | 4-11-2015    | 0110 - Kantoorinvent     | taris | Zijderlaan       | Veevoeders              |             |           |          | ]    |
| 4     | *    | X   |                      |                 |                                       |                        |              |                          |       |                  |                         |             |           |          | J    |
| 1 va  | in 1 |     | Factuurtotaal        | E 1.114,00      | Btw-totaal € 189,00                   |                        |              |                          |       |                  | De                      | moArt : K   | enneth Ve | rburg    |      |

Let op dat hier automatisch de benodigde btw-verdeelregels zijn gemaakt voor btw over  $\notin$  900,00 en geen btw over een grondslag van  $\notin$  25,00.

De verdere verwerking voor het goedkeuren en verzenden naar King gaat zoals u gewend bent, inclusief fiattering als u hiervan gebruik maakt.

Aan het einde van het proces blijven de .xml bestanden achter in de \processing\ map. Dit biedt de mogelijkheid om bij problemen het UBL-bestand te analyseren.

## 9.2 KINGUBL, GO2UBL EN INVOICESHARING INKOOPFACTUREN

Indien er go2UBL facturen klaar staan ziet u een getal verschijnen op het **Ophalen UBL** icoon. In het geval van KingUBL en InvoiceSharing kunt u het beste even op het icoon klikken om te controleren of er facturen klaar staan.

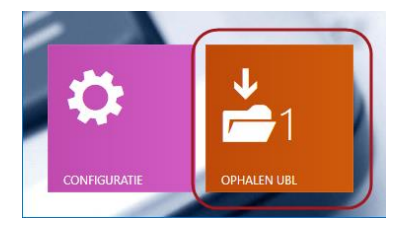

Factuur2King weet dat er voor deze administratie één factuur klaar staat, omdat in de configuratie van de DemoArt administratie een go2UBL account is gekoppeld.

OK

**Let op,** ziet u hier een negatieve waarde staan, dan was er een probleem met de invoer. In het geval van code -3 en -5 controleer de accountgegevens. In het geval van waarde -2 of -4 is er een time-out bij het verbinden met de webservice.

Als u op de knop drukt maakt Factuur2King verbinding met de webservers van go2UBL, KingUBL en/of InvoiceSharing en vraagt de niet-verwerkte facturen op

| ¥ Fac                                                                                                    | tuur2King 2.2 MU |                             | - 🗆 ×                                       |
|----------------------------------------------------------------------------------------------------|------------------|-----------------------------|---------------------------------------------|
| Factuur2King_2.2                                                                                                  | MU               | DemoArt - Demo Aut          | Nieuws PDF                                  |
| Automatische herkenning van velden op de factuur, doorsturen<br>archiefstukken en journaalposten direct naar King |                  | 2 TE VERWERKEN INKOOP       |                                             |
| KENNETH<br>VERBURG<br>Ophalen go2UBL inkoopfacti                                                                  | uren             | 34<br>34 TE VERWERKEN VERKO | Nieuwe PDF<br>Bestanden                     |
|                                                                                                    | 14092.0          | 1<br>9 te verwerken ubl ink | Nieuwe UBL<br>Inkoopfacturen<br>009facturen |
| 🌣 📩                                                                                                    | + 1445.63        | O TE VERWERKEN UBL VER      | Nieuwe UBL<br>Verkoopfacturen               |
| CONFIGURATE OPHALEN UBL                                                                                           | + 2008.6         | Jak .                       |                                             |

Indien er nieuwe inkoopfacturen gedownload zijn krijgt u hiervan bericht:

Nieuwe go2UBL inkoopfacturen opgehaald

P

Er zijn 1 nieuwe go2UBL inkoopfacturen opgehaald en beschikbaar voor verwerking.

De nieuwe factuur is geplaatst in de map (ziet u dat zowel de PDF als de XML dezelfde naam hebben gekregen?) waar Factuur2King zoekt naar nieuwe UBL facturen:

| processing                                 | 22-2-2016 17:01 | File folder     |        |
|--------------------------------------------|-----------------|-----------------|--------|
| 23022016141846_Verkoopfactuur VK000693.pdf | 23-2-2016 14:18 | Adobe Acrobat D | 116 KB |
| 23022016141846_Verkoopfactuur VK000693.xml | 23-2-2016 14:18 | XML Document    | 10 KB  |
| 🗾 UBL Test Bedrijf Factuur 20150001.pdf    | 22-2-2016 17:13 | Adobe Acrobat D | 30 KB  |
| UBL Test Bedrijf Factuur 20150001.xml      | 22-2-2016 17:13 | XML Document    | 51 KB  |

## En het aantal UBL-inkoopfacturen is met één opgehoogd:

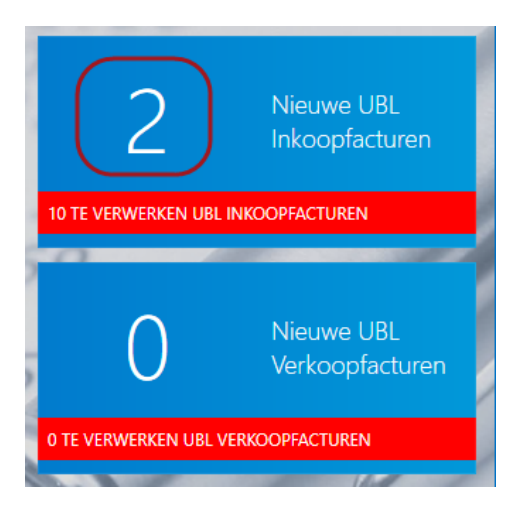

Druk op de Nieuwe UBL Inkoopfacturen knop en de nieuwe facturen worden ingelezen:

|                                                                          |                                                                                              | Fa                                                                                           | actuur2King 2.2 MU                                                                   |            |                        |                |               |            | -        |        | × |
|--------------------------------------------------------------------------|----------------------------------------------------------------------------------------------|----------------------------------------------------------------------------------------------|--------------------------------------------------------------------------------------|------------|------------------------|----------------|---------------|------------|----------|--------|---|
|                                                                          |                                                                                              |                                                                                              | ^                                                                                    | •          | 44                     | 1 van 1        | 0 🗸           | X          |          | ₩      |   |
| Credit nota                                                              |                                                                                              | Factuur Manutar                                                                              |                                                                                      | 001088.pdf | -                      | _              |               |            |          |        |   |
| Autor                                                                    |                                                                                              |                                                                                              |                                                                                      |            | Btw-nummer             | ~              | NL00400390    | IB01       |          |        | 1 |
| All processors and the second                                            |                                                                                              |                                                                                              |                                                                                      |            | Crediteurnumm          | er:            | Manutan - 17  | /004029 -  | 11 - 21  | 1      | G |
| From:<br>Manutan B V                                                     | Bill to:<br>Retail-Tec BV                                                                    | Sold to:<br>Retail-Tec BV                                                                    | Ship to:<br>Retail.Tec BV - MVR T                                                    |            | Extern klantnum        | imer:          | 104276550     |            |          |        |   |
| t.a.v. Sales Nederland<br>Manutan                                        | t.a.v.<br>Cruquiuskade 91                                                                    | t.a.v.<br>Cruquiuskade 91                                                                    | Heetebrij<br>t.a.v. MVR T. Heetebrij                                                 |            | Extern factuurnu       | ummer:         | CVG1600108    | В          |          |        |   |
| Elandiaan 2<br>3734 CP DEN DOLDER                                        | 1018AM AMSTERDAM<br>Netherlands                                                              | 1018AM AMSTERDAM<br>Netherlands                                                              | Cruquiuskade 91<br>1018AM AMSTERDAM                                                  |            | Factuurdatum:          |                | 21-10-2015    |            |          | ~      | 0 |
| VAT Reg No:                                                              | VAT Reg No:<br>NI 850984658801                                                               | VAT Reg No:<br>NI 850984658801                                                               | VAT Reg No:                                                                          |            | Boekdatum cred         | liteurregel:   | 21-10-2015    |            |          | ~      |   |
| NL004003901B01<br>GLN: 8712423012073                                     |                                                                                              |                                                                                              | NL850984658B01                                                                       |            | Boekdatum kostenregel: |                | 21-10-2015    |            | ~        |        |   |
| Invoice date: 21/10/2015<br>Shinning date: 21/10/2015                    |                                                                                              |                                                                                              |                                                                                      |            | Vervaldatum:           |                | 20-11-2015    |            |          | ~      |   |
| Debtor number: 10427655                                                  | 0                                                                                            |                                                                                              |                                                                                      |            | Boekstukomschrijving:  |                | Manutan       |            |          |        |   |
| Order reference: 6332455<br>Comments: (Opmerking) re                     | etour van vo-6326690 fakt.1601945                                                            | 9 (Onze referentie) T.D.J. Bonis -                                                           | - (Betaalconditie) Binnen 14 dagen                                                   |            | Factuuromschrij        | ving:          | Manutan       |            |          |        |   |
| Payment details<br>Royal Bank of Scotland<br>IBAN: NL11RBOS0458073       | 504                                                                                          |                                                                                              |                                                                                      |            | Betalingskenme         | rk:            | 104276550/0   | VG16001    | 088      |        |   |
| RABO BANK INT. NEDER                                                     | LAND                                                                                         |                                                                                              |                                                                                      |            | Valuta:                |                | Eur - Euro    |            |          | ~      | G |
| IBAN: NL78RAB00375240                                                    | 047                                                                                          |                                                                                              |                                                                                      |            | Factuurtotaal:         |                | 250.00        | V          | /erdelen |        |   |
| Code Quantity<br>00101364 -36 PCE                                        | Name<br>Gesloten Euronormbak. (Tot. Inh.: 91.                                                | Tot. Afm.: L 400 x B 300 x H 114 €                                                           | Price         VAT         Total           5.02         21%         €         -218.67 |            | Factoria bito dall     | -6             | 11 01 009/    | Terreret   | erderer  |        | 5 |
|                                                                          | mm Kleur: Kobaltblauw (RAL 5013).)<br>Packing slip number: 90048963                          | )                                                                                            |                                                                                      |            | Factuur btw-tari       | et:            | 11 - 21,00% - | le verrek  | enen B   | V (    | 3 |
|                                                                          |                                                                                              |                                                                                              | Subtotal € -180.72                                                                   |            | Factuur btw-tot        | aal:           | 43,39         |            |          |        |   |
|                                                                          |                                                                                              |                                                                                              | VAT € -37.95<br>To receive € -218.67                                                 |            | Tegenrekening:         |                | 0110 - Kanto  | orinventa  | ris      | ~      | G |
| VAT Perc Excl.                                                           | VAT VAT Incl VA                                                                              | T                                                                                            |                                                                                      |            | Boeken op d            | iversen credit | eur 🗸 Blo     | kkeren vo  | or beta  | ling   |   |
| 21% € -18/<br>€ -18/                                                     | 0.72 € -37.95 € -218.6<br>0.72 € -37.95 € -218.6                                             | 7                                                                                            |                                                                                      |            | Retalingskor           | tina toenasse  | n 0 %         | Vervalt• 2 | n-11-20  | 15     |   |
|                                                                          |                                                                                              |                                                                                              |                                                                                      |            | STOP VERW              | ERKEN          |               | EXPORTER   | en naai  | r king | 3 |
| Op al onze aanbiedingen en overee<br>Wij verzoeken u te betalen binnen o | enkomsten zijn onze algemene voorwaarden v<br>de gestelde betalingstermjin, onder vermeldinj | van toepassing die op verzoek kostenioos bes<br>g van het factuurnummer en het debiteuren ni | chikbaar worden gesteld.<br>ummer.                                                   | , _        |                        |                |               |            |          |        |   |
| ) Factuurtotaal € 2                                                      | 50.00 Btw-totaal €                                                                           | 43.39                                                                                        |                                                                                      |            |                        |                | DemoArt :     | Kenneth    | Verburg  |        |   |

De verdere verwerking gaat zoals u gewend bent met Factuur2King.

# 11. FACTUUR KOPPELEN AAN POST IN TUSSENREKENING

Dit is functionaliteit van Factuur2King Pro.

In King kunt u gebruik maken van een tussenrekening om tijdelijk bedragen op te parkeren die vervolgens bij de factuur worden weggeboekt. Tot Factuur2King 2.4 was het niet mogelijk om deze in Factuur2King te verwerken, zonder handmatig het referentienummer te wijzigen in King, maar dit is nu wel mogelijk via twee nieuwe functies.

1. Plus/Pro: Referentienummer ophalen functionaliteit; waarbij tijdens het verwerken van de factuur een lijst van referentienummers wordt getoond waarvoor nog saldo open staat (of waar er nog geen tegenboeking is gedaan, instelbaar in de opties)

| Extra functionaliteit                                                 |                                                       |
|-----------------------------------------------------------------------|-------------------------------------------------------|
| Ook Verkoopfacturen verwerken voor deze administratie:                |                                                       |
| ✓ Fiattering functionaliteit gebruiken:                               |                                                       |
| ☑ UBL, go2UBL en/of KingUBL facturen verwerken:                       |                                                       |
| 🗹 Nieuwe cred., deb., grootboekrek. toevoegen aan deze administrati   | e: 🗹                                                  |
| Betalingskorting verwerken voor deze administratie:                   |                                                       |
| G-Rekeningen verwerken voor deze administratie:                       |                                                       |
| Inkoopfactuur controleren met magazijnontvangst voor deze admi:       |                                                       |
| 🛛 🖂 Factuur koppelen aan post in tussenrekening voor deze administrat |                                                       |
|                                                                       |                                                       |
| Terug naar configuratielijst                                          | Sla configuratie op (en terug naar configuratielijst) |

Als **Factuur koppelen aan post in tussenrekening voor deze administratie** is ingeschakeld is er een nieuwe **Tussenrekening** tab zichtbaar waar voor inkoop- en verkoopfacturen de gewenste tussenrekening waaruit de referentienummers moeten worden opgehaald kan worden opgegeven (geldt ook voor de UBL-varianten hiervan):

| $\in$                   | Factuur                                                                                           | 2King 2.3 Pro                         |                                    | - 0     | ×   |
|-------------------------|---------------------------------------------------------------------------------------------------|---------------------------------------|------------------------------------|---------|-----|
| King Administraties     | King administratie 'DemoArt' bew                                                                  | erken                                 |                                    |         |     |
|                         | estand Digitaal Archief importbestand Cred/Deb/Grootboek in                                       | nportbestand Fiattering Klantenportal | Tussenrekening Magazijnontvangsten | Rechten | • • |
| Database configuratie   | Tussenrekening instellingen                                                                       |                                       |                                    |         |     |
| Licentiegegevens        | Referentie tussenrekening bij inkoopfacturen:                                                     | 2950 - Tussenrekening F2K inkopen     |                                    |         |     |
| Gebruikers configuratie | Referentie tussenrekening bij verkoopfacturen: Referentie niet tonen bij minimaal 1 tegenboeking: | 2951 - Tussenrekening F2K verkopen    | ¥                                  |         |     |

Let op: De verwijzing naar specifieke tussenrekeningen is administratie-specifiek en moet dus ingesteld worden in de configuratie via Aanpassen/Wijzigen aangepaste configuratie.

De optie **Referentie niet tonen bij minimaal 1 tegenboeking** geeft het referentienummer niet weer in de lijst referentienummers als er minimaal één tegenboeking is gemaakt, ook al is het saldo niet 0. Is de optie uitgevinkt, dan wordt het referentienummer getoond zo lang het saldo niet 0 is en kunnen er dus meerdere facturen met hetzelfde referentienummer worden verwerkt. Na inschakeling van deze optie is er bij het verwerken van de factuur een nieuw **Referentienummer** veld zichtbaar met een selectielijst waarop het referentienummer en openstaande bedrag zichtbaar is.

Bij het analyseren van de factuur zal Factuur2King proberen zelf het referentienummer te ontdekken. Lukt dit niet, dan kunt u handmatig het juiste referentienummer selecteren:

| Factuur 123inkt.pdf       |                                  |             |    |
|---------------------------|----------------------------------|-------------|----|
| Btw-nummer 💙              | NL80.42.92.504.B01               | <u>م</u> ^  |    |
| Crediteurnummer:          | Digital Revolution B.V 17004 🗸   | G           |    |
| Extern klantnummer:       | 769220                           |             |    |
| Extern factuurnummer:     | 7328656                          |             |    |
| Referentienummer:         |                                  |             |    |
| Factuurdatum:             |                                  |             |    |
| lactadiatam               | KENNETH - 125,00 ex. btw (125,00 | ) resterend | d) |
| Roekdatum crediteurregel: | 05-01-2016 🗸                     |             | P  |
| Roekdatum kostenregeli    | 05 01 2016                       | 1           |    |

Bij het maken van een verdeelregel, nadat een referentienummer is gekozen, wordt automatisch het geselecteerde referentienummer ingevoerd:

| Regeltotaal | Incl. btw | Btw-tarief                     | Btw-totaal | Boekdatum | Tegenrekening                  | Fact./ref. nr. | Regelomschrijving       |
|-------------|-----------|--------------------------------|------------|-----------|--------------------------------|----------------|-------------------------|
| 63,64       |           | 11 - 21,00% - Te verrekenen BT | 13,36      | 5-1-2016  | 2950 - Tussenrekening F2K inko | KENNETH        | Digital Revolution B.V. |
|             |           |                                |            |           |                                | $\smile$       |                         |

Ondanks dat hier maar één regel staat voor tussenrekening inkopen met referentie "KENNETH", wordt er ook een crediteurregel gemaakt, met het opgegeven factuurnummer.

 Zoals u bij bovenstaand voorbeeld zag is bij verdeelregels een fact./refnr. kolom toegevoegd. Indien tussenrekening functionaliteit niet is ingeschakeld, kunt u hier ook een ander referentienummer plaatsen. In combinatie met het selecteren van een tussenrekening in de Tegenrekening kolom kan dan ook op het referentienummer worden geboekt.

In dit geval is het dus niet automatisch, maar wel mogelijk om handmatig op te geven als verdeelregels worden gebruikt. Dit opent extra scenario's voor het verwerken van factuur, ook op andere tussenrekeningen dan de in de configuratie opgegeven tussenrekening(en).

Deze functionaliteit is ook beschikbaar in Factuur2King single-user.

## 12. MAGAZIJNONTVANGSTEN/DIRECTE LEVERINGEN KOPPELEN AAN FACTUUR

## Dit is functionaliteit van Factuur2King Pro.

Deze functionaliteit maakt het mogelijk om de factuur te controleren met de ontvangst, op basis van de verwerkte magazijnontvangst of directe levering in de administratie.

Indien er een UBL-factuur wordt gebruikt worden de regels automatisch gekoppeld, is er geen UBL beschikbaar, dan kunt u zelf de aantallen en prijzen aanpassen waar nodig of een regelherkenning document aanmaken (zie hoofdstuk 13).

In beide gevallen kunt u dan controleren of de factuur overeenkomt met de magazijnontvangst en een melding ontvangen mocht het verschil tussen beide groter zijn dan een op te geven percentage.

#### **12.1 CONFIGURATIE**

Factuur2King kijkt naar de **Vaste gegevens inkopen** in King en maakt de relevante verdeelregels aan bij de factuur: Crediteurboeking, tussenrekening inkopen boeking en eventueel de prijsverschillen boeking behorend bij de opbrengstgroep van het artikel.

Welke regels worden aangemaakt is afhankelijk van de instelling bij "**Ontvangst invoeren tegen**"; **wekelijke inkoopprijs** of **VVP** (alleen te wijzigen als er op dat moment geen niet-verwerkte magazijnontvangsten of niet-verwerkte directe leveringen zijn in de administratie).

Factuur2King kijkt expliciet naar deze vaste gegevens, om ervoor te zorgen dat de boeking uiteindelijk juist wegvalt tegen de boeking die King maakt bij verwerken magazijnontvangst. Afhankelijk van de instelling worden de prijsverschillen bijvoorbeeld door King of juist door Factuur2King verwerkt.

Daarnaast wordt de **Dagboek t.b.v. inkopen** gebruikt bij het verwerken van de factuur in King. Via de Factuur2King configuratie van de administratie kunt u eventueel wel een ander dagboek aangeven dat Factuur2King gebruikt. Zo kunt u bijvoorbeeld de voorraadboeking en de factuurboeking uit elkaar houden.

Open het Vaste gegevens scherm in King bij **Voorraad > Vaste gegevens inkopen** en controleer de instellingen:

| 📕 Vaste gegevens inkopen [Demo       | Art : 2018 : Sy  | steem]                               | _ 🗆 ×     |
|--------------------------------------|------------------|--------------------------------------|-----------|
| Algemeen Muteren Help                |                  |                                      |           |
| Algemeen Ontvangsten Ontvangstre     | egels Inkoopfac  | turen                                |           |
| Documenten                           |                  |                                      |           |
| Ontvangstverslag afdrukken verplicht | t 🗌              |                                      |           |
| Ontvangstverslag-layout              | 902 <b>On</b>    | tvangstverslag, inrijlijst (liggend) |           |
| Financiële gegevens                  |                  |                                      |           |
| Dagboek t.b.v. inkopen               | Memo             | Memoriaal                            |           |
| Tussenrekening inkopen               | 2930             | Tussenrekening inkopen               |           |
| Financiele gegevens ontvangsten/dire | cte leveringen – |                                      |           |
| Boekdatum                            | Ontvangstdati    | um 🔽                                 |           |
| Stuknummer                           | Hoogste van d    | lagboek plus één                     |           |
| Overzicht boekingsgang tonen         | Ja               |                                      | •         |
| Ontvangst invoeren tegen             | Werkelijke inko  | popprijs 💌                           |           |
| Financiële gegevens inkoopfacturen   |                  |                                      |           |
| Overzicht boekingsgang tonen         | Ja               |                                      | •         |
| Directe Levering                     |                  |                                      |           |
| Dagboekcode directe leveringen       | Leveren          | Leveringen                           | _         |
| Omschrijving journaalposten          | Omschrijving d   | lirecte levering                     |           |
| Alternatieve omschrijving            |                  |                                      |           |
|                                      |                  |                                      |           |
|                                      |                  |                                      |           |
| L                                    |                  |                                      |           |
|                                      |                  |                                      | Sluiten   |
|                                      |                  | DemoArt : 2018 : Systeem             | 29-6-2018 |

Bij het gebruik van de magazijnontvangsten functionaliteit is het ook van belang dat er een factuur/referentienummer wordt ingevuld op de magazijnontvangst om bij het boeken van de factuur het factuurbedrag juist tegen te kunnen boeken. King maakt automatisch de benodigde journaalregels aan, maar alleen als is ingesteld dat het referentienummer moet worden ingevoerd op de grootboekrekening.

Controleer daarom dat '**referentienummer invoeren**' is aangevinkt bij de grootboekrekening die u heeft ingevuld bij Tussenrekening inkopen in de Vaste gegevens magazijnontvangsten (druk op de i bij de rekening en kies Wijzigen om onderstaand scherm te krijgen):

| 💾 Grootbo   | oekrekeningge  | gevens [DemoArt:20    | 017 : Systeem]    |                |                 | _ 🗆 X                              |
|-------------|----------------|-----------------------|-------------------|----------------|-----------------|------------------------------------|
| Algemeen    | Muteren Afd    | lrukken Help          |                   |                |                 |                                    |
| Nummer      | 2930           | Kostenplaats          | Kostendra         | ager           |                 | $H \bullet H$                      |
| Zoekcode    | InkopenTus     |                       |                   |                |                 | <u>Z</u> oeken                     |
| Naam        | Tussenrekening | inkopen               |                   |                |                 |                                    |
| Instellinge | Balanscodes    | Opmerkingen           |                   |                | _               |                                    |
| Rekenings   | oort           | Balans                | •                 | Referentien    | ummer invoerer  | $\supset$                          |
| Boekzijde   |                | Debet                 | -                 | Referenting    | ere boeker      | n in beginbalans                   |
| Afdrukzijd  | e              | Afhankelijk van saldo | -                 |                | d voor boeken   |                                    |
| Valuta      |                | Eur Euro              |                   | Tarief inkoop  |                 | 0,00                               |
| Tegenreke   | ening          |                       |                   | Tarief verkoop |                 | 0,00                               |
|             | -              |                       |                   |                |                 |                                    |
|             |                |                       | <u>T</u> oevoegen | Verwijderen    | <u>G</u> a naar | <ul> <li><u>S</u>luiten</li> </ul> |
|             |                |                       |                   | DemoArt        | : 2017 : Systee | m 26-05-2017 🔐                     |

In Factuur2King zal bij het verwerken van de magazijnontvangst een melding worden gegeven indien voor een geselecteerde magazijnontvangst het referentienummer ontbreekt. In dat geval kunt u het beste de boeking op de Tussenrekening inkopen opzoeken in King en handmatig een referentienummer invullen. Vervolgens kunt u opnieuw in Factuur2King de magazijnontvangst verwerken.

## Ontvangsten

Kies bij **Vaste gegevens magazijnontvangsten** op het **tabblad Ontvangsten** bij **Factuurnummer** ervoor dat hier automatisch het magazijnontvangstnummer wordt ingevuld ipv 'Leeg', wat er nu mogelijk staat. Zo weet u zeker dat er altijd een referentienummer staat als u vergeet een factuurnummer of referentienummer in te vullen.

En haal het vinkje weg bij **Factuurboeking maken toegestaan**, zodat niet per ongeluk een factuurboeking vanuit King wordt gemaakt (dan heeft Factuur2King niets meer te controleren en te boeken).

| 🖉 Vaste gegevens inkop  | en [Demo/       | Art : 2018 : Systeem]                 | _ 🗆 ×     |
|-------------------------|-----------------|---------------------------------------|-----------|
| Algemeen Muteren Help   |                 |                                       |           |
| Algemeen Ontvangsten    | Ontvangstre     | gels Inkoopfacturen                   |           |
| Startnummer ontvangst/d | lirecte leverin | g 110                                 |           |
| Defaults                |                 |                                       |           |
| 1                       | nvoeren         | Default-waarde                        |           |
| Ontvangstnummer         |                 | Genereren 💌                           |           |
| Magazijn                |                 |                                       |           |
| Ontvangstdatum          |                 | Verwerkingsdatum                      |           |
| Omschrijving            | $\checkmark$    | Naam leverancier                      |           |
| Pakbonnummer leverancie | er 🗌            |                                       |           |
| Totaal te boeken        |                 |                                       |           |
| Status                  |                 | Goedgekeurd                           |           |
| Factuurnummer           |                 | Ontvangstnummer                       |           |
| - Inkoopfactuur make    | n toegestaan    |                                       |           |
| Inkoopfactuur maken     | $\checkmark$    | Niet                                  |           |
| Factuurdatum            | $\checkmark$    | Verwerkingsdatum                      |           |
| Vervaldatum             | $\checkmark$    | Volgens betalingsconditie leverancier |           |
| Betalingskenmerk        | $\checkmark$    | Ons debiteurnummer en factuurnummer 💌 |           |
| Inkoopfactuur verwerke  | n 🔽             | Niet verwerken                        |           |
|                         |                 |                                       | []        |
|                         |                 |                                       |           |
|                         |                 |                                       |           |
| L                       |                 |                                       |           |
|                         |                 |                                       | Sluiten   |
|                         |                 | DemoArt : 2018 : Systeem              | 29-6-2018 |

Schakel de magazijnontvangst functionaliteit in op het Administratie tabblad van een administratie (of voor alle administraties bij DEFAULT):

## King administratie 'DemoArt' bewerken

| ] | Administratie                                               | Inkoopfacturen                                                                                                    | Verkoopfacturen    | UBL Facturen    | Journaalpost in | nportbestand                                                                                                    | Digitaal Archief importbestand                                                                                                    | Cred/Deb/Grootboek import                                                                                                    | $\rightarrow$ |
|---|-------------------------------------------------------------|----------------------------------------------------------------------------------------------------|--------------------|-----------------|-----------------|----------------------------------------------------------------------------------------------------|----------------------------------------------------------------------------------------------------|----------------------------------------------------------------------------------------------------|---------------|
|   |                                                             |                                                                                                    |                    |                 |                 | Tip: Indien u<br>velden waar<br>muisknop) g<br>automatisch<br>Bijvoorbeeld<br>C:\Factuur2K<br>de configura<br>naar C:\Factu<br>Zorg er wel \ | de standaard (DEFAULT) configura<br>u een bestandslocatie moet opgev<br>ebruik maken van de variabele <ar<br>de administratiecode op die locat<br/>'Opslaglocatie journaalposten XM<br/>ing\KingImportXML\<administrati<br>tie voor administratie 001 wordt d<br/>iur2King\KingImportXML\001\.<br/>voor dat deze map voor komt op d</administrati<br></ar<br> | atie bewerkt kunt u bij<br>ven (met de rechter<br>dministratiecode> om<br>ie in te vullen.<br>IL' wordt dan<br>iecode>\. Bij het laden van<br>lit automatisch vertaald<br>de (netwerk)schijf. | ^             |
|   | Adminis                                                     | <ul> <li>Administratie is niet btw-plichtig:</li> <li>Tijdelijke opslaglocatie bij delen lokale schijf:</li> <li>Extra functionaliteit</li> <li>Ook Verkoopfacturen verwerken voor deze administratie:</li> </ul> |                    |                 |                 |                                                                                                    |                                                                                                    |                                                                                                    |               |
|   | 🗌 Tijdelijk                                                 |                                                                                                    |                    |                 |                 |                                                                                                    |                                                                                                    |                                                                                                    |               |
|   | Extra functio                                               |                                                                                                    |                    |                 |                 |                                                                                                    |                                                                                                    |                                                                                                    |               |
|   | ✓ Ook Ve                                                    |                                                                                                    |                    |                 |                 | $\checkmark$                                                                                                    |                                                                                                    |                                                                                                    |               |
|   | Fiattering functionaliteit gebruiken:                       |                                                                                                    |                    |                 |                 |                                                                                                    |                                                                                                    |                                                                                                    |               |
|   | ✓ UBL, go2UBL en/of KingUBL facturen verwerken:             |                                                                                                    |                    |                 |                 |                                                                                                    |                                                                                                    |                                                                                                    |               |
|   | Nieuwe                                                      | Nieuwe cred., deb., grootboekrek. toevoegen aan deze administratie:                                                                                                    |                    |                 |                 |                                                                                                    |                                                                                                    |                                                                                                    |               |
|   | Betalingskorting/kredietbeperking verwerken voor deze admi: |                                                                                                    |                    |                 |                 |                                                                                                    |                                                                                                    |                                                                                                    |               |
|   | G-Reke                                                      | ningen verwerke                                                                                                    | en voor deze admi  | inistratie:     |                 | <b>&gt;</b>                                                                                                    |                                                                                                    |                                                                                                    |               |
| ( | Inkoopf                                                     | actuur controler                                                                                                    | ren met ontvangst  | t/levering vooi | deze admi:      |                                                                                                    |                                                                                                    |                                                                                                    |               |
|   | Factuur                                                     | koppelen aan p                                                                                                    | ost in tussenreker | ning voor deze  | admi:           |                                                                                                    |                                                                                                    |                                                                                                    | >             |
|   | Terug naar configuratielijst                                |                                                                                                    |                    |                 |                 |                                                                                                    | Sla configuratie op (en terug r                                                                                                    | naar configuratielijst)                                                                                                    |               |

# Vervolgens kunnen er enkele instellingen worden gemaakt op het tabblad Magazijnontvangst/Levering:

| $\in$                   | Factuur2King                                                                                                    | _ 🗆 🗙                                                            |  |  |  |  |  |  |
|-------------------------|----------------------------------------------------------------------------------------------------|------------------------------------------------------------------|--|--|--|--|--|--|
|                         | King administratie 'DemoArt' bewerken                                                                                                    |                                                                  |  |  |  |  |  |  |
| King Administraties     | //Grootboek importbestand Fiattering Klantenportal Betalingskorting/Kredietbe                                                                         | eperking G-Rekening Tussenrekening Magazijnontvangsten Rechten 4 |  |  |  |  |  |  |
| Database configuratie   | Magazijnontvangst instellingen                                                                                                    |                                                                  |  |  |  |  |  |  |
| Factuur2King Licentie   | <ul> <li>Factuur boeken op dagboek (anders dagboek vaste geg. magontv.):</li> <li>Verwerkte magazijnontvangsten ophalen tot maanden terug:</li> </ul> | Inkoop                                                           |  |  |  |  |  |  |
| Gebruikers configuratie | <ul> <li>✓ Verwerke magazinentrangsen opnalen tet maanden tetug.</li> <li>✓ Handmatig invoeren van factuur waarden:</li> </ul>                        |                                                                  |  |  |  |  |  |  |
| Ondersteuning           | ☑ Melding geven bij afwijking:                                                                                                    |                                                                  |  |  |  |  |  |  |
|                         | Maximum afwijkingspercentage (maximaal 99,99%):                                                                                                    | 0,00%                                                            |  |  |  |  |  |  |
|                         | Factuur instellingen                                                                                                    |                                                                  |  |  |  |  |  |  |
|                         | Gebruik ontvangstdatum als boekdatum verdeelregels:                                                                                                   |                                                                  |  |  |  |  |  |  |
|                         | Plaats magazijnnummer in factuuromschrijving:                                                                                                    |                                                                  |  |  |  |  |  |  |
|                         | Standaard prijsverschillen rekening indien niet bekend:                                                                                               | 8310                                                             |  |  |  |  |  |  |

Standaard gebruikt Factuur2King hetzelfde 'Dagboek t.b.v. inkopen' als is ingesteld in de vaste gegevens magazijnontvangsten/directe leveringen. Het is echter ook mogelijk hier een **apart dagboek** op te geven, bijvoorbeeld het standaard Inkoop dagboek, zodat magazijnontvangst facturen en normale facturen in hetzelfde dagboek staan.
Ja

Nee

Standaard worden tot 1 maand terug alle verwerkte magazijnontvangsten opgehaald. Indien u deze periode langer wilt maken kunt u dit opgeven in **Verwerkte magazijnontvangsten ophalen tot maanden terug**.

Als een UBL-factuur of Regelherkenning bestand worden gebruikt, dan worden de factuur aantallen en bedragen automatisch ingevuld zoals daadwerkelijk gefactureerd. Zijn deze niet voor handen, dan worden de aantallen ingevuld op basis van de waarden op de magazijnontvangst. Of er kan worden gekozen bij **Handmatig invoeren van factuur waarden** voor extra controle door zelf de aantallen en bedragen in te voeren.

Het is altijd mogelijk om een boeking te maken, maar indien het totale verschil (positief of negatief) tussen de magazijnontvangst en de factuur procentueel meer bedraagt dan het opgegeven percentage bij **Maximum afwijkingspercentage (maximaal 99,99%)** en **Melding geven bij afwijking** is aangevinkt, dan verschijnt er een melding indien er een te groot verschil wordt geboekt:

# Te groot prijsverschil

Het verschil tussen het geboekte totaal van de magazijnontvangst en het berekende totaal van de factuur is met -0,91% groter dan het maximale toegestane verschil van -0,50%.

Wilt u deze magazijnontvangst(en) toch koppelen aan de factuur?

#### Factuur instellingen

Standaard wordt bij het aanmaken van de verdeelregels de factuurdatum gehanteerd, maar het is ook mogelijk om de ontvangstdatum te gebruiken met **Gebruik ontvangstdatum als boekdatum verdeelregels**.

Met **Plaats magazijnnummer in factuuromschrijving** wordt de factuuromschrijving van de factuur overschreven met "Magazijnontvangst <magazijnontvangstnummer>".

Als er een prijsverschil is ontstaan en er is geen prijsverschil regel aanwezig, dan kan Factuur2King deze regel aanmaken. Omdat niet bekend is bij welke artikelen het verschil precies zit wordt het prijsverschil geboekt op een tussenrekening die in de configuratie wordt opgegeven bij **Standaard prijsverschillen rekening indien niet bekend**.

#### 12.2 WERKING

Om een magazijnontvangst te koppelen aan een factuur in Factuur2King moet de magazijnontvangst zijn verwerkt in King en nog niet volledig zijn afgeboekt.

Maak vanuit de bestelling een magazijnontvangst aan en controleer de ontvangen aantallen en eventueel prijzen. Zorg ervoor dat er een **factuurnummer** (mag ook magazijnontvangstnummer zijn wat King automatisch koppelt) – **of pakbonnummer wordt ingevuld** en dat er is ingesteld dat er **geen factuurboeking** wordt gemaakt (instelbaar in vaste gegevens).

| 💾 Invo                                | eren                                                                                                    | magazi         | ijnontvangst i | van leverancie                        | r 17004026          | 123inkt.n   | [Adventur : 2016    | : Systeem]                        |                       |                                    |         | _ [      | ⊐ ×   |  |  |
|---------------------------------------|----------------------------------------------------------------------------------------------------|----------------|----------------|---------------------------------------|---------------------|-------------|---------------------|-----------------------------------|-----------------------|------------------------------------|---------|----------|-------|--|--|
| Algem                                 | een N                                                                                                    | /luterer       | n Afdrukken    | Weergeven H                           | elp                 |             |                     |                                   |                       |                                    |         |          |       |  |  |
| Naam :<br>Plaats I                    | 123in <br>NEDER                                                                                                    | kt.nl<br>HORST | DEN BERG       | Telefoon <b>(</b><br>Telefax <b>(</b> | 0294)78712<br>0294) | 13 (        | Contactpersoon      |                                   |                       |                                    |         |          |       |  |  |
| Opmerk                                | ing                                                                                                    |                |                |                                       |                     |             |                     |                                   |                       |                                    |         |          |       |  |  |
| Ontvanç                               | gstnr.                                                                                                    |                | 28             | Magazijn 001                          | Ont                 | vangstdatum | 02-11-2016          | Aangemaak                         | t door Syste          | em                                 |         |          |       |  |  |
| Omschrij                              | jving 1                                                                                                    | 123inkt.ı      | nl             |                                       | Pakt                | onnummer    |                     | angemaak                          | t op 02-1             | 1-2016 12:05                       |         |          |       |  |  |
| Te boek                               | en E                                                                                                    | Eur            |                | 0                                     | ,00 Goe             | dgekeurd    | <b>V</b>            |                                   |                       |                                    |         |          |       |  |  |
| Rgl.                                  | Rege                                                                                                    | elsoort        | Artikel/Tarief | Artikelnr.<br>leverancier             | Zoekcode            | EAN-code    | Omschrijving        | Aantal ontvangen<br>voorraadeenhe | (Voorraad)<br>eenheid | Aantal ontvangen<br>inkoopeenheden | Inkoo   | Inkoo    | I     |  |  |
| 001                                   | Artike                                                                                                    | 1              | 026302         | 026302                                |                     |             | Epson T1301 inktcar | 1,00                              | Stuks                 | 1,00                               | Stuks   | 25,00    | Stuk  |  |  |
| 002                                   | Artike                                                                                                    | 1              | 026305         | 026305                                |                     |             | Epson T1302 inktcar | 2,00                              | Stuks                 | 2,00                               | Stuks   | 15,00    | Stuk  |  |  |
| 003                                   | Artike                                                                                                    | 4              | 026308         | 026308                                |                     |             | Epson T1303 inktcar | 1,00                              | Stuks                 | 1,00                               | Stuks   | 15,00    | Stuk  |  |  |
| 004                                   | Artike                                                                                                    |                | 026311         | 026311                                |                     |             | Epson T1304 inktcar | 1,00                              | Stuks                 | 1,00                               | Stuks   | 15,00    | Stuk  |  |  |
| <ul> <li>■</li> <li>Factuu</li> </ul> | Totaal     5,000 voorraadeen     5,000 inkoopee       Image: Status     Factuurgegevens     Ontvangstregel 001 Digitaal archief |                |                |                                       |                     |             |                     |                                   |                       |                                    |         |          |       |  |  |
| Fact./r                               | ef.nr.                                                                                                    |                | 7328656        | 5                                     |                     | )           |                     |                                   |                       |                                    |         |          |       |  |  |
| Betalin                               | ascond                                                                                                    | litie          | 003            | 14 dagen na                           | factuurdatu         | ım          |                     |                                   |                       |                                    |         |          |       |  |  |
| ( Fa                                  | ctuurb                                                                                                    | oeking n       | naken 苏        |                                       |                     |             |                     |                                   |                       |                                    |         |          |       |  |  |
| Factuu                                | ırdatun                                                                                                    | 1              |                |                                       |                     |             |                     |                                   |                       |                                    |         |          |       |  |  |
| Verval                                | datum                                                                                                    |                |                |                                       |                     |             |                     |                                   |                       |                                    |         |          |       |  |  |
| Betalin                               | askenn                                                                                                    | nerk           | 769220/        | 7328656                               |                     |             |                     |                                   |                       |                                    |         |          |       |  |  |
|                                       |                                                                                                    |                |                |                                       |                     |             |                     |                                   |                       |                                    |         |          |       |  |  |
|                                       |                                                                                                    |                |                |                                       |                     |             |                     | Verwerk                           | en Verw               | ijderen <u>G</u> a naa             | r  ▼    | Sluiten  | 16    |  |  |
|                                       |                                                                                                    |                |                |                                       |                     |             |                     |                                   |                       | Adventur : 2016 :                  | systeem | 2-11-201 | 10 .4 |  |  |

Druk hierna op Verwerken.

En verwerk de magazijnontvangst (en kies eventueel opties voor controleren waarden, afdrukken verwerkverslagen, etc.):

| 🖉 Verwerken magazi                     | jnontvangsten [Adventur:2016:Systeem]                                                                       | _ 🗆 ×                                   |
|----------------------------------------|----------------------------------------------------------------------------------------------------|-----------------------------------------|
| Algemeen Muteren                       | Help                                                                                                    |                                         |
| Van Ontvangstnr.<br>T/m Ontvangstnr.   | 28 123inkt.nl<br>28 123inkt.nl                                                                              |                                         |
| Controleren negatie                    | eve magazijnvoorraad<br>van regels gelijk aan te boeken bedrag<br>vangstregels gekonpeld aan een bestelling |                                         |
| Boekdatum<br>Boekstuknummer            | 02-11-2016<br>28                                                                                            |                                         |
| Ontvangstverslag<br>Printer selecteren | Layouthr. 900 Ontvangstverslag, zonder bed                                                                  | lragen                                  |
|                                        | <u>V</u> erwerken<br>Adventur : 2016 : Systeem                                                              | <u>S</u> luiten<br>2-11-2016 <u>"</u> i |

Vanaf dit moment is de magazijnontvangst zichtbaar in Factuur2King.

Als magazijnontvangsten zijn ingeschakeld en er zijn voor de geselecteerde crediteur verwerkte magazijnontvangsten beschikbaar, dan is er onderaan het factuur verwerken scherm een nieuwe **Magazijnontvangst Koppelen** knop actief (druk op de verversen knop naast de Koppelen knop of er te koppelen magazijnontvangsten zijn).

| Betalingskorting toepassen  | 2.35 % Vervalt: 22-10-2015  |  |
|-----------------------------|-----------------------------|--|
| G-rekening toepassen        | 30 %                        |  |
| 🗌 Magazijnontvangst gekoppe | ld Koppelen 🔄 🕽             |  |
|                             | $\square$                   |  |
| STOP VERWERKEN              | EXPORTEREN NAAR KING        |  |
|                             | DemoArt : Kenneth Verburg 👘 |  |

**Let op:** De Koppelen knop is alleen actief als er daadwerkelijk verwerkte magazijnontvangsten zijn gevonden voor de crediteur die nog niet zijn verwerkt. Ook moet voor elke opbrengstgroep in King een Prijsverschillen rekening zijn gekoppeld, anders kunnen prijsverschillen niet worden geboekt:

| 🞽 Opbrengstgroepgegevens [Demoart : 20          | 17 : Systeem] |                          |           |                     | _ 🗆 ×            |
|-------------------------------------------------|---------------|--------------------------|-----------|---------------------|------------------|
| Algemeen Muteren Afdrukken Help                 |               |                          |           |                     |                  |
| Groep 10                                        |               |                          |           |                     | K I F H          |
| Omschrijving Computers                          |               |                          |           |                     | Zoeken           |
| Soort Goederen 🔻                                |               |                          |           |                     |                  |
|                                                 |               |                          |           |                     |                  |
| Soort boeking                                   | Rekening      | Naam                     |           |                     | <u>Wij</u> zigen |
| Opbrengsten                                     | 8010          | Opbrengst computers      |           |                     | Standaard        |
| Kostprijzen                                     | 8110          | Kostprijs computers      |           |                     |                  |
| Voorraden                                       | 3110          | Voorraad computers       |           |                     |                  |
| Verleende kortingen                             | 8210          | Verleende korting comput | ters      |                     |                  |
| Flerwaardering                                  | 3210          | Herwaardering computers  |           |                     |                  |
| ( Prijsverschillen                              | 8310          | Prijsverschil computers  | )         |                     |                  |
| Veorraadverschillen                             |               |                          |           |                     |                  |
| Opbrengsten projecten o.b.v. opbrengstgroep     | 8610          | Opbr. proj. computers    |           |                     |                  |
| Kostprijs projecten o.b.v. opbrengstgroep       |               |                          |           |                     |                  |
| Dekking tarieven projecten o.b.v. opbrengstgroe | :F            |                          |           |                     |                  |
| Dekking tarieven productie                      |               |                          |           |                     |                  |
| Uitval productie                                |               |                          |           |                     |                  |
|                                                 |               |                          |           |                     |                  |
|                                                 |               | <u>T</u> o               | evoegen   | <u>V</u> erwijderen | Sluiten          |
|                                                 |               |                          | Demoart : | 2017 : Systeem      | 24-08-2017 🦼     |

Als hierop wordt geklikt opent het **Magazijnontvangsten matchen aan factuur** scherm. Hierin worden **magazijnontvangsten getoond die zijn verwerkt in King behorend bij de geselecteerde crediteur**.

Indien het **referentienummer, pakbonnummer, bestelnummer of de bestelreferentie** voor komt op de factuur wordt automatisch de juiste magazijnontvangst geselecteerd. Kunnen deze gegevens niet worden gevonden, dan geeft Factuur2King **GEENMATCH** aan en moet handmatig de juiste magazijnontvangst worden geselecteerd.

Bovenaan het **Magazijnontvangsten matchen aan factuur** scherm wordt getoond welke magazijnontvangsten er beschikbaar zijn voor de crediteur waarvoor de factuur wordt verwerkt. De hoeveelheid aanwezige regels wordt getoond en hoeveel er nog te boeken (ex. btw) is.

Standaard worden magazijnontvangsten getoond **tot 1 maand terug**, in de configuratie van Factuur2King (tabblad Magazijnontvangsten) kan dit worden vergroot naar meerdere maanden.

|   |             |                                                                 |          |              |      | Fact        | tuur2        | King 2.4   | .4 - Ont   | vangster  | n/lev         | eringen    | matcher   | ı aar  | n factuur   |      |        |      |          |          | -      | ×         |
|---|-------------|-----------------------------------------------------------------|----------|--------------|------|-------------|--------------|------------|------------|-----------|---------------|------------|-----------|--------|-------------|------|--------|------|----------|----------|--------|-----------|
|   | Magaz       | ijnontv                                                         | angst    | en van cr    | redi | teur 17     | <b>'</b> 004 | 025 - 1    | Manut      | an        |               |            |           |        |             |      |        |      |          |          |        |           |
|   | Koppel      | Geboe                                                           | Soort (  | Ontvangstnr. | F    | act./Refnr. |              | Pakbonnu   | ummer      | Bestelnr. |               | Bestein    | ef.       | Ont    | vangstdatum | n I  | Regels |      | Valuta   | Nog te   | e boek | en (ex. b |
|   |             |                                                                 | MAG 5    | 57           | 5    | 7           |              |            |            | 50        |               |            |           | 8-1-   | -2018       |      |        |      | 1 Eur    |          |        | 50,00     |
|   |             |                                                                 | MAG 5    | 58           | 5    | 8           |              |            |            |           |               |            |           | 5-2-   | -2018       |      |        |      | 1 Eur    |          |        | 94,50     |
|   |             | MAG 60 60                                                       |          |              |      |             |              |            |            |           |               |            |           | 5-2-   | -2018       |      |        |      | 2 Eur    |          |        | 99,52     |
|   |             |                                                                 | MAG (    | 56           | 6    | 6           |              |            |            | 56        |               |            |           | 12-3   | 2-2018      |      |        |      | 1 Eur    |          |        | 5,10      |
|   |             |                                                                 | MAG (    | 57           | 6    | 57          |              |            |            |           |               |            |           | 12-3   | 2-2018      |      |        |      | 2 Eur    |          |        | 99,52     |
| Þ |             | Imag         67         67           Imag         68         68 |          |              |      | i8          |              | 6326690    |            | 57        |               | 632669     | 0         | 13-3   | 2-2018      |      |        |      | 4 Eur    |          |        | 416,22    |
|   |             |                                                                 | 1440     | 70           |      | 10          |              |            |            | 50        |               |            |           | 40.0   | 0.0010      |      |        |      | 4 F      |          |        | 256.00    |
|   | R Be        | Artikel                                                         | Artikel  | Artikelom    | Bt   | Aantal      | Ee           | Aantal     | Eerder     | Aantal    | V             | Inkoop     | Inkoop    | Pr     | Verschi \   | V    | Ontv   | Ink  | Ink. Eer | Ink. Tot | Bt     | Opmer     |
|   | <b>4</b> 68 | 13-02-2                                                         | 2018   O | ntvangen: 3  | 9,00 | Gefactu     | reerd        | : 39,00 (0 | ),00)   Wa | aarde: Eu | r <b>4</b> 16 | i,22   Gef | actureerc | l: Eui | r 416,22 (0 | ,00) | )      |      |          |          |        |           |
|   | 0 57        | MANU                                                            | 771503   | Emaille w    | 21   | 1,0         | Stu          | 0,0        | 1,0        | 0,0       | E             | 189,00     | 189,00    | 1,0    | 0,00        | E    | 189,00 | 0,00 | 189,00   | 189,00   | 0,00   |           |
|   | 0 57        | MANU                                                            | 001013   | Gesloten     | 21   | 36,0        | Stu          | -9,0       | 45,0       | 0,0       | E             | 5,02       | 5,02      | 1,0    | 0,00 E      | E    | 180,72 | -45, | 225,90   | 180,72   | -9,    |           |
|   | 0 57        | MANU                                                            | 920264   | Verrijdbar   | 21   | 1,0         | Stu          | 0,0        | 1,0        | 0,0       | E             | 21,50      | 21,50     | 1,0    | 0,00 E      | E    | 21,50  | 0,00 | 21,50    | 21,50    | 0,00   |           |
|   | 0 57        | MANUE                                                           | 020261   | Startorro    | 21   | 10          | etule        | 0.0        | 1.0        | 0.0       | F             | 25.00      | 25.00     | 10     | 0.00        |      | 25.00  | 0.00 | 25.00    | 25.00    | 0.00   |           |

**Let op:** Of aantallen en bedragen met 2 of 3 decimalen worden getoond is afhankelijk van de instelling in King bij Artikelen > Vaste gegevens Artikelen > Defaults algemeen.

Het is mogelijk om meerdere magazijnontvangsten gelijktijdig te verwerken bij een factuur door voor meerdere regels de Verwerken kolom aan te vinken (door tijdelijk een vinkje te zetten in Verwerken kan ook worden gecontroleerd wat de inhoud is van een ontvangst, is dit niet de juiste dan kan het vinkje weer worden weggehaald).

In bovenstaand voorbeeld is Magazijnontvangst 68 geselecteerd. De blauwe titelregel boven de ontvangstregels geeft een samenvatting van de totalen van deze magazijnontvangst.

Factuur2King neemt automatisch de inkoopprijzen (inclusief eventueel ingesteld kortingsbedrag/percentage) en aantallen over van de magazijnontvangst. Deze kunnen dan handmatig worden vergeleken met de factuur. In de beige kolommen kunnen dan afwijkende waarden worden ingevuld:

| ×          |           |              |         |            | Fac      | tuur2Kir    | ng - Mag | gazijnontv  | angsten n   | natchen aa  | an factu          | ur       |        |       |           |              | -        | ■ ×    |    |
|------------|-----------|--------------|---------|------------|----------|-------------|----------|-------------|-------------|-------------|-------------------|----------|--------|-------|-----------|--------------|----------|--------|----|
| Magazijn   | ontvang   | sten van     | credi   | iteur 17   | 0040     | 25 - M      | anutai   | n           |             |             |                   |          |        |       |           |              |          |        |    |
| Verwerken  | Geboekt   | Ontvangstnr. |         | Fact./R    | efnr.    |             | Pakbonnu | ummer       | Ontvang     | stdatum     | Regel             | s        |        | Valut | acode     | Nog te boeke | n (ex. b | otw)   |    |
|            |           | 58           |         | 58         |          |             |          |             | 5-2-2018    |             |                   |          | 1      | Eur   |           |              |          | 94,50  | 1  |
|            |           | 60           |         | 60         |          |             |          |             | 5-2-2018    |             |                   |          | 2      | Eur   |           |              |          | 99,52  | Ē. |
|            |           | 66           |         | 66         |          |             |          |             | 12-2-201    | 8           |                   |          | 1      | Eur   |           |              |          | 2,01   |    |
|            |           | 67           |         | 67         |          |             |          |             | 12-2-201    | 8           |                   |          | 2      | Eur   |           |              |          | 99,52  | 1  |
| •          |           | 68           |         | 68         |          |             | 6326690  |             | 13-2-201    | 8           |                   |          | 4      | Eur   |           |              |          | 416,22 | 4  |
|            |           |              |         |            |          |             |          |             |             |             |                   |          |        |       |           |              |          |        | ~  |
| R Artikel  | Artikeln  | Artikeloms   | Bt /    | Aantal o E | ien Aa   | antal o E   | erder v  | Aantal v \  | Inkoopp     | Inkoopp     | Verschil          | V        | Ontva  | Inko  | Ink. Eer  | Ink. Tota    | Bt       | Opmerk |    |
| <b>b</b> 4 |           |              |         |            |          |             | <b>`</b> |             |             |             | ~                 |          |        |       |           |              |          |        | ^  |
| 68   1     | 3-02-2018 | Ontvangen:   | 39,00   | Gefactur   | reerd: 3 | 39,00 (0,0  | 0   Waa  | rde: Eur 41 | 6,22   Gera | ctureerd: I | Eur <b>4</b> 16,2 | 22 (0,00 | ))     |       |           |              |          |        |    |
| 0 MANUT    | 77150395  | Emaille whi  | 21      | 1,00 S     | Stuks    | 1,00        | 0,00     | 0,00 E      | ur 189,0    | 0 189,00    | 0, 0,             | 00 Eur   | 189,00 | 189,  | 0,00      | 189,00       | 39,      |        |    |
| 0 MANUT    | 00101364  | Gesloten E   | 21      | 36,00 S    | Stuks    | 36,00       | 0,00     | 0,00 E      | ur ,(       | 2 5,02      | 2 0,              | 00 Eur   | 180,72 | 180,  | 0,00      | 180,72       | 37,      |        |    |
| 0 MANUT    | 92026453  | Verrijdbare  | 21      | 1,00 S     | Stuks    | 1,00        | 0,00     | 0,00 E      | ur 21,5     | 0 21,50     | 0, 0,             | 00 Eur   | 21,50  | 21,50 | 0,00      | 21,50        | 4,5      |        |    |
| 0 MANUT    | 92026178  | Startersset  | 21      | 1,00 s     | tuk      | 1,00        | 0,00     | 0,00 E      | ur 21,0     | 0 25,00     | 0, 0,             | 00 Eur   | 25,00  | 25,00 | 0,00      | 25,00        | 5,2      |        |    |
|            |           |              |         |            |          |             |          |             |             |             |                   |          |        |       |           |              |          |        |    |
|            |           |              |         |            |          |             |          |             |             |             |                   |          |        |       |           |              |          |        |    |
|            |           |              |         |            |          |             |          |             |             |             |                   |          |        |       |           |              |          |        |    |
|            |           |              |         |            |          |             |          |             |             |             |                   |          |        |       |           |              |          |        |    |
|            |           |              |         |            |          |             |          |             |             |             |                   |          |        |       |           |              |          |        |    |
|            |           |              |         |            |          |             |          |             |             |             |                   |          |        |       |           |              |          |        |    |
|            |           |              |         |            |          |             |          |             |             |             |                   |          |        |       |           |              |          |        |    |
|            |           |              |         |            |          |             |          |             |             |             |                   |          |        |       |           |              |          |        |    |
|            |           |              |         |            |          |             |          |             |             |             |                   |          |        |       |           |              |          |        |    |
|            |           |              |         |            |          |             |          |             |             |             |                   |          |        |       |           |              |          |        |    |
|            |           |              |         |            |          |             |          |             |             |             |                   |          |        |       |           |              |          |        |    |
|            |           |              |         |            |          |             |          |             |             |             |                   |          |        |       |           |              |          |        |    |
|            |           |              |         |            |          |             |          |             |             |             |                   |          |        |       |           |              |          |        |    |
|            |           |              |         |            |          |             |          |             |             |             |                   |          |        |       |           |              |          |        | -  |
|            |           |              | ANNU    | JLEREN     |          |             |          |             |             |             | KOPP              | EL MAGA  |        | ANGS1 | F AAN FAC | TUUR         |          |        |    |
|            |           |              |         |            |          |             |          |             |             |             |                   |          |        |       |           |              |          |        |    |
| Subtotaal  | 416.22    | Rtw-tota:    | 1 87 40 | 6          | Factuurt | otaal 503 f | 526      |             |             |             |                   |          |        |       |           |              |          |        |    |

Het is ook mogelijk om in de configuratie in te stellen dat alle waarden handmatig moeten worden ingevoerd door de gebruiker. Dit kan extra controle opleveren, want u bent verplicht elk veld na te lopen en te controleren op de factuur, maar betekent ook dat de invoer langer kan duren:

| ž |      |              |           |              |         |            | F       | actuur2Ki     | ng - Ma   | gazijnontv  | /ang | gsten ma   | tchen aa   | n factuur  |      |         |       |           |             | -         | = ×    |        |
|---|------|--------------|-----------|--------------|---------|------------|---------|---------------|-----------|-------------|------|------------|------------|------------|------|---------|-------|-----------|-------------|-----------|--------|--------|
| I | Ла   | gazijno      | ntvang    | sten van     | cred    | liteur 1   | 7004    | 025 - N       | lanuta    | n           |      |            |            |            |      |         |       |           |             |           |        |        |
|   | Verv | verken       | Geboekt   | Ontvangstnr. |         | Fact       | /Refnr. |               | Pakbonn   | ummer       |      | Ontvangstd | datum      | Regels     |      |         | Valut | tacode    | Nog te boek | en (ex. l | btw)   |        |
|   |      |              |           | 58           |         | 58         |         |               |           |             |      | 5-2-2018   |            |            |      |         | 1 Eur |           |             |           | 94,50  | $\sim$ |
|   |      |              |           | 60           |         | 60         |         |               |           |             |      | 5-2-2018   |            |            |      |         | 2 Eur |           |             |           | 99,52  |        |
|   |      |              |           | 66           |         | 66         |         |               |           |             |      | 12-2-2018  |            |            |      |         | 1 Eur |           |             |           | 2,01   |        |
|   |      |              |           | 67           |         | 67         |         |               |           |             |      | 12-2-2018  |            |            |      |         | 2 Eur |           |             |           | 99,52  |        |
| ۲ |      | $\checkmark$ |           | 68           |         | 68         |         |               | 6326690   |             |      | 13-2-2018  |            |            |      |         | 4 Eur |           |             |           | 416,22 |        |
|   |      |              |           |              |         |            |         |               |           |             |      |            |            |            |      |         |       |           |             |           |        | 0      |
|   | R    | Artikel      | Artikeln  | Artikeloms   | Bt      | Aantal o   | Een     | Aantal o      | Eerder v  | Aantal v    | V    | Inkoopp    | Inkoopp    | Verschil   | V    | Ontva   | Inko  | Ink. Eer  | Ink. Tota   | Bt        | Opmerk |        |
|   |      |              |           |              |         |            |         |               |           |             |      |            |            |            |      |         |       |           |             |           |        | $\sim$ |
|   | -    | 68 I 13-     | 02-2018   | Ontvangen:   | : 39.00 | )   Gefact | ureerd  | 1: 0 (-39.00  | ) I Waard | le: Eur 416 | .22  | l Gefactur | reerd: Eur | 0 (-416.22 | 2)   |         |       |           |             |           |        |        |
| 2 | 0    | MANUT        | 77150395  | Emaille whi  | 21      | . 100      | Stuks   | 0.00          | 0.00      | -1 00       | Fur  | 189.00     | 0.00       | -189.00    | Fur  | 189.00  | 0.00  | 0.0       | 0 0 00      | 0.0       |        |        |
| - | 0    | MANUT        | 00101364  | Gesloten E   | 21      | 36.00      | Stuks   | 0.00          | 0.00      | -36.00      | Eur  | 5.02       | 0.00       | -5.02      | Eur  | 180.72  | 0.00  | 0.0       | 0 0.00      | 0.0       |        | 1      |
|   | 0    | MANUT        | 92026453  | Verrijdbare  | 21      | 1.00       | Stuks   | 0.00          | 0.00      | -1,00       | Eur  | 21,50      | 0.00       | -21.50     | Eur  | 21,50   | 0.00  | 0.0       | 0 0.00      | 0.0       |        |        |
|   | 0    | MANUT        | 92026178  | Startersset  | 21      | 1,00       | stuk    | 0,00          | 0,00      | -1,00       | Eur  | 25,00      | 0,00       | -25,00     | Eur  | 25,00   | 0,00  | 0,0       | 0,00        | 0,0       |        |        |
|   |      |              |           |              |         |            |         |               |           |             |      |            |            |            |      |         |       |           |             |           |        |        |
|   |      |              |           |              |         |            |         |               |           |             |      |            |            |            |      |         |       |           |             |           |        |        |
|   |      |              |           |              |         |            |         |               |           |             |      |            |            |            |      |         |       |           |             |           |        |        |
|   |      |              |           |              |         |            |         |               |           |             |      |            |            |            |      |         |       |           |             |           |        |        |
|   |      |              |           |              |         |            |         |               |           |             |      |            |            |            |      |         |       |           |             |           |        |        |
|   |      |              |           |              |         |            |         |               |           |             |      |            |            |            |      |         |       |           |             |           |        |        |
|   |      |              |           |              |         |            |         |               |           |             |      |            |            |            |      |         |       |           |             |           |        |        |
|   |      |              |           |              |         |            |         |               |           |             |      |            |            |            |      |         |       |           |             |           |        |        |
|   |      |              |           |              |         |            |         |               |           |             |      |            |            |            |      |         |       |           |             |           |        |        |
|   |      |              |           |              |         |            |         |               |           |             |      |            |            |            |      |         |       |           |             |           |        |        |
|   |      |              |           |              |         |            |         |               |           |             |      |            |            |            |      |         |       |           |             |           |        |        |
|   |      |              |           |              |         |            |         |               |           |             |      |            |            |            |      |         |       |           |             |           |        |        |
|   |      |              |           |              |         |            |         |               |           |             |      |            |            |            |      |         |       |           |             |           |        |        |
| _ |      |              |           |              |         |            |         |               |           |             |      |            |            |            |      |         |       |           |             |           |        | ~      |
|   |      |              |           |              | ANN     | IULEREN    |         |               |           |             |      |            |            | KOPPEL     | MAGA | ZIJNONT | VANGS | T AAN FAC | TUUR        |           |        |        |
|   |      |              |           |              |         |            |         |               |           |             |      |            |            |            |      |         |       |           |             |           |        |        |
|   | S    | ubtotaal 0   | (-416.22) | Btw-t        | otaal ( | 0.00       | Fact    | uurtotaal 0.0 | 00        |             |      |            |            |            |      |         |       |           |             |           |        |        |

#### UBL-factuur

Is er een UBL-factuur voor handen, dan zal Factuur2King proberen op basis van de artikelregels en hoeveelheden een match te maken (het is dan wel van belang dat het artikelnummer van de leverancier in King is ingevoerd of het eigen artikelnummer op de factuur voor komt).

| RABO BANK | INT. NEDER | LAND                               |   | R 4 | • ] | Artikel   | Artikeln | Artikelom  | Bt  | Aantal    | Een   | Aantal                 | Eerde | r     | Aantal | V   | Inkoop    | Inkoop     | Verschil   | V   | Ontva  | Inko  |
|-----------|------------|------------------------------------|---|-----|-----|-----------|----------|------------|-----|-----------|-------|------------------------|-------|-------|--------|-----|-----------|------------|------------|-----|--------|-------|
| Code      | Quantity   | 047<br>Name<br>Emaille             |   | 4   | 68  | 13-02-201 | 9 Ontvan | gen: 39,00 | Gef | actureero | 1: 39 | <del>0,00)   W</del> a | acde: | : Eur | 416,22 | Gef | actureerd | l: Eur 414 | ,72 (-1,50 | ))  |        |       |
|           |            | Packir                             |   | 001 |     | MANUTAN1  | 771503   | Emaille w  | 21  | 1,00      | Stuks | 1,00                   |       | 0,00  | 0,00   | Eur | 189,00    | 189,00     | 0,00       | Eur | 189,00 | 189,  |
| 00101364  | 36 PCE 36  | Geslot                             | F | 002 |     | MANUTAN2  | 001013   | Gesloten   | 21  | 36,00     | Stuks | 36,00                  | (     | 0,00  | 0,00   | Eur | 5,02      | 5,02       | 0,00       | Eur | 180,72 | 180,  |
|           |            | ackir                              |   | 003 |     | MANUTAN3  | 920264   | Verrijdbar | 21  | 1,00      | Stuks | 1,00                   |       | 0,00  | 0,00   | Eur | 21,50     | 20,00      | -1,50      | Eur | 21,50  | 20,00 |
| 92026453  | 1 PCE      | Verrijd                            |   | 004 |     | MANUTAN4  | 920261   | Startersse | 21  | 1,00      | stuk  | 1,00                   | (     | 0,00  | 0,00   | Eur | 25,00     | 25,00      | 0,00       | Eur | 25,00  | 25,00 |
|           |            | Toega<br>Platea<br>EN No<br>Packir |   |     |     | ```       |          |            |     |           | C     |                        | J     |       |        |     |           |            |            |     |        |       |
| 92026178  | 1 PCE      | tarter                             |   |     |     |           |          |            |     |           |       |                        |       |       |        |     |           |            |            |     |        |       |

*Er is hier een Manutan UBL-factuur gebruikt en Factuur2King heeft bij de artikelnummers genoemd op de factuur links de King artikelnummers (MANUTAN1-4) gevonden.* 

- Als er 1 magazijnontvangst is aangevinkt waarop het artikel voorkomt, dan zal Factuur2King het totale gefactureerde aantal van de UBL invoeren en de xxx regel verwijderen.
- Zijn er meer magazijnontvangsten aangevinkt, dan wordt het aantal ontvangen van het gefactureerde aantal afgetrokken. Is dit 0, dan verdwijnt de xxx regel, zijn er nog artikelen over, dan blijft de xxx regel staan.

Als bij een restant dan nog handmatig het aantal wordt verhoogd/verlaagd op één van de magazijnontvangsten, waardoor het totaal klopt met de factuur, dan verdwijnt de xxx regel weer.

Dus als er 3 stuks op de factuur staan en magazijnontvangst 1 en 2 hebben allebei 1 ontvangen staan, dan zijn er totaal 2 ontvangen en blijft een xxx regel over met 1 extra gefactureerd. Als dit wel klopt (en dus bij de magazijnontvangst invoeren ging iets mis, anders had je juiste aantal gehad) kan bij één van de magazijnontvangsten handmatig het aantal verhoogd worden naar 2 (dit heeft alleen financiële gevolgen, niet voor voorraadaantallen, dat moet met een voorraadcorrectie of magazijnontvangst), dan is het totaal van de magazijnontvangsten gelijk aan de factuur en verdwijnt de xxx regel.

#### **Excel regelherkenning**

Is er een Excel 2007 bestand aanwezig van de factuur, met dezelfde naam als de factuur, dan kan Factuur2King, net zoals bij UBL-bestanden, regelherkenning toepassen. U moet eenmalig voor de leverancier in de juiste Excel kolomnamen instellen (of wijzigen als de factuurlay-out zou wijzigen).

Zie hoofdstuk 13 en met name paragraaf 13.3 voor uitleg hoe dit in zijn werk gaat.

#### Regelstatus

Ongeacht hoe de aantallen en inkoopprijzen zijn ingevoerd toont Factuur2King waar er eventuele verschillen zijn tussen wat is gefactureerd en wat op de magazijnontvangst staat. Blauw = gelijk of rood = afwijkend:

|   | 4      |          |            |              |             |        | F            | actuu   | ur2King -  | Magaz     | ijnontvar | ngste  | n match     | en aan f  | factuur    |       |        |          |          |             | -        | ■ ×    |        |
|---|--------|----------|------------|--------------|-------------|--------|--------------|---------|------------|-----------|-----------|--------|-------------|-----------|------------|-------|--------|----------|----------|-------------|----------|--------|--------|
|   | Maga   | azijno   | ontvan     | gsten v      | /an credi   | teu    | r 17004      | 1025    | - Man      | utan      |           |        |             |           |            |       |        |          |          |             |          |        |        |
|   | Verwei | rken     | Geboekt    | Ontvan       | igstnr.     |        | Fact./Refnr. |         | Pak        | bonnumm   | er        | Ont    | /angstdatur | n         | Regels     |       |        | Valutaco | ode No   | og te boeke | n (ex. b | tw)    |        |
|   |        |          |            | 58           |             |        | 58           |         |            |           |           | 5-2-   | 2018        |           |            |       | 1      | Eur      |          |             |          | 94,50  | $\sim$ |
|   |        |          |            | 60           |             |        | 60           |         |            |           |           | 5-2-   | 2018        |           |            |       | 2      | Eur      |          |             |          | 99,52  |        |
|   |        |          |            | 66           |             |        | 66           |         |            |           |           | 12-2   | -2018       |           |            |       | 1      | Eur      |          |             |          | 2,01   |        |
|   |        |          |            | 67           |             |        | 67           |         |            |           |           | 12-2   | -2018       |           |            |       | 2      | Eur      |          |             |          | 99,52  |        |
| ► |        | Z        |            | 68           |             |        | 68           |         | 632        | 6690      |           | 13-2   | -2018       |           |            |       | 4      | Eur      |          |             |          | 416,22 |        |
|   |        |          |            |              |             |        |              |         |            |           |           |        |             |           |            |       |        |          |          |             |          |        | ~      |
|   | R 🔺    | Artike   | 1          | Artikeln     | Artikelom   | Bt     | Aantal       | Een     | Aantal     | Eerder    | Aantal    | V      | Inkoop      | Inkoop    | Verschil   | V     | Ontva  | Inko     | Ink. Eer | Ink. Tot    | Bt       | Opmer  | $\Box$ |
|   |        |          |            |              |             |        |              |         |            |           |           |        |             |           |            |       |        |          |          |             |          |        | $\sim$ |
|   | 1 6    | 8   13-  | -02-2018   | 3   Ontvar   | ngen: 39,00 | Get    | factureero   | d: 38 ( | -1,00)   W | /aarde: E | ur 416,22 | 2   Ge | factureer   | d: Eur 40 | 9,70 (-6,5 | 2)    |        |          |          |             |          |        |        |
|   | 001    | MANU     | JTAN1      | 771503       | Emaille w   | 21     | 1,00         | Stuks   | 1,00       | 0,00      | 0,00      | Eur    | 189,00      | 189,00    | 0,00       | Eur   | 189,00 | 189,     | 0,00     | 189,00      | 39,      |        |        |
| I | 002    | MANU     | JTAN2      | 001013       | Gesloten    | 21     | 36,00        | Stuks   | 35,00      | 0,00      | -1,00     | Eur    | 5,02        | 5,02      | 0,00       | Eur   | 180,72 | 175,     | 0,00     | 175,70      | 36,      |        |        |
|   | 003    | MANU     | JTAN3      | 920264       | Verrijdbar  | 21     | 1,00         | Stuks   | 1,00       | 0,00      | 0,00      | Eur    | 21,50       | 20,00     | -1,50      | Eur   | 21,50  | 20,00    | 0,00     | 20,00       | 4,2      |        |        |
|   | 004    | MANU     | JTAN4      | 920261       | Startersse  | 21     | 1,00         | stuk    | 1,00       | 0,00      | 0,00      | Eur    | 25,00       | 25,00     | 0,00       | Eur   | 25,00  | 25,00    | 0,00     | 25,00       | 5,2      |        |        |
|   |        |          |            |              |             |        |              |         |            |           |           |        |             |           |            |       |        |          |          |             |          |        |        |
|   |        |          |            |              |             |        |              |         |            |           |           |        |             |           |            |       |        |          |          |             |          |        |        |
|   |        |          |            |              |             |        |              |         |            |           |           |        |             |           |            |       |        |          |          |             |          |        |        |
|   |        |          |            |              |             |        |              |         |            |           |           |        |             |           |            |       |        |          |          |             |          |        |        |
|   |        |          |            |              |             |        |              |         |            |           |           |        |             |           |            |       |        |          |          |             |          |        |        |
|   |        |          |            |              |             |        |              |         |            |           |           |        |             |           |            |       |        |          |          |             |          |        |        |
|   |        |          |            |              |             |        |              |         |            |           |           |        |             |           |            |       |        |          |          |             |          |        |        |
|   |        |          |            |              |             |        |              |         |            |           |           |        |             |           |            |       |        |          |          |             |          |        |        |
|   |        |          |            |              |             |        |              |         |            |           |           |        |             |           |            |       |        |          |          |             |          |        |        |
|   |        |          |            |              |             |        |              |         |            |           |           |        |             |           |            |       |        |          |          |             |          |        |        |
|   |        |          |            |              |             |        |              |         |            |           |           |        |             |           |            |       |        |          |          |             |          |        |        |
|   |        |          |            |              |             |        |              |         |            |           |           |        |             |           |            |       |        |          |          |             |          |        | $\sim$ |
|   |        |          |            |              | ANNU        | ILEREI | N            |         |            |           |           |        |             |           | KOPPEL MA  | GAZIJ | NONTV  | ANGST A  | AN FACTU | JUR         |          |        |        |
| Ľ |        |          |            |              |             |        |              |         |            |           |           |        |             |           |            |       |        |          |          |             |          |        |        |
|   | Sub    | totaal 4 | 409,70 (-6 | ,52) (-1,59% | 5) Bt       | w-tot  | taal 86,037  |         | Factuurt   | otaal 495 | ,737      |        |             |           |            |       |        |          |          |             |          |        |        |

Indien er een afwijking wordt gemaakt kleurt de regel rood en is er onderaan het scherm het verschil zichtbaar tussen magazijnontvangst en factuur (in dit geval -€6,52 of -1,59%):

|   | 1 68   13 | 8-02-2018   | Ontvan      | igen: 39,00 | Gefac   | tureero | l: 38 (- | 1,00)   Waa | arde: Eur  | 416,22 | Gefa | actureero | l: Eur 409 | ,70 (-6,5 | 2)  |
|---|-----------|-------------|-------------|-------------|---------|---------|----------|-------------|------------|--------|------|-----------|------------|-----------|-----|
| _ | 001 MAN   | IUTAN1      | 771503      | Emaille w   | 21      | 1,00    | Stuks    | 1,00        | 0,00       | 0,00   | Eur  | 189,00    | 189,00     | 0,00      | Eur |
| I | 002 MAN   | IUTAN2      | 001013      | Gesloten    | 21      | 36,00   | Stuks    | 35,00       | 0,00       | -1,00  | Eur  | 5,02      | 5,02       | 0,00      | Eur |
|   | 003 MAN   | IUTAN3      | 920264      | Verrijdbar  | 21      | 1,00    | Stuks    | 1,00        | 0,00       | 0,00   | Eur  | 21,50     | 20,00      | -1,50     | Eur |
|   | 004 MAN   | IUTAN4      | 920261      | Startersse  | 21      | 1,00    | stuk     | 1,00        | 0,00       | 0,00   | Eur  | 25,00     | 25,00      | 0,00      | Eur |
|   |           |             |             |             |         |         |          |             |            |        |      |           |            |           |     |
|   |           |             |             |             |         |         |          |             |            |        |      |           |            |           |     |
|   |           |             |             |             |         |         |          |             |            |        |      |           |            |           |     |
|   |           |             |             |             |         |         |          |             |            |        |      |           |            |           |     |
|   |           |             |             |             |         |         |          |             |            |        |      |           |            |           |     |
|   |           |             |             |             |         |         |          |             |            |        |      |           |            |           |     |
|   |           |             |             |             |         |         |          |             |            |        |      |           |            |           |     |
|   |           |             |             |             |         |         |          |             |            |        |      |           |            |           |     |
|   |           |             |             |             |         |         |          |             |            |        |      |           |            |           |     |
|   |           |             |             |             |         |         |          |             |            |        |      |           |            |           |     |
|   |           |             |             |             |         |         |          |             |            |        |      |           |            |           |     |
|   |           |             |             |             |         |         |          |             |            |        |      |           |            |           |     |
| _ |           |             |             |             |         |         |          |             |            |        |      |           |            |           | _   |
|   |           |             |             | ANNU        | ILEREN  |         |          |             |            |        |      |           | К          | OPPEL MA  | GAZ |
|   | Subtotaal | 409,70 (-6, | 52) (-1,59% | ) Bi        | w-totaa | 86,037  |          | Factuurtota | aal 495,73 |        |      |           |            |           |     |

Dit verschil en het factuurtotaal zijn van belang om te vergelijken met het factuurtotaal van de factuur die is ontvangen van de leverancier, om te bepalen of de factuur kan worden geaccepteerd of dat er eerst moet worden gekeken waar het verkeerd is gegaan.

**Let op:** Houd bij het vergelijken van het factuurtotaal wel in het achterhoofd dat er eventueel nog verzendkosten of andere kosten zijn die niet in de magazijnontvangst zijn verwerkt, maar wel op de factuur staan. Deze kunnen we op een later moment toevoegen als de koppeling met de ontvangst is gelegd.

Als op de **Koppel magazijnontvangst aan factuur** knop onderaan het scherm wordt gedrukt sluit het magazijnontvangsten scherm en worden de benodigde verdeelregels aangemaakt.

Tenzij er een groter verschil is in de totalen van de magazijnontvangst en de factuur dan is toegestaan in de configuratie (het is mogelijk om dan alsnog te koppelen door te **Ja** kiezen):

# Te groot prijsverschil

Het verschil tussen het geboekte totaal van de magazijnontvangst en het berekende totaal van de factuur is met -1,59% groter dan het maximale toegestane verschil van 0,00%.

Wilt u deze magazijnontvangst(en) toch koppelen aan de factuur?

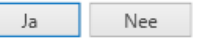

We verwerken nu een volledige kloppende magazijnontvangst door op de **Koppel magazijnontvangst** aan factuur knop te drukken:

| ×  | Factuur2King - Magazijnontvangsten matchen aan factuur – 🗖 🗙 |          |              |        |            |         |              |           |            |      |            |            |           |       |         |       |           |              |          |        |        |
|----|--------------------------------------------------------------|----------|--------------|--------|------------|---------|--------------|-----------|------------|------|------------|------------|-----------|-------|---------|-------|-----------|--------------|----------|--------|--------|
| Ma | gazijno                                                      | ontvang  | sten van     | crec   | liteur 1   | 7004    | 025 - N      | lanutai   | n          |      |            |            |           |       |         |       |           |              |          |        |        |
| Ve | rwerken                                                      | Geboekt  | Ontvangstnr. |        | Fact,      | /Refnr. |              | Pakbonni  | ummer      |      | Ontvangstd | latum      | Regels    |       |         | Valut | acode     | Nog te boeke | n (ex. l | otw)   |        |
|    |                                                              |          | 58           |        | 58         |         |              |           |            |      | 5-2-2018   |            |           |       | 1       | Eur   |           |              |          | 94,50  | $\sim$ |
|    |                                                              |          | 60           |        | 60         |         |              |           |            |      | 5-2-2018   |            |           |       | 2       | Eur   |           |              |          | 99,52  |        |
|    |                                                              |          | 66           |        | 66         |         |              |           |            |      | 12-2-2018  |            |           |       | 1       | Eur   |           |              |          | 2,01   |        |
|    |                                                              |          | 67           |        | 67         |         |              |           |            |      | 12-2-2018  |            |           |       | 2       | Eur   |           |              |          | 99,52  |        |
| ۶. | $\checkmark$                                                 |          | 68           |        | 68         |         |              | 6326690   |            |      | 13-2-2018  |            |           |       | 4       | Eur   |           |              |          | 416,22 |        |
|    |                                                              |          |              |        |            |         |              |           |            |      |            |            |           |       |         |       |           |              |          |        | $\sim$ |
| R  | Artikel                                                      | Artikeln | Artikeloms   | Bt     | Aantal o   | Een     | Aantal o     | Eerder v  | Aantal v   | V    | Inkoopp    | Inkoopp    | Verschil  | V     | Ontva   | Inko  | Ink. Eer  | Ink. Tota    | Bt       | Opmerk |        |
|    |                                                              |          |              |        |            |         |              |           |            |      |            |            |           |       |         |       |           |              |          |        | ^      |
|    | 13-                                                          | 02-2018  | Ontvangen:   | 39,00  | )   Gefact | ureerd  | : 39,00 (0,  | 00)   Waa | rde: Eur 4 | 16,2 | 2   Gefact | ureerd: Eu | ir 416,22 | (0,00 | ))      |       |           |              |          |        |        |
| 0  | MANUT                                                        | 77150395 | Emaille whi  | 21     | 1,00       | Stuks   | 1,00         | 0,00      | 0,00       | Eur  | 189,00     | 189,00     | 0,00      | Eur   | 189,00  | 189,  | 0,0       | 0 189,00     | 39,      |        |        |
| 0  | MANUT                                                        | 00101364 | Gesloten E   | 21     | 36,00      | Stuks   | 36,00        | 0,00      | 0,00       | Eur  | 5,02       | 5,02       | 0,00      | Eur   | 180,72  | 180,  | 0,0       | 0 180,72     | 37,      |        |        |
| 0  | MANUT                                                        | 92026453 | Verrijdbare  | 21     | 1,00       | Stuks   | 1,00         | 0,00      | 0,00       | Eur  | 21,50      | 21,50      | 0,00      | Eur   | 21,50   | 21,50 | 0,0       | 21,50        | 4,5      |        |        |
| 0  | MANUT                                                        | 92026178 | Startersset  | 21     | 1,00       | stuk    | 1,00         | 0,00      | 0,00       | Eur  | 25,00      | 25,00      | 0,00      | Eur   | 25,00   | 25,00 | 0,0       | 0 25,00      | 5,2      |        |        |
|    |                                                              |          |              |        |            |         |              |           |            |      |            |            |           |       |         |       |           |              |          |        |        |
|    |                                                              |          |              |        |            |         |              |           |            |      |            |            |           |       |         |       |           |              |          |        |        |
|    |                                                              |          |              |        |            |         |              |           |            |      |            |            |           |       |         |       |           |              |          |        |        |
|    |                                                              |          |              |        |            |         |              |           |            |      |            |            |           |       |         |       |           |              |          |        |        |
|    |                                                              |          |              |        |            |         |              |           |            |      |            |            |           |       |         |       |           |              |          |        |        |
|    |                                                              |          |              |        |            |         |              |           |            |      |            |            |           |       |         |       |           |              |          |        |        |
|    |                                                              |          |              |        |            |         |              |           |            |      |            |            |           |       |         |       |           |              |          |        |        |
|    |                                                              |          |              |        |            |         |              |           |            |      |            |            |           |       |         |       |           |              |          |        |        |
|    |                                                              |          |              |        |            |         |              |           |            |      |            |            |           |       |         |       |           |              |          |        |        |
|    |                                                              |          |              |        |            |         |              |           |            |      |            |            |           |       |         |       |           |              |          |        |        |
|    |                                                              |          |              |        |            |         |              |           |            |      |            |            |           |       |         |       |           |              |          |        |        |
|    |                                                              |          |              |        |            |         |              |           |            |      |            |            |           |       |         |       |           |              |          |        |        |
|    |                                                              |          |              |        |            |         |              |           |            |      |            |            |           |       |         |       |           | _            |          |        | $\sim$ |
|    |                                                              |          |              |        |            |         |              |           |            |      |            | - (        |           |       |         |       |           |              |          |        |        |
|    |                                                              |          |              | ANN    | ULEREN     |         |              |           |            |      |            |            | KOPPEL    | MAGA  | ZIJNONT | /ANGS | F AAN FAC | TUUR         |          |        |        |
|    | Subtotaal 4                                                  | 16.22    | Dhu tata     | 1 07-4 | 06         | Eacher  | urtetaal 502 | 626       |            |      |            |            |           |       |         |       |           |              |          |        |        |

Welke verdeelregels precies worden gemaakt is afhankelijk van de instelling bij "Ontvangst invoeren tegen" op het Vaste gegevens magazijnontvangsten/directe leveringen scherm in King; werkelijke inkoopprijs of VVP.

Vooraan de regels staat een Soort aangegeven, MAGFAC voor de factuurboeking bij de crediteur, MAGTUS voor de boeking op de tussenrekening inkopen en indien er prijsverschillen zijn is er ook een MAGGRP regel.

Het is van belang dat **MAGFAC = (MAGTUS + MAGGRP)** voor een juiste boeking in King. In de blauwe balk onderaan het scherm wordt dit getoond bij **Magazijnontvangst-totaal** en is er een plus of min bedrag zichtbaar indien er een verschil is in deze waarden. Klik op een lege regel om automatisch een prijsverschillen regel met het juiste bedrag toe te laten voegen.

Aangemaakte MAGTUS en MAGGRP verdeelregels kunnen niet worden aangepast, behalve de boekdatum en de regelomschrijving. Wel is het mogelijk om de MAG... regels weer te verwijderen en zo de koppeling op te heffen. Ook kan op de **Koppelen** knop worden gedrukt om de koppeling aan te passen of een andere magazijnontvangst te koppelen (deze vervangt dan de huidige koppeling).

#### 12.2.1 MOGELIJKHEID 1: WERKELIJKE INKOOPRIJS

In dit geval wordt geboekt tegen de werkelijke inkoopprijs. Op basis van de magazijnontvangst worden er verdeelregels gemaakt om te zorgen dat de factuur terecht komt in de openstaande posten van de crediteur en dat op de tussenrekening inkopen het correcte ex. btw-bedrag wordt afgeboekt om de magazijnontvangst volledig te verwerken.

| Soort | Valuta     | Regeltotaal | Incl. btw   | Btw-tarief                 | Btw-totaal | Boekdatum  | Tegenrekening                 | Fact./ref. nr. | Regelomschrijving         |
|-------|------------|-------------|-------------|----------------------------|------------|------------|-------------------------------|----------------|---------------------------|
| MA    | Eur 🗸      | 416,22      |             | 11 - 21,00% - Te verrekene | 87,41      | 14-10-2015 | XXXX - NVT                    | VKG16019459    | Magazijnontvangst 80      |
| MA    | Eur        | 416,22      |             | NVT - Niet van toepassing  | 0,00       | 26-3-2018  | 2930 - Tussenrekening inkopen | 80             | Magazijnontvangst 80      |
|       |            |             |             |                            |            |            |                               |                |                           |
|       |            |             |             |                            |            |            |                               |                |                           |
| Sub   | ototaal 41 | 6,22 N      | lagazijnont | vangst-totaal 416,22       | Btw-totaal | 87,41      | Factuurtotaal 503,63          |                | DemoArt : Kenneth Verburg |

Is er een verschil tussen de prijs in de magazijnontvangst en de factuur, dan komt bij de verdeelregels nog een Prijsverschillen *x* rekening te staan om te zorgen dat de magazijnontvangst volledig wordt weggeboekt, maar dat ook de factuurboeking overeenkomt met wat er op de factuur staat.

#### 12.2.2 MOGELIJKHEID 2: VVP

Indien in de vaste gegevens van magazijnontvangsten is ingesteld dat er geboekt wordt tegen VVP, dan komt bij de verdeelregels nog een Prijsverschillen *x* rekening te staan indien er een positief/negatieve afwijking is in de inkoopprijs.

Bijvoorbeeld in onderstaande situatie hebben we een inkoopprijs van € 21,50, maar de VVP is € 23 voor het artikel op de magazijnontvangstregel.

| ×    |                                                                                                    | Factuur2King - Magazijnontvangsten matchen aan factuur – – – ×<br>Magazijnontvangsten van crediteur 17004025 - Manutan |              |            |        |           |        |            |                   |          |      |           |           |          |         |           |                    |              |          |         |         |          |
|------|----------------------------------------------------------------------------------------------------|----------------------------------------------------------------------------------------------------|--------------|------------|--------|-----------|--------|------------|-------------------|----------|------|-----------|-----------|----------|---------|-----------|--------------------|--------------|----------|---------|---------|----------|
| Rege | Ma                                                                                                    | gazijno                                                                                                    | ontvan       | gsten v    | an (   | credite   | ur 1   | 70040      | 25 - N            | lanuta   | n    |           |           |          |         |           |                    |              |          |         |         |          |
| lher | Ver                                                                                                    | werken                                                                                                    | Geboekt      | Ontvang    | stnr.  |           | Fact.  | Refnr.     |                   | Pakbonnu | umme | r         | Ontvang   | stdatum  |         | Regels    |                    | Valutacode   | Nog te   | boeken  | ex. btw | )        |
| kenn |                                                                                                    |                                                                                                    | $\checkmark$ | 70         |        |           | 70     |            |                   |          |      |           | 15-3-201  | 8        |         |           | 1                  | Eur          |          |         |         | 356,00 ^ |
| ing  |                                                                                                    |                                                                                                    |              | 74         |        |           | 74     |            |                   |          |      |           | 22-3-201  | 8        |         |           | 2                  | Eur          |          |         |         | 497,60   |
|      |                                                                                                    |                                                                                                    |              | 78         |        |           | 78     |            |                   | 6326690  |      |           | 26-3-201  | 8        |         |           | 4                  | Eur          |          |         |         | 0        |
|      |                                                                                                    |                                                                                                    |              | 79         |        |           | 79     |            |                   |          |      |           | 26-3-201  | 8        |         |           | 3                  | Eur          |          |         |         | 0        |
|      | F .                                                                                                    | $\checkmark$                                                                                                    |              | 80         |        |           | 80     |            |                   | 6326690  |      |           | 26-3-201  | 8        |         |           | 4                  | Eur          |          |         |         | 416,22   |
|      |                                                                                                    |                                                                                                    |              |            |        |           |        |            |                   |          |      |           |           |          |         |           |                    |              |          |         |         |          |
|      | R.,                                                                                                    | Artikel                                                                                                    | Artikel      | Artikelo   | Bt     | Aantal    | Ee     | Aantal     | Eerder            | Aantal   | V    | Inkoop    | Inkoop    | Versch   | VVP     | Eur Ve    | V Ont              | v Ink Ini    | k. Ee II | nk. Tot | Bt C    | pmer     |
|      |                                                                                                    |                                                                                                    |              |            |        |           |        |            |                   |          |      |           |           |          |         |           |                    |              |          |         |         | ^        |
|      | ▶ .                                                                                                    | <b>* 80   2</b> 6                                                                                                    | -03-2018     | 3   Ontvan | gen:   | 39,00   G | Gefact | ureerd: 3  | 39,00 <b>(</b> 0, | 00)   Wa | arde | : Eur 416 | 5,22   Ge | facturee | erd: Eu | ır 416,22 | (0,00   VV         | P: Eur 417,7 | 2 (Eur - | 1,50)   | )       |          |
|      | 0                                                                                                    | MANU                                                                                                    | 77150        | Emaille w  | 2      | 1,0       | St     | 1,0        | 0,0               | 0,0      | E    | 189,00    | 189,00    | 0,00     | 18      | 9,00 0    | ,00 E 189          | ,00 18       | 0,00     | 189,00  | 39      |          |
|      | O         MANU         O0101         Gesloten         2         36,0         0,0         0,0         E         5,02         5,02         5,02         5,02         5,02         5,02         5,02         5,02         5,02         5,02         5,02         5,02         5,02         5,02         5,02         5,02         5,02         5,02         5,02         5,02         5,02         5,02         5,02         5,02         5,02         5,02         5,02         5,02         5,02         5,02         5,02         5,02         5,02         5,02         5,02         5,02         5,02         5,02         5,02         5,02         5,02         5,02         5,02         5,02         5,02         5,02         5,02         5,02         5,02         5,02         5,02         5,02         5,02         5,02         5,02         5,02         5,02         5,02         5,02         5,02         5,02         5,02         5,02         5,02         5,02         5,02         5,02         5,02         5,02         5,02         5,02         5,02         5,02         5,02         5,02         5,02         5,02         5,02         5,02         5,02         5,02         5,02         5,02 |                                                                                                    |              |            |        |           |        |            |                   |          |      |           |           |          |         |           |                    |              |          |         |         |          |
|      | 0                                                                                                    | MANU                                                                                                    | 92026        | Verrijdba  | 2      | 1,0       | St     | 1,0        | 0,0               | 0,0      | E    | 21,50     | 21,50     | 0,00     | 2       | 3,00 -1,  | . <b>50 E.)</b> 21 | ,50 21,      | 0,00     | 21,50   | 4,52    |          |
|      | 0                                                                                                    | MANU                                                                                                    | 92026        | Starterss  | 2      | 1,0       | stuk   | 1,0        | 0,0               | 0,0      | E    | 25,00     | 25,00     | 0,00     | 2       | 5,00 U    | 00 E 25            | ,00 25,      | 0,00     | 25,00   | 5,25    |          |
|      |                                                                                                    |                                                                                                    |              |            |        |           |        |            |                   |          |      |           |           |          |         |           |                    |              |          |         |         |          |
|      |                                                                                                    |                                                                                                    |              |            |        |           |        |            |                   |          |      |           |           |          |         |           |                    |              |          |         |         |          |
|      |                                                                                                    |                                                                                                    |              |            |        |           |        |            |                   |          |      |           |           |          |         |           |                    |              |          |         |         |          |
|      |                                                                                                    |                                                                                                    |              |            |        |           |        |            |                   |          |      |           |           |          |         |           |                    |              |          |         |         |          |
|      |                                                                                                    |                                                                                                    |              |            |        |           |        |            |                   |          |      |           |           |          |         |           |                    |              |          |         |         |          |
|      |                                                                                                    |                                                                                                    |              |            |        |           |        |            |                   |          |      |           |           |          |         |           |                    |              |          |         |         |          |
|      |                                                                                                    |                                                                                                    |              |            |        |           |        |            |                   |          |      |           |           |          |         |           |                    |              |          |         |         |          |
|      |                                                                                                    |                                                                                                    |              |            |        |           |        |            |                   |          |      |           |           |          |         |           |                    |              |          |         |         |          |
|      |                                                                                                    |                                                                                                    |              |            |        |           |        |            |                   |          |      |           |           |          |         |           |                    |              |          |         |         |          |
|      |                                                                                                    |                                                                                                    |              |            |        |           |        |            |                   |          |      |           |           |          |         |           |                    |              |          |         |         |          |
|      |                                                                                                    |                                                                                                    |              |            |        |           |        |            |                   |          |      |           |           |          |         |           |                    |              |          |         |         |          |
|      |                                                                                                    |                                                                                                    |              |            |        |           |        |            |                   |          |      |           |           |          |         |           |                    |              |          |         |         |          |
|      |                                                                                                    |                                                                                                    |              |            |        |           |        |            |                   |          |      |           |           |          |         |           |                    |              |          |         |         | ~        |
|      |                                                                                                    |                                                                                                    |              |            |        | ANNULER   | EN     |            |                   |          |      |           |           |          | I       | KOPPEL MA | GAZIJNONTV         | 'ANGST AAN F | ACTUUR   |         |         |          |
|      | Subt                                                                                                    | otaal 416,                                                                                                    | 22           | Btw-tota   | ial 87 | ,41       | Fa     | tuurtotaal | 503,63            |          |      |           |           |          |         |           |                    |              |          |         |         |          |

Er is dan een verschil van € 1,50 t.o.v. de vaste verrekenprijs zoals ingevoerd in King en dit prijsverschil moet dan ook worden verwerkt in King:

| Soort | Valuta  | Regeltotaal | Incl. btw  | Btw-tarief                 | Btw-totaal | Boekdatum  | Tegenrekening                  | Fact./ref. nr. | Regelomschrijving         |
|-------|---------|-------------|------------|----------------------------|------------|------------|--------------------------------|----------------|---------------------------|
| MA    | Eur     | 416,22      |            | 11 - 21,00% - Te verrekene | 87,41      | 14-10-2015 | XXXX - NVT                     | /KG16019459d   | Magazijnontvangst 80      |
| MA    | Eur     | 417,72      |            | NVT - Niet van toepassing  | 0,00       | 26-3-2018  | 2930 - Tussenrekening inkopen  | 80             | Magazijnontvangst 80      |
| MA    | Eur     | -1,50       |            | NVT - Niet van toepassing  | 0,00       | 26-3-2018  | 8310 - Prijsverschil computers | 80             | Prijsverschil computers   |
|       |         |             |            |                            |            |            |                                |                |                           |
| Sul   | ototaal | 416,22 N    | lagazijnon | tvangst-totaal 416,22      | Btw-totaal | 87,41      | Factuurtotaal 503,63           |                | DemoArt : Kenneth Verburg |

Factuur2King haalt de relevante prijsverschillen rekeningen op uit de aan het artikel gekoppelde opbrengstgroep in King en totaliseert per groep.

#### 12.3 MAGAZIJNONTVANGST KOPPELEN AAN MEERDERE FACTUREN

Soms is er een magazijnontvangst gemaakt die meerdere zendingen combineert. In dat geval kunt u de aantallen invullen die op de eerste factuur staan en de regels die niet voor komen leeg maken (bij regelherkenning doet Factuur2King dit voor u), zodat alleen wordt geboekt wat daadwerkelijk op de factuur staat.

Bij de volgende factuur waaraan de magazijnontvangst moet worden gekoppeld toont Factuur2King dan in een lichtblauwe kolom dat er al eerder verwerkte hoeveelheden of bedragen waren en rekent voor het beige gedeelte uit wat er dan nog geboekt zou moeten worden.

In dit voorbeeld is er bijvoorbeeld al eerder 25 stuks van BOEK2 verwerkt, dus die maakt Factuur2King leeg en toont in de lichtblauwe kolom dat er 25 stuks verwerkt zijn. Omdat beige en lichtblauwe kolom gelijk is aan ontvangen aantal toont de verschillen kolom geen verschil:

| ×     |   |              |          |            |         |          | Fac        | tuur2Kin  | g - Maga   | azijnontva | ang | sten mato   | hen aan   | factuur   |       |        |       |          |            | -        | ×       | ¢   |
|-------|---|--------------|----------|------------|---------|----------|------------|-----------|------------|------------|-----|-------------|-----------|-----------|-------|--------|-------|----------|------------|----------|---------|-----|
| Rege  | ſ | Magazijno    | ontvang  | sten var   | n cre   | diteur   | 1700       | 4028 -    | Papier     | -Store     |     |             |           |           |       |        |       |          |            |          |         |     |
| lheri |   | Verwerken    | Geboekt  | Ontvangstn | r.      | Fa       | ct./Refnr. |           | Pakbonr    | ummer      |     | Ontvangsto  | latum     | Regels    |       |        | Valut | acode    | Nog te boe | ken (ex. | btw)    |     |
| Cenn  |   |              |          | GEENMATC   | н       | G        | ENMATO     | н         |            |            |     | 1-1-0001    |           |           |       | 1      | Eur   |          |            |          | (       | 0 ^ |
| ing   | x | $\checkmark$ |          | 61         |         | 61       |            |           |            |            |     | 12-2-2018   |           |           |       | 2      | 2 Eur |          |            |          | 150,75  | 5   |
|       |   |              |          | 62         |         | 62       |            |           |            |            |     | 12-2-2018   |           |           |       | 2      | 2 Eur |          |            |          | 6030,00 | 0   |
|       |   |              |          | 63         |         | 63       |            |           |            |            |     | 12-2-2018   |           |           |       | 1      | Eur   |          |            |          | 1,58    | 8   |
|       |   |              |          | 64         |         | 64       |            |           |            |            |     | 12-2-2018   |           |           |       | 2      | 2 Eur |          |            |          | 152,25  | 5   |
|       |   |              |          | 65         |         | 65       |            |           |            |            |     | 12-2-2018   |           |           |       | 2      | 2 Eur |          |            |          | 150,75  | 5 🗸 |
|       |   | R Artikel    | Artikeln | Artikeloms | Bt      | Aantal   | Een        | Aantal    | Eerder v   | Aantal v   | V   | Inkoopp     | Inkoop    | Verschil  | V     | Ontva  | Inko  | Ink. Eer | Ink. Tota. | Bt       | Opmerk  | ^   |
|       |   | 1 61   12    | -02-2018 | Ontvange   | n: 50,0 | 00   Gef | cturee     | rd: 50,00 | (0,00)   W | aarde: Eur | 150 | 0,75   Gefa | ctureerd: | Eur 150,7 | 75 (0 | ,00)   | (     |          |            |          |         |     |
|       |   | 0 BOEK1      |          | Boek 1     | 21      | 25,      | 0 Stuks    | 25,00     | 0,00       | 0,00       | Eur | 3,015       | 3,015     | 0,00      | Eur   | 75,375 | 75,3  | 0,00     | 0 75,37    | 5 15,    |         |     |
|       |   | 0 BOEK2      |          | Boek 2     | 21      | 25,0     | 0 Stuks    | 0,00      | 25,00      | 0,00       | Eur | 3,015       | 3,015     | 0,00      | Eur   | 75,375 | 0,000 | 75,37    | 5 75,37    | 5 00     |         |     |

#### 12.4 COMBINATIE VAN MAGAZIJNONTVANGSTEN

Een factuur kan ook meerdere leveringen bevatten. In dat geval is het ook mogelijk om meerdere magazijnontvangsten aan te vinken en de subtotalen van de magazijnontvangsten te controleren.

| N | /                                                                          | Calcula   | Ortoretar                                           |                                     | E                                                     | 0-6                               |                                           | Delikeren                                          |                                                                     | 0-++                                                 |                                                      | Develo                                         |                                     |                                      | Velute                       | and a                    |                               |            |      |
|---|----------------------------------------------------------------------------|-----------|-----------------------------------------------------|-------------------------------------|-------------------------------------------------------|-----------------------------------|-------------------------------------------|----------------------------------------------------|---------------------------------------------------------------------|------------------------------------------------------|------------------------------------------------------|------------------------------------------------|-------------------------------------|--------------------------------------|------------------------------|--------------------------|-------------------------------|------------|------|
| V | erwerken                                                                   | Geboekt   | Ontvangstnr.                                        |                                     | Fact.                                                 | Kethr.                            |                                           | Pakbonn                                            | ummer                                                               | Ontvangsto                                           | latum                                                | Regels                                         |                                     |                                      | valuta                       | icode l'                 | vog te boeke                  | en (ex. i  | otw) |
|   |                                                                            |           | GEENMATCH                                           |                                     | GEEN                                                  | MATCH                             | 1                                         |                                                    |                                                                     | 1-1-0001                                             |                                                      |                                                |                                     | 1                                    | Eur                          |                          |                               |            |      |
| _ |                                                                            |           | 61                                                  |                                     | 61                                                    |                                   |                                           |                                                    |                                                                     | 12-2-2018                                            |                                                      |                                                |                                     | 2                                    | Eur                          |                          |                               |            | 15   |
|   |                                                                            |           | 62                                                  |                                     | 62                                                    |                                   |                                           |                                                    |                                                                     | 12-2-2018                                            |                                                      |                                                |                                     | 2                                    | Eur                          |                          |                               |            | 603  |
|   |                                                                            |           | 63                                                  |                                     | 63                                                    |                                   |                                           |                                                    |                                                                     | 12-2-2018                                            |                                                      |                                                |                                     | 1                                    | Eur                          |                          |                               |            |      |
|   |                                                                            |           | 64                                                  |                                     | 64                                                    |                                   |                                           |                                                    |                                                                     | 12-2-2018                                            |                                                      |                                                |                                     | 2                                    | Eur                          |                          |                               |            | 15   |
|   |                                                                            |           | 65                                                  |                                     | 65                                                    |                                   |                                           |                                                    |                                                                     | 12-2-2018                                            |                                                      |                                                |                                     | 2                                    | Eur                          |                          |                               |            | 15   |
|   |                                                                            |           |                                                     |                                     |                                                       |                                   |                                           |                                                    |                                                                     |                                                      |                                                      |                                                |                                     |                                      |                              |                          |                               |            |      |
| - | 1 61   12                                                                  | 2-02-2018 | Intvangen                                           | : 50,00                             | )   Gefact                                            | tureer                            | d: 50,00 ((                               | 0,00)   Wa                                         | arde: Eur 15                                                        | ),75   Gefa                                          | ctureerd: I                                          | Eur 150,7                                      | 5 (0,(                              | )0)                                  |                              |                          |                               |            |      |
| U | 61   12                                                                    | 2-02-2018 | Ontvangen<br>Boek 1                                 | : 50,00                             | )   Gefact<br>25,00                                   | tureer<br>Stuks                   | d: 50,00 (0<br>25,00                      | 0,00)   Wa                                         | aarde: Eur 15<br>0,00 Eur                                           | 0,75   Gefa<br>3,015                                 | ctureerd: I<br>3,015                                 | Eur 150,7<br>0,00                              | 5 (0,(<br>Eur                       | )0)<br>75,375                        | 75,3                         | 0,000                    | 75,375                        | 15,        |      |
| 0 | 61   12                                                                    | 2-02-2018 | Boek 1<br>Boek 2                                    | 21<br>21                            | )   Gefact<br>25,00<br>25,00                          | Stuks<br>Stuks                    | d: 50,00 (0<br>25,00<br>0,00              | 0,00)   Wa<br>0,00<br>25,00                        | aarde: Eur 150<br>0,00 Eur<br>0,00 Eur                              | 0, <b>75   Gef</b> a<br>3,015<br>3,015               | ctureerd: 1<br>3,015<br>3,015                        | Eur 150,7<br>0,00<br>0,00                      | 5 (0,0<br>Eur<br>Eur                | 0 <b>0)</b><br>75,375<br>75,375      | 75,3<br>0,000                | 0,000<br>75,375          | 75,375                        | 15,<br>0,0 |      |
| 0 | <ul> <li>61   12</li> <li>BOEKT</li> <li>BOEK2</li> <li>62   12</li> </ul> | 2-02-2018 | ontvangen<br>Boek 1<br>Boek 2                       | : 50,00<br>21<br>21<br>: 2000       | )   Gefact<br>25,00<br>25,00<br>,00   Gef             | Stuks<br>Stuks<br>Stuks           | d: 50,00 ((<br>25,00<br>0,00<br>erd: 2000 | 0,00)   Wa<br>0,00<br>25,00                        | aarde: Eur 150<br>0,00 Eur<br>0,00 Eur                              | 0,75   Gefa<br>3,015<br>3,015<br>1r 6030,00          | actureerd: I<br>3,015<br>3,015                       | Eur 150,7<br>0,00<br>0,00<br>eerd: Eur         | 5 (0,0<br>Eur<br>Eur<br>6030        | 00)<br>75,375<br>75,375<br>0,00 (0,0 | 75,3<br>0,000                | 0,000<br>75,375          | 75,375<br>75,375              | 15,<br>0,0 |      |
| 0 | 61   12<br>BOEKT<br>BOEK2<br>62   12<br>BOEK1                              | 2-02-2018 | ntvangen<br>Boek 1<br>Boek 2<br>Intvangen<br>Boek 1 | : 50,00<br>21<br>21<br>: 2000<br>21 | )   Gefact<br>25,00<br>25,00<br>,00   Gef<br>1.000,00 | Stuks<br>Stuks<br>acture<br>Stuks | d: 50,00 ((<br>25,00<br>0,00<br>erd: 2000 | 0,00)   Wa<br>0,00<br>25,00<br>1,00 (0,00)<br>0,00 | aarde: Eur 15<br>0,00 Eur<br>0,00 Eur<br>)   Waarde: Eu<br>0,00 Eur | 0,75   Gefa<br>3,015<br>3,015<br>ur 6030,00<br>3,015 | ctureerd: 1<br>3,015<br>3,015<br>  Gefactur<br>3,015 | Eur 150,7<br>0,00<br>0,00<br>eerd: Eur<br>0,00 | 5 (0,0<br>Eur<br>Eur<br>6030<br>Eur | 00)<br>75,375<br>75,375<br>0,00 (0,0 | 75,3<br>0,000<br>10)<br>3.01 | 0,000<br>75,375<br>0,000 | 75,375<br>75,375<br>3.015,000 | 15,<br>0,0 |      |

Na het koppelen zijn in de verdeelregels beide magazijnontvangsten terug te vinden:

| Soort | Valuta | Regeltotaal | Incl. btw | Btw-tarief                 | Btw-totaal | Boekdatum | Tegenrekening                | G | Fact./ref. nr. | Regelomschrijving    |
|-------|--------|-------------|-----------|----------------------------|------------|-----------|------------------------------|---|----------------|----------------------|
| MA    | Eur    | 6.105,38    |           | 11 - 21,00% - Te verrekene | 1.282,13   | 26-1-2018 | XXXX - NVT                   | - | 2164001        | Magazijnontvangst 61 |
| MA    | Eur    | 75,38       |           | NVT - Niet van toepassing  | 0,00       | 12-2-2018 | 2930 - Tussenrekening inkope | h | 61             | Magazijnontvangst 61 |
| MA    | Eur    | 6.030,00    |           | NVT - Niet van toepassing  | 0,00       | 12-2-2018 | 2930 - Tussenrekening inkope | n | 62             | Magazijnontvangst 62 |
|       |        |             |           |                            |            |           |                              |   |                |                      |

#### 12.5 CONTROLE

Factuur2King controleert of de regels van de magazijnontvangst met elkaar in balans zijn.

| Soort | Valuta    | Regeltotaal | Incl. btw   | Btw-tarief                   | Btw-totaal |
|-------|-----------|-------------|-------------|------------------------------|------------|
| MA    | Eur       | 416,22      |             | 11 - 21,00% - Te verrekene   | 87,41      |
| MA    | Eur       | 417,72      |             | NVT - Niet van toepassing    | 0,00       |
|       |           |             |             |                              |            |
| Sub   | ototaal 4 | 16,22 N     | lagazijnont | vangst-totaal 417,72 (+1,50) | Btw-i      |

Als MAGFAC niet gelijk is aan MAGTUS + MAGGRP, dan verschijnt deze melding en krijgt u de mogelijkheid een prijsverschillen regel toe te laten voegen om de boeking in balans te brengen.

#### Magazijnontvangst totaal niet kloppend

?

Het totaal van de factuur verdeelregels van de magazijnontvangst (MAGFAC) en de Tussenrekening inkopen (MAGTUS) + eventuele prijsverschillen (MAGGRP) komen niet overeen.

Wilt u de boeking kloppend maken door een tussenregel t.w.v. het prijsverschil -1,50 toe te voegen?

| Ja | Nee |
|----|-----|
|----|-----|

Zo lang de totalen niet in balans zijn is het niet mogelijk om naar een andere factuur te navigeren of het groene vinkje te zetten.

#### 12.6 EXTRA VERDEELREGELS

Als er op de factuur nog extra kosten staan die niet in de magazijnontvangst voor komen, dan kunnen deze voor of na het koppelen van de magazijnontvangst worden toegevoegd op de gebruikelijke wijze door te klikken onder de laatste MA... regel:

| Soort | Valuta | Regeltotaal | Incl. btw | Btw-tarief                 | Btw-totaal | Boekdatum | Tegenrekening               | G  | Fact./ref. nr. | Regelomschrijving    |
|-------|--------|-------------|-----------|----------------------------|------------|-----------|-----------------------------|----|----------------|----------------------|
| MA    | Eur    | 416,22      |           | 11 - 21,00% - Te verrekene | 87,41      | 13-2-2018 | XXXX - NVT                  |    | VKG16019459    | Magazijnontvangst 68 |
| MA    | Eur    | 416,22      |           | NVT - Niet van toepassing  | 0,00       | 13-2-2018 | 2930 - Tussenrekening inkor | en | 68             | Magazijnontvangst 68 |
| FAC   | Eur    | 4,95        |           | 11 - 21,00% - Te verrekene | 1,04       | 13-2-2018 | 4230 - Portokosten          |    | VKG16019459    | Verzendkosten        |
|       |        |             |           |                            |            |           |                             |    |                |                      |

#### 12.7 EINDRESULTAAT (VOORBEELD WERKELIJKE INKOOPPRIJS)

De tussenrekening inkopen die door King bij het verwerken van de magazijnontvangst Credit wordt geboekt voordat de factuur in Factuur2King is gekoppeld:

| 📱 Info boekingsgang [DemoArt : 2018 : Systeem]                                                                                                    |                                                                                                    |                          |                   |            |                  |                    | _ 🗆 ×          |
|----------------------------------------------------------------------------------------------------|----------------------------------------------------------------------------------------------------|--------------------------|-------------------|------------|------------------|--------------------|----------------|
| Algemeen Muteren Afdrukken Weergeven Help                                                                                                    |                                                                                                    |                          |                   |            |                  |                    |                |
| Boekingsgang 36 Gebruiker Systeem                                                                                                    | Aantal posten 1                                                                                                    |                          |                   |            |                  |                    | H I F H        |
| Aangemaakt 13-02-2018 t.g.v. Magazijnontvan                                                                                                    | igst (Manutan) Aantal regels 2                                                                                                    |                          |                   |            |                  |                    | <u>Z</u> oeken |
| 12-pr                                                                                                    | Omechrijving boekstuk                                                                                                    | Apotal receip Def        | forentia son      |            |                  |                    |                |
| 1 Memo 13-02-2018 17 Ma                                                                                                    | anutan                                                                                                    | Adritarregels Rei        | lerenue aan       |            |                  |                    |                |
|                                                                                                    |                                                                                                    |                          |                   |            |                  |                    |                |
| JP-nr.                                                                                                    |                                                                                                    |                          |                   |            |                  |                    |                |
| JR-nr. 🔺 Volgnr. Boekdatum Rekeningnr. Na                                                                                                    | laam Omschr                                                                                                    | ijving                   | Fact./ref.nr. D/C | Valuta     | Bedrag in valuta | Tegenwaarde        | Factuurdatum   |
| 1 001 13-02-2018 3110 Vo                                                                                                    | orraad computers Manutar                                                                                                    |                          | Debet             | Eur        | 416,22           | 416,22             |                |
| 2 002 13-02-2018 2930 Tu                                                                                                    | ssenrekening inkopen Manutan                                                                                                    |                          | 68 Credit         | Eur        | 416,22           | 416,22             |                |
|                                                                                                    |                                                                                                    |                          |                   |            |                  |                    |                |
|                                                                                                    |                                                                                                    |                          |                   |            |                  |                    |                |
| Boekdatum 13-02-2018 Stuk-/volgnr. 17.001<br>Rekeningnaam Voorraad computers<br>Omschrijving Manutan<br>Factuur-/ref.nr.<br>Factuur-datum<br>Vervaldatum<br>Betalingskenmerk | Aantal<br>Bedrag <b>Debet Eur</b><br>Tegenwaarde <b>Eur</b><br>Hulprekening<br>Rekeningnummer<br>Rekeningnaam<br>Bedrag<br>Tegenwaarde | 0,00<br>416,22<br>416,22 |                   |            |                  |                    |                |
| JR-nr.                                                                                                    |                                                                                                    |                          | Toon a            | rchiefstuk | Eactuur          | Wijzigen           | Sluiten        |
|                                                                                                    |                                                                                                    |                          |                   |            | DemoAr           | t : 2018 : Systeem | 13-2-2018 🔒    |

Wordt door het verwerken in Factuur2King als Debet tegengeboekt door Factuur2King, waardoor het saldo 0 wordt en de magazijnontvangst en factuur zijn verwerkt.

| 📱 Info boekingsgang [DemoArt : 2018 : Systeem]                                                                                                    |                                                                                                    |                                                                                                    |                      |             |                  |             | _ 🗆 X           |
|----------------------------------------------------------------------------------------------------|----------------------------------------------------------------------------------------------------|----------------------------------------------------------------------------------------------------|----------------------|-------------|------------------|-------------|-----------------|
| Algemeen Muteren Afdrukken Weergeven Help                                                                                                    |                                                                                                    |                                                                                                    |                      |             |                  |             |                 |
| Boekingsgang 37 Gebruiker Systeem                                                                                                    | Aanta                                                                                                    | posten 1                                                                                                  |                      |             |                  |             | H I F H         |
| Aangemaakt 13-02-2018 t.g.v. Factuur VKG160                                                                                                    | 019459 van Manutan Aanta                                                                                                    | l regels 3                                                                                                |                      |             |                  |             | Zoeken          |
|                                                                                                    | on the second second                                                                                                    | A sector sector                                                                                           | D . (                |             |                  |             |                 |
| 1 Memo 14-02-2018 18 M                                                                                                    | Omschrijving boekstuk                                                                                                    | Aantai regeis                                                                                             | Referentie aan       |             |                  |             |                 |
| 1 102 2010 10 10                                                                                                    |                                                                                                    |                                                                                                    |                      |             |                  |             |                 |
| 1P-nr.                                                                                                    |                                                                                                    |                                                                                                    |                      |             |                  |             |                 |
|                                                                                                    |                                                                                                    |                                                                                                    |                      |             |                  |             |                 |
| JR-nr. 🔺 Volgnr. Boekdatum Rekeningnr. N                                                                                                    | Naam                                                                                                    | Omschrijving                                                                                              | Fact./ref.nr. D/C    | Valuta      | Bedrag in valuta | Tegenwaarde | Factuurdatum    |
| 1 001 14-02-2018 17004025 Ma                                                                                                    | anutan                                                                                                    | Magazijnontvangst 68                                                                                      | VKG 160 19459 Credit | Eur         | 503,63           | 503,63      | 14-02-2018      |
| 2 002 13-02-2018 2930 Tu                                                                                                    | ussenrekening inkopen                                                                                                    | Magazijnontvangst 68                                                                                      | 68 Debet             | Eur         | 416,22           | 416,22      |                 |
| 3 003 14-02-2018 2011 Te                                                                                                    | e verrekenen BTW hoog                                                                                                    | Cjp-boeking hulprekening                                                                                  | Debet                | Eur         | 87,41            | 87,41       |                 |
|                                                                                                    |                                                                                                    |                                                                                                    |                      |             |                  |             |                 |
| п                                                                                                    |                                                                                                    |                                                                                                    |                      |             |                  |             |                 |
| Boekdatum         14-02-2018         Stuk-/volgnr.         18.001           Rekening         17004025         Manutan         Omschrijving         Magazijnontvangst 68           Factuur-/ref.nr.         VKG16019459         Factuur-/ref.nr.         VKG16019459           Factuur-/ref.nr.         14-02-2018         Vervaldatum         16-03-2018           Betalingskenmerk         104276550 / VKG16019459         VKG16019459 | Aantal<br>Bedrag <b>Credit</b> E<br>Hulprekening B<br>BTW-code <b>011 2</b><br>Rekeningnaam T<br>Bedrag <b>Debet</b> E<br>Tegenwaarde E | 0,00<br>ur 503,63<br>tur 503,63<br>17W-rekening<br>1011<br>ie verrekenen BTW hoog<br>ur 87,41<br>ur 87,41 |                      |             |                  |             |                 |
| JR-nr.                                                                                                    |                                                                                                    |                                                                                                    | Toon                 | archiefstuk | Eactuur          | Wijzigen    | <u>S</u> luiten |

#### 13. REGELHERKENNING FACTUREN

Als er wordt gewerkt met een UBL-factuur of er komt een Excel 2007 bestand met dezelfde naam voor in de map waar de in te lezen facturen staan voor Factuur2King, dan is het mogelijk om **regelherkenning** toe te passen voor inkoop- en verkoopfacturen.

| Name                     | Date modified    | Туре              | Size  |
|--------------------------|------------------|-------------------|-------|
| processing               | 24-08-2017 17:11 | File folder       |       |
| 🔁 Manutan_B.VVKG16019459 | 18-08-2017 12:36 | Adobe Acrobat D   | 30 KB |
| Manutan_B.VVKG16019459   | 18-08-2017 12:36 | Microsoft Excel W | 11 KB |

In dat geval worden bij de verdeelregels de gegevens gebruikt van de factuur zelf, in plaats van zelf verdeelregels op te hoeven geven of gebruikt te maken van 'onthouden' verdeelregels.

Bij UBL-facturen is de benodigde informatie altijd aanwezig en is het alleen de vraag of de informatie die op de regels van de factuur wordt getoond handig voor u is om bij de factuurboeking in King te hebben.

Bij Excel bestanden is de succesfactor grotendeels afhankelijk van de aanwezige informatie en lay-out van het Excel inleesbestand (we gebruiken deze om regelherkenning te doen, de analyse van de factuur gebeurt nog steeds via de pdf).

Excel hoeft niet aanwezig te zijn op het systeem waarop Factuur2King wordt gebruikt, hoewel het wel handig kan zijn om de lay-out en inhoud van het Excel bestand te kunnen bekijken.

In beide gevallen staat de regelherkenning mogelijkheid niet standaard aan. Per crediteur kan deze functie worden ingeschakeld afhankelijk van de noodzaak en toepasbaarheid.

#### **13.1 CONFIGURATIE ABBYY FINEREADER**

Als u niet werkt met UBL-facturen, dan is het allereerst noodzakelijk om een Excel 2007 bestand te krijgen van de factuur. Deze kan, als u ABBYY Finereader Hot Folder gebruikt, automatisch worden aangemaakt tijdens het doorzoekbaar maken van het PDF-bestand.

Pas hiervoor uw huidige taak/taken in ABBYY Finereader Hot Folder aan door in de laatste stap in het proces (Opslaan als Adobe pdf-document) bij 'Opslaan als' te kiezen voor Microsoft Excel-Document (\*.xlsx). Let op, het is van belang dat het een .xlsx bestand is, want anders zal Factuur2King het bestand niet kunnen vinden.

Ga vervolgens naar Opslaan en delen en kies "Document Opslaan" om een nieuwe stap (5) aan het proces toe te voegen. Kies hier voor Adobe pdf-document bij Opslaan als. De locatie bij Map moet gelijk zijn aan de opslaglocatie van het Excel bestand en ook de bestandsnaam instelling moet gelijk zijn. De Uitvoer instelling wordt automatisch gelijkgeschakeld met de voorgaande stap.

| Taakinstellingen         |               |                              |                                                                                    |              |              | ×        |
|--------------------------|---------------|------------------------------|------------------------------------------------------------------------------------|--------------|--------------|----------|
|                          |               |                              |                                                                                    |              |              |          |
| Taaknaam:                | Mijn taak     |                              |                                                                                    |              |              |          |
| Planning                 |               | Automatisch s                | electeren : Nederlands; Nederlands (België); Engels; Frans; Duits                  | $\sim$       | Bewerken     | ^        |
| 📴 Eenmaal uitvo          | e <u>r</u> en | Instellingen docu            | mentverwerking                                                                     |              |              | _        |
| 😢 T <u>e</u> rugkerend   |               | Pagina-afb                   | eeldingen lezen (inclusief voorbewerking van afbeeldingen)                         |              |              |          |
| -                        |               | O Pagina-afb                 | eeldingen analyseren (inclusief voorbewerking van afbeeldingen)<br>en voorbewerken |              |              |          |
| Openen                   |               | Herkenning                   | sopties Voorbewerkingsopties                                                       |              |              |          |
| Mestand uit ma           | ар            | Kleurmodus                   |                                                                                    |              |              |          |
| K Bes <u>t</u> and van F | TP            | Kleuren bel                  | houden                                                                             |              |              |          |
| 🚾 Bestand uit <u>O</u> u | utlook        | ○ Afbeelding                 | en converteren naar zwart-wit                                                      |              |              |          |
| n FineReader-de          | ocument       | Instellingen docu            | umentanalyse                                                                       |              |              | -        |
|                          |               | Gebieden a     Opit gebiedes | utomatisch analyseren<br>iabloon gebruiken:                                        |              |              |          |
| Verwerken                |               |                              |                                                                                    | ~            | Bladeren     |          |
| Q Document ver           | werken        |                              |                                                                                    |              |              | 5        |
| Inslaan                  |               | Stap 4: Do                   | ocument opslaan Microsoft Excel-document (*.xlsx)                                  |              |              | ×        |
| Opslaan en de            | len 🗸         | Opslaan als:                 | Microsoft Excel-document (*.xlsx)                                                  | ~            | Opties       | J        |
|                          |               | Map:                         | D:\FACTUUR2KING\Scans-Inlezen\DemoArt                                              |              | Bladeren     |          |
|                          |               | , apr                        |                                                                                    |              | Didueren     | 1        |
|                          |               | Uitvoer:                     | Een apart document voor elk bestand maken (de hiërarchie v $ \lor $                |              |              |          |
|                          |               | Bestandsnaam:                | [F]                                                                                |              |              |          |
|                          |               |                              | De volgende gegevens opnemen in bestandsnamen:                                     |              |              |          |
|                          |               |                              | [B] Oorspronkelijke bestandsnaam [X] Oorspronkelijke extensie                      |              |              |          |
|                          |               |                              | [D] Datum [T] Tijd [#] Bestandsteller                                              |              |              |          |
|                          |               |                              | Voorbeeld: Document.xlsx                                                           |              |              |          |
|                          |               |                              |                                                                                    |              |              |          |
|                          |               | 🔺 Stap 5: Do                 | ocument opslaan Adobe PDF-document (*.pdf)                                         |              |              | × )      |
|                          |               | Opslaan als:                 | Adobe PDF-document (*.pdf)                                                         | ~            | Opties       | J        |
|                          |               | Map:                         | D:\FACTUUR2KING\Scans-Inlezen\DemoArt                                              |              | Bladeren     |          |
|                          |               | Uitvoer:                     | Een apart document voor elk bestand maken (de hiërarchie v 💛                       |              |              |          |
|                          |               |                              |                                                                                    |              |              |          |
|                          |               | Bestandsnaam:                |                                                                                    |              |              |          |
|                          |               |                              | De volgende gegevens opnemen in bestandsnamen:                                     |              |              |          |
|                          |               |                              | [B] Oorspronkelijke bestandsnaam [X] Oorspronkelijke extensie                      |              |              |          |
|                          |               |                              | [D] Datum [T] Tijd [#] Bestandsteller                                              |              |              |          |
|                          |               |                              | Voorbeeld: Document.pdf                                                            |              |              |          |
|                          |               |                              |                                                                                    | Meer stappen | voor opslaan | -        |
|                          |               |                              |                                                                                    |              |              | <b>v</b> |
| Help                     |               |                              |                                                                                    | OK           | Annulerer    | ۱<br>:   |

#### 13.2 CONFIGURATIE EN WERKING IN FACTUUR2KING

De benodigde instellingen kunnen (bij UBL-facturen of bij facturen met een gekoppeld Excel bestand) worden ingesteld via het **Regelherkenning** menu dat bij elke factuur wordt getoond aan de linkerkant van het scherm, onder de Facturen knop:

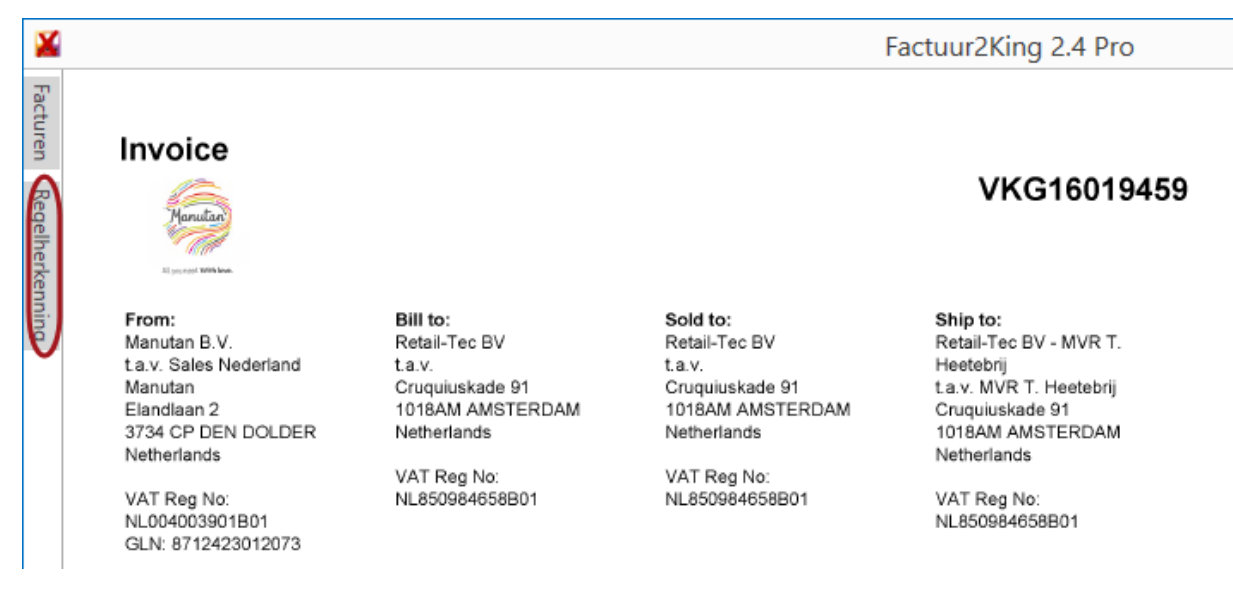

Als op Regelherkenning wordt gedrukt klapt het instellingen scherm open. Hier kan worden ingesteld:

- 1. Of regelherkenning van toepassing is bij deze crediteur. Niet alle facturen zijn geschikt of wenselijk om regelherkenning op toe te passen, met deze optie kan dit voor deze crediteur worden ingeschakeld of uitgeschakeld.
- 2. Bij kolommen toewijzen kan de Excel of UBL-kolomnaam worden gekoppeld aan één van de velden van het verdeelregel overzicht. Voor Excel bestanden worden hier de naam van de kolom op de factuur getoond, bij UBL-bestanden zijn het vaste kolomnamen die worden getoond (die dus niet overeen hoeven te komen met de kolomnaam op de factuur zelf). Niet alle kolommen hoeven gekoppeld te zijn, maar dezelfde kolom uit de Excel/UBL mag niet worden toegepast op meerdere kolommen.
- 3. Als een regelomschrijving langer is dan 40 tekens kan Factuur2King deze automatisch (bij het einde) afbreken, of u kunt zelf de omschrijving inkorten. Voor sommige facturen wordt in de regeltotaal het bedrag inclusief btw getoond, dit kunt u hier ook aangeven.
- 4. Bij Excel kolommen wordt soms niet de kolomnaam gevonden, maar de waarden op de eerste regel. Ook deze kunt u toewijzen, en aangeven dat deze gegevens de eerste regel met waarden is.
- 5. Op basis van een specifieke term die voor komt in de omschrijving kunt u automatisch een tegenrekening of King btw-tarief laten toepassen.

| X      |                            |                    |                                                                            |                           |                                                      |                                                      |                                |               | F                    | act    |
|--------|----------------------------|--------------------|----------------------------------------------------------------------------|---------------------------|------------------------------------------------------|------------------------------------------------------|--------------------------------|---------------|----------------------|--------|
| 7<br>1 | Rege                       | lh                 | erkenning                                                                  |                           |                                                      |                                                      |                                |               |                      |        |
| Docoll | Koppel<br>aanma<br>hoeft r | l op<br>ker<br>naa | o dit scherm de kolom<br>n van verdeelregels ind<br>ar eenmalig te gebeurd | men u<br>dien Fa<br>en en | iit de factuur a<br>actuur2King di<br>kan achteraf v | an de kolomme<br>t niet automati:<br>vorden gewijzig | en benodi<br>sch juist h<br>d. | igd v<br>eeft | oor het<br>gedaan. [ | Dit    |
|        | NAW-r                      | nun                | nmer (alleen cijfers):                                                     |                           | 17004026                                             |                                                      |                                |               |                      |        |
|        | Reg                        | elł                | erkenning toepassen                                                        | bij de                    | ze crediteur                                         | 1                                                    |                                |               |                      |        |
|        | Kolor                      | nr                 | nen toewijzen                                                              | 2                         |                                                      | •                                                    |                                |               | 3                    |        |
|        | Regelo                     | ms                 | chrijving:                                                                 |                           |                                                      |                                                      | ~                              | M             | ax 40 teke           | ens    |
|        | Regelto                    | ota                | al:                                                                        |                           |                                                      |                                                      | ~                              | In            | clusief btv          | N      |
|        | Btw-to                     | taa                | d:                                                                         |                           |                                                      |                                                      |                                |               |                      | ~      |
|        | Btw-pe                     | erce               | entage:                                                                    |                           |                                                      |                                                      |                                |               |                      | ~      |
|        | Geb                        | orui               | ik ook de regel met ko                                                     | olomna                    | amen om verd                                         | eelregels te vul                                     | len (4                         |               |                      |        |
|        | Sleut                      | el                 | woorden 5                                                                  |                           |                                                      |                                                      |                                |               |                      |        |
|        |                            |                    | Toepassen voor                                                             | Toe                       | passen bij                                           | Sleutelwoor                                          | Tegen                          | w.            | Btw-t                |        |
|        | * X                        | [                  |                                                                            |                           |                                                      |                                                      |                                |               |                      | ^      |
|        |                            |                    |                                                                            |                           |                                                      |                                                      |                                |               |                      |        |
|        |                            |                    |                                                                            |                           |                                                      |                                                      |                                |               |                      |        |
|        |                            |                    |                                                                            |                           |                                                      |                                                      |                                |               |                      |        |
|        |                            |                    |                                                                            |                           |                                                      |                                                      |                                |               |                      |        |
|        |                            |                    |                                                                            |                           |                                                      |                                                      |                                |               |                      | $\sim$ |
|        | * Wijzig                   | gin                | gen worden opgeslag                                                        | en bij                    | het sluiten va                                       | n dit uitklapsche                                    | erm                            |               |                      |        |
|        |                            |                    |                                                                            |                           |                                                      |                                                      |                                |               |                      |        |
|        |                            |                    |                                                                            |                           | -                                                    |                                                      | e                              |               | 500.50               |        |

Voor deze voorbeeldfactuur is de Name, Total en VAT kolom gekoppeld aan de verdeelregel velden en ingesteld dat de omschrijving automatisch wordt afgebroken bij 40 tekens en dat het regeltotaal op de factuur inclusief btw wordt getoond:

|                                                                                                    |                                                                                                    |                                                                              |                                                                                                    |                                                                                                    | Factuur2King                                                                                                    | 2.4 Pro                                                                                                    |                                                                              |                                                                                                |                                  |
|----------------------------------------------------------------------------------------------------|----------------------------------------------------------------------------------------------------|------------------------------------------------------------------------------|----------------------------------------------------------------------------------------------------|----------------------------------------------------------------------------------------------------|----------------------------------------------------------------------------------------------------|----------------------------------------------------------------------------------------------------|------------------------------------------------------------------------------|------------------------------------------------------------------------------------------------|----------------------------------|
| Regelherkenning<br>Koppel op dit scherm de kolon<br>aanmaken van verdeelregels in<br>hoeft maar eenmalig te gebeur<br>NAW-nummer (alleen cijfers):              | nmen uit de factuur aan de kolo<br>idien Factuur2King dit niet auto<br>ren en kan achteraf worden gev<br>17004025                                            | mmen benodigd voor het<br>matisch juist heeft gedaan. Dit<br>sjøggd.         | Invoice                                                                                                    |                                                                                                    |                                                                                                    | $\Theta \odot \downarrow \lambda$                                                                                                    | 6                                                                            | VKG1                                                                                           | 6019459                          |
| Regetherkenning torpassen     Kolommen toewijzen     Regetnotaki     Bre-totaal     Bre-totaal     Bre-totaal     Sleutelwoorden     X     Toepassen voor     X | bij deze crediteur           Name           Dala           VAT           VAT           obermannen om verdeelregels ti<br>Toepassen bij           Slautelword | V Z Max 40 telens<br>V Z Indusief bbw<br>V z Indusief bbw<br>V evulien<br>or | Form:<br>Manutan B V<br>ta v. Sales N<br>Manutan<br>2 3734 CP DEN<br>Netherlands<br>VAT Reg No.<br>NL04003900<br>GLV: 671242<br>Invoice date<br>Shipping dat<br>Debtor num<br>Order refere<br>Comments:<br>Payment det<br>Royal Bank. | ederland<br>I DOLDER<br>1801<br>3012073<br>14/10/2015<br>le: 14/10/2015<br>le: 14/10 | Bill to:<br>Retail-Tec BV<br>La V<br>Crugatade 91<br>Crugatade 91<br>Italiana AdSTERDAM<br>Netherlands<br>VAT Reg No:<br>NL850964653801                                       | Sold to:<br>Retail-Tec BV<br>La.V<br>Cruguikade 01<br>Cruguikade 01<br>Netherlands<br>VAT Reg No:<br>NL850964656801<br>dtile) Binnen 14 diagen | Ship<br>Fetal<br>Heoto<br>La v<br>Cruqu<br>1018<br>Nether<br>Nether<br>NL850 | to:<br>-Tec BV -<br>brij<br>MVR T. H-<br>iuskade 9<br>M AMSTI<br>rlands<br>Reg No:<br>0984658B | MVR T.<br>betebrij<br>I<br>ERDAM |
|                                                                                                    |                                                                                                    | <u></u>                                                                      | IBAN: NL78F                                                                                                    | ABO0375240                                                                                                    | 047                                                                                                    |                                                                                                    |                                                                              |                                                                                                |                                  |
| <ul> <li>wijzigingen worden opgeslag</li> </ul>                                                                                                    | gen bij net sluiten van dit uitklaj                                                                                                    | scherm                                                                       | 77150395                                                                                                    | Quantity                                                                                                    | Emailie whitehoard (Afmeting: B 240 x                                                                                                    | H.120 cm.)                                                                                                    | € 189.00                                                                     | 21%                                                                                            | E 228.69                         |
|                                                                                                    |                                                                                                    |                                                                              | 00101364                                                                                                    | 36 PCE 36                                                                                                    | Packing slip number: 5994361<br>Gesloten Euronormbak. (Tot. Inh.: 91.<br>mm Kleur: Kobaltblauw (RAL 5013).)<br>Pjacking slip number: 5994361                                  | fot. Afm.: L 400 x B 300 x H 114                                                                                                    | € 5.02                                                                       | 21%                                                                                            | E 218.67                         |
|                                                                                                    |                                                                                                    |                                                                              | 92026453                                                                                                    | 1 PCE                                                                                                    | Verrijdbare opstapkruk van polypropyle<br>Toegangs (m, Aantal treden incl. platto<br>Pleteau d - 300 mm, Max. belasting: 15<br>EN Norm: EN 1)<br>Packing slip number: 5994361 | en, Totale hoogte: 3 m,<br>m: 1, Totale diameter: 390 mm,<br>0 kg, Kleur: Zwart, RAL: 9005,                                                    | € 21.50                                                                      | 21%                                                                                            | € 26.02                          |
|                                                                                                    |                                                                                                    |                                                                              | 92026178                                                                                                    | 1 PCE                                                                                                    | Startersset voor viltstiftborden, Type: S                                                                                                    | artersset voor viltstiftbord                                                                                                    | € 25.00                                                                      | 21%                                                                                            | e 30.25                          |
|                                                                                                    |                                                                                                    |                                                                              | VAT                                                                                                    |                                                                                                    |                                                                                                    |                                                                                                    | Du                                                                           | Subtotal<br>VAT<br>e amount                                                                    | € 416.22<br>€ 87.41<br>€ 503.63  |
|                                                                                                    |                                                                                                    |                                                                              | VAT Per<br>21                                                                                                    | c. ExcL<br>% € 41<br>€ 41                                                                                                    | VAT         VAT         Incl. VA           6.22         €         87.41         €         503.6           6.22         €         87.41         €         503.6                |                                                                                                    |                                                                              |                                                                                                |                                  |
|                                                                                                    |                                                                                                    |                                                                              |                                                                                                    |                                                                                                    | 0.12 2 07.41 2 00.0                                                                                                    |                                                                                                    |                                                                              |                                                                                                |                                  |

Als we het uitklapscherm sluiten (door opnieuw op het woord "Regelherkenning" te drukken), wordt de instelling opgeslagen. Door op de Verdelen knop te druk worden op basis van de ingestelde configuratie de benodigde verdeelregels aangemaakt:

| Betalingskenmerk:        | 104276550/VKG    | 16019452          |
|--------------------------|------------------|-------------------|
| Valuta:                  | Eur - Euro       | v 8               |
| Factuurtotaal:           | 503,63           | Verdelen          |
| Factuur btw-tarief:      | 11 - 21,00% - Te | verrekenen B1 🔽 Ğ |
| Factuur btw-totaal:      | 87,41            | ex. 416,22        |
| Tegenrekening:           | 0110 - Kantoorir | nventaris 🗹 🕂 😋   |
| Boeken op diversen credi | teur 🗹 Blokke    | ren voor betaling |
| STOP VERWERKEN           | EXP              | ORTEREN NAAR KING |
|                          | DemoArt : Ke     | nneth Verburg 🛛 💼 |

Het eindresultaat ziet er dan als volgt uit:

| ×       |                                                      |                                               |                                                                                              |                                                                                  | Fa                         | ctuur2K            | ing 2.4 Pr         | 0               |        |                 |              |                  |              | – 🗖 🗙             |
|---------|------------------------------------------------------|-----------------------------------------------|----------------------------------------------------------------------------------------------|----------------------------------------------------------------------------------|----------------------------|--------------------|--------------------|-----------------|--------|-----------------|--------------|------------------|--------------|-------------------|
| Facture | VAT Reg No:<br>NL004003901B01<br>GLN: 8712423012     | NL<br>2073                                    | 850984658B01                                                                                 | NL8509846588                                                                     | 301                        | VAT Reg<br>NL85098 | No:<br>4658B01     |                 | ^      | 44              | 1 van        | 2                | ×            | *                 |
| 5       | Invoice date: 14/                                    | 10/2015                                       |                                                                                              |                                                                                  |                            |                    |                    |                 |        | Factuur Manuta  | in_B.VVKG16  | 019459.pdf       |              |                   |
| Rege    | Shipping date: 14                                    | 4/10/2015                                     |                                                                                              |                                                                                  |                            |                    |                    |                 |        | IBAN-numme      | r v          | NL11RBOS04       | 58073504     | Q ^               |
| lherke  | Debtor number:<br>Order reference:<br>Comments: (Onz | 104276550<br>6326690<br>re referentie) John v | van Someren – (Betaaloo                                                                      | nditie) Binnen 14 dag                                                            | en                         |                    |                    |                 |        | Crediteurnumn   | ner:         | Manutan - 17     | 004025 - 1   | 1- <b>&gt;+</b> G |
| ning    | Payment details<br>Royal Bank of Sc                  | cotland                                       |                                                                                              |                                                                                  |                            |                    |                    |                 |        | Extern klantnur | mmer:        | 104276550        |              |                   |
|         | BARO BANK INT                                        |                                               |                                                                                              |                                                                                  |                            |                    |                    |                 |        | Extern factuurn | iummer:      | VKG16019452      |              |                   |
|         | IBAN: NL78RABC                                       | 00375240047                                   |                                                                                              |                                                                                  |                            |                    |                    |                 |        | Factuurdatum:   |              | 14-10-2015       |              | $\sim$            |
|         | Code 0<br>77150395                                   | Quantity Name<br>1 PCE Emaille w              | hiteboard. (Afmeting: B 240                                                                  | x H 120 cm.)                                                                     | €                          | Price<br>189.00    | VAT<br>21% €       | Total<br>228.69 |        | Boekdatum cre   | diteurregel: | 14-10-2015       |              | ~                 |
|         | 00101364 3                                           | 36 PCE 36 Gesloten                            | Euronormbak. (Tot. Inh.: 91                                                                  | Tot. Afm.: L 400 x B 30                                                          | 0 x H 114 €                | 5.02               | 21% €              | 218.67          |        | Vervaldatum:    |              | 13-11-2015       |              | ~                 |
|         |                                                      | Packing                                       | slip number: 5994361                                                                         | .)                                                                               |                            |                    |                    |                 |        | Boekstukomsch   | hrijving:    | Manutan          |              |                   |
|         | 92026453                                             | 1 PCE Verrijdba<br>Toegang:<br>Plateau d      | re opstapkruk van polypropy<br>s (m, Aantal treden incl. plat<br>i - 300 mm, Max. belasting: | ieen, Totale hoogte: 3 m<br>orm: 1, Totale diameter:<br>50 kg, Kleur: Zwart, RAI | , €<br>390 mm,<br>L: 9005, | 21.50              | 21% €              | 26.02           |        | Factuuromschr   | ijving:      | Manutan          |              |                   |
|         |                                                      | EN Norm<br>Packing                            | : EN 1)<br>slip number: 5994361                                                              |                                                                                  |                            |                    |                    |                 |        | Betalingskenm   | erk:         | 104276550/V      | KG1601945    | 2                 |
|         | 92026178                                             | 1 PCE Starterss                               | et voor viltstiftborden, Type:                                                               | Startersset voor viltstiftb                                                      | ord €                      | 25.00<br>St        | 21% €<br>ibtotal € | 30.25<br>416.22 |        | Valuta:         |              | Eur - Euro       |              | ~ G               |
|         |                                                      |                                               |                                                                                              |                                                                                  |                            | Due a              | va⊺ ∈<br>mount €   | 87.41<br>503.63 |        | Factuurtotaal:  |              | 503,63           |              |                   |
|         | VAT Perc.                                            | Excl. VAT                                     | VAT Incl. V                                                                                  | T                                                                                |                            |                    |                    |                 |        | D               |              |                  |              | V                 |
|         | 21% €                                                | 416.22 €<br>416.22 €                          | 87.41 € 503.<br>87.41 € 503.                                                                 | 63                                                                               |                            |                    |                    |                 |        | STOP VERV       | VERKEN       | 8                | XPORTEREN    | I NAAR KING       |
|         |                                                      |                                               |                                                                                              |                                                                                  |                            |                    |                    |                 | ~      |                 |              |                  |              |                   |
|         | Valuta Re                                            | egeltotaal li                                 | ncl. btw Btw-tarief                                                                          |                                                                                  | Btw-totaal                 | Boekdatu           | m Tegen            | ekening         |        | G Fact./ref     | f. nr. Re    | gelomschrijving  | ,            | Onth.             |
| +       | X Eur                                                | 228,69                                        | 11 - 21,00%                                                                                  | - Te verrekene                                                                   | 39,69                      | 14-10-20           | 15 0110 -          | Kantoorinver    | ntaris | VKG160          | 19452 Em     | naille whiteboar | d. (Afmetin  | g: 🗌 '            |
|         | X Eur                                                | 218,67                                        | 11 - 21,00%                                                                                  | - Te verrekene                                                                   | 37,95                      | 14-10-20           | 15 0110 -          | Kantoorinver    | ntaris | VKG160          | 19452 Ge     | esloten Euronor  | mbak. (Tot.  | Inh               |
|         | X Eur                                                | 26,02                                         | 11 - 21,00%                                                                                  | - Te verrekene                                                                   | 4,52                       | 14-10-20           | 15 0110 -          | Kantoorinver    | ntaris | VKG160          | 19452 Ve     | rrijdbare opstaj | okruk van p  | oly               |
|         | X Eur                                                | 30,25                                         | 11 - 21,00%                                                                                  | - Te verrekene                                                                   | 5,25                       | 14-10-20           | 15 0110 -          | Kantoorinver    | ntaris | VKG160          | 19452 Sta    | artersset voor v | Itstiftborde | :n,               |
| *       | x                                                    |                                               |                                                                                              |                                                                                  |                            |                    |                    |                 |        |                 |              |                  |              |                   |
| 1 van 2 | Subtotaal                                            | 416,22                                        | Btw-totaal 87,41                                                                             | Factuurtot                                                                       | aal 503,63                 |                    |                    |                 |        |                 |              | DemoArt :        | Kenneth Ve   | erburg 🎒          |

Als we de Regelherkenning voor omschrijving wijzigen van 'Name' naar 'Code' en het Regelherkenning scherm sluiten terwijl de regelherkenning verdeelregels nog actief zijn, dan biedt Factuur2King aan de regelherkenning opnieuw toe te passen op de regels:

Nee

Ja

#### Verdeelregels opnieuw aanmaken?

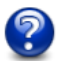

De configuratie van de kolommen is gewijzigd, wilt u de regelherkenning regels opnieuw laten aanmaken? Alle verdeelregels worden dan verwijderd en opnieuw aangemaakt.

#### De Regelomschrijving kolom heeft hierna andere inhoud gekregen:

|   |       |   |         |             |              |                            | -           |            |                          |   |                |                         |         |
|---|-------|---|---------|-------------|--------------|----------------------------|-------------|------------|--------------------------|---|----------------|-------------------------|---------|
|   |       |   | Valuta  | Regeltotaal | Incl. btw    | Btw-tarief                 | Btw-totaal  | Boekdatum  | Tegenrekening            | G | Fact./ref. nr. | Regelomschrijting       | Onth.   |
|   | F     | Х | Eur     | 228,69      | $\checkmark$ | 11 - 21,00% - Te verrekene | 39,69       | 14-10-2015 | 0110 - Kantoorinventaris |   | VKG16019452    | 77150395                |         |
|   |       | Х | Eur     | 218,67      | $\checkmark$ | 11 - 21,00% - Te verrekene | 37,95       | 14-10-2015 | 0110 - Kantoorinventaris |   | VKG16019452    | 00101364                |         |
|   |       | Х | Eur     | 26,02       | $\checkmark$ | 11 - 21,00% - Te verrekene | 4,52        | 14-10-2015 | 0110 - Kantoorinventaris |   | VKG16019452    | 92026453                |         |
|   |       | Х | Eur     | 30,25       | $\checkmark$ | 11 - 21,00% - Te verrekene | 5,25        | 14-10-2015 | 0110 - Kantoorinventaris |   | VKG16019452    | 92026178                |         |
|   | *     | Х |         |             |              |                            |             |            |                          |   |                |                         |         |
|   |       |   |         |             |              |                            |             |            |                          |   |                |                         |         |
|   |       |   |         |             |              |                            |             |            |                          |   |                |                         | $\sim$  |
| 1 | van 2 |   | Subtota | al 416,22   | Btw-to       | taal 87,41 Factuurto       | taal 503,63 |            |                          |   |                | DemoArt : Kenneth Verbu | irg 🖆 🧋 |

## 13.3 REGELHERKENNING MAGAZIJNONTVANGSTEN

Bij magazijnontvangsten werd regelherkenning al gebruikt als gebruik werd gemaakt van UBL bestanden, maar het is nu ook mogelijk hetzelfde te doen met een aangemaakt Excel bestand.

Bij Magazijnontvangsten is een Regelherkenning menuutje voor het koppelen van de kolommen van de factuur zichtbaar aan de linkerkant van het scherm, als er een Excel- of UBL-bestand is gekoppeld aan de factuur.

| X     |                                     | Factuur2King 2.4 Pro - Mag                               | gazi  | ijnon        | tvan         | gsten m  | natc | hen a | an factu | ur        |          |           |            | -       | . 🗆      | ×     |   |
|-------|-------------------------------------|----------------------------------------------------------|-------|--------------|--------------|----------|------|-------|----------|-----------|----------|-----------|------------|---------|----------|-------|---|
| Rege  | Regelherkenning                     |                                                          | ſ     | Mag          | azij         | nontva   | ang  | jsten | van c    | rediteu   | ır 1700  | 4025 -    | Manu       | tan     |          |       |   |
| lherk | Koppel op dit scherm de kolommen    | uit de factuur aan de kolommen benodigd voor koppelen    |       | Ver          | G            | Ontvan   | Fac  | ct./R | Pakbon   | Ontvan    | Regels   | Gevon     | Ontbre     | Val     | Nog te   | b     |   |
| ienn  | magazijnontvangsten indien Factuur  | 2King dit niet automatisch juist heeft gedaan. Dit hoeft |       |              | $\checkmark$ | 22       | 10   | 4276  |          | 29-08     | 4        | 4         | 0          | Eur     | 496      | i4,52 | ^ |
| ā     | maar eenmalig te gebeuren en kan a  | ichteraf worden gewijzigd.                               | Þ     | $\checkmark$ | $\checkmark$ | 25       | 25   |       | 5994361  | 13-10     | 4        | 4         | 0          | Eur     | 33       | 8,34  |   |
| Ŭ     | Alle velden moeten verplicht een wa | arde bevatten.                                           |       |              |              | 30       | TE   | STTE  |          | 15-02     | 4        | 4         | 0          | Eur     | 24       | 12,02 |   |
|       |                                     |                                                          |       |              |              | 37       | PR   | ONK   | PRONK    | 24-02     | 4        | 1         | 3          | Eur     |          | 5,02  |   |
|       | NAW-nummer (alleen cijfers):        | 17004025                                                 | 1_    |              |              | 38       | 38   |       | PRONK    | 24-02     | 4        | 1         | 3          | Eur     | 2        | :3,00 |   |
|       | Antibulan Incompanien               |                                                          | L     |              |              | 39       | PR   | ONK   |          | 24-02     | 4        | 1         | 3          | Eur     | 2        | 25,00 | Ļ |
|       | Artikelnr. leverancier:             | <b>V</b>                                                 | F     |              | -tiles I     | Antile   | P    | Orte  | Annt     | A         | / Kasha  | Kasta     | Vere V     | Ort     | 1.       | P.4   | - |
|       | Btw-percentage:                     | Cada                                                     | Ŀ     | - 4          | likei        | Altikaa  | D    | Ontv  | Adriu    | Adrita    | Kostp    | Kostp     | verse v.   | Onta    |          | Dun   | ~ |
|       | Aantal on factuur                   | Quantity                                                 | Þ     |              | 25.1         | 12 10 20 | 010  | 0-+-  |          | 0.001.0   | <i></i>  |           | (0.00) 1.1 | (       |          | 110.2 |   |
|       | Autor op lactault                   | Name                                                     | L     |              | 251          | 13-10-20 | 010  | JOntv | angen: 3 | 9,00   Ge | lacturee | ra: 39,00 | (0,00)   V | vaaru   | e: Eur 4 | 10,2  |   |
|       | Kostprijs op factuur:               | Price                                                    | L     | 0 N          | 1AN          | 7715     | 2    | 1,00  | 0 1,00   | 0,00      | 189,00   | 189,00    | 0,00 E.    | . 189,. | . 18     | 3     |   |
|       |                                     | VAT                                                      | Ŀ     | 0 N          | 1AN          | 0010     | 2    | 36,00 | 36,00    | 0,00      | 5,02     | 5,02      | 0,00 E.    | . 180,. | . 18     | 3     |   |
|       |                                     | Total                                                    | Ŀ     | 0 N          | 1AN          | 9202     | 2    | 1,00  | 1,00     | 0,00      | 21,50    | 21,50     | 0,00 E     | . 21,5  | 21       | 4,    |   |
|       |                                     |                                                          | Ŀ     | U N          | 1AN          | 9202     | 2    | 1,00  | 1,00     | 0,00      | 20,00    | 23,00     | 0,00 E.    | . 23,0  | 25       | J,    |   |
|       |                                     |                                                          |       |              |              |          |      |       |          |           |          |           |            |         |          |       |   |
|       |                                     |                                                          |       |              |              |          |      |       |          |           |          |           |            |         |          |       |   |
|       |                                     |                                                          |       |              |              |          |      |       |          |           |          |           |            |         |          |       |   |
|       |                                     |                                                          |       |              |              |          |      |       |          |           |          |           |            |         |          |       |   |
|       |                                     |                                                          |       |              |              |          |      |       |          |           |          |           |            |         |          |       |   |
|       |                                     |                                                          |       |              |              |          |      |       |          |           |          |           |            |         |          |       |   |
|       |                                     |                                                          |       |              |              |          |      |       |          |           |          |           |            |         |          |       |   |
|       |                                     |                                                          |       |              |              |          |      |       |          |           |          |           |            |         |          |       |   |
|       |                                     |                                                          |       |              |              |          |      |       |          |           |          |           |            |         |          |       |   |
|       |                                     |                                                          |       |              |              |          |      |       |          |           |          |           |            |         |          |       |   |
|       |                                     |                                                          |       |              |              |          |      |       |          |           |          |           |            |         |          |       |   |
|       |                                     |                                                          |       |              |              |          |      |       |          |           |          |           |            |         |          |       |   |
|       |                                     |                                                          | -     |              |              |          |      |       |          |           |          |           |            |         |          |       | Ť |
|       |                                     |                                                          |       |              |              | AN       | INUL | EREN  |          |           | KOPPE    | L MAGAZIJ | NONTVAN    | GST AA  | N FACTI  | JUR   |   |
|       |                                     |                                                          |       |              |              |          |      |       |          |           |          |           |            |         |          |       | 1 |
|       | Subtotaal 416,22 (+77,88) (+18,719  | %) Btw-totaal 87,41 Factuurtotaal 50                     | 03,63 | }            |              |          |      |       |          |           |          |           |            |         |          |       |   |

Als de configuratie is ingesteld en het menuutje weer wordt ingeklapt, wordt automatisch opnieuw de matching gedaan met behulp van de gegevens van de factuur:

| X     |                                                                            | Factuur2King 2.4 Pro - Ma                                                           | gaz  | zijnon      | tvan              | gsten m  | atchen a     | an factu | ur         |          |           |            |        | - 🗆 🗙        |        |
|-------|----------------------------------------------------------------------------|-------------------------------------------------------------------------------------|------|-------------|-------------------|----------|--------------|----------|------------|----------|-----------|------------|--------|--------------|--------|
| Rege  | Regelherkenning                                                            |                                                                                     |      | Mag         | azij              | nontva   | angster      | n van c  | rediteu    | ır 1700  | 4025 -    | Manu       | tan    |              |        |
| lherk | Koppel op dit scherm de kolommen u                                         | iit de factuur aan de kolommen benodigd voor koppelen                               |      | Ver         | G                 | Ontvan   | Fact./R      | Pakbon   | Ontvan     | Regels   | Gevon     | Ontbre     | Val    | Nog te b     |        |
| ennin | magazijnontvangsten indien Factuur2<br>maar eenmalig te gebeuren en kan ag | King dit niet automatisch juist heeft gedaan. Dit hoeft<br>hteraf worden gewijzigd. |      |             |                   | 22       | 104276       | 500.0000 | 29-08      | 4        | 4         | 0          | Eur    | 4964,52      | ^      |
| 9     | Alle velden moeten verplicht een waa                                       | rde bevatten.                                                                       | ľ    |             |                   | 30       | 25<br>TESTTE | 5994361  | 13-10      | 4        | 4         | 0          | Eur    | 242.02       |        |
|       |                                                                            |                                                                                     |      |             |                   | 37       | PRONK        | PRONK    | 24-02      | 4        | 1         | 3          | Eur    | 5,02         |        |
|       | NAW-nummer (alleen cijfers):                                               | 17004025                                                                            |      |             |                   | 38       | 38           | PRONK    | 24-02      | 4        | 1         | 3          | Eur    | 23,00        |        |
|       | Astilular Incomption                                                       |                                                                                     |      |             |                   | 39       | PRONK        |          | 24-02      | 4        | 1         | 3          | Eur    | 25,00        | ~      |
|       | Arukeini, leverancier:                                                     | Code                                                                                |      | A A         | rtikel            | Artik    | B Ontv       | . Aant   | Aant \     | / Kostp  | Kostp     | Versc V    | . Ont. | In Bt        |        |
|       | Btw-percentage:                                                            | VAT                                                                                 |      |             |                   |          |              |          |            |          |           |            |        |              | ^      |
|       | Aantal op factuur:                                                         | Quantity                                                                            | 1    | h.          | 25   <sup>-</sup> | 13-10-20 | 016   Ontv   | angen: 3 | 89,00   Ge | facturee | rd: 39,00 | (0,00)   \ | Vaard  | e: Eur 416,2 |        |
|       | Kostprijs op factuur:                                                      | Price 🗸                                                                             |      | 0 N         | 1AN               | 7715     | 2 1,0        | 0 1,00   | 0,00 E     | 189,00   | 189,00    | 0,00 E.    | 189,.  | . 18 3       |        |
|       |                                                                            |                                                                                     |      | 0 N         | 1AN               | 0010     | 2 36,0       | 0 36,00  | 0,00 E     | 5,02     | 5,02      | 0,00 E.    | 180,.  | 18 3         |        |
|       |                                                                            |                                                                                     |      | 0 N         | 1AN               | 9202     | 2 1,0        | 0 1,00   | 0,00       | 21,50    | 21,50     | 0,00 E.    | 21,5   | 0 21 4,      |        |
|       |                                                                            |                                                                                     |      | <b>U</b> IV | TAIN              | 5202     | 2 1,0        | 0 1,00   | 0,00       | 20,00    | 20,00     | 0,00 1.    | 20,0   | J 2J J       |        |
|       |                                                                            |                                                                                     |      |             |                   |          |              |          |            |          |           |            |        |              |        |
|       |                                                                            |                                                                                     |      |             |                   |          |              |          |            |          |           |            |        |              |        |
|       |                                                                            |                                                                                     |      |             |                   |          |              |          |            |          |           |            |        |              |        |
|       |                                                                            |                                                                                     |      |             |                   |          |              |          |            |          |           |            |        |              |        |
|       |                                                                            |                                                                                     |      |             |                   |          |              |          |            |          |           |            |        |              |        |
|       |                                                                            |                                                                                     |      |             |                   |          |              |          |            |          |           |            |        |              |        |
|       |                                                                            |                                                                                     |      |             |                   |          |              |          |            |          |           |            |        |              |        |
|       |                                                                            |                                                                                     |      |             |                   |          |              |          |            |          |           |            |        |              |        |
|       |                                                                            |                                                                                     |      |             |                   |          |              |          |            |          |           |            |        |              |        |
|       |                                                                            |                                                                                     |      |             |                   |          |              |          |            |          |           |            |        |              |        |
|       |                                                                            |                                                                                     |      |             |                   |          |              |          |            |          |           |            |        |              | $\sim$ |
|       |                                                                            |                                                                                     |      |             |                   | AN       | INULEREN     |          |            | KOPPE    | L MAGAZIJ | NONTVAN    | GST AA | N FACTUUR    |        |
|       |                                                                            |                                                                                     |      |             |                   |          |              |          |            |          |           |            |        |              |        |
|       | Subtotaal 416,22 (+50,00) (+12,01%                                         | 5) Btw-totaal 87,41 Factuurtotaal 5                                                 | 03,6 | 3           |                   |          |              |          |            |          |           |            |        |              |        |

#### In dit geval zien we dus automatisch dat er afwijkingen zijn voor aantal en prijs op enkele regels:

| ×    |   |              |              |                   |         | Factuur        | 2King 2.4 Pro  | - Magazijnor    | itvar | ngsten matche   | en aan factuur  |                   |     |           | -             | = ×       |   |
|------|---|--------------|--------------|-------------------|---------|----------------|----------------|-----------------|-------|-----------------|-----------------|-------------------|-----|-----------|---------------|-----------|---|
| Rege | Ν | Лаgazij      | nontva       | angsten van       | cred    | iteur 17004    | 1025 - Mar     | nutan           |       |                 |                 |                   |     |           |               |           |   |
| lher |   | Verwerk      | Geboekt      | Ontvangstnr.      | Fact./  | Refnr. Pal     | donnummer      | Ontvangstdatum  | Re    | gels            | Gevonden        | Ontbreekt         | V   | /alutaco  | Nog te boeken | (ex. btw) |   |
| kenn |   |              | ~            | 22                | 10427   | 6550           |                | 29-08-2016      |       | 4               | 4               |                   | 0 E | ur        |               | 4964,52   | ^ |
| ing  |   |              | $\checkmark$ | 25                | 25      | 59             | 94361          | 13-10-2016      |       | 4               | 4               |                   | 0 E | ur        |               | 338,34    |   |
|      | χ | $\checkmark$ |              | 30                | TESTT   | ESTTEST        |                | 15-02-2017      |       | 4               | 4               |                   | 0 E | iur       |               | 242,02    |   |
|      |   |              |              | 37                | PRON    | K PR           | ONK            | 24-02-2017      |       | 4               | 1               |                   | 3 E | ur        |               | 5,02      |   |
|      |   |              |              | 38                | 38      | PR             | ONK            | 24-02-2017      |       | 4               | 1               |                   | 3 E | ur        |               | 23,00     |   |
|      |   |              |              | 39                | PRON    | к              |                | 24-02-2017      |       | 4               | 1               |                   | 3 E | ur        |               | 25,00     |   |
|      |   | -            |              | 42                | 40      |                |                | 21.12.2016      |       |                 |                 |                   |     |           |               | 120.00    | * |
|      |   | R. 🔺 Artik   | cel          | Artikelnr Lev.    | Btw %   | Ontv. vrd. een | Aantal op fact | Aantal verschil | Val   | Kostprijs ontv  | Kostprijs factu | /erschil ontva Va | al  | Ontvangst | t Inkoop      | Btw-to    |   |
|      |   | <b>30</b>    | 15-02-20     | )17   Ontvanger   | n: 4,00 | Gefactureerd:  | 39,00 (+35,00  | )   Waarde: Eui | r 242 | ,02   Gefacture | erd: Eur 416,22 | (+174,20)         |     |           |               |           | ^ |
|      |   | 001 MAN      | NUTAN1       | 77150395          | 21,00   | 1,00           | 1,00           | 0,00            | Eur   | 189,00          | 189,00          | 0,00 Eu           | ır  | 189       | ,00 189,00    | 39,69     |   |
|      |   | 002 MAN      | UTAN2        | 00101364          | 21,00   | 1,00           | 36,00          | -35,00          | Eur   | 5,02            | 5,02            | 0,00 Eu           | ır  | 5         | ,02 180,72    | 37,95     |   |
|      |   | 003 MAN      | UTAN3        | 92026453          | 21,00   | 1,00           | 1,00           | 0,00            | Eur   | 23,00           | 21,50           | -1,50 Eu          | ir  | 23        | ,00 21,50     | 4,52      |   |
|      |   | 004 MAN      | NUTAN4       | 92026178          | 21,00   | 1,00           | 1,00           | 0,00            | Eur   | 25,00           | 25,00           | 0,00 Eu           | ır  | 25        | ,00 25,00     | 5,25      |   |
|      |   |              |              |                   |         |                |                |                 |       |                 |                 |                   |     |           |               |           | ~ |
|      |   | ubtotaal 4   | 16.22 (+17   | 74 20) (+ 41 95%) | ANNU    | LEREN          | Factour        | totaal 502.62   |       |                 | KOPPEL MAG      | AZIJNONTVANGST    | AAN | I FACTUUR |               |           |   |

In het menu is het (net zoals bij inkoopfacturen) mogelijk om aan te geven dat er geen regelherkenning moet worden toegepast, of dat de waarde die als kolomtitel staat eigenlijk de eerste regel is die moet worden herkend.

| ×      |                                                                          | Factu                            | ıur2King - Magazijr   | nor | ntvang | gsten  | match  | nen a | aan fa | actuur | r    |       |     |
|--------|--------------------------------------------------------------------------|----------------------------------|-----------------------|-----|--------|--------|--------|-------|--------|--------|------|-------|-----|
| Rege   | Regelherkenning                                                          |                                  |                       | Ν   | Maga   | azijno | ontva  | angs  | sten   | van    | cre  | diteu | ır  |
| Iherke | Koppel op dit scherm de kolommen                                         | uit de factuur aan de kolommen b | enodigd voor koppelen |     | Ver    | Ge     | Ontvar | ngst  | Fact./ | Refnr. | Pakb | onnu  | 0   |
| nning  | magazijnontvangsten indien ractuur<br>maar eenmalig te gebeuren en kan a | chteraf worden gewijzigd.        | en gedaan. Dit noen   | -   |        |        | 58     | VIAI  | 58     | IMAI   |      |       | 5   |
| -      | Alle velden moeten verplicht een wa                                      | arde bevatten.                   |                       |     |        |        | 60     |       | 60     |        |      |       | 5   |
| 1      |                                                                          | 15                               |                       |     |        |        | 66     |       | 66     |        |      |       | 1   |
| [      | Regelherkenning toepassen bij d                                          | eze crediteur                    |                       |     |        |        | 67     |       | 67     |        |      |       | 1   |
| 1      | Gebruik ook de regel met kolom                                           | namen om verdeelregels te vullen | )                     |     |        |        |        |       |        |        |      |       |     |
|        | NAW-nummer (alleen cijfers):                                             | 17004025                         |                       |     | Ar     | Ar     | Arti   | B. Aa | a E    | Aa     | Ee   | Aa    | . 1 |
|        | Artikelnr. leverancier:                                                  | D-HN-16-STREET                   | ~                     |     |        |        |        |       |        |        |      |       |     |
|        | Btw-percentage:                                                          | Set                              | ~                     |     |        |        |        |       |        |        |      |       |     |
|        | Aantal op factuur:                                                       | 1 1,00                           | ~                     |     |        |        |        |       |        |        |      |       |     |
|        | Inkoopprijs op factuur:                                                  | 491,04                           | ~                     |     |        |        |        |       |        |        |      |       |     |
|        |                                                                          |                                  |                       |     |        |        |        |       |        |        |      |       |     |

Als regelherkenning toepassen bij deze crediteur uitgevinkt is dan geldt de instelling in de Factuur2King Magazijnontvangst configuratie waarbij de aantallen van de factuur worden overgenomen of de gebruiker de gegevens zelf moet invoeren.

#### 14. FACTUUR KOPPELEN AAN PROJECT(ONDERDEEL)

Deze functionaliteit is alleen beschikbaar in Factuur2King Enterprise.

Deze functionaliteit maakt het mogelijk om een verdeelregel van de factuur te koppelen aan een project(onderdeel) in King. Het bedrag van de verdeelregel wordt dan als projectmutatie gekoppeld aan het project, die na goedkeuring kan worden gefactureerd aan de klant.

Om gebruik te maken van deze functionaliteit moet de optie geactiveerd zijn in de configuratie van de administratie (zie hoofdstuk 15 van de configuratiehandleiding).

De functionaliteit wordt zichtbaar als op de Verdelen knop wordt gedrukt. Hierdoor is het ook mogelijk om deelbedragen aan een project te koppelen ipv het gehele factuurtotaal:

| ¥ Factuur2King                                                                                                    |                            | _ 🗆 🗙                              |
|----------------------------------------------------------------------------------------------------|----------------------------|------------------------------------|
| Tore 1214-14 at Tot 0704 787173 18AV-141 77 0400 07045 13 18                                                                                                    | ↔ 405 van 4                | 410 🗸 🗙 🕨                          |
| Image: State of the state of the s | Factuur 18092018112548_123 | linkt.pdf                          |
| Factuur                                                                                                    | IBAN-nummer 🗸              | NL27RABO0304513318                 |
| Pagina Tvani<br>Reference                                                                                                    | Crediteurnummer:           | Digital Revolution B.V 17( 🗸 + 😋   |
| Factuaradres:<br>C Retail-Tec BV                                                                                                    | Ons klantnummer:           | 769220                             |
| TAV: Truike Heetebrij<br>Cruquiuskade 91                                                                                                    | Extern factuurnummer:      | 10771738h                          |
| 1018 AM AMSTERDAM                                                                                                    | Factuurdatum:              | 31-01-2018 🗸                       |
| 46.01949.0494.0444                                                                                                    | Boekdatum crediteurregel:  | 31-01-2018                         |
|                                                                                                    | Boekdatum kostenregel:     | 31-01-2018                         |
| Kaminusmer Facturundummer Facturundummer Facturundum BitWinummer Contact/persoon Belaaturupe Etchingdermuja<br>769220 10771738 31-01-2018 NL85098-955801 Daan de Weerd Op rekening binnen 14 dagen                                                                                                    | Vervaldatum:               | 31-01-2018                         |
| Anntal         Artikelnemener         Omsehrijving         Prijs         Tolnel           2 (028302         Epson T1301 inktartidge zwart drive hoge capaciteit (originee)         € 2250         € 4500                                                                                                    | Boekstukomschrijving:      | Digital Revolution B.V.            |
| 2 UC314 Epson 11306 multipäär 3 mittattridige extra noge capaciteit (origineer) € € 2.30 € € 83.00<br>1 VZA Verzend- en Administratiekosten € 2.95 € € 2.95                                                                                                    | Factuuromschrijving:       | Digital Revolution B.V.            |
| Verzenddatum:         31-01-2018         € 132 - 95           Geleve te betalen vóór:         14.02-2018                                                                                                    | Betalingskenmerk:          | 769220 / 10771738h                 |
|                                                                                                    | Valuta:                    | Eur - Euro 🗸 😋                     |
|                                                                                                    | Factuurtotaal:             | 132,95 (Verdelen                   |
|                                                                                                    | Factuur btw-tarief:        | 11 - 21,00% - Te verrekenen B1 🗸 Ġ |
|                                                                                                    | Factuur btw-totaal:        | 23,07 ex. 109,88                   |
|                                                                                                    | Tegenrekening:             | 0110 - Kantoorinventaris 💙 🕂 😋     |
|                                                                                                    | Is automatische incasso    | Blokkeren voor betaling            |
|                                                                                                    | □ Ontvanost/levering gekon | Konnelen 🔯 Y                       |
|                                                                                                    | STOP VERWERKEN             | EXPORTEREN NAAR KING               |
| 405 van 410 Subtotaal 109,88 Btw-totaal 23,07 Factuurtotaal 132,95                                                                                                    |                            | DemoArt : Kenneth Verburg 🎒        |

Als op de verdelen knop wordt gedrukt wordt het factuurtotaal op de verdeelregel geplaatst (afhankelijk van de configuratie is het incl.- of excl. btw-bedrag ingevuld) en is de Project Koppel knop beschikbaar:

|    |      |      |        |                 |           |                  |            |                |                          |   | Factuurtota    | aal: 132,92<br>natische incasso<br>gst/levering gekoppeld<br>VERWERKEN | 5 Blokkeren voor I<br>Koppelen<br>EXPORTEREN NAA | Detaling<br>Q V<br>AR KING |
|----|------|------|--------|-----------------|-----------|------------------|------------|----------------|--------------------------|---|----------------|------------------------------------------------------------------------|--------------------------------------------------|----------------------------|
|    |      |      | Valuta | Regeltotaal     | Incl. btw | Btw-tarief       | Btw-totaal | Boekdatum      | Tegenrekening            | G | Fact./ref. nr. | Regelomschrijving                                                      | Project                                          | Dnth.                      |
|    |      | Х    | Eur    | 109,88          |           | 11 - 21,00% - T  | 23,07      | 31-1-2018      | 0110 - Kantoorinventaris |   | 10771738h      | Digital Revolution B.V.                                                | Koppel                                           |                            |
|    | +    | х    |        |                 |           |                  |            |                |                          |   |                | ``````````````````````````````````````                                 | Koppel                                           |                            |
| 40 | 5 va | n 41 | 10 Si  | ibtotaal 109.88 |           | Btw-totaal 23.07 | Factur     | rtotaal 132.95 |                          |   |                | Dem                                                                    | oArt : Kenneth Verbur                            | a 🚮 .                      |

**Let op:** De koppel knop is alleen beschikbaar/actief indien geen magazijnontvangsten zijn gekoppeld aan de factuur.

Het "Koppel project aan factuur" scherm opent, hierin moet minimaal een **projectcode**, een **projectonderdeel** en een **overige kosten tarief** (alleen projecttarieven worden getoond) worden geselecteerd:

| Factuur2                                                                                                    | ?King - Koppelen aan King Project 🛛 🗖 🗖                                                                                                    |
|----------------------------------------------------------------------------------------------------|----------------------------------------------------------------------------------------------------|
| Koppel project                                                                                                    | aan factuur                                                                                                    |
| Koppel een project, subproject                                                                                                    | t en tariefcode aan de factuur. Bij het exporteren naar King word<br>1 het referentienummer van de mutatie ingevuld.                                                                                                    |
| Projectcode:                                                                                                    | Selecteer project in King                                                                                                    |
| Projectonderdeel:                                                                                                    | Selecteer projectonderdeel in King                                                                                                    |
| Overige kosten:                                                                                                    | Selecteer tariefcode overige kosten                                                                                                    |
| Omschrijving:                                                                                                    | Geef optioneel een omschrijving op                                                                                                    |
| Categorieën:                                                                                                    | Geef optioneel categorieën op gescheiden door ;                                                                                                    |
|                                                                                                    | VERWIIDEREN                                                                                                    |
| NOTTEEEN                                                                                                    | VERMIDENER                                                                                                    |
|                                                                                                    |                                                                                                    |
|                                                                                                    |                                                                                                    |
|                                                                                                    |                                                                                                    |
| Factuur2                                                                                                    | 2King - Koppelen aan King Project 🛛 🗖 🗖                                                                                                    |
| Factuur2<br>Koppel project                                                                                                    | 2King - Koppelen aan King Project – – –                                                                                                    |
| Factuur2<br>Koppel project<br>Koppel een project, subproject<br>projectmutatie aangemaakt en                                                                                          | 2King - Koppelen aan King Project – – –<br>aan factuur<br>en tariefcode aan de factuur. Bij het exporteren naar King word<br>het referentienummer van de mutatie ingevuld.                                                                                                    |
| Factuur2<br>Koppel project<br>Koppel een project, subproject<br>projectmutatie aangemaakt en<br>Projectcode:                                                                          | 2King - Koppelen aan King Project – – – – – – – – – – – – – – – – – – –                                                                                                    |
| Factuur2<br>Koppel project<br>Koppel een project, subproject<br>projectmutatie aangemaakt en<br>Projectcode:<br>Projectonderdeel:                                                     | 2King - Koppelen aan King Project <ul> <li>aan factuur</li> <li>aan de factuur. Bij het exporteren naar King word</li> <li>het referentienummer van de mutatie ingevuld.</li> <li>Implementatie software</li> <li>Aanschaf softwarelicenties</li> </ul>                                             |
| Factuur2<br>Koppel project<br>Koppel een project, subproject<br>projectmutatie aangemaakt en<br>Projectcode:<br>Projectonderdeel:<br>Overige kosten:                                  | 2King - Koppelen aan King Project <ul> <li>aan factuur</li> <li>aan factuur. Bij het exporteren naar King word</li> <li>bet referentienummer van de mutatie ingevuld.</li> <li>Implementatie software</li> <li>Aanschaf softwarelicenties</li> <li>Tarief 1</li> </ul>                              |
| Factuur2<br>Koppel project<br>Koppel een project, subproject<br>projectmutatie aangemaakt en<br>Projectcode:<br>Projectcode:<br>Overige kosten:<br>Omschrijving:                      | 2:King - Koppelen aan King Project   aan factuur   aan factuur. Bij het exporteren naar King word   at en tariefcode aan de factuur. Bij het exporteren naar King word   ahet referentienummer van de mutatie ingevuld.   Implementatie software   Aanschaf softwarelicenties   Tarief 1   Tarief 1 |
| Factuur2<br>Koppel project<br>Koppel een project, subproject<br>projectmutatie aangemaakt en<br>Projectcode:<br>Projectonderdeel:<br>Overige kosten:<br>Omschrijving:<br>Categorieën: | 2King - Koppelen aan King Project   aan factuur   aan factuur.   aan factuur.   aan factuur.   bet referentienummer van de mutatie ingevuld.   Implementatie software   Aanschaf softwarelicenties   Tarief 1   Geef optioneel categorieën op gescheiden door ;                                     |

Hierna kan op de **Koppelen** knop worden gedrukt en wordt het scherm gesloten.

Een vinkje in de project kolom geeft aan dat er een project is gekoppeld:

|     |   |     |        |             |           |                 |            |           |                                | ~   | Factuurtota | al: 132,93<br>atische incasso<br>st/levering gekoppeld<br>ERWERKEN | Bloki   | keren voor be<br>Koppelen<br>RTEREN NAAR | taling |        |
|-----|---|-----|--------|-------------|-----------|-----------------|------------|-----------|--------------------------------|-----|-------------|--------------------------------------------------------------------|---------|------------------------------------------|--------|--------|
|     |   |     | Valuta | Regeltotaal | Incl. btw | Btw-tarief      | Btw-totaal | Boekdatum | Tegenrekening                  | Fac | t./ref. nr. | Regelomschrijving                                                  | Project |                                          | Onth.  |        |
|     | F | Х   | Eur    | 109,88      |           | 11 - 21,00% - T | 23,07      | 31-1-2018 | 2933 - Te ontvangen inkoopfact | 10  | 771738h     | Digital Revolution B.V                                             |         | Koppel                                   |        | $\sim$ |
|     | * | Х   |        |             |           |                 |            |           |                                |     |             |                                                                    |         | Koppel                                   |        |        |
| 101 | - | 410 |        |             |           | D               |            | 100.05    |                                |     |             |                                                                    | A       |                                          |        | ~      |

De tegenrekening is nu ook gewijzigd naar de tegenrekening opgegeven in King bij **Verkopen > Projecten > Vaste gegevens projecten > Rekening te ontvangen inkoopfacturen** en kan alleen worden aangepast als de project koppeling wordt verwijderd (zie verderop).

Indien een extra verdeelregel wordt aangemaakt zal de project instelling worden gekopieerd naar de nieuwe regel:

|    |      |       |        |                |           |                  |            |                 |                                | ~   | Factuurtota | aal: 132,95<br>natische incasso<br>gst/levering gekoppeld<br>/ERWERKEN | Bloki        | keren voor b<br>Koppelen<br>RTEREN NAAF | etaling<br>G | ~        |
|----|------|-------|--------|----------------|-----------|------------------|------------|-----------------|--------------------------------|-----|-------------|------------------------------------------------------------------------|--------------|-----------------------------------------|--------------|----------|
|    |      |       | Valuta | Regeltotaal    | Incl. btw | Btw-tarief       | Btw-totaal | Boekdatum       | Tegenrekening                  | Fac | t./ref. nr. | Regelomschrijving                                                      | Project      |                                         | Ont          | :h.      |
|    |      | Х     | Eur    | 50,88          |           | 11 - 21,00% - T  | 10,68      | 31-1-2018       | 2933 - Te ontvangen inkoopfact | 107 | 771738h     | Digital Revolution E.V.                                                | $\checkmark$ | Koppel                                  |              | ^        |
|    | 1    | Х     | Eur    | 59,00 🗸        |           | 11 - 21,00% - T  | 12,39      | 31-1-2018       | 2933 - Te ontvangen inkoopfact | 107 | 771738h     | Digital Revolution EV.                                                 |              | Koppel                                  |              |          |
|    | *    | Х     |        |                |           |                  |            |                 |                                |     |             |                                                                        |              | коррег                                  |              |          |
| 40 | 5 va | n 410 | Su     | btotaal 109.88 |           | Btw-totaal 23.07 | Factuu     | irtotaal 132.95 |                                |     |             | Dem                                                                    | oArt : Kenr  | neth Verburg                            |              | <u>~</u> |

Indien dit niet wenselijk is kan bij deze regel de koppeling weer worden verwijderd via de Koppel knop:

| Factuur2Kir                                                           | ng - Koppelen aan King Project 🛛 🗖 🗙                                                                                                    |  |  |  |  |  |  |  |  |  |
|-----------------------------------------------------------------------|----------------------------------------------------------------------------------------------------|--|--|--|--|--|--|--|--|--|
| Koppel project aa                                                     | an factuur                                                                                                    |  |  |  |  |  |  |  |  |  |
| Koppel een project, subproject en<br>projectmutatie aangemaakt en het | Koppel een project, subproject en tariefcode aan de factuur. Bij het exporteren naar King word projectmutatie aangemaakt en het referentienummer van de mutatie ingevuld. |  |  |  |  |  |  |  |  |  |
| Projectcode:                                                          | Implementatie software                                                                                                    |  |  |  |  |  |  |  |  |  |
| Projectonderdeel:                                                     | Aanschaf softwarelicenties                                                                                                    |  |  |  |  |  |  |  |  |  |
| Overige kosten:                                                       | Tarief 1                                                                                                    |  |  |  |  |  |  |  |  |  |
| Omschrijving:                                                         | Tarief 1                                                                                                    |  |  |  |  |  |  |  |  |  |
| Categorieën:                                                          | Geef optioneel categorieën op gescheiden door ;                                                                                                    |  |  |  |  |  |  |  |  |  |
| KOPPELEN                                                              | VERWIJDEREN                                                                                                    |  |  |  |  |  |  |  |  |  |
|                                                                       |                                                                                                    |  |  |  |  |  |  |  |  |  |

|    |       |       |        |                |           |                  |            |                |                                | Facture Internet internet inte | uurtotaal: 13<br>: automatische incasso<br>Intvangst/levering gekoppel<br>STOP VERWERKEN | Id            | keren voor b<br>Koppelen<br>IRTEREN NAAF | etaling  | ~  |
|----|-------|-------|--------|----------------|-----------|------------------|------------|----------------|--------------------------------|----------------------------------------------------------------------------------------------------|------------------------------------------------------------------------------------------|---------------|------------------------------------------|----------|----|
|    |       |       | Valuta | Regeltotaal    | Incl. btw | Btw-tarief       | Btw-totaal | Boekdatum      | Tegenrekening                  | Fact./ref. n                                                                                                    | r. Regelomschrijving                                                                     | Project       |                                          | nth      | ı. |
|    |       | Х     | Eur    | 50,88          |           | 11 - 21,00% - T  | 10,68      | 31-1-2018      | 2933 - Te ontvangen inkoopfact | 10771738                                                                                                    | Digital Revolution B                                                                     | .v. 🔽         | Koppel                                   |          | ^  |
|    | ۰     | Х     | Eur    | 59,00          |           | 11 - 21,00% - T  | 12,39      | 31-1-2018      | 2933 - Te ontvangen inkoopfact | 10771738                                                                                                    | n Digital Revolution E                                                                   | .V. 🗌         | Koppel                                   |          |    |
|    | *     | Х     |        |                |           |                  |            |                |                                |                                                                                                    |                                                                                          |               | Koppel                                   |          | _  |
| 40 | 5 vai | n 410 | Su     | btotaal 109,88 |           | Btw-totaal 23,07 | Factuu     | rtotaal 132,95 |                                |                                                                                                    | C                                                                                        | DemoArt : Ken | neth Verburg                             | <b>a</b> |    |

Als de gegevens van de factuur zijn voltooid kan deze naar King worden geëxporteerd. Op dat moment wordt er eerst een projectmutatie aangemaakt, want afhankelijk van de instelling in King bij **Verkopen > Projecten > Vaste gegevens projecten > Referentienummer vullen met** moet het referentienummer van de regel worden gevuld met het nummer van de projectmutatie (of een andere waarde) en deze is pas bekend nadat de projectmutatie in King is aangemaakt:

| 😫 Vaste gegevens projecten [DemoArt : 201                                                                                | 8 : Systeem]                              | _ 🗆 ×                                 |
|----------------------------------------------------------------------------------------------------|-------------------------------------------|---------------------------------------|
| Algemeen Muteren Help                                                                                                    |                                           |                                       |
| Algemeen Facturering Vrije rubrieken                                                                                     |                                           |                                       |
| Prijsvoorkeur<br>Kostprijs van medewerker prevaleert boven k<br>Verkoopprijs van medewerker prevaleert bove<br>Boekingen | ostprijs activiteit<br>en verkoopprijs ac | tiviteit                              |
| Dagboek voor projectboekingen                                                                                            | Project                                   | Projectmutaties                       |
| Dagboek voor projectfacturen                                                                                             | Verkoop                                   | Verkopen                              |
| Rekening te ontvangen inkoopfacturen                                                                                     | 2933                                      | Te ontvangen inkoopfacturen projecten |
| Referentienummer vullen met                                                                                              | Projectmutatienur                         | nmer 🔹                                |

Indien het Projectmutatienummer wordt gebruikt, wordt na het aanmaken (en controleren dat de projectmutatie daadwerkelijk in King staat) het referentienummer van de regel vervangen door het projectmutatienummer.

De voorlopige boekingsgang heeft een regel die is geboekt op 2933 Te ontvangen inkoopfacturen projecten. Ingesteld in de vaste gegevens is dat het projectmutatienummer wordt gebruikt voor het referentienummer, 45 is ingevuld in dit geval:

| 📓 Info boekingsgang [DemoArt : 2018 : Systeen | վ                              |                               |                         |               |            |
|-----------------------------------------------|--------------------------------|-------------------------------|-------------------------|---------------|------------|
| Algemeen Muteren Afdrukken Weergeven Help     |                                |                               |                         |               |            |
| Boekingsgang 326 Gebruiker Systeem            | Aar                            | ntal posten 1                 |                         |               |            |
| Aangemaakt 19-09-2018 t.g.v. Factuur 107      | 71738h van Digital Reve Aar    | ntal regels 3                 |                         |               |            |
|                                               | a sector to the balance        |                               | and Defensely and       | 1             |            |
| 1 Jakoon 31-01-2018 14                        | 6 Digital Revolution B V       | Aantai re                     | geis Referentie aan     |               |            |
| 1 11000 31-51-2010 14                         | o pigrai Revolution 5.4.       |                               | 5                       |               |            |
|                                               |                                |                               |                         |               |            |
|                                               |                                |                               |                         |               |            |
| 1P-or                                         |                                |                               |                         |               |            |
|                                               |                                |                               |                         |               |            |
| JR-nr. 🔺 Volgnr. Boekdatum Rekeningnr.        | Naam                           |                               | Omschrijving            | Fact./ref.nr. | D/C        |
| 1 001 31-01-2018 1700 1020                    | Digital Revolution D.V.        |                               | Digital Revolution D.V. | 107717361-    | Credit I   |
| 2 002 31-01-20 1 2933                         | Te ontvangen inkoopfacturen j  | projecten                     | Digital Revolution B.V. | 45            | Debet I    |
| 3 003 31-01-2018 2011                         | Te verrekenen BTW hoog         |                               | Cjp-boeking hulprekenin | g             | Debet I    |
|                                               |                                |                               |                         |               |            |
|                                               |                                |                               |                         |               |            |
|                                               |                                |                               |                         |               |            |
|                                               |                                |                               |                         |               |            |
| •                                             | н                              |                               |                         |               |            |
| Boekdatum 31-01-2018 Stuk-/volgnr, 146.00     | 01 Aantal                      | 0.0                           | 0                       |               |            |
| Rekening 17004026                             | Bedrag Credit                  | Eur 132,9                     | 5                       |               |            |
| Rekeningnaam Digital Revolution B.V.          | Tegenwaarde                    | Eur 132,9                     | 5                       |               |            |
| Omschrijving Digital Revolution B.V.          | Hulprekening                   | BTW-rekening                  |                         |               |            |
| Factuur-/ref.nr. 10771738h                    | BTW-code 011                   | 2011<br>To warrokonon RTW boo |                         |               |            |
| Vervaldatum 31-01-2018                        | Rekeningriddin<br>Bedrag Debet | Fur 23.0                      | 1<br>7                  |               |            |
| Betalingskenmerk 769220 / 10771738h           | Tegenwaarde                    | Eur 23,0                      | 7                       |               |            |
| JR-nr,                                        |                                |                               |                         | Тоо           | n archiefs |
|                                               |                                |                               |                         |               |            |

Als we kijken bij **Verkopen > Projecten > Invoeren projectmutaties**, dan zien we dat mutatie 45 over deze factuur gaat:

| olgnummer | Herkomst               | Omschrijving                   | Aangema 🔺  | Aangemaakt door | Status(sen) |  |
|-----------|------------------------|--------------------------------|------------|-----------------|-------------|--|
| 22        | Gekoppeld aan journaal | Inkoop/125/0112                | 20-08-2018 | Systeem         | Geaccepteer |  |
| 24        | Import projectmutaties | 29890                          | 21-08-2018 | Systeem         | Geaccepteer |  |
| 25        | Import projectmutaties | Factuur 57049 van 17004025     | 21-08-2018 | Systeem         | Geaccepteer |  |
| 26        | Import projectmutaties | Factuur 57239 van 17004037     | 21-08-2018 | Systeem         | Geaccepteer |  |
| 27        | Import projectmutaties | Factuur 25394 van 17004023     | 21-08-2018 | Systeem         | Concept     |  |
| 29        | Gekoppeld aan journaal | Inkoop/135/4620                | 22-08-2018 | Systeem         | Geaccepteer |  |
| 30        | Import projectmutaties | Factuur 100777434 van 17004051 | 22-08-2018 | Systeem         | Geaccepteer |  |
| 31        | Import projectmutaties | Factuur 10077743a van 17004051 | 22-08-2018 | Systeem         | Geaccepteer |  |
| 32        | Gekoppeld aan journaal | Inkoop/138/4620                | 22-08-2018 | Systeem         | Geaccepteer |  |
| 33        | Import projectmutaties | Factuur 10077743b van 17004051 | 22-08-2018 | Systeem         | Geaccepteer |  |
| 34        | Import projectmutaties | Factuur 10077743b van 17004051 | 28-08-2018 | Systeem         | Concept     |  |
| 36        | Import projectmutaties | 17004051/10077743b/001         | 28-08-2018 | Systeem         | Geaccepteer |  |
| 37        | Import projectmutaties | 17004051/10077743b/001         | 28-08-2018 | Systeem         | Geaccepteer |  |
| 38        | Import projectmutaties | 17004051/10077743b/001         | 28-08-2018 | Systeem         | Concept     |  |
| 39        | Import projectmutaties | 17004026/10771738c/001         | 28-08-2018 | Systeem         | Geaccepteer |  |
| 40        | Import projectmutaties | 17004026/10771738d/001         | 28-08-2018 | Systeem         | Geaccepteer |  |
| 41        | Import projectmutaties | 17004043/T192717167/001        | 14-09-2018 | Systeem         | Concept     |  |
| 42        | Import projectmutaties | 17004026/10771738b/001         | 17-09-2018 | Systeem         | Concept     |  |
| 43        | Import projectmutaties | 17004026/10771738f/001         | 17-09-2018 | Systeem         | Concept     |  |
| -         | Import projectmutatica | 1700 1026/10771738f/002        | 17 09 2010 | Systeem         | Concept     |  |
| 45        | Import projectmutaties | 17004026/10771738h/001         | 19-09-2018 | Systeem         | Concept     |  |

De omschrijving is opgebouwd uit crediteurnummer / factuurnummer / regelnummer. Dit is ook de omschrijving die Factuur2King gebruikt om het projectmutatienummer te vinden.

**Let op:** De projectmutatie is niet direct gekoppeld aan de journaalpost zoals bij het koppelen van een project in King zelf. Als de journaalregel wordt gewijzigd is het dus van belang dat ook de projectmutatie wordt aangepaste om het juiste bedrag door te berekenen aan de klant.

Indien dezelfde factuur opnieuw naar King wordt geëxporteerd (bijvoorbeeld als dit een te fiatteren factuur is die wordt bewerkt), zal Factuur2King een melding geven dat de oude projectmutatie moet worden verwijderd, het is op dit moment niet mogelijk dit automatisch te (laten) doen.

Als we de projectmutatie openen zien we dat de status 'Concept' is, hij moet dus nog worden ingeleverd en geaccepteerd volgens de standaard handelswijze in King.

De aangemaakte projectmutatie is een projectmutatie met 'Directe inkoop', dit betekent dat de inkoop wordt doorberekend aan de klant op basis van het doorbelasting percentage in het gekozen tarief. Factuur2King exporteert alleen maar directe inkoop projectmutaties.

| 🐮 Invoeren p   | projectmu  | taties [De | moArt : 2018 : Sy | steem]         |                    |              |                 |         |                  |             |            |           |              |                      | _ 🗆 X          |
|----------------|------------|------------|-------------------|----------------|--------------------|--------------|-----------------|---------|------------------|-------------|------------|-----------|--------------|----------------------|----------------|
| Algemeen Mu    | teren Afdr | ukken Wee  | rgeven Help       |                |                    |              |                 |         |                  |             |            |           |              |                      |                |
| Volgnummer     |            | 45         |                   | Aangemaakt     | op 19-09-2018      |              |                 |         |                  |             |            | Status    | Concept      | Ingeleverd           | H I F H        |
| Omschrijving   | 17004026/  | 10771738h/ | 001               | Aangemaakt     | door Systeem       |              |                 |         |                  |             |            |           | Afgekeurd    | Geaccepteerd         | <u>Z</u> oeken |
|                |            |            |                   |                |                    |              |                 |         |                  |             |            | Herkomst  | Import proje | ctmutaties           |                |
| Pal            | Statue     | Soort      | Artikel/tarief    | Ome            | schriiving         | Projectrode  | Omechritying    | project | Debiteur         | Naam        |            |           | Projectonde  | deal Soort onde      | rdeal Omerbri  |
| 001            | Concept    | Ov.kosten  | TAR1              | Tarie          | f 1                | 0002         | Implementatio   | softwa  | 12004690         | Jansen & De | Groot      |           | So           | Termijn              | Aanschaf so    |
|                |            |            |                   |                |                    |              |                 |         |                  |             |            |           |              |                      |                |
|                |            |            |                   |                |                    |              |                 |         |                  |             |            |           |              |                      |                |
|                |            |            |                   |                |                    |              |                 |         |                  |             |            |           |              |                      |                |
|                |            |            |                   |                |                    |              |                 |         |                  |             |            |           |              |                      |                |
|                |            |            |                   |                |                    |              |                 |         |                  |             |            |           |              |                      |                |
|                |            |            |                   |                |                    |              |                 |         |                  |             |            |           |              |                      |                |
|                |            |            |                   |                |                    |              |                 |         |                  |             |            |           |              |                      |                |
|                |            |            |                   |                |                    |              |                 |         |                  |             |            |           |              |                      |                |
|                |            |            |                   |                |                    |              |                 |         |                  | _           |            |           |              |                      |                |
| Medewerker     |            |            |                   | (              | Directe inkoop     | $\checkmark$ |                 |         |                  |             |            |           |              |                      | Opslaan        |
| Projectcode    | 0002       |            | Impleme           | entatie softwa | Leverancier        | 17004026     |                 | Digit   | al Revoluti      | on B.V.     |            |           |              |                      | Annuleren      |
| Projectonderd  | leel So    |            | Aanscha           | f softwarelice | Magazijn           |              |                 |         |                  |             |            |           |              |                      | Toevoegen      |
| Soort          | Ov.ko:     | sten 🔻 TA  | R1                |                | Locatie            |              |                 |         |                  |             |            |           |              |                      | Tussenvoegen   |
| Omerkeituine   | Tarief     | 1          |                   |                | Partij             |              |                 |         |                  |             |            |           |              |                      | Verwijderen    |
| Onscrinjving   |            |            |                   |                | Bedragen Serienum  | mers Opmer   | king            |         |                  |             |            |           |              |                      |                |
|                |            |            |                   |                |                    |              | Eur             |         |                  |             |            |           |              |                      |                |
|                |            |            |                   |                | Kostprijs          |              | 109,88          | per     | 1,00 Ure         | n           |            |           |              |                      |                |
| Categorieën    |            |            |                   |                | Kostprijs regel    |              | 109,88          |         |                  |             |            |           |              |                      |                |
| Aantal bestee  | d          |            | 1.00 Uren         |                | Verkoopprijs       |              | 109,88          | per     | 1,00 Ure         | n           |            |           |              |                      |                |
| Aantal declara | abel       |            | 1.00 Uren         |                | Verkoopwaarde rege |              | 109,88          |         |                  |             |            |           |              |                      |                |
| Datum          | 19-09-     | -2018      |                   |                | Status             | Concept      | -               |         |                  |             |            |           |              |                      |                |
|                |            |            |                   |                |                    |              | Mar alianta ant | Tee     |                  | Television  | A          | Quantitat |              | Manufalanan          | Chiltre        |
|                |            |            |                   |                |                    |              | weegstaat       | Ter     | ug <u>n</u> aien | inieveren   | Accepteren | Overzicht | roevoegen    | verwij <u>d</u> eren | Suiten         |
|                |            |            |                   |                |                    |              |                 |         |                  |             |            |           | Demo         | art : 2018 : Systee  | m 19-9-2018    |

Let op: Als bij het tarief veld (waar TAR1 staat) op de i wordt gedrukt om (bijvoorbeeld) het doorbelastingspercentage te bekijken, dan zou het kunnen dat tarief TAR1 niet wordt getoond. Dit komt, omdat King standaard alleen 'overige kosten' tarieven toont die als voorcalculatie zijn opgenomen in het project. Door in dit scherm bij **Weergeven > Alleen overige kosten van** projectonderdeel uit te vinken worden alle projecttarieven zichtbaar.

| F | g overige | - Rosten | Locine  |                  | Systeenij                                        |    |                |                |  |
|---|-----------|----------|---------|------------------|--------------------------------------------------|----|----------------|----------------|--|
| 1 | Algemeen  | Muteren  | Filters | Weergeven        | Help                                             |    |                |                |  |
|   | Code      |          | >       | Tonen            | overige kosten                                   | ۲I | Verk.prijs Eur | Doorbelastings |  |
|   |           |          | _ (     | ✓ <u>A</u> lleen | overige kosten van projectonderdeel              |    | (excl.BTW)     | percentage     |  |
| I |           |          |         | Alleen           | overige kosten waarvoor gebruikerstoestemming is |    | 0              |                |  |
|   |           |          |         | ★ <u>Alicent</u> | overige kosten waarvoor gebruikerstoestenning is |    |                |                |  |

Het gekoppelde tarief bij overige kosten is TAR1, zoals gekozen in Factuur2King. Alleen tarieven met de status 'Tarief is projecttarief' worden hier getoond en het is van belang dat het doorbelastingspercentage is ingesteld om uiteindelijk het juiste bedrag aan de klant door te berekenen.

| 🐮 Tariefgegev        | ens [DemoArt:2018:Systeem]      |                   |                    | _ 🗆 × 🗌        |
|----------------------|---------------------------------|-------------------|--------------------|----------------|
| Algemeen Mute        | ren Afdrukken Help              |                   |                    |                |
| Tariefcode           | TAR1                            |                   |                    | H I F H        |
| Zoekcode             | TAR1                            | -                 |                    | <u>Z</u> oeken |
| Omschrijving         | Tarief 1                        |                   |                    |                |
| Instellingen Te      | kst op factuur Projectgegevens  | _                 |                    |                |
| Tarief is p          |                                 |                   |                    |                |
| Tarief is            | Overige kosten                  |                   |                    |                |
| Eenheid              | Jren                            | 9                 |                    |                |
| Uren fact            | tureren in andere eenheid       |                   |                    |                |
| Eenheid              | Uren is gelijk aan              | 1,00 Ur           | en                 |                |
| Verkoopp             | riis excl. BTW ner 'LIren'      | 125.0             | 00                 |                |
| Doorbelas            | sten tegen percentage kostprijs | 100,00            | %                  |                |
| Standaardwa          | aarde voor gebruikstoestemming  | Wel toegestaan    |                    |                |
| Geblokkeerd          | voor invoer                     |                   |                    |                |
|                      |                                 | _                 |                    |                |
|                      |                                 |                   |                    |                |
|                      |                                 |                   |                    |                |
|                      |                                 |                   |                    |                |
|                      |                                 |                   |                    |                |
|                      |                                 |                   |                    |                |
|                      |                                 |                   |                    |                |
|                      |                                 |                   |                    |                |
|                      |                                 | <u>T</u> oevoegen | Verwijderen        | Sluiten        |
| Vinkje: tarief is ee | n projecttarief                 | DemoAr            | t : 2018 : Systeem | 19-9-2018      |

#### BIJLAGE I: AANDACHTSPUNTEN GEBRUIK FACTUUR2KING

#### ER WORDEN HELEMAAL GEEN GEGEVENS HERKEND IN DE FACTUUR

De pdf-scans van facturen (en elektronische facturen die bijvoorbeeld via e-mail worden gestuurd) moeten zogenaamde **doorzoekbare/searchable pdf-bestanden** zijn. Standaard maken scanners een plaatje van een factuur, het is dan niet mogelijk om de tekst uit de PDF te selecteren en Factuur2King kan dan ook geen gegevens herkennen.

Dit betekent dat er tekstherkenning moet worden gedaan op facturen. Deze functionaliteit zit niet in Factuur2King, maar vaak wel in scanners zelf onder de noemer OCR of doorzoekbare/searchable PDF. Er is ook software beschikbaar die pdf-bestanden kan oppakken en doorzoekbaar maken, bijvoorbeeld Abbyy Finereader.

#### ER WORDEN SPECIFIEKE GEGEVENS NIET HERKEND

Indien velden niet worden herkend van de factuur zou het kunnen dat delen van de factuur niet goed herkend zijn door de tekstherkenning, omdat de factuur bijvoorbeeld schuin is ingevoerd, omdat de tekst te klein is of omdat de tekstherkenning het verschil tussen i en l niet goed heeft kunnen herkennen.

Dit kan ook voor komen bij sommige elektronische facturen waarvan een gedeelte van de factuur anders is aangemaakt dan de rest van de factuur, bijvoorbeeld de adresgegevens zijn een plaatje en de factuurregels zijn tekst.

U kunt controleren welke informatie doorzoekbare is voor Factuur2King door met de muis de tekst op de factuur te selecteren. Probeer bijvoorbeeld de het factuurnummer te selecteren als deze niet automatisch is ingevuld door Factuur2King.

| factuurnu | mmer 50576670                     |     |     | UW ret.:<br>uw BTW nr: |  |
|-----------|-----------------------------------|-----|-----|------------------------|--|
| Art.nr.   | Omschrijving                      | Qty | PE  | VG                     |  |
| ttf264    | Thermotransferfolie 110mm/300m/1, | 1   | nee | nee                    |  |
|           | RESIN (3530110)                   |     |     |                        |  |
|           | verzend- en administratiekosten   | 1   |     |                        |  |
|           | Verzekeringskosten                | 1   |     |                        |  |

Het factuurnummer is selecteerbaar in deze factuur, dus gaat het om een doorzoekbare factuur

Is dit mogelijk, dan heeft Factuur2King mogelijk een andere code ingevoerd (wellicht het ordernummer). Kopieer en plak dan het juiste factuurnummer in het Ex. Factuurnummer veld. De volgende keer zal Factuur2King wel het juiste factuurnummer gebruiken.

Is het selecteren niet mogelijk, probeer de factuur dan opnieuw te scannen (controleer of het aanmaken van een doorzoekbare PDF aan staat), druk de elektronische factuur af en scan hem zelf of neem contact op met de leverancier van de elektronische factuur.

| www.jaritech.de<br>Phone: 0800 JARLTECH                                              | www.jaritech.nl<br>Phone: 0800 JARLTECH                                         |   | www.jaritech.es<br>Phone: 800 033 330                                                   |            | Jarltech Europe GmbH                                                  |                                                              |
|--------------------------------------------------------------------------------------|---------------------------------------------------------------------------------|---|-----------------------------------------------------------------------------------------|------------|-----------------------------------------------------------------------|--------------------------------------------------------------|
| www.jarltech.at<br>Phone: 00800 JARLTECH<br>www.jarltech.ch<br>Phone: 00800 JARLTECH | www.jaritech.be<br>Phone: 0800 20 999<br>www.jaritech.fr<br>Phone: 0800 527 583 | H | www.jaritech.dk<br>Phone: 80 88 49 64<br>www.jaritech-sverige.se<br>Phone: 020-79 41 07 |            | Raffelsenstraße 5-7<br>61250 Usingen/Germany<br>Phone: +49.6081.600-0 | TawiD: 003 243 49054<br>VAT-D: DE 161 750 021                |
| www.jarltech.co.uk<br>Phone: 0800-876-6807                                           | www.jarltech.pl<br>Phone: 800 JARLTECH                                          |   | www.jaritech.com<br>Phone: 0800 JARLTECH                                                | $\bigcirc$ | Fax: +49 6081 600-500<br>Email: europe@jarltech.com                   | Geschäftsführer: Ulrich Spranger<br>AG Bad Homburg: HRB 8433 |

De btw-code is niet selecteerbaar in bovenstaande digitale factuur (zo ontvangen van de leverancier), omdat alle onderdelen in een plaatje zijn gevat. Eventueel kunt u met een OCR-programma proberen dit plaatje alsnog om te laten zetten naar doorzoekbare tekst.

Aangezien er 'oneindig' veel verschillende factuurlay-outs zijn en dat resultaten afhankelijk zijn van de kwaliteit van de scans en tekstherkenningssoftware, is het onmogelijk te garanderen dat altijd alle velden worden herkend. Door middel van uitgebreide tests met allerlei facturen hebben wij vastgesteld dat gemiddeld 80-90% van de velden wordt herkend.

Daarnaast is de herkenning ook afhankelijk van de kwaliteit van de gegevens aanwezig in uw boekhouding, hiervoor hebben we 'zelflerende' functionaliteit toegevoegd waardoor bij een volgende keer inlezen van de factuur de herkenning waarschijnlijk beter zal zijn.

Mocht blijken dat een aantal veel voorkomende facturen stelselmatig niet goed genoeg herkend worden, kan door MiKi-Business-Software worden onderzocht waardoor dit komt. Het onderzoeken van een factuur is op basis van 'no-cure no pay', de onderzoekskosten bedragen € 125 per factuur.

#### IK KAN GEEN VERVALDATUM OPGEVEN

De vervaldatum van de factuur wordt bij import van de journaalregel automatisch ingevuld door King, overeenkomstig de gekozen betalingsconditie van de crediteur.

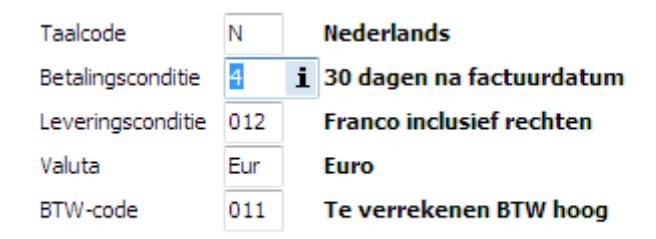

#### WORDEN OOK BUITENLANDSE FACTUREN VERWERKT?

Er is uitgebreide ondersteuning voor Nederlandse facturen. Daarnaast is er beperkte ondersteuning voor het herkennen van EU btw-codes en Engelse teksten voor factuurnummers en klantcodes in facturen. Ook kunt u valutacodes die in King zijn aangemaakt koppelen aan de factuur.

Heeft u veel leveranciers in een ander buitenland of moet er meer van een buitenlandse factuur herkend worden, dan kunnen we aan de hand van enkele voorbeeldfacturen ondersteuning voor deze talen (mits gebruik wordt gemaakt van een Westers schrift) aan de applicatie toevoegen. Dit is op basis van 'no-cure no pay', de onderzoekskosten bedragen € 125 per factuur.

# IK HEB ZELF DE BTW CODE, KLANTNUMMER OF FACTUURNUMMER INGEVOERD, MAAR WORDT BIJ VOLGENDE FACTUUR NOG STEEDS NIET HERKEND

Factuur2King herkent een grote hoeveelheid gegevens van een factuur, maar het kan voorkomen dat niet bijvoorbeeld het factuurnummer, maar het ordernummer van de factuur wordt ingevuld.

Gelukkig kan Factuur2King leren van de correcties die de gebruiker doet. Als handmatig de waarde wordt aangepast zal Factuur2King dit onthouden en toepassen de volgende keer dat er een factuur van de leverancier wordt verwerkt (mits een factuur van deze leverancier niet in dezelfde sessie voor komt als waarin de handmatige correctie wordt gedaan, in dat geval moeten de gegevens nog steeds wel handmatig worden gecorrigeerd).

Mocht Factuur2King de correctie niet herkennen, controleer dan dat de gegevens letterlijk zijn overgenomen van de factuur. Kopieer en plak de waarde rechtstreeks uit de factuur en plak hem in het veld.

In sommige gevallen verdwijnt er een spatie of letter bij het kopiëren, controleer of de gecorrigeerde waarde exact gelijk is aan hoe die op de factuur staat.

#### KAN IK VERSCHILLENDE FACTUREN IN HETZELFDE PDF BESTAND OPNEMEN?

Het is niet mogelijk om verschillende facturen in hetzelfde pdf-bestand te verwerken, deze worden gezien als één factuur.

#### IK WIL DE FACTUREN NIET ÉÉN VOOR ÉÉN HOEVEN SCANNEN

Stel uw scanner zo in dat elke pagina een los pdf-bestand wordt.

Wilt u zeker weten dat ook de achterkant van de factuur wordt verwerkt indien hier informatie op staat, kies er dan voor dat de scanner altijd 2 gescande pagina's in één PDF plaatst en stel dan ook in dat de achterkant wordt gescand, ook als deze leeg is.

MiKi-Business-Software levert de volgende twee Fujitsu ScanSnap scanners: ScanSnap S1300i en ScanSnap iX500, met een speciale ScanSnap Factuur2King handleiding geschreven voor een optimale inrichting van dit proces

#### ONS EIGEN BTW NUMMER WORDT ALS BTW NUMMER VAN DE CREDITEUR HERKEND

Controleer in King bij **Organisatie > Bedrijfsgegevens > tabblad Financiële Geg.** dat het btw-nummer behorend bij het bedrijf van de administratie is ingevoerd:

|                                                                                                 | 🙁 Bedrijfsgegevens Demo Automatisering [DemoArt : 2014 : Gebruik] – 🗖 🗙                                                                           |                   |                                                                                           |                                                           |   |  |  |  |  |  |  |  |
|-------------------------------------------------------------------------------------------------|----------------------------------------------------------------------------------------------------|-------------------|-------------------------------------------------------------------------------------------|-----------------------------------------------------------|---|--|--|--|--|--|--|--|
| Algemeen                                                                                        | n <u>M</u> uteren Weergeve <u>n A</u> fdruk                                                                                                    | ken <u>H</u> elp  |                                                                                           |                                                           |   |  |  |  |  |  |  |  |
| Naam                                                                                            | Demo Automatisering                                                                                                    |                   | Communicatie Domeinnamen                                                                  |                                                           |   |  |  |  |  |  |  |  |
| Straat<br>Postcode<br>Plaats<br>Telefoon-1<br>Telefoon-2<br>Telefax<br>E-mail<br>Website<br>EAN | Demostraat<br>2906 AR<br>CAPELLE AAN DEN IJSSEL<br>(010)2569500<br>(010)2569501<br>info@demoautomatisering.nl<br>http://www.demoautomatisering.nl | Nr. 25            | Internet provider<br>Vaste lijn provider<br>Mobiel provider<br>Aantal mobiel abonnementen | XS4ALL<br>Telespectrum<br>Vodafone<br>12                  |   |  |  |  |  |  |  |  |
|                                                                                                 |                                                                                                    |                   |                                                                                           |                                                           |   |  |  |  |  |  |  |  |
| Correspon                                                                                       | nd.adres Adressen Medewerkers Lo                                                                                                    | ogo E-mail server | Financiële engr                                                                           | n Opmerkingen                                             |   |  |  |  |  |  |  |  |
| Taalcode                                                                                        | N Nederlands                                                                                                    |                   | BTW-nummer<br>facassant-ID<br>KvK-nummer<br>Bedrijfstak                                   | NL 123456782B01<br>NL00ZZZZ0013572648<br>10072010<br>0000 | • |  |  |  |  |  |  |  |

#### BIJLAGE II: PROBLEMEN BIJ GEBRUIK FACTUUR2KING

#### KING ADMINISTRATIE IS NIET ZICHTBAAR OP EEN SPECIFIEKE PC

Op elke PC waar Factuur2King actief is moeten de benodigde externe toegang instellingen worden gemaakt. Zie voor het stappenplan hoofdstuk 2 van de installatiehandleiding.

Mocht u een foutmelding krijgen bij het laden van de administratie lijst en wordt hierover gesproken over een ODBC-koppeling fout, dan kunt u het beste volgens hoofdstuk 2 van de installatiehandleiding de koppeling opnieuw aanmaken.

**Let op,** werkt u op een 64-bit besturingssysteem, dan moet ook de 64-bit versie van King zijn geïnstalleerd.

Daarnaast is het van belang dat de gewenste gebruikers toegang hebben tot de administratie. U stelt dit in Factuur2King in bij Configuratie > Gebruikers configuratie. De optie **Toegang tot administratie** moet zijn aangevinkt:

# Gebruikersrechten 'Jan van de Ven' bewerken

| Gebruikersnaam: |                   | Jan van de Ven                 |                          |                        |                             |  |  |
|-----------------|-------------------|--------------------------------|--------------------------|------------------------|-----------------------------|--|--|
| Wachtwoord:     |                   | Wijzig wachtwoord              | <u>Wijzig wachtwoord</u> |                        |                             |  |  |
| E-mail:         |                   | office@miki-business-          | software.nl              |                        |                             |  |  |
| 1               |                   | $\frown$                       |                          |                        |                             |  |  |
|                 | Administratiecode | □ Toegang tot<br>administratie | Exporteer<br>naar King   | Factuur<br>verwijderen | □ Nieuwe deb/<br>cred maken |  |  |
|                 | DemoArt           |                                |                          |                        |                             |  |  |
|                 | DemoFin           |                                |                          |                        |                             |  |  |
|                 |                   |                                |                          |                        |                             |  |  |

# BIJ HET WEERGEVEN VAN DE VERWERKTE FACTUREN WORDT DE PDF GEDOWNLOAD IN PLAATS VAN GETOOND AAN DE LINKERKANT VAN HET SCHERM

Als er op het systeem geen PDF lees applicatie (bijvoorbeeld Adobe PDF Reader of Foxit PDF Reader) of alleen de standaard Windows PDF Viewer (vanaf Windows 8) is geïnstalleerd, dan zal de PC proberen de factuur te downloaden in plaats van deze in het linkerscherm weergeven. Installeer hiervoor Adobe PDF Reader of Foxit PDF Reader (zie bijlage II en III van de installatiehandleiding).

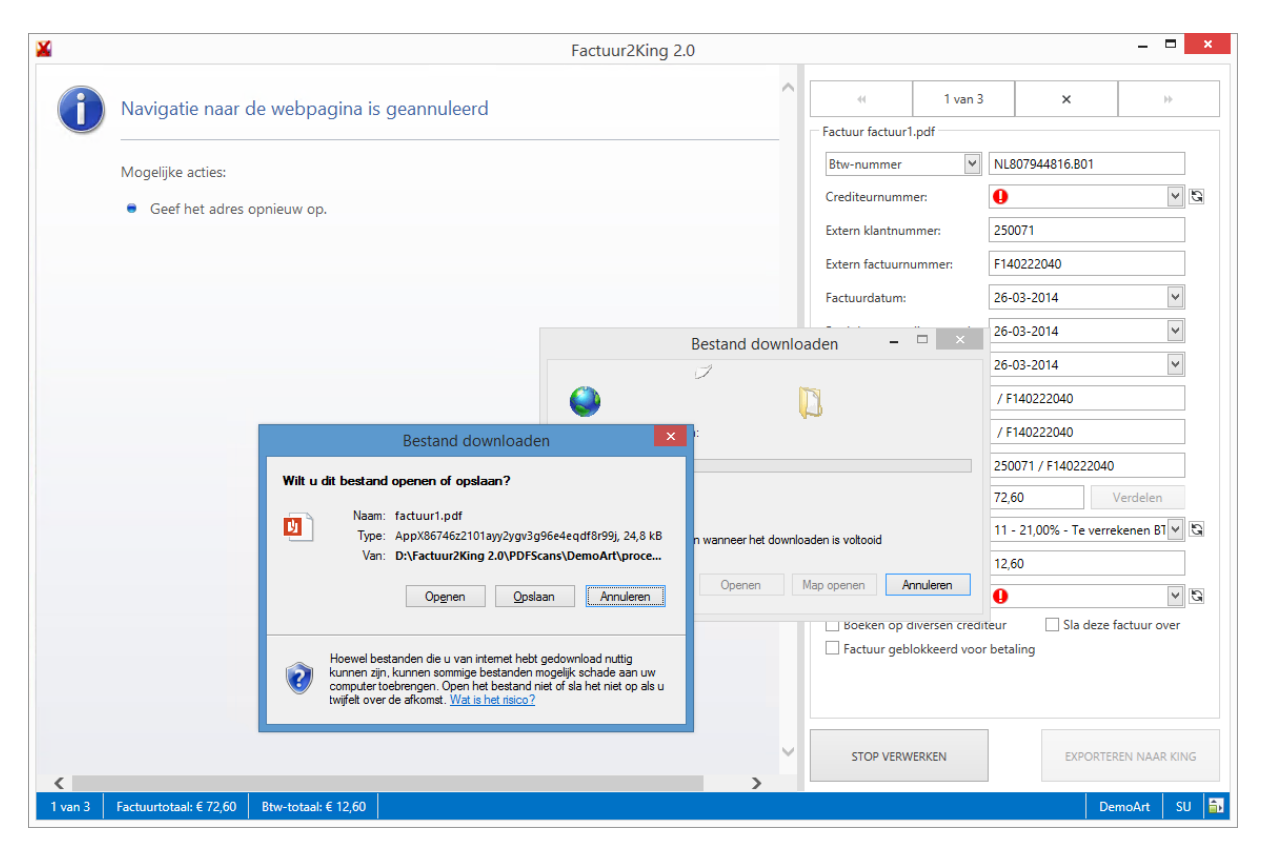

Factuur2King maakt gebruik van een Internet Explorer component om de factuur te tonen. Als u pdfbestanden kunt openen binnen Internet Explorer (pdf-bestanden openen dus niet automatisch in een losse pdf-viewer), dan moet dit ook correct werken in Factuur2King.

Is Adobe Reader al geïnstalleerd, controleer dan in het Add-ins menu van Internet Explorer dat de Adobe PDF Reader add-in is geactiveerd.

| Manage Add-ons                                                             |                                           |                        |                                                    |              |           |            | ×       |
|----------------------------------------------------------------------------|-------------------------------------------|------------------------|----------------------------------------------------|--------------|-----------|------------|---------|
| View and manage your Internet Explore                                      | er add-ons                                |                        |                                                    |              |           |            |         |
| Add-on Types                                                               | Name                                      | Publisher              | Status                                             | Architecture | Load time | Navigation | ^       |
| Stepsilon Toolbars and Extensions                                          | dobe Systems, Incorporated                |                        |                                                    |              |           |            |         |
| Search Providers                                                           | Adobe PDF Reader                          | Adobe Systems, Incorpo | Enabled                                            | 32-bit and   | )         |            |         |
| Accelerators                                                               | Microsoft Corporation                     |                        |                                                    |              |           |            |         |
| Tracking Protection                                                        | Lync Click to Call                        | Microsoft Corporation  | Enabled                                            | 32-bit and   | 0,01 s    | 0,00 s     |         |
| S hacking Protection                                                       | Lync Browser Helper                       | Microsoft Corporation  | Enabled                                            | 32-bit and   | 0,01 s    | 0,00 s     |         |
|                                                                            | SharePoint Export Database Lau            | Microsoft Corporation  | Enabled                                            | 32-bit and   |           |            |         |
|                                                                            | XML DOM Document                          | Microsoft Corporation  | Enabled                                            | 32-bit and   |           |            |         |
|                                                                            | MsRdpClientShell Class                    | Microsoft Corporation  | Enabled                                            | 32-bit and   |           |            |         |
|                                                                            | Windows Media Player                      | Microsoft Corporation  | Enabled                                            | 32-bit and   |           |            |         |
|                                                                            | SharePoint OpenDocuments Cl               | Microsoft Corporation  | Enabled                                            | 32-bit and   |           |            |         |
|                                                                            | SharePoint Stssync Handler                | Microsoft Corporation  | Enabled                                            | 32-bit and   |           |            |         |
| Show:                                                                      | Namecti Class                             | Microsoft Corporation  | Enabled                                            | SZ-DIL and   |           |            |         |
| All add-ons 🗸 🗸                                                            | Microsoft Windows                         | NC 0.000 1             |                                                    | 22.1.2       |           |            | ~       |
| Atobe PDF Reader                                                           | YAL DOM Decument 6.0                      | Microsoft Mindows      | keshlad                                            | 27 bit and   |           |            |         |
| Adobe Systems, Incorporated                                                |                                           |                        |                                                    |              |           |            |         |
| Version: 17.12.20093.23800                                                 | 00                                        | Type:                  | ActiveX Cont                                       | rol          |           |            |         |
| File date: dinsdag 1 august                                                | File date: dinsdag 1 augustus 2017, 00:31 |                        | Search for this add-on via default search provider |              |           |            |         |
| More information                                                           |                                           |                        |                                                    |              |           |            |         |
|                                                                            |                                           |                        |                                                    |              |           |            |         |
|                                                                            |                                           |                        |                                                    |              |           |            |         |
|                                                                            |                                           |                        |                                                    |              |           |            | Disable |
|                                                                            |                                           |                        |                                                    |              |           |            | Disable |
| Find more toolbars and extensions<br>Learn more about toolbars and extensi | ons                                       |                        |                                                    |              |           |            | Close   |

Werkt u op een server, dan zou het ook nog kunnen dat u de locatie waarvandaan PDF bestanden worden geladen in de Vertrouwde Websites moet plaatsen.

#### BIJ HET WEERGEVEN VAN DE VERWERKTE FACTUREN WORDT DE PDF NIET GETOOND

Dit komt over het algemeen voor als Factuur2King als 'uitvoeren als administrator' wordt uitgevoerd. Factuur2King hoeft alleen bij het toewijzen van de administratie en Factuur2King service als administrator te worden uitgevoerd, hierna niet meer.

Indien u gebruik maakt van fiattering en alleen de fiatteurs kunnen de factuur niet zien, dan heeft dit mogelijk te maken met hun rechten op de King Digitaal Archief map. Pas de rechten aan, of indien dit niet wenselijk is stel in Factuur2King in dat factuurbestanden tijdens het fiatteringsproces in een andere map worden opgeslagen. Dit doet u in de configuratie van Factuur2King op het Fiattering tabblad bij de optie "Tijdelijke opslaglocatie factuurbestanden". Zorg ervoor dat er een locatie is ingevuld en de optie Factuurbestand kopiëren naar tijdelijke locatie is aangevinkt!

| <ul> <li>Factuurbestand kopiëren naar tijdelijke locatie</li> </ul>                                                                       |                                                                                                    |                        |
|----------------------------------------------------------------------------------------------------|----------------------------------------------------------------------------------------------------|------------------------|
| Opslaglocatie tijdelijke factuurbestanden:                                                                                                | tijdelijkelocatie                                                                                                    |                        |
| Let op: Als de fiatteur zijn gefiatteerde facturen via het da<br>kiezen de facturen met variabele <gebruikersnaam> op te</gebruikersnaam> | oard mag bekijken en <del>o gebruikt ean tijdelijke opelaglocstie, dan kunt u be</del><br>aan als u niet wilt dat andere fiatteurs facturen van deze fiatteur kan inzien. | net beste envoor<br>1. |
| Let op: Als de fiatteur zijn gefiatteerde facturen via het da<br>kiezen de facturen met variabele <gebruikersnaam> op te</gebruikersnaam> | oard mag bekijken en <del>ogebruikt ean tijdelijke opelaglocatie, dan kunt u be</del><br>aan als u niet wilt dat andere fiatteurs facturen van deze fiatteur kan inzien.  | net beste envoor       |

#### FACTUUR2KING KAN GEEN BESTANDEN VINDEN OP EEN GEDEELDE/NETWERKSCHIJF

Dit komt over het algemeen voor als Factuur2King als 'uitvoeren als administrator' wordt uitgevoerd. Factuur2King hoeft alleen bij het toewijzen van de administratie en Factuur2King service als administrator te worden uitgevoerd, hierna niet meer.

# DE TERUGMELDING VAN KING JOB GEEFT AAN "BESTANDSACTIE MISLUKT! BESTAND ... KAN NIET WORDEN VERWIJDERD"

In de King Jobs terugmelding staat de volgende foutmelding:

Bestandsactie mislukt! (Bestand "<\*>.pdf " kan niet worden verwijderd. Wijzigingen kunnen niet worden opgeslagen.) (laatste XML-element: DAR\_AFGEHANDELD)"

Deze melding komt voor als de factuur is geopend in een andere applicatie, meestal Adobe PDF Reader of Foxit Reader. Sluit de PDF op alle locaties en probeer de factuur nogmaals te verwerken.

## HET LADEN VAN HET STARTSCHERM EN/OF BIJWERKEN ADMINISTRATIE LIJST DUURT ERG LANG

Bij het laden van de King administraties, waarvoor externe toegang is ingesteld, wordt de naam van de administratie opgehaald zoals ingesteld in Organisatie > Bedrijfsgegevens > Naam veld in King.

Deze naam wordt eenmalig opgehaald, maar zo lang er geen naam is ingevuld zal Factuur2King dit blijven doen. Dit leidt ertoe dat zo lang er geen naam is ingevuld in de administratie, het extra tijd kost om de administratie lijst bij te werken.

Duurt het laden van de administratielijst lang, zorg er dan voor dat voor alle administraties een bedrijfsnaam is ingevuld in King of geef een **Administratie Omschrijving** op in de configuratie van Factuur2King.

#### King administratie 'DemoArt' bewerken

| 4 | Administratie                              | Inkoopfacturen | Verkoopfacturen | Journaalpost importbestand | Digitaal Archief importbestand | Cred/Deb/Grootboek importbestand | Fiatte | ► |
|---|--------------------------------------------|----------------|-----------------|----------------------------|--------------------------------|----------------------------------|--------|---|
|   | Administr                                  | atie           |                 |                            |                                |                                  |        |   |
|   | Administratie Code (bijv. 001 of DemoArt): |                |                 |                            | DemoArt                        | ✓ Is actief                      |        |   |
| ( | Administratie omschrijving:                |                |                 |                            | Demo Automatisering            |                                  |        |   |

#### HET FACTUUR2KING 2.0.EXE BESTAND VERDWIJNT STEEDS

Het Factuur2King installatie programma en Factuur2King zelf zijn getekend met een certificaat. Hierdoor zouden antivirus programma's het programma niet als een virus moeten zien, maar indien ze dit toch doen, voeg dan een uitzondering toe voor de locatie van Factuur2King.
## BIJ HET OPHALEN VAN EEN FACTUUR WORDT STEEDS FACTUUR2KING REAGEERT NIET GETOOND

Dit kan voor komen als de bestanden vanaf een lokale pc in een Extern Bureaublad situatie of via trage netwerkschijf worden geladen. Elke keer als er een analyse wordt gedaan of de factuur moet worden opgehaald (bij navigeren) wordt de factuur opnieuw opgehaald van deze trage locatie.

Werkt u niet via Extern Bureaublad of Citrix, probeer dan de factuurbestanden tijdelijk te plaatsen op de PC waarop Factuur2King actief is om te achterhalen of het netwerk inderdaad het probleem is. Laadt dit sneller, controleer dan uw netwerk, snelheid van uw bestandsserver, etc.

Werkt u wel via Extern Bureaublad of Citrix en de lokale harde schijf wordt gedeeld met deze omgeving, dan kan het (afhankelijk van de internetsnelheid) lang duren voordat de volgende/vorige factuur wordt geladen.

Bij de configuratie van de administratie kunt u dan instellen dat er gebruik moet worden gemaakt van een **Tijdelijkse opslaglocatie bij delen lokale schijf**.

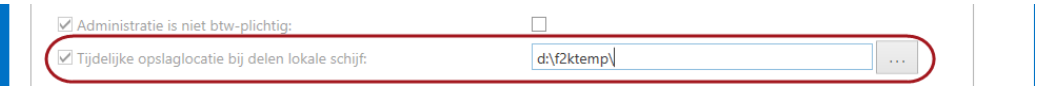

Door in dit veld een opslaglocatie <u>op de server</u> op te geven, wordt het factuurbestand éénmalig gekopieerd naar de server en vanaf dat moment alleen vanaf de server geladen.

Hierbij wordt de mapindeling overgenomen van de lokale PC (als het bestand in C:\1\2\3\ staat, dan komt hij op de server in <opslaglocatie>\1\2\3\ te staan), maak de tijdelijke opslaglocatie dus zo kort mogelijk (bijvoorbeeld D:\F2K\, de PDF wordt in ons voorbeeld dan opgeslagen in D:\F2K\1\2\3\).

## BIJ EXPORTEREN VAN FACTUREN NAAR KING CRASHT FACTUUR2KING

We hebben dit een aantal keren gezien in combinatie met Adobe Reader. In het Windows gebeurtenis logboek is dan de volgende informatie te zien:

Naam van toepassing met fout: Factuur2King2.0.exe, versie: 2.2.111.0, tijdstempel: 0x570624b2 Naam van module met fout: AcroPDFImpl.dll\_unloaded, versie: 15.20.20039.7108, tijdstempel: 0x57eee3b4 Uitzonderingscode: 0xc0000005 Foutmarge: 0x00035ed8 Id van proces met fout: 0x71c Starttijd van toepassing met fout: 0x01d225fc3062a64d Pad naar toepassing met fout: C:\Factuur2King 2.0 MU\Factuur2King2.0.exe Pad naar module met fout: AcroPDFImpl.dll Rapport-id: 731fc6e6-91f2-11e6-80bc-00155d01210e Volledige pakketnaam met fout:

In dit geval adviseren we Adobe Reader opnieuw te installeren. Deinstalleer het programma en gebruik de cleanup tool van <u>http://labs.adobe.com/downloads/acrobatcleaner.html</u>. Installeer hierna Adobe Reader opnieuw of installeer Foxit.

**Factuur2King 2.5 Plus/Pro/Enterprise** | MiKi-Business-Software | Cruquiuskade 89-91 | 1018 AM Amsterdam | office@miki-business-software.nl | 020-6247284

## NA HET BIJWERKEN VAN KING VERSCHIJNT DE FOUTMELDING FACTUUR NIET GEBLOKKEERD

Als u gebruik maakt van de mogelijkheid facturen te blokkeren in King, dan zou het kunnen dat deze instelling is verwijderd bij een upgrade/herinstallatie van King. U zou hierbij de volgende foutmelding kunnen krijgen op het 'King Feedback' scherm:

| Fact             | uur niet gebl                                              | okkeerd                                                                   |                                                            |                       |                    |         |
|------------------|------------------------------------------------------------|---------------------------------------------------------------------------|------------------------------------------------------------|-----------------------|--------------------|---------|
| 8                | De factuur *4001<br>Controleer dat d<br>Nadat de instellie | 242197° kan niet word<br>e optie Webservices is<br>igen zijn gecontroleer | den geblokkeerd.<br>geactiveerd voor<br>d kunt u het opnie | deze adm<br>suw probe | inistratie<br>ren. |         |
|                  | Nu opnieuw prol                                            | beren? Kiest u nee, da                                                    | n wordt de factuu                                          | niet gebl             | aldoeend i         | n King, |
|                  |                                                            |                                                                           |                                                            |                       | da l               | New     |
| atters Love bit. | 20142159                                                   | 11-12-2014                                                                | Papalantra Truck ds.                                       | Trailing Dersidities. | 160,53             |         |

Controleer dat de optie Webservices financieel is ingeschakeld voor de administratie en dat de benodigde instellingen zijn gemaakt. Zie hiervoor Bijlage IV en V van de Configuratiehandleiding.